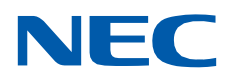

# **SL2100**

Hardware Manual

GVT-010793-301-00 NA ISSUE 4.1 November 2021

## Copyright

NEC Platforms, Ltd. reserves the right to change the specifications, functions, or features at any time without notice.

NEC Platforms, Ltd. has prepared this document for use by its employees and customers. The information contained herein is the property of NEC Platforms, Ltd. and shall not be reproduced without prior written approval of NEC Platforms, Ltd.

Android is a trademark of Google LLC

Bluetooth is a registered trademark of Bluetooth SIG Inc. and licensed to our company under license agreement.

Windows is a registered trademark of Microsoft Corporation. Plantronics is a trademark or registered trademark of Plantronics, Inc. or its subsidiaries in the United States and other countries and is licensed to NEC Platforms, Ltd. All other brand names and product names referenced in this document are trademarks or registered trademarks of their respective companies.

Copyright 2017 - 2021

#### NEC Platforms, Ltd.

#### Before use

• Please read this manual carefully before operating this product and save this manual for future use.

## TABLE OF CONTENTS

## Chapter 1 Introduction

| COPYRIGHT |                                                 |    |
|-----------|-------------------------------------------------|----|
| TABLE     | OF CONTENTS                                     | 1  |
| PRODU     | CT LIABILITY                                    | 4  |
| REGUL     | ATORY                                           | 10 |
| CHAPT     | ER 1. INTRODUCTION                              | 16 |
| Section 1 | GENERAL INFORMATION                             | 16 |
| Section 2 | EOUIPMENT LIST                                  |    |
| 2.1       | Chassis/CPU and Boards For Chassis Expand       |    |
| 2.2       | Backup Battery Unit                             | 23 |
| 2.3       | Trunk/Extension/ISDN Expansion Interface Boards | 24 |
| 2.4       | Optional Interface Boards                       | 25 |
| 2.5       | Multiline Telephones and Optional Equipment     | 26 |
| 2.6       | Wireless DECT Telephones                        | 33 |
| 2.7       | Call Logging Unit                               | 33 |
| Section 3 | SYSTEM CAPACITY                                 |    |
| 3.1       | System Capacity                                 | 35 |
| 3.2       | Chassis Capacity                                | 36 |
| CHAPT     | ER 2. INSTALLATION                              | 40 |
| Section 1 | INSTALLING THE MAIN & EXPANSION CHASSIS         | 40 |
| 1.1       | Before Installing the Chassis                   | 40 |
| 1.2       | Installing the Main Chassis (IP7[]-4KSU-C1)     | 41 |
| 1.3       | CPU Board (IP7[]-CPU-C1)                        | 41 |
| 1.4       | Chassis Dimensions                              | 45 |
| 1.5       | Wall-Mounting the Chassis                       | 45 |
| 1.6       | Rack Mounting the Chassis                       | 51 |
| 1.7       | Installing the Expansion Chassis                | 51 |
| 1.8       | Grounding and AC Cabling                        | 58 |
| Section 2 | INSTALLING THE EXTERNAL BACKUP BATTERY          | 62 |
| 2.1       | General                                         | 62 |
| 2.2       | Unpacking                                       | 62 |
| 2.3       | Battery Box Dimensions                          | 63 |
| 2.4       | Battery Specifications                          | 63 |
| 2.5       | Battery Installation                            | 63 |
| 2.6       | Mounting the IP4WW-Battery Box                  | 69 |
| 2.7       | IP4WW-Battery Box to Chassis Connection         | 75 |
| 2.8       | IP4WW-Battery Box Fuse Replacement              | 76 |

| Section 3 | INSTALLING THE EXPANSION INTERFACE BOARDS                              | 81  |
|-----------|------------------------------------------------------------------------|-----|
| 3.1       | General                                                                | 81  |
| 3.2       | Unpacking                                                              | 81  |
| 3.3       | Mounting the Expansion Interface Board                                 | 81  |
| 3.4       | Extension/Trunk Cabling                                                | 86  |
| Section 4 | INSTALLING THE OPTIONAL INTERFACE BOARDS                               | 95  |
| 4.1       | VoIP Board (VOIPDB-C1)                                                 | 95  |
| 4.2       | Installing the SD Card (SDVMS/SDVML)                                   |     |
| Section 5 | INSTALLING THE MULTILINE TELEPHONES AND OPTIONAL TERMINALS             |     |
| 5.1       | Installing the Digital Multiline Telephones                            |     |
| 5.2       | Installing the IP Multiline Telephone (IP7[]-8IPLD-C1 TEL)             |     |
| 5.3       | Installing the DSS Console                                             |     |
| 5.4       | Installing the Headset                                                 |     |
| 5.5       | Installing the Doorphone Box, Security Sensor Device (locally procure) |     |
| 5.6       | Installing the Door Unlock Devices                                     | 117 |
| 5.7       | Installing the External Paging Speaker/External MOH/BGM Sources        | 118 |
| 5.8       | SMDR (Station Message Detail Recording)                                | 119 |
| 5.9       | Wireless Headset Adapter (WHA)                                         |     |
| 5.10      | Installing the IP4WW-12/24TXH-[] Multiline Terminals and options       | 124 |
| 5.11      | Installing the IP Multiline Telephone (ITK-8LCX-1)                     | 125 |
| 5.12      | Installing the ITX-3370-1( )(BK) TEL                                   | 130 |
| 5.13      | Installing the ITX-1615-1W(BK) TEL                                     | 130 |
| 5.14      | Installing the DT900 Series Multiline Terminals and options            | 131 |
| Section 6 | INSTALLING WIRELESS DECT TELEPHONES                                    |     |
| 6.1       | Installing the DTL-8R-1 Cordless DECT Telephone                        |     |
| 6.2       | Installing the DTL-RPT-1 Cordless DECT Telephone REPEATER              | 170 |
| 6.3       | Installing the DTL-RPT-2 Cordless DECT Telephone REPEATER              | 177 |
| 6.4       | Install the DTZ-8R-1 CORDLESS DECT Telephone                           |     |
| 6.5       | Installing the ML440 and AP20 Wireless DECT Telephone                  | 194 |
| Section 7 | INSTALLING OPTIONAL EQUIPMENT                                          | 201 |
| 7.1       | NEC Digital Call Logger                                                | 201 |
| 7.2       | NEC IP Call Logger                                                     | 204 |
| 7.3       | NEC Digital Player Requirements                                        | 211 |
| 7.4       | NEC Digital Player/Recorder Installation                               | 212 |
| CHAPT     | ER 3. SYSTEM START UP                                                  | 217 |
| Section 1 | SYSTEM START UP                                                        | 217 |
| 1.1       | Before Starting Up the System                                          |     |
| 1.2       | Starting Up the System                                                 | 217 |
| Section 2 | PROGRAMMING MODE                                                       | 220 |
| 2.1       | Entering the Programming Mode                                          | 220 |
| 2.2       | Exiting the Programming Mode                                           | 220 |
| 2.3       | Saving (Backup) the Customer Data                                      | 221 |
| 2.4       | Loading the Customer Data                                              | 221 |
| Section 3 | SYSTEM SHUT DOWN                                                       | 223 |
| 3.1       | Powering Off the System                                                | 223 |
| 3.2       | Resetting the System                                                   | 223 |
| CHAPT     | ER 4 MAINTENANCE                                                       | 225 |

| Section | 1 LITHIUM BATTERY REPLACEMENT                       |     |
|---------|-----------------------------------------------------|-----|
| 1.1     | General                                             |     |
| 1.2     | Lithium Battery Specification                       |     |
| 1.3     | Replacing the Lithium Battery                       |     |
| Section | 2 MAIN SOFTWARE UPGRADING                           |     |
| 2.1     | General                                             |     |
| 2.2     | Before Upgrading the Main Software                  |     |
| 2.3     | Main Software Version Confirmation                  |     |
| 2.4     | Upgrading the Main Software                         |     |
| Section | 3 LED INDICATIONS                                   | 236 |
| CHAP    | TER 5 SPECIFICATIONS                                |     |
| Section | 1 SYSTEM CAPACITY                                   | 239 |
| Section | 2 SYSTEM SPECIFICATIONS                             | 241 |
| 2.1     | General Precautions                                 |     |
| 2.2     | Environmental Requirements                          |     |
| 2.3     | Operating Conditions                                | 241 |
| 2.4     | Site Requirements                                   |     |
| 2.5     | AC Power Requirement                                |     |
| 2.6     | Electrical Specifications < Power Supply> (Chassis) |     |
| 2.7     | СРИ                                                 |     |
| 2.8     | Traffic Capacity                                    |     |
| 2.9     | IP Terminal Power Chart                             |     |
| 2.10    | IEEE802.3af/802.3at Class Specification             |     |
| 2.11    | SLT Ring Signal Specification                       |     |
| 2.12    | Mechanical Specifications                           |     |
| 2.13    | Optional Unit Mechanical Specifications             |     |
| 2.14    | Doorphone Interface Specifications                  |     |
| 2.15    | General Purpose/Door Unlock Relay Specifications    |     |
| 2.16    | External Paging Output Specifications               |     |
| 2.17    | BGM/ExMOH Source Input Specifications               |     |
| 2.18    | External Sensor Device Interface Specifications     |     |
| 2.19    | CPU Board LAN Port Specifications                   |     |
| 2.20    | Cabling Requirements                                |     |
| 2.21    | Cable Requirements                                  |     |

## **PRODUCT LIABILITY**

## USING THE EQUIPMENT SAFELY

The following safety information describes how to avoid injuries while working with the equipment and how to prevent damage to the equipment. Learn the meaning of the following symbols and then read this section carefully before using the equipment.

| SYMBOL                                                                                                    | DESCRIPTION                                                                                  |
|----------------------------------------------------------------------------------------------------|----------------------------------------------------------------------------------------------|
| DANGER                                                                                                    | Incorrect use of the equipment may cause personal injury or death.                           |
| WARNING                                                                                                    | Incorrect use of the equipment may cause personal injury or a serious system fault.          |
| CAUTION                                                                                                    | Incorrect use of the equipment may limit the system performance or cause the system to fail. |
| The telephone system can only be used in NEC-designated countries.<br>If a system-down, malfunction, defect or external factor such as an electrical failure indirectly causes a loss of profit, the com-<br>pany (or affiliates) will not be held responsible.<br>The goal is to produce a comprehensive and accurate manual. However, if errors or omissions are found in this manual,<br>please notify NEC Corporation.<br>If the system requires installation or repair, contact the dealer or its service technician.<br>Carefully read all the manuals that relate to the system. |                                                                                              |

## SAFETY CONSIDERATIONS

The following describes the safety considerations that must be observed before using the system, the powerrelated equipment and the peripheral equipment, such as consoles, the Main Distribution Frame (MDF), telephones, PCs, printers, etc.

| DANGER |                                                                                                    |
|--------|----------------------------------------------------------------------------------------------------|
|        |                                                                                                    |
|        | If the system emits smoke or a burning, acrid odor, immediately turn off the system power.<br>Operating the system in this state might cause a fire, an electrical shock, or a system failure. After<br>turning off the power and confirming that the smoke has disappeared, contact the dealer. |
|        | If any equipment, such as the system, the main power source, a cabinet or peripheral equipment tips over, turn off the power and contact the dealer.                                                                                                    |

| DANGER      |                                                                                                    |  |
|-------------|----------------------------------------------------------------------------------------------------|--|
|             |                                                                                                    |  |
| J ×         | Plastic knockout panels are only allowed to be cut using side cutters. Box cutter/knife is not allowed to be used.                                                                                                    |  |
|             | If liquid reaches the inside of the system or the main power source, turn off the power. Operating the system in this state might cause a fire, an electrical shock, or a system failure.                                                                                                    |  |
|             | Do not touch the internal parts of the main power source to disassemble or configure it. This action may cause a fire, an electrical shock or a system failure.<br>NEC Corporation does not take any responsibility for disassembled or reconfigured equipment.                                   |  |
|             | Do not put any container objects (such as a vase or a cup) on the main power source or any peripher-<br>al equipment. It might cause a fire, an electrical shock or a system failure.                                                                                                    |  |
| OK?         | Be sure to use cables designated by NEC or cables attached to the equipment. If cables are not des-<br>ignated particularly, choose cables with considering safety and transmission performance carefully.<br>Ask the dealer or your local agency if needed.                                      |  |
| Alter       | Do not tamper with, modify, forcefully bend, forcefully remove or twist an electrical cord or any wiring to or from the system, the main power source or any peripheral equipment. It might cause a fire, an electrical shock, or a system failure. If the wiring is damaged, contact the dealer. |  |
| dust        | Correctly insert all of the electrical plugs into the electrical outlets. Before inserting a plug into an elec-<br>trical outlet, ensure that there is no dust on the plug's blades. If there is dust on a blade, it might<br>cause a fire.                                                       |  |
| PWR PWR     | Do not use power other than the power that was designated for the system when it was installed.                                                                                                    |  |
| RWA         | Do not attempt to repair or move the main power source without assistance from the dealer.                                                                                                    |  |
| <u>(</u> )  | Do not put any metal or combustible objects into a vent of the system, the main power source, or any peripheral equipment. Operating the system in this state might cause a fire, an electrical shock, or a system failure. If this occurs, turn off the power and contact the dealer.            |  |
| (F.T. J.J.) | Be careful when using any peripheral equipment's Liquid Crystal Display (LCD). If the liquid leaks, it can be harmful to the user and to the system.                                                                                                    |  |
| ?           | Before connecting any non-NEC, customer-provided equipment, check with the supplier to ensure that the equipment is compatible. If the supplier cannot confirm the compatibility, do not connect the equipment. Connecting incompatible equipment might cause a fire or an electrical shock.      |  |

| WARNING                                                                       |                                                                                                    |
|-------------------------------------------------------------------------------|----------------------------------------------------------------------------------------------------|
|                                                                               |                                                                                                    |
|                                                                               |                                                                                                    |
|                                                                               | Do not place any object on the system or the main power source. If the object falls, it might cause personal injury or damage to the equipment.                                                                                                    |
|                                                                               | When removing a plug from an outlet, be sure to grip the plug, not the cord. Gripping the cord to re-<br>move the plug could cause a fire or an electrical shock to occur.                                                                                                    |
| <i>"</i>                                                                      | If lightning causes a fault, contact the dealer.                                                                                                    |
|                                                                               | Provide the appropriate temperature, humidity, and ventilation on an around-the-clock basis. For example, at a height that is one meter (3.28 feet) above the floor, the temperature should be between 20°C and 25°C (68°F to 77°F) and the humidity should be approximately 50%.                                                                                                    |
| ATTENTION<br>Contents<br>Static Sensitive<br>Handling<br>Precautions Required | Take appropriate anti-static measures so that the other end of the anti-static kit can be connected to the metal part of the frame.                                                                                                    |
|                                                                               | <ul> <li>Observe the following precautions when using any optional batteries:</li> <li>The system's emergency back-up battery may be a rechargeable lead battery. Check the emergency battery for an electrical failure.</li> <li>Battery acid (electrolyte) is extremely harmful to human skin and eyes. If battery acid contacts skin, wash the affected area with soap and water. If battery acid contacts the eyes, flush the eyes with water. In either event, seek medical attention. If there is battery acid on a cloth, use water to wash the battery acid from the cloth.</li> <li>Do not intentionally short batteries. Do not put the battery near a fire or in a fire. Do not disassemble the battery, drop it or knock it against another object.</li> <li>The battery's life expectancy is affected by its environment. The normal battery life is approximately three years. If the battery is used in an outdoor setting and is exposed to high temperatures, its life expectancy drops to approximately one year.</li> <li>Perform periodic diagnostic tests and maintenance procedures on the emergency battery and its terminals to ensure their readiness. If there is a power failure and the emergency battery is not ready, then the system will not work. Additionally, a damaged or dead battery, or terminals that need replacement might cause battery acid to leak, which might cause smoke or a fire. The battery and terminals are periodic replacement parts (the cost is chargeable to the customer). A service contract, with the supplier or service technician, to perform routine maintenance for the battery is recommended.</li> </ul> |
|                                                                               | Do not touch peripheral equipment with wet hands. Do not allow any liquid to touch any of the peripheral equipment.                                                                                                    |
|                                                                               | Do not touch the printer's internal components when replacing disposables such as a cartridge or a ribbon. Ensure that the printer is turned off and that it is not hot in order to prevent burns from any accidental contact with the internal components.                                                                                                    |
|                                                                               | Do not drop the peripheral equipment or knock it against another object. These actions might cause an equipment failure.                                                                                                    |

| CAUTION |                                                                                                    |
|---------|----------------------------------------------------------------------------------------------------|
| Thinner | Do not use benzine, thinner or alcohol for cleaning. When removing dust and dirt, put diluted, mild detergent on a cloth and then wring out the cloth. Remove the dust and dirt with the cloth and then wipe the cleaned area with a dry cloth.                                                                                                    |
|         | <ul> <li>Do not place any equipment in the following environments:</li> <li>Locations that are exposed to direct sunlight</li> <li>Locations where the moisture level exceeds the allowed level</li> <li>Locations where the equipment might be exposed to water, oil, orchemicals</li> <li>Locations with very low temperatures, such as in a walk-in cooler orfreezer</li> <li>Locations that are exposed to Electromagnetic Interference (EMI) from devices such as television sets and two-way radios</li> <li>Locations that receive illegal electric waves</li> <li>The life expectancies of the system and the main power source will be shortened if placed in a location that is affected by hydrogen sulfide or salt, such as a seaside area.</li> </ul> |

#### **Installation Environment**

Consider the following items before the installation. Stability

| WARNING | Install the system with anchor bolts to prevent constant movement or vibration, such as from a nearby motor or automatic door, and to resist catastrophic movement from natural disasters, such as an earthquake. If the system moves or falls, an injury could occur. |
|---------|----------------------------------------------------------------------------------------------------|
|---------|----------------------------------------------------------------------------------------------------|

## Floor, Wall and Ceiling

| WARNING | The wall and ceiling materials must be resistant to Electrostatic Discharge (ESD) and provide heat insulation. Since the battery's life expectancy depends on the ambient temperature, the room where the battery is installed must be well ventilated and vented to the outside. Check the battery specifications to determine if the battery can or cannot be installed near a motor or a power transformer. |
|---------|----------------------------------------------------------------------------------------------------|
|         | The floor material that is under and around the system must be resistant to ESD.                                                                                                    |

Windows

| CAUTION | Keep all of the windows closed if the location is affected by dust, sea breeze or corrosive gas. Cur-<br>tains or blinds are necessary to avoid direct sunlight. |
|---------|----------------------------------------------------------------------------------------------------|
|         |                                                                                                    |

## Fire Extinguisher

| WARNING | Place a fire extinguisher for electrical fires (such as a carbon-gas fire extinguisher or a halon-gas fire extinguisher) near the system. It is recommended that the room also be equipped with an automatic fire-detection system. In the event of smoke and fire, turn off the main power source and the backup battery, then use the fire extinguisher to put out the fire while trying to avoid inhaling any smoke. |
|---------|----------------------------------------------------------------------------------------------------|
|---------|----------------------------------------------------------------------------------------------------|

#### Safety Environment

| WARNING | Consider measures to deal with disasters (such as fires, floods and earthquakes) and to ensure the safety of the staff.   |
|---------|----------------------------------------------------------------------------------------------------|
|         | Regularly clean the room or rooms where the switching equipment resides.                                                  |
|         | Do not spray any insecticides directly on the equipment (insecticides can adversely affect the switch-<br>ing equipment). |

#### Air Conditioning Facilities

| WARNING | The system and the air conditioning system must be installed separately and have separate power sources.                                                        |
|---------|----------------------------------------------------------------------------------------------------|
|         | To prevent an electromagnetic arc from causing noise, attach a surge-limiting capacitor and resistor<br>on the air conditioner's electromagnetic switch's coil. |
|         | It might be necessary to adjust the ventilation so the air conditioning is equally effective throughout the equipment room.                                     |
|         | Do not place the system in a location where condensation might fall from an air conditioner or a duct.                                                          |
|         | Do not place the system in a location where hot and humid air is exhausted, as this might damage the system.                                                    |

#### Lightning Strikes

| WARNING | The grounding system must protect the system, MDF, main power source, PCPro, printer, modems, etc. from damage caused by lightning strikes and electrical surges.                                                                                                    |
|---------|----------------------------------------------------------------------------------------------------|
|         | <ul> <li>an the grounding conductors must have a resistance of less than one Ω to bring a zerovoitage reference of the system components.</li> <li>To achieve this, the following ground conductors must connect to the Primary Ground Bar:</li> <li>The Earth Ground (E) from the Rectifier</li> <li>The Frame Ground (FE) from the system</li> <li>The Power Ground (PE) from the system, through the Rectifier</li> <li>The Frame Ground (FE) from the MDF</li> <li>The AC service outlets, with plug outlets, for the PCPro, printer, modems and any measurement devices, such as a protocol analyzer.</li> </ul> |

#### Electromagnetic Interference

| CAUTION<br>When installing an additional device in the vicinity of the system, observe the inst<br>ing instructions for the device.<br>Otherwise, EMI noise from the device may cause a malfunction of the system. | stallation and operat- |
|----------------------------------------------------------------------------------------------------|------------------------|
|                                                                                                    |                        |

## **Disposables and Periodic-replacement Parts**

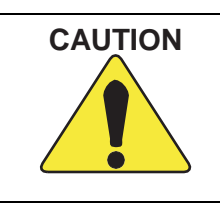

Many parts, such as batteries, backup batteries, fuses and displays need to be replaced on a periodic basis. In the event of sudden traffic, a part that is past due for replacement might lead to a system failure and damage to the system. A service contract with the dealer or its service technician to monitor the replacement cycles and to supply the replacement parts and the necessary disposables is recommended.

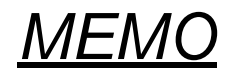

## **Regulatory**

## **CERTIFICATION LABELS**

The product certification labels can be found on the outside surface of the main unit. These labels have important safety and regulatory compliance information.

| NEC                                                      | MODEL                          | SL2100                              | PRODUCT                                                                                    | IP7NA-4KSU-C1                                                                                                    |                                                                                                    |
|----------------------------------------------------------|--------------------------------|-------------------------------------|--------------------------------------------------------------------------------------------|----------------------------------------------------------------------------------------------------|----------------------------------------------------------------------------------------------------|
| INPUT                                                    | 100V-12<br>1.43A-1<br>0R -24   | 0V/220V/230V/2<br>. 25A/0. 82A/0. 7 | 40V 50/60Hz<br>19A/0.76A                                                                   |                                                                                                    |                                                                                                    |
| LOT NO.                                                  |                                |                                     | DATE                                                                                       |                                                                                                    | 100040                                                                                                    |
| SERIAL NO.                                               |                                |                                     |                                                                                            |                                                                                                    | Part Number BE116491                                                                                                    |
| NEC Corporat                                             | tion                           | Designed by N                       | NEC Corporation                                                                            | in Japan                                                                                                    | Made in China                                                                                                    |
| Complies with<br>US: NIFMF0<br>IC: 140L-SL:<br>REN: 0.3A | Part 68 FC<br>3ASL2100<br>2100 | C Rules                             | T<br>a<br>0<br>(1<br>(2<br>(2<br>(2)<br>(2)<br>(2)<br>(2)<br>(2)<br>(2)<br>(2)<br>(2)<br>( | his device complies with<br>Class B device.<br>peration is subject to th<br>) this device may not ca<br>) this device may not ca<br>) this device must accep<br>cluding interference that<br>AN ICES-3(B)/NMB | Part 15 of the FCC Rules as<br>e following two conditions:<br>use harmful interference, and<br>t any interference received,<br>may cause undesired operation.<br>I-3(B) |

## SAFETY INFORMATION

This equipment has been certified by Canadian Standards Association (CSA) and found to comply with all applicable safety requirements for North America:

• CAN/CSA C22.2 No. 60950-1-07+ A1:2011+A2:2014 Safety of Information Technology Equipment --

Part I: General Requirements

## **RADIO FREQUENCY INTERFERENCE**

In compliance with FCC Part 15 rules, the following statements are provided.

#### NOTE

This equipment has been tested and found to comply with the limits for a Class B digital device, pursuant to part 15 of the FCC Rules. These limits are designed to provide reasonable protection against harmful interference in a residential installation. This equipment generates, uses and can radiate radio frequency energy and, if not installed and used in accordance with the instructions, may cause harmful interference to radio communications. However, there is no guarantee that interference will not occur in a particular installation. If this equipment does cause harmful interference to radio or television reception, which can be determined by turning the equipment off and on, the user is encouraged to try to correct the interference by one or more of the following measures:

- · Reorient or relocate the receiving antenna.
- Increase the separation between the equipment and receiver.
- Connect the equipment into an outlet on a circuit different from that to which the receiver is connected.
- Consult the dealer or an experienced radio/TV technician for help.

#### CAUTION

Changes or modifications not expressly approved by the party responsible for compliance could void the user's authority to operate the equipment.

#### For Canada: CAN ICES-3(B)/NMB-3(B)

## **TELEPHONE TERMINAL EQUIPMENT (TTE)**

This equipment complies with Part 68 of the FCC rules and requirements adopted by ACTA (Administrative Council for Terminal Attachments). On the main chassis of this equipment is a label that contains, among other information, the FCC Registration Number (or product identifier) in the format: US:AAAEQ##TXXXX. If requested, this number must be provided to the telephone company.

The telephone company may make changes in its facilities, equipment, operations or procedures that could affect the operation of the equipment. If this happens the telephone company will provide advance notice in order for you to make necessary modifications to maintain uninterrupted service.

The Ringer Equivalence Number (REN) applies to analog telephone lines (or trunks) and is used to determine the maximum number of devices that may be connected to a telephone line. Excessive devices on a telephone line may result in the devices not ringing in response to an incoming call. In most but not all areas, the sum of RENs should not exceed five (5.0). To be certain of the number of devices that may be connected to a line, as determined by the total RENs, contact the local telephone company. The REN for this product is part of the FCC Registration Number (or product identifier) in the format: US:AAAEQ##TXXXX. The digits represented by ## are the REN without a decimal point (e.g., 03 is a REN of 0.3). The REN and the FCC Registration Number for this product are provided below.

Connection to party line service is subject to state tariffs. Contact the state public utility commission, public service commission or corporation commission for information.

For single and two-line equipment that connects to the telephone network via a plug and jack, the plug and jack used to connect this equipment to the premises wiring and telephone network must comply with the applicable FCC Part 68 rules and requirements adopted by ACTA. A compliant telephone cord and modular plug may be provided with this product. It is designed to be connected to a compatible modular jack that is also compliant. See installation instructions for details.

#### **TELEPHONE/SERVICE PROVIDER COMPANY NOTIFICATION**

Before connecting this telephone system to the telephone network, the telephone company may require the following information.

| Site Telephone Number           |                                                 |
|---------------------------------|-------------------------------------------------|
| FCC Registration Number         | US: NIFMF03ASL2100                              |
| Ringer Equivalence Number (REN) | 0.3A                                            |
| Service Order Codes (SOC)       | 9.0F (analog), 6.0P (digital)                   |
| Facility Interface Codes (FIC)  | 02LS2, 04DU9-BN, 04DU9-DN, 04DU9-1KN, 04DU9-1SN |
| USOC Jacks                      | RJ11C, RJ48C, RJ61X                             |

### ALARM DIALING EQUIPMENT

If the SL2100 system is used with alarm dialing equipment, ensure that the installation of the SL2100 does not disable your alarm dialing equipment. If you have questions about what will disable alarm equipment, consult your telephone company or a qualified installer.

### ELECTRICAL SAFETY ADVISORY

Telephone companies report that electrical surges, typically lightening transients, are very destructive to customer terminal equipment connected to AC power sources. This has been identified as a major nationwide problem. Therefore it is recommended that you use a surge arrestor on the AC power input.

#### **INCIDENCE OF HARM**

Should this product cause harm to the telephone network, the telephone company will notify you in advance that temporary discontinuance of service may be required. If advance notice is not practical, you will be notified as soon as possible. Additionally the telephone company may request that you disconnect the equipment until the problem is resolved. Also, you will be advised of your right to file a complaint with the FCC, should you feel it is necessary.

#### **REPAIR SERVICE REQUIREMENTS**

If the equipment malfunctions, all repairs must be performed by an authorized agent of NEC Corporation of America. The user requiring service is responsible for reporting the need for service to an NEC Corporation of America authorized agent or to NEC Corporation of America.

#### HEARING AID COMPATIBILITY

NEC Multiline Terminals and NEC Single Line Telephones that are provided for this system are hearing aid compatible (HAC). The manufacturer of other Single Line Telephones for use with the system must provide notice of hearing aid compatibility to comply with FCC rules that prohibit the use of non-hearing aid compatible telephones.

### OTHER

#### TOLL RESTRICTION AND LEAST COST ROUTING EQUIPMENT

*The software contained in the SL2100 to allow user access to the network must be upgraded to recognize newly established network area codes and exchange codes as they are placed into service.* 

Failure to upgrade the premises system or peripheral equipment to recognize the new codes as they are established will restrict the customer and the customer's employees from gaining access to the network and these codes.

#### EQUAL ACCESS REQUIREMENTS

**This equipment is capable of providing users access to interstate providers of** operator services through the use of access codes. Modification of this equipment by call aggregators to block access dialing codes is a violation of the Telephone Operator Consumers Act of 1990.

#### **DIRECT INWARD DIALING (DID)**

#### VOICE ANNOUNCEMENT/MONITORING OVER DID LINES

When using the Voice Announcement feature to eavesdrop or record sound activities at the other end of the telephone line may be illegal under certain circumstances and laws. See section below, RECORDING CONVERSATIONS or MONITORING AUDIO, for more details.

#### ANSWER SUPERVISION

1

Allowing this equipment to be operated in such a manner as to not provide for proper Answer Supervision is a violation of Part 68 of the FCC Rules. Proper Answer Supervision is when:

- 1. This equipment returns answer supervision to the Public Network when DID calls are:
  - Answered by the called station
  - Answered by the Attendant
  - Routed to a recorded announcement that can be administered by the Customer Premise Equipment (CPE) user
  - · Routed to a dial prompt
- 2. This equipment returns answer supervision on all DID calls forwarded to the Public Network. Permissible exceptions are:
  - A call is unanswered
  - A busy tone is received
  - A reorder tone is received.

#### **RECORDING CONVERSATIONS or MONITORING AUDIO**

The use of monitoring, recording, or listening devices to eavesdrop, monitor, retrieve, or record telephone conversations or other sound activities, whether or not contemporaneous with transmission, may be illegal in certain circumstances under federal or state laws. This includes using the Voice Announcement feature for recording or monitoring purposes. Legal advice should be sought prior to implementing any practice that monitors or records any telephone conversation. Some federal and state laws require some form of notification to all parties to a telephone conversation, such as using a beep tone or other notification methods or requiring the consent of all parties to the telephone conversation, prior to monitoring or recording the telephone conversation. Some of these laws incorporate strict penalties.

#### MUSIC ON HOLD

In accordance with U.S. Copyright Law, a license may be required from the American Society of Composers, Authors and Publishers (ASCAP), or other similar organizations, if radio, television broadcasts, music, or works other than material not in the public domain are transmitted through the Music On Hold feature of this telecommunications system. NEC Corporation of America, hereby disclaims any liability arising out of the failure to obtain such a license.

## **CANADA - TELEPHONE TERMINAL APPARATUS**

#### Notice:

This equipment meets the applicable Innovation, Science and Economic Development Canada (ISED) Terminal Equipment Technical Specifications. This is confirmed by the registration number. The abbreviation, IC, before the registration number signifies that registration was performed based on a Declaration of Conformity indicating that ISED technical specifications were met. It does not imply that ISED approved the equipment.

#### Avis:

Le présent matériel est conforme aux spécifications techniques applicables d'Innovation, Sciences et Développement économique Canada (ISED) au matériel terminal. Cette conformité est confirmée par le numéro d'enregistrement. Le sigle IC, placé devant le numéro d'enregistrement, signifie que l'enregistrement s'est effectué conformément à une déclaration de conformité et indique que les spécifications techniques d'ISED ont été respectées. Il n'implique pas qu'ISED a approuvé le matériel.

#### Notice:

The Ringer Equivalence Number (REN) for this terminal equipment is 0.3. The REN assigned to each terminal equipment provides an indication of the maximum number of terminals allowed to be connected to a telephone interface. The termination on an interface may consist of any combination of devices subject only to the requirement that the sum of the Ringer Equivalence Numbers of all the devices does not exceed five.

#### Avis:

L'indice d'équivalence de la sonnerie (IES) du présent matériel est de 0.3. L'IES assigné à chaque dispositif terminal indique le nombre maximal de terminaux qui peuvent être raccordés à une interface téléphonique. La terminaison d'une interface peut consister en une combinaison quelconque de dispositifs, à la seule condition que la somme d'indices d'équivalence de la sonnerie de tous les dispositifs n'excède pas 5.

#### ISED Registration Number: IC: 140L-SL2100

#### Ringer Equivalence Number (REN): 0.3

## **BATTERY DISPOSAL**

The SL2100 system includes the batteries listed below. When disposing of these batteries, Chassis, and/or Unit, you must comply with applicable federal and state regulations regarding proper disposal procedures.

| Unit Name                               | Type of Battery | Quantity                | Note |
|-----------------------------------------|-----------------|-------------------------|------|
| IP7[ ]-CPU-C1                           | Lithium         | 1                       |      |
| External Battery<br>(IP4WW-Battery Box) | Sealed Lead     | 2 per IP4WW-Battery Box |      |
| DTZ-8R-1 Cordless Handset               | Ni-MH           | 1                       |      |
| ML440 Wireless Handset                  | Lithium-ion     | 1                       |      |

The SL2100 IP7[]-CPU-C1 provides Real-Time Clock backup for approximately three years. The Lithium battery should be replaced every two years.

## IMPORTANT SAFEGUARDS FOR BATTERY DISPOSAL

DO NOT PLACE USED BATTERIES IN YOUR REGULAR WASTE! THE PRODUCT YOU PURCHASED CONTAINS LITHIUM, SEALED LEAD BATTERIES. LITHIUM, SEALED LEAD BATTERIES MUST BE COLLECTED, RECYCLED, OR DISPOSED OF IN AN ENVIRONMENTALLY SOUND MANNER.

The incineration, landfilling or mixing of sealed lead batteries with the municipal solid waste stream is PROHIBITED BY LAW in most areas. Contact your local solid waste management officials for other information regarding the environmentally sound collection, recycling, and disposal of the battery.

Sealed lead batteries must be returned to a federal or state approved sealed lead battery recycler. This may be where the batteries were originally sold or a local seller of automotive batteries. Contact your local waste management officials for other information regarding the environmentally sound collection, recycling and disposal of the battery contained in this product.

The packaging for the SL2100 system contains the following labels regarding proper disposal.

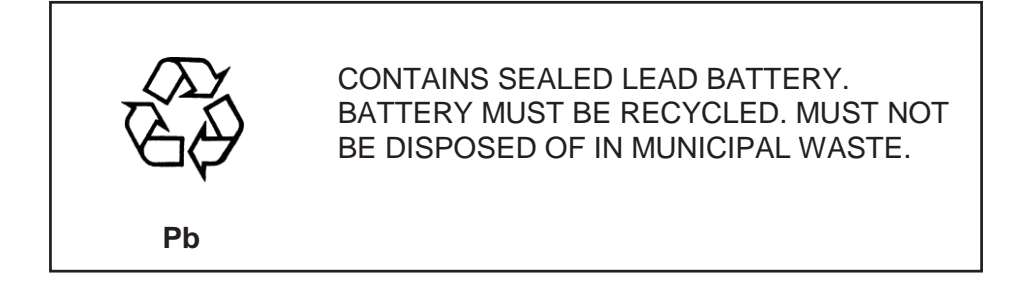

## PRODUCT DISPOSAL INFORMATION For Countries in the European Union

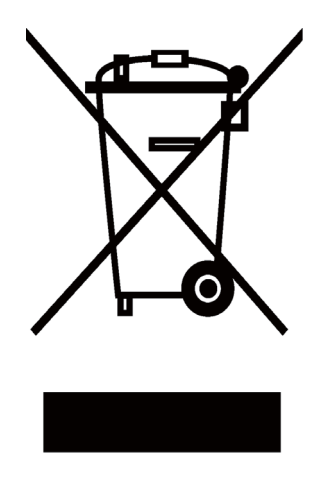

The symbol depicted here has been affixed to your product to inform you that electrical and electronic products should not be disposed of as municipal waste.

Electrical and electronic products including the cables, plugs and accessories should be disposed of separately to allow proper treatment, recovery and recycling. These products should be taken to a designated facility where the best available treatment, recovery and recycling techniques are available. Separate disposal has significant advantages: valuable materials can be re-used and it prevents the dispersion of unwanted substances into the municipal waste stream. This contributes to the protection of human health and the environment.

Please be informed that a fine may be imposed for illegal disposal of electrical and electronic products via the general municipal waste stream.

To facilitate separate disposal and environmentally sound recycling arrangements have been made for local collection and recycling. If your electrical and electronic products must be disposed of please refer to your supplier or the contractual agreements that your company has made upon acquisition of these products.

## **BATTERY INFORMATION**

Defective or exhausted batteries should never be disposed of as municipal waste. Return old batteries to the battery supplier, a licensed battery dealer or a designated collection facility. Do not incinerate batteries. This product uses Lithium batteries. Do not use any other type.

For an overview of the location of batteries used in these systems, the battery replacement or removal instructions, please refer to the SL2100 System Hardware Manual.

## **Chapter 1. Introduction**

## Section 1 GENERAL INFORMATION

Prior to installation, download from NTAC Website the latest version of the SL2100 Main CPU Software, available free of charge. The latest software will include security improvements, feature enhancements and bug fixes. Latest software is required to maintain compliance with local and federal laws.

The SL2100 system is a progression from SL1000/SL1100 system and is newly provide a legacy and IP communication system for All-In-One Small Box to support Small and Medium Business with easy installation and easy operation.

The SL2100 has new designed Multiline Terminals and a new small compact chassis comes with the four universal slots and one CPU/EXIFE slot for Slot-In design chassis.

The SL2100 system enable to expand up to three chassis (one Main and two Expansion chassis) by bus connection and provides a maximum of 36 analog trunks and 72 Multiline Terminals also equipped to support IP Networking, Digital Networking (BRI/PRI, T1/E1) and IP Trunks or IP extensions.

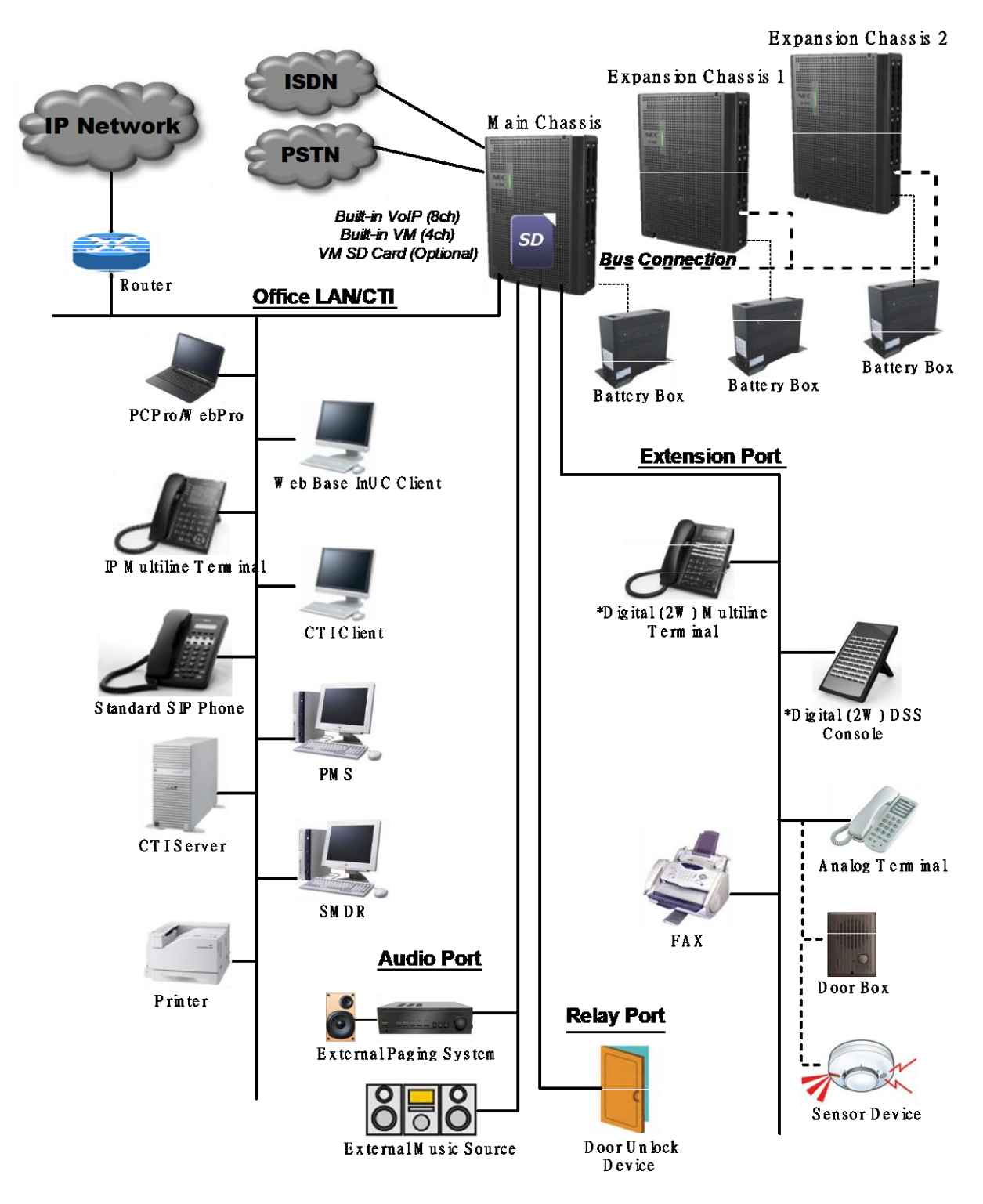

Figure 1-1 System Configuration

## Section 2 EQUIPMENT LIST

| Category     | Stock<br>Number            | Equipment Name                 | Equipment Description                                                                                                    | Note                                                                                                    |
|--------------|----------------------------|--------------------------------|----------------------------------------------------------------------------------------------------|----------------------------------------------------------------------------------------------------|
| Hardware Kit | BE117448                   | SL2100 KSU & CPU Package       | The Kit is Included;<br>• BE116491 IP7NA-4KSU-C1 1pc<br>• BE116496 IP7NA-CPU-C1 1pc                                                                                                    | The CPU-C1<br>has been<br>initially mounted<br>into the 4KSU-<br>C1 chassis.<br>Also a Li battery<br>has been<br>mounted on the<br>CPU with a<br>protection<br>sheet.                                                                          |
|              | BE117449                   | SL2100 Digital Kit w/ 12B Tels | The Kit is Included;<br>• BE116491 IP7NA-4KSU-C1 1pc<br>• BE116506 IP7WW-082U-B1 1pc<br>• BE116510 IP7WW-3COIDB-C1 1pc<br>• BE116502 IP7WW-3COIDB-C1 1pc<br>• BE117451 IP7WW-12TXH-B1 TEL(BK) (C)<br>4pcs<br>• A20-030439-001 INSTALLATION CABLE:<br>MOD8-25PAIR 1pc | The SDVMS-<br>C1 equipped<br>with CPU-C1,<br>3COIDB-C1<br>equipped with<br>082U-B1 has<br>been initially<br>mounted into<br>the 4KSU-C1<br>chassis.<br>Also a Li bat-<br>tery has been<br>mounted on<br>the CPU with a<br>protection<br>sheet. |
|              | BE117450                   | SL2100 Digital Kit w/ 24B Tels | The Kit is Included;<br>• BE116491 IP7NA-4KSU-C1 1pc<br>• BE116506 IP7WW-082U-B1 1pc<br>• BE116510 IP7WW-3COIDB-C1 1pc<br>• BE116502 IP7WW-3COIDB-C1 1pc<br>• BE117452 IP7WW-24TXH-B1 TEL(BK) (C)<br>4pcs<br>• A20-030439-001 INSTALLATION CABLE:<br>MOD8-25PAIR 1pc | The SDVMS-<br>C1 equipped<br>with CPU-C1,<br>3COIDB-C1<br>equipped with<br>082U-B1 has<br>been initially<br>mounted into<br>the 4KSU-C1<br>chassis.<br>Also a Li bat-<br>tery has been<br>mounted on<br>the CPU with a<br>protection<br>sheet. |
|              | Q24-<br>FR00000013<br>6969 | SL2100 IP QUICK START<br>KIT   | Kit includes:<br>• BE116491 IP7NA-4KSU-C1 1pc<br>• BE116496 IP7NA-CPU-C1 1pc<br>• BE117453 IP7WW-8IPLD-C1 TEL (BK) (C)<br>4pc<br>• BE116745 SL2100 IP Trunk-01 LIC qty. 2<br>• BE116751 SL2100 Email Notify LIC qty. 1<br>• BE116746 SL2100 IP EXT-01 LIC qty. 1     | Included Licen-<br>ses are pre-<br>loaded onto<br>CPU.<br>CPU pre-instal-<br>led into KSU                                                                                                    |
| Chassis      | BE116491                   | IP7NA-4KSU-C1                  | Main/Expansion Chassis with AC Cable (US<br>type)<br>• Power Supply with Backup Battery Circuit<br>• CPU/EXIFE Slot : 1, Universal Slot : 4                                                                                                    |                                                                                                    |

## Table 1-1 Hardware Equipment List

| Category                            | Stock<br>Number | Equipment Name                | Equipment Description                                                                                                    | Note   |
|-------------------------------------|-----------------|-------------------------------|----------------------------------------------------------------------------------------------------|--------|
| CPU                                 | BE116496        | IP7NA-CPU-C1                  | SL2100 Main Processor Board (with US<br>Main Software)<br>• VoIPDB Daughter Board Connector : 1<br>• EXIFB Daughter Board Connector : 1<br>• SD Card Slot : 1                                                                             |        |
|                                     | BE118938        | IP7WW-CPU-C1-A                | SL2100 Main Processor Board (with CALA<br>Main Software)<br>• VoIPDB Daughter Board Connector : 1<br>• EXIFB Daughter Board Connector : 1<br>• SD Card Slot : 1<br>• 4pc of SL2100 IP EXT-01 LIC LA<br>• 4pc of SL2100 IP TRUNK-01 LIC LA | (CALA) |
| Boards for<br>Chassis ex-<br>pand   | BE116501        | IP7WW-EXIFB-C1                | System Expansion Bus Daughter Board<br>(mount to CPU)<br>• 2 Bus connectors for Expansion Chassis<br>• Additional Telephony Resources<br>• VRS/VM (InMail) Channels expansion (up<br>to 16ch)<br>• Analog Modem (V.34)                    |        |
|                                     | BE116504        | IP7WW-EXIFE-C1                | Bus Board for Expansion Chassis (Install to CPU/EXIFE Slot of Exp. Chassis)                                                                                                    |        |
| Backup Bat-<br>tery Unit            | BE110239        | IP4WW-Battery Box             | External Backup Battery Box (Battery itself is NOT attached)                                                                                                    |        |
| Extension<br>Boards                 | BE116506        | IP7WW-082U-B1                 | 8 Digital Extensions (2W) + 2 Analog Exten-<br>sions Board                                                                                                    |        |
|                                     | BE116507        | IP7WW-008U-C1                 | 8 Hybrid/Analog Extensions Board                                                                                                    |        |
|                                     | BE116509        | IP7WW-000U-C1                 | 0 Extensions Board (for Trunk daughter board)                                                                                                    |        |
| Trunk Daugh-<br>ter Boards          | BE116510        | IP7WW-3COIDB-C1               | 3 Analog Trunks Daughter Board (mount to 082U/008U/000U)                                                                                                    |        |
|                                     | BE116512        | IP7WW-1PRIDB-C1               | 1 ISDN PRI/T1 Daughter Board (mount to 082U/008U/000U)                                                                                                    |        |
| Option Items<br>on CPU              | BE116500        | IP7WW-VOIPDB-C1               | VoIP GW Daughter Board (mount to CPU)<br>Max 128ch                                                                                                    |        |
|                                     | BE116502        | IP7WW-SDVMS-C1                | SD Card (1GB) for VRS/VM (InMail) Storage                                                                                                    |        |
|                                     | BE116503        | IP7WW-SDVML-C1                | SD Card (4GB) for VRS/VM (InMail) Storage                                                                                                    |        |
| Multiline Ter-<br>minals (Lega-     | BE117451        | IP7WW-12TXH-B1 TEL(BK)<br>(C) | 12 Keys,Digital (2W) Multiline Terminal<br>(Black) with color packing sleeve                                                                                                    |        |
| cy)                                 | BE117452        | IP7WW-24TXH-B1 TEL(BK)<br>(C) | 24 Keys,Digital (2W) Multiline Terminal (Black) with color packing sleeve                                                                                                    |        |
| SL1100 Ter-<br>minals               | 1100060         | IP4WW-12TXH-B-TEL (WH)        | 12 Keys, Digital (2W) Multiline Terminal<br>(White)                                                                                                    |        |
|                                     | 1100061         | IP4WW-12TXH-B-TEL (BK)        | 12 Keys, Digital (2W) Multiline Terminal<br>(Black)                                                                                                    |        |
|                                     | 1100062         | IP4WW-24TXH-B-TEL (WH)        | 24 Keys, Digital (2W) Multiline Terminal<br>(White)                                                                                                    |        |
|                                     | 1100063         | IP4WW-24TXH-B-TEL (BK)        | 24 Keys, Digital (2W) Multiline Terminal<br>(Black)                                                                                                    |        |
| SL2100 IP<br>Multiline<br>Terminals | BE117453        | IP7WW-8IPLD-C1 TEL(BK)<br>(C) | <ul> <li>8 Keys, Self Labeling IP Multiline Terminal<br/>(Black) with color packing sleeve</li> <li>Support the "Giga"</li> <li>Support to expand the number of keys (up<br/>to 16/32)</li> <li>No Ethernet Cable is attached</li> </ul>  |        |
| SL1100 IP                           | BE110277        | IP4WW-24TIXH-C-TEL (WH)       | 24 Keys, IP Multiline Terminal (White)                                                                                                    |        |
| Multiline Ter-<br>minals            | BE110278        | IP4WW-24TIXH-C-TEL (BK)       | 24 Keys, IP Multiline Terminal (Black)                                                                                                    |        |

| Category               | Stock<br>Number | Equipment Name                                                     | Equipment Description                                                            | Note |
|------------------------|-----------------|--------------------------------------------------------------------|----------------------------------------------------------------------------------|------|
| SL2100<br>Terminal     | BE116519        | IP7WW-60D DSS-B1 CON-<br>SOLE (BK)                                 | 60 Keys, Digital (2W) DSS Console (Black)                                        |      |
| Options                | BE110790        | IP4WW-WALL MOUNT UNIT                                              | Wall-Mount Unit for IP7WW-8IPLD-C1TEL                                            |      |
|                        | BE113158        | DX7NA-WHA-A1                                                       | Cordless Headset Adapter                                                         |      |
| DT900<br>Terminals     | BE118969        | ITK-8LCX-1(BK)TEL                                                  | IP 8 Line Key Self Labeling Color Display<br>Telephone                           |      |
|                        | BE118958        | ITK-6D-1(BK)TEL                                                    | IP 6-button Display Telephone (Black)                                            |      |
|                        | BE118964        | ITK-12D-1(BK)TEL                                                   | IP 12-button Display Telephone (Black)                                           |      |
|                        | BE119105        | ITK-24CG-1(BK)TEL                                                  | IP 24-button Color Display Gigabit Ethernet<br>Telephone (Black)                 |      |
| DT Terminal<br>Options | BE106887        | WM-L UNIT                                                          | Wall Mount Unit for DT900 series IP Multiline<br>Terminals                       |      |
|                        | BE119054        | 60 DSS WM-K UNIT                                                   | Wall Mount Unit for DT900 series, Digital<br>Multiline Terminals and DSS console |      |
|                        | BE119003        | DCK-60-1 (BK) CONSOLE                                              | 60-button Direct Station Selection (DSS)<br>Console (ITK-24CG use only)          |      |
|                        | BE119050        | STICKER-BRAILLE-K                                                  | Braille Support Keypad Sticker                                                   |      |
|                        | BE117876        | ITX-1615-1W(BK) TEL                                                | Standard SIP Phone                                                               |      |
| SIP Terminals          | BE118386        | ITX-3370-1(BK) TEL                                                 | Standard SIP Video Phone                                                         |      |
|                        | BE106914        | DP-D-1A                                                            | Doorphone                                                                        |      |
| Door Box               |                 | DTZ-8R-1 Cordless Handset                                          | Cordless DECT Handset                                                            |      |
| Options                |                 | DTL-RPT-2 Repeater                                                 | Repeater for DTL-8R-1                                                            |      |
|                        |                 | AP20 Base Unit                                                     | Base Unit for ML440                                                              |      |
|                        |                 | ML440 Multiline Wireless<br>Handset                                | ML440 Multiline Wireless Handset                                                 |      |
|                        |                 | NEC 1-Port Digital<br>Logging Unit                                 | 1-Port Digital Logging Unit                                                      |      |
|                        |                 | NEC 1-Port IP Logging<br>Unit                                      | 1-Port IP Logging Unit                                                           |      |
|                        |                 | Installation Cable - Open<br>Ended 25 pair with (6) 8-pin<br>Plugs | Provides connection to MDF for line and sta-<br>tion ports                       |      |

## Table 1-2 License Line-Up

| Category   | Stock<br>Number | License Name                      | Description                                                                                                    | Note                                                   |
|------------|-----------------|-----------------------------------|----------------------------------------------------------------------------------------------------|--------------------------------------------------------|
| IP Related | BE120530        | SL2100 B-IN VOIP EX LIC           | Additional VoIP Resource License for Built-in VoIP (V.4.00 or higher)                                                                                                    |                                                        |
|            | BE116744        | SL2100 IP CHANNEL-16 LIC          | Additional VoIP Resource License (16ch per License) for VOIPDB                                                                                                    |                                                        |
|            | BE116745        | SL2100 IP TRUNK-01 LIC            | IP Trunk License                                                                                                    |                                                        |
|            | BE116746        | SL2100 IP EXT-01 LIC              | IP Extension License for Std-SIP/UT880/<br>DT900 series terminal.<br>Maximum Number of UT880/DT900 series<br>Terminal installed is decided by license<br>(Stock Number BE116746/BE120014). | It is NOT<br>required for IP<br>Multiline<br>Terminal. |
|            | BE120014        | SL2100 DT COLOR MLT IP<br>TEL LIC | IP Extension License for DT900 series terminal.                                                                                                    | It is NOT<br>required for<br>8IPLD Terminal            |
|            | BE116747        | SL2100 ENCRYPTION LIC             | Encryption License for IP Multiline Terminal                                                                                                    |                                                        |
|            | BE116749        | SL2100 SL NET-08 LIC              | SL Net License (Enable to connect between SL/SL2100 only)                                                                                                    | Max Node : 50                                          |
|            | BE116750        | SL2100 REMOTE CONF-01<br>LIC      | Conference Bridge (Remote Conference) Li-<br>cense                                                                                                    |                                                        |
| Networking | BE116751        | SL2100 VM E-MAIL NOTIFY<br>LIC    | InMail E-Mail Notification License                                                                                                    | No extra Hard-<br>ware is re-<br>quired                |

| System Fea-<br>tures | BE116752 | SL2100 IN-ACD LIC                  | In ACD License                                                                                                    |  |
|----------------------|----------|------------------------------------|----------------------------------------------------------------------------------------------------|--|
|                      | BE116753 | SL2100 HOTEL LIC                   | Hotel/Motel Feature License                                                                                                    |  |
|                      | BE116754 | SL2100 PMS LIC                     | PMS Feature License for 96 Rooms                                                                                                    |  |
|                      | BE116756 | SL2100 3RD CTI LIC                 | 3rd Party CTI Feature License                                                                                                    |  |
|                      | BE117472 | SL2100 SMDR LIC                    | SMDR Feature License                                                                                                    |  |
|                      | BE116757 | SL2100 MOBILE EXT-01 LIC           | Additional Mobile Extension Port License                                                                                                    |  |
|                      | BE116760 | SL2100 WEB VIDEO CNF-01<br>LIC     | Web Video Conference License for InUC Web<br>Client                                                                                                    |  |
| Client               | BE117552 | SL2100 IN-UC CLIENT-01 LIC         | InUC Web Client License with telephony con-<br>trol                                                                                                    |  |
|                      | BE118221 | SL2100 IN-UC BRWSR TEL-<br>01 LIC  | InUC Web Client License with Browser<br>Phone                                                                                                    |  |
|                      | BE116763 | SL2100 INGUARD LIC                 | Toll Fraud Guard License                                                                                                    |  |
|                      | BE116764 | SL2100 LUA PMS LIC                 | PMS API Converter License                                                                                                    |  |
| On-Board<br>Apps.    | BE119095 | SL2100 INHOTEL STARTER-<br>PKG LIC | InHotel application License<br>This license includes;<br>• Hotel License 1pc<br>• PMS License 1 pc<br>• InHotel App License 1 pc<br>InHotel 4 Room License 5 pcs |  |
|                      | BE119096 | SL2100 INHOTEL ADDON<br>RM-04 LIC  | InHotel Room License<br>This license Includes 4 rooms.                                                                                                    |  |
|                      | BE116765 | SL2100 CC MIS LIC                  | <application> ACD-MIS Feature License</application>                                                                                                    |  |
|                      | BE116766 | SL2100 CC MIS MONI-<br>TOR-01 LIC  | <application> ACD MIS Monitor Feature Li-<br/>cense</application>                                                                                                |  |
| Local Apps.          | BE117547 | SL2100 INCONTROL CR<br>PKG LIC     | UCS InControl Call Reporting Feature Li-<br>cense                                                                                                    |  |

## 2.1 Chassis/CPU and Boards For Chassis Expand

## 2.1.1 IP7NA-4KSU-C1

This is one common chassis used for the Controlling (Main) chassis or Expansion chassis, A maximum of three chassis (one controlling and two expansion chassis) can be connected by bus connection.

The following are included with the chassis.

- Four universal slots
- One CPU/EXIFE slot
- · Power Supply with Backup Battery Circuit
- One connector for External Backup Battery
- Back Plane Board (one connecter for CPU/EXIFE slot, four connecters for Option Board slots)
- AC Cable:

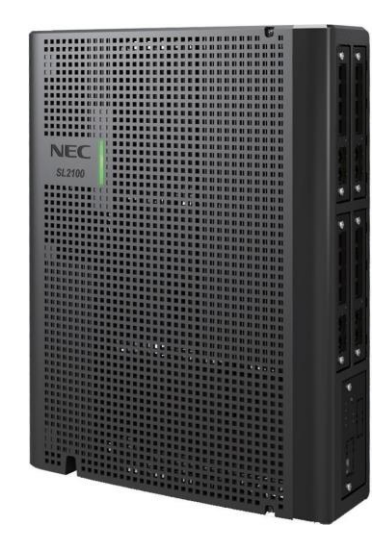

## 2.1.2 IP7[]-CPU-C1

The CPU-C1 board is installed into the CPU/EXIFE Slot in the Controlling Chassis and controls all the functions and operations of the SL2100 system using the system software loaded into the CPU-C1 memory. One CPU-C1 board must be installed in the Controlling Chassis.

The CPU-C1 provides;

- Maximum 8ch or 16ch (V.4.00 or higher) Built-in VoIP resources
- Built-In 4ch VRS/VM (InMail) capability
- 2 hours VRS/VM (InMail) storage without SD Card
- Four clients of Mobile Extension
- · Maximum Four participants of Web Video Conference
- One Voice Prompt of VRS/VM (InMail) as default
   Default Language: US English
- One VoIPDB daughter board connector
- One Ethernet (100M) port (RJ45)
- One EXIFB daughter board connector
- One SD Card slot (for expand VRS/VM storage)

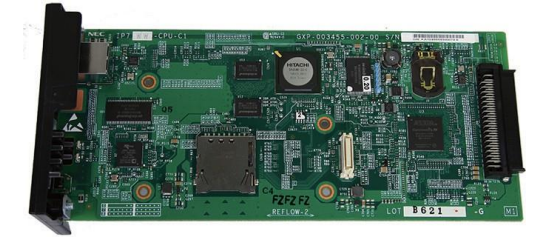

## 2.1.3 IP7WW-EXIFB-C1

Using a Cat5 cable, EXIFB-C1 board mount onto the CPU-C1 board is individually connected to each EXIFE-C1 board (on Expansion Chassis)

- VRS/VM (InMail) channels expansion (Up to 16ch)
- Additional 48 Telephony resources (DTMF/Dial tone/Busy tone/FSK caller-ID receiver/sender)
- Support Analog Modem (V.34)

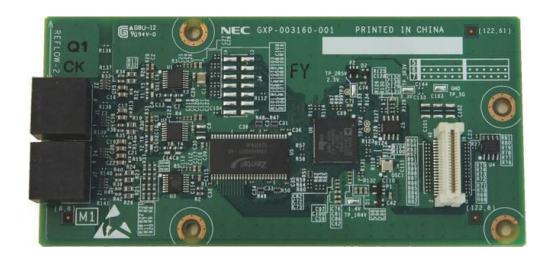

### 2.1.4 IP7WW-EXIFE-C1

The EXIFE-C1 board is installed into the CPU/EXIFE slot on the Expansion Chassis.

- Additional 32 telephony resources (DTMF/Dial tone/Busy tone/FSK caller-ID receiver/sender) for Expansion Chassis
- One Bus connectors for Main Chassis (RJ61)

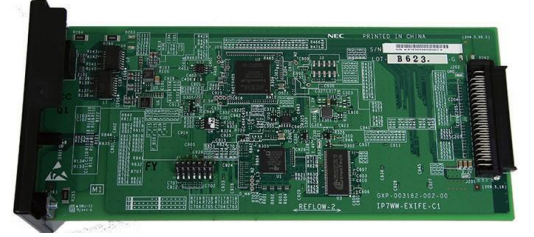

## 2.2 Backup Battery Unit

#### 2.2.1 IP4WW-Battery Box

Connected to each Chassis power supply, the external backup battery provides DC power in case a loss of AC power occurs. An optional (locally procured), external battery source can be used to provide power during a power failure.

- Connect this box to the power supply at each Chassis.
- Wall/floor-mountable
- Backup duration is approximately one hour per chassis.
- Battery itself is local procure.
   (12 V, 7 AH x 2 pcs of GS Yuasa NP7-12)

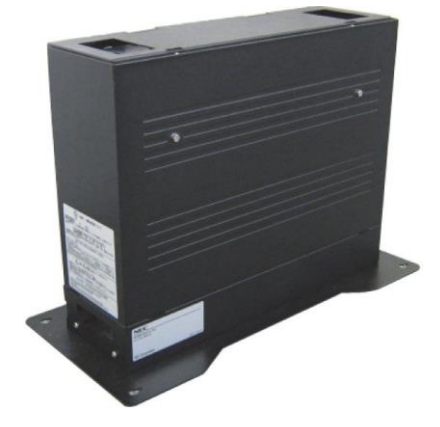

## 2.3 Trunk/Extension/ISDN Expansion Interface Boards

## 2.3.1 IP7WW-082U-B1

This 082U-B1 board is installed to the Universal slot in the IP7[]-4KSU-C1 chassis and provides a total of eight digital extension ports and two analog extension ports. Two general purpose relay, one Audio-In and Audio-Out ports are initially available. Either the analog trunk daughter board (3COIDB) or ISDN PRI/T1/E1 daughter board (1PRIDB) can be mounted on this board.

- Install this board to the Universal slot at Controlling/ Expansion Chassis
- Enable to connect DSS console to any digital extension port.
- Enable to connect up to two Door Boxes to analog extension ports on this board.

## 2.3.2 IP7WW-008U-C1

This 008U-C1 board is installed to the Universal slot in the IP7[]-4KSU-C1 chassis and provides a total of eight analog extension ports. Either the analog trunk daughter board (3COIDB) or ISDN PRI/T1/E1 daughter board (1PRIDB) can be mounted on this board.

- Install this board to the Universal slot at Controlling/Expansion Chassis
- Enable to connect DSS console to hybrid/ analog extension port No.8.
- One Trunk daughter board connection

## 2.3.3 IP7WW-000U-C1

This is an expansion board for mounting a 3COIDB-C1 or 1PRIDB daughter board, and is installed to the Universal slot in the IP7[]-4KSU-C1 chassis.

 Install this board to the Universal slot at Controlling/ Expansion Chassis

## 2.3.4 IP7WW-3COIDB-C1

This 3COIDB-C1 daughter board provides three analog trunk and is mount on the 082U-B1, 008U-[]1 or 000U-C1 board. A total of four 3COIDB boards can be mounted per Chassis.

- Mount to the 082U/008U/000U
- No power failure transfer circuit
- No Ground Start Trunk Supported

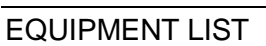

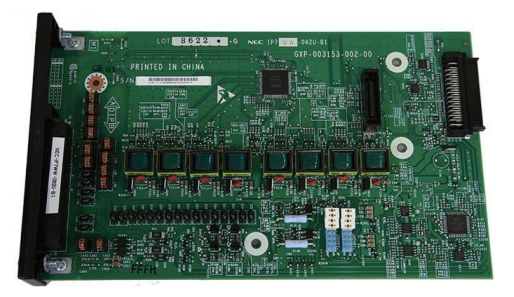

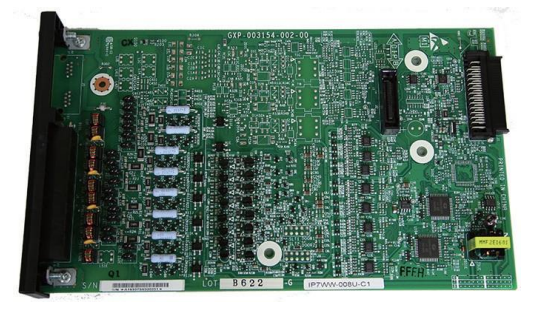

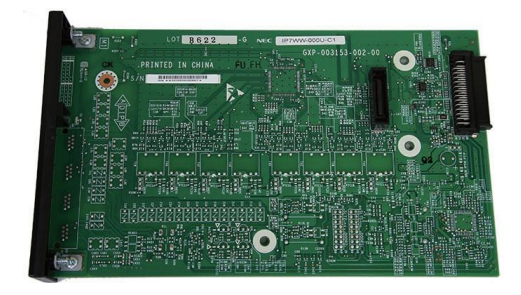

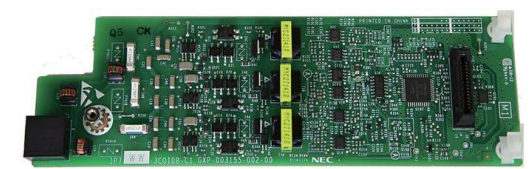

## 2.3.5 IP7WW-1PRIDB-C1

The 1PRIDB-C1 daughter board is mounted on the 082U-B1, 008U-[]1 or 000U-C1 board and installed to the Universal slot in the IP7[]-4KSU-C1 chassis and provides either an ISDN Primary Rate Interface, T1 Interface or E1 interface. A total of three 1PRIDBs can be installed per system or one 1PRIU per Chassis.

- Mount to the 082U/008U/000U
- Supports T/S point connection (Hard-switch).
- All ISDN circuits are not supplied with DC power from the system

## 2.4 Optional Interface Boards

### 2.4.1 IP7[]-VOIPDB-C1

The VOIPDB-C1 daughter board provides the RTP/RTCP voice processing function and mount this board onto the CPU-C1 board (VOIPDB slot) at controlling chassis.

- Maximum 128 channels are available by license control.
- One Gigabit port (RJ45)

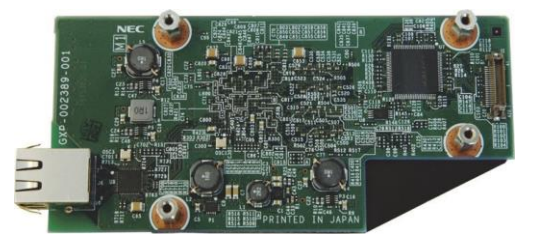

#### 2.4.2 IP7WW-SDVMS-C1/IP7WW-SDVML-C1

The total 2 hours storage and one voice prompt is initially available on the CPU-C1. The SDVM[]-C1 is required when the VRS/VM (InMail) storage is expanded more than 2 hours and the 26 language of voice prompts.

Two types of VRS/VM (InMail) SD cards are for storage purpose and mount onto the CPU-C1 board (SD Card Slot)

- SDVMS-C1: 1GB (Approx. 15 hours recording)
- SDVML-C1: 4GB (Approx. 120 hours recording)
- · Up to 26 languages of voice prompts are available

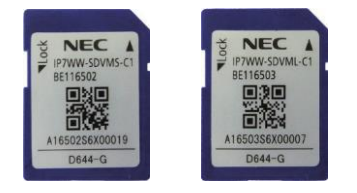

#### SL2100

## 2.5 Multiline Telephones and Optional Equipment

#### 2.5.1 IP7WW-12TXH-B1 TEL

The 12TXH-B1 TEL is a 2-wire digital multiline telephone featuring:

- Color: Black
- Connected to: Digital Extension Port
- Programmable keys: 12
- Soft Keys: 4
- · LCD: 24 digits x 3 lines with Backlit
- Handsfree: Full-duplex
- · Backlit dial pad: No
- · Headset port: Yes
- Angle Adjustment: 2-steps
- Wall-Mounting kit: Built-in
- EHS Support: by WHA (Optional)
- PC Port: No

### 2.5.2 IP7WW-24TXH-B1 TEL

The 24TXH-B1 TEL is a 2-wire digital multiline telephone featuring:

- · Color: Black
- Connected to: Digital Extension Port
- Programmable keys: 24
- Soft Keys: 4
- · LCD: 24 digits x 3 lines with Backlit
- Handsfree: Full-duplex
- Backlit dial pad: No
- Headset port: Yes
- Angle Adjustment: 2-steps
- Wall-Mounting kit: Built-in
- EHS Support: by WHA (Optional)
- PC Port: No

### 2.5.3 IP4WW-12TXH-B TEL

The 12TXH-B TEL is a 2-wire digital multiline telephone featuring:

- Programmable keys: 12
- Soft Keys: 4
- LCD: 24 digits x 3 lines with Backlit
- Handsfree: Full-duplex
- · Backlit dial pad: Yes
- Angle Adjustment: 2-steps
- Wall-Mounting kit: Built-in
- EHS Support: by WHA (Optional)
- PC Port: No

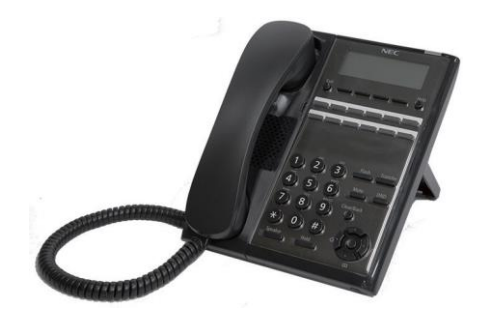

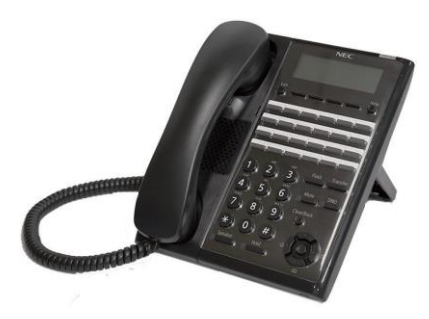

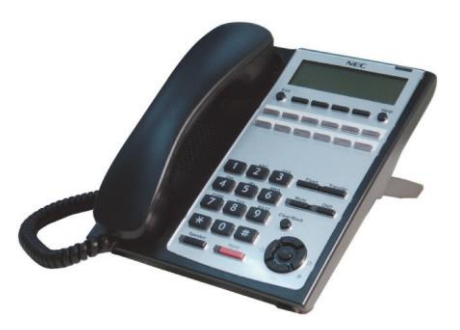

## 2.5.4 IP4WW-24TXH-B TEL

The 24TXH-B TEL is a 2-wire digital multiline telephone featuring:

- Programmable keys: 24
- Soft Keys: 4
- LCD: 24 digits x 3 lines with Backlit
- Handsfree: Full-duplex
- Backlit dial pad: Yes
- Angle Adjustment: 2-steps
- Wall-Mounting kit: Built-in
- EHS Support: by WHA (Optional)
- PC Port: No

## 2.5.5 IP7[ ]-8IPLD-C1 TEL

The 8IPLD-C1 TEL is a Self Labeling IP multiline telephone featuring:

- Color: Black
- Programmable keys: 32
- Soft Keys: 4
- LCD: 168 x 128 Dots with Backlit
- Handsfree: Full-duplex
- Interfaces 2: 1 x LAN and 1 x PC Ethernet Port (10Base T/ 100Base TX/1000Base TX)
- Power Feeding: PoE (IEEE802.3af) Only
- Support CODEC: G.711/G.729a
- · Backlit dial pad: No
- · Headset port: Yes
- Angle Adjustment: 2-steps
- Wall-Mounting kit: IP4WW-WALL MOUNT UNIT (Optional)
- EHS Support: by EHS Cable (Plantronics APD-80 (locally procure\*))

## 2.5.6 IP4[ ]-24TIXH-C TEL

The 24TIXH-C TEL is an IP multiline telephone featuring:

- Programmable keys: 24
- Soft Keys: 4
- LCD: 24 digits x 3 lines with Backlit
- Handsfree: Full-duplex
- Interface: 2 x RJ45 Ethernet Ports (10Base-T/100Base-TX) for LAN and PC
- Power Feeding: AC Adapter (optional) or PoE (IEEE802.3af)
- Support CODEC: G.711/G.729a/G.722
- Backlit dial pad: Yes
- Angle Adjustment: 2-steps
- Wall-Mounting kit: IP4WW-WALL MOUNT UNIT (Optional)

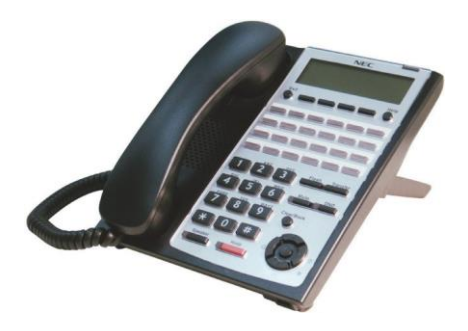

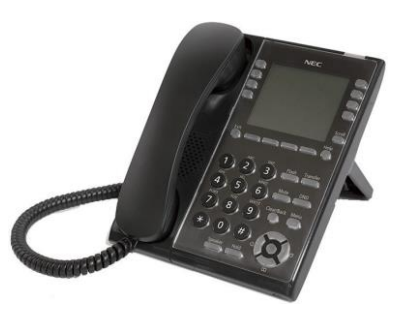

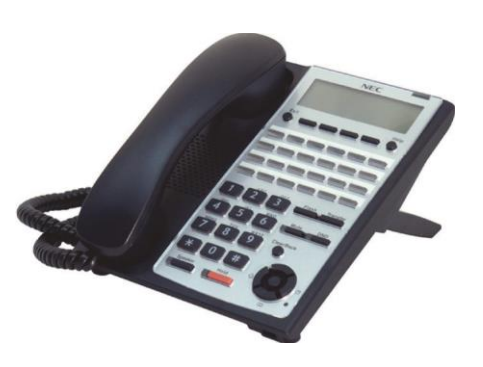

## 2.5.7 IP7WW-60D DSS-B

The DSS console gives a multiline terminal user a Busy Lamp Field (BLF) and one-button access to extensions, trunks and system features. Mainly designed for operator use, the 60-button DSS console provides an additional 60 programmable keys.

- · Connect this console to digital extension port at 082U of each Chas
- Programmable keys: 60
- Angle Adjustment: 2-steps
- Wall-Mounting kit: Built-in

#### 2.5.8 IP4WW-WALL MOUNT UNIT

The Wall Mount Unit is used for IP7[]-8IPLD Terminal and IP4[]-24TIXH-C Terminal only.

#### 2.5.9 Wireless Headset Adapter (WHA)

The Wireless Headset Adapter allows you to connect a Plantronics Wireless Headset System directly to your IP7WW-12/24TXH-B1 telephone's headset socket. The Wireless Headset Adapter tightly integrates your headset system with the SL2100 to provide enhanced wireless mobility and call answering. The Plantronics lifter is not required.

## 2.5.10 DP-D-1A/1D/HS.D503DOR-A

This is the Doorphone Box.

- Connect to Analog extension port No. 1 or No. 2 on the 082U.
- Wall-Mounting kit: Built-in

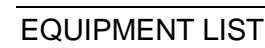

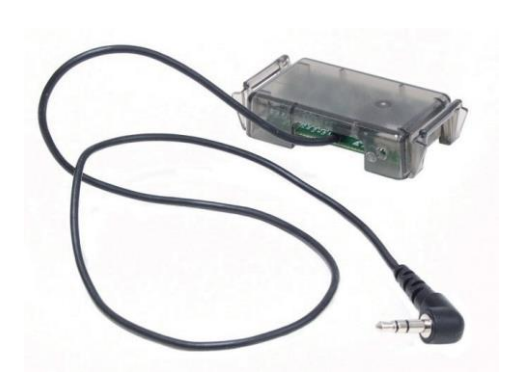

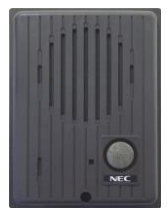

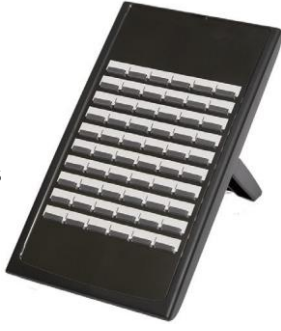

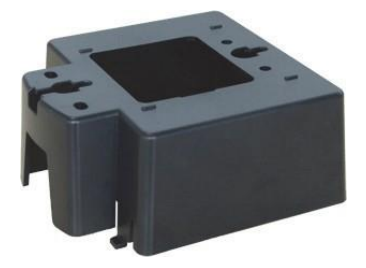

## 2.5.11 ITX-3370-1( )(BK)TEL (Main software Ver.2.00 or higher)

ITX-3370-1( )(BK) TEL is a Standard SIP Video Terminal featuring:

- 16 lines with up to 16 SIP accounts
- Runs on Android<sup>™</sup> Operating System 7.0
- 7" (1024x600) capacitive 5-point touch screen TFT LCD
- Built-in mega-pixel CMOS camera for video calling with privacy Shutter
- Built-in Bluetooth for syncing with mobile device and connecting Bluetooth headset
- Dual-switched auto-sensing 10/100/1000 Mbps network ports
- Integrated Dual-Band Wi-Fi (2.4GHz & 5GHz), IEEE802.11a/b/g/n
- · HD Handset with support for wideband audio
- Speakerphone with HD acoustic chamber, advanced echo cancellation & excellent double-talk performance
- TLS and SRTP security encryption technology to protect calls and accounts
- 7-way audio conferencing & 3-way 720p 30fps HD video conferencing capability
- ST500 is default dialer application.

## 2.5.12 ITX-1615-1W(BK)TEL

ITX-1615-1W(BK)TEL is a standard SIP Phone featuring:

- 132\*48-pixel graphical LCD display.
- 2 dual-color line keys, 3 XML programmable contextsensitive soft keys, 3-way conference, multi-language support.
- Superb full-duplex hands-free speakerphone with advanced acoustic echo cancellation and excellent double-talk performance.
- Large phonebook (up to 500 contacts) and call history (up to 200 records).
- Automated personal information service (e.g., local weather, etc.), personalized music ring tone/ring back tone, flexible customizable screen content & format using XML, and advanced Web and enterprise applications, local weather service.
- Dual switched 10/100 Mbps ports and integrated PoE.
- Automated provisioning using encrypted XML configuration file, SRTP and TLS for advanced security protection, 802.1x for media access control.
- Innovative UI design (easy and useable multi-language support).

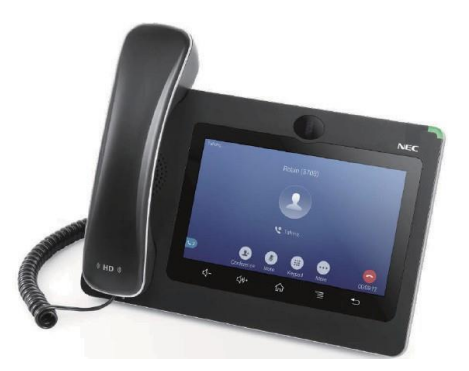

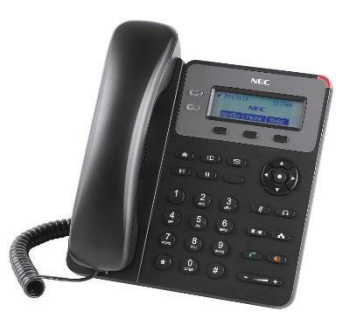

## 2.5.13 ITK-6D-1 (BK) TEL

This IP multiline terminal has six buttons with display and is available in black only. The terminal features:

- Fully functional keypad providing standard business functions such as hold, transfer, speaker, microphone and other features
- 10 Base-T/100 Base-TX network interface
- 6-button terminal equipped with 168 x 41 monochrome LCD and full featured keypad
- XML Open interface support
- Backlit LCD
- · Seven-color LED for Incoming calls
- Menu/Softkey Operation
- Full-duplex handsfree operation
- · Wideband handset
- IEEE 802.3at type 1 compliant
- · PoE only
- Five-step adjustable base
- Headset Jack
- EHS interface

## 2.5.14 ITK-12D-1 (BK) TEL

This IP multiline terminal has 12 buttons with display and is available in black only. The terminal features:

- Fully functional keypad providing standard business functions such as hold, transfer, speaker, microphone and other features
- 10 Base-T/100 Base-TX network interface
- 12-button terminal equipped with 168 x 41 Monochrome LCD and full featured keypad
- XML Open interface support
- Backlit LCD
- · Seven-color LED for Incoming calls
- Menu/Softkey Operation
- · Full-duplex handsfree operation
- · Wideband handset
- IEEE 802.3at type 1 compliant
- PoE only
- · Five-step adjustable base
- Headset Jack
- EHS interface

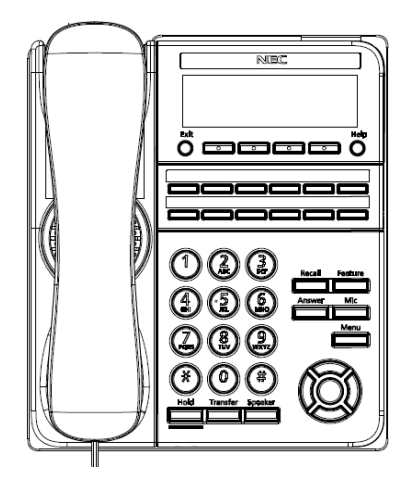

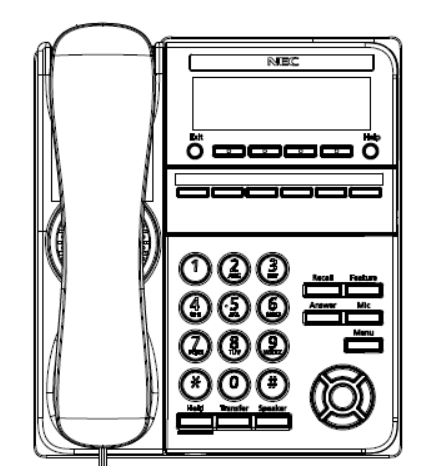

## 2.5.15 ITK-24CG-1[] (BK) TEL

This IP multiline terminal has 24 line keys with display and is available in black only. The terminal features:

- Fully functional keypad providing standard business functions such as hold, transfer, speaker, microphone and other features
- 1000 Base-T network interface
- 4.3 inch (480 x 272) color LCD
- 24 line buttons
- XML Open interface support
- Seven-color LED for Incoming calls
- Menu/Soft key operation
- Backlit numbered keypad for easy viewing
- Optional 60-button DSS Console
- Full-duplex handsfree operation
- · Wideband handset
- IEEE 802.3at type 1 compliant
- Five-step adjustable base
- Headset Jack
- EHS interface
- AC Adapter Interface
- Only Classic Mode works with SL2100

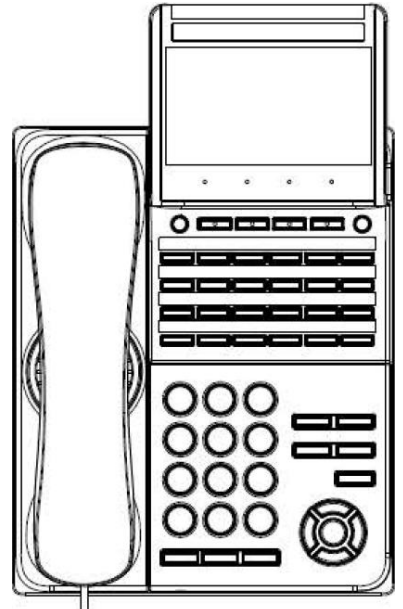

## 2.5.16 ITK-8LCX-1 (BK) TEL

This IP multiline terminal has 8 line keys with display and is available in black only. The terminal features:

- · Self-labeling line key displays 8 line keys
- Fully functional keypad providing standard business functions such as hold, transfer, speaker, microphone and other features
- 10 Base-T/100 Base-TX network interface
- 3.5 inch (320 x 240) Color LCD
- XML Open interface support
- Seven-color LED for Incoming calls
- Menu/Softkey Operation
- · Full-duplex handsfree operation
- · Wideband handset
- IEEE 802.3at type 1 compliant
- · PoE only
- · Five-step adjustable base
- Headset Jack
- · EHS interface

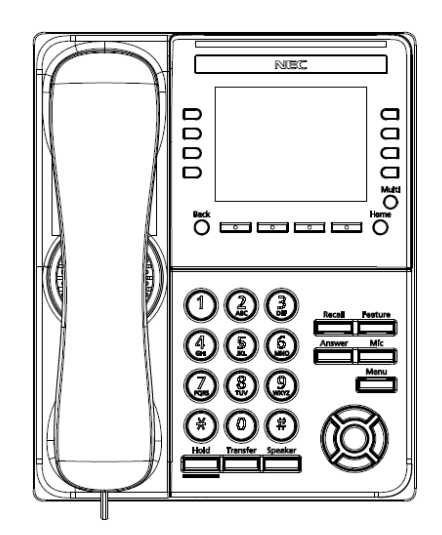

## 2.5.17 DCK-60-1[] CONSOLE (BK)

The DSS console gives a multiline terminal user a Busy Lamp Field (BLF) and one-button access to extensions, trunks and system features. It is available in black or white.

- Connect this console to digital extension port at 082U of each Chassis.
- 60 programmable Direct Station Selection (DSS) keys The 60-Button DSS Console provides an additional 60 programmable keys. The page switching key allows a maximum of 120 keys. There are two pages of 54 programmable keys and six fixed keys.
- Green and Red LEDs
- Keep the following in mind when installing DSS Consoles: When pairing with a digital multiline terminal A 60-Button DSS Console requires a separate digital station port at 082U of each Chassis.

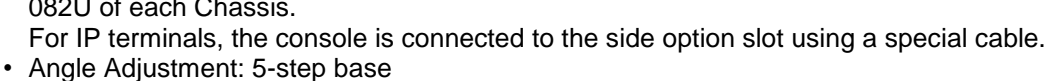

Wall-Mounting kit: Separately Required (60 DSS WM-K UNIT)

### 2.5.18 WM-L UNIT

The WM-L UNIT (Wall Mount Unit) is used to attach any DT900 Series multiline terminal to the wall. This unit connects to the bottom of the telephone.

### 2.5.19 60 DSS WM-K UNIT

The 60 DSS WM-K UNIT (Wall Mount Unit) is used to attach the DCK-60-1 CONSOLE to the wall. This unit connects to the bottom of the terminal.

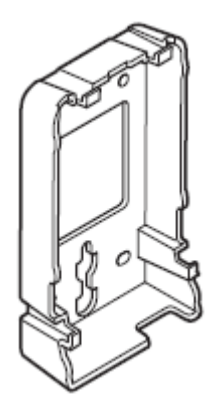

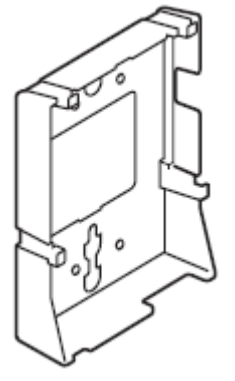

DEDE

DEDED

DEDE

0000

DEDEDG

DC

## 2.6 Wireless DECT Telephones

#### 2.6.1 DTZ-8R-1 Cordless DECT Telephone

DTZ-8R-1 is a single-cell cordless DECT telephone that is adapted for digital NEC SL2100 system. It is designed for use in the office environment.

The following are included with the DTZ-8R-1 Cordless DECT Telephone.

- DTZ-8R-1 Base Unit
- DTZ-8R-1 Cordless Handset

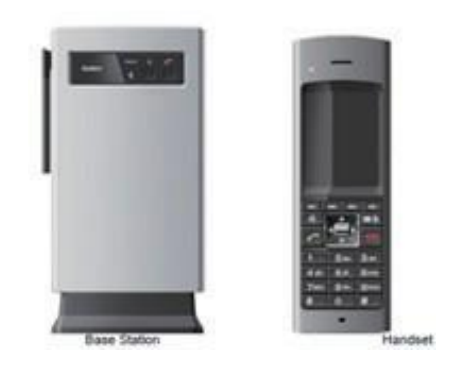

## 2.6.2 DTL-RPT-[] Cordless DECT Telephone Repeater

DTL-RPT-[] is a repeater to extend the coverage area of DTZ-8R-1 Cordless DECT telephone system in all directions.

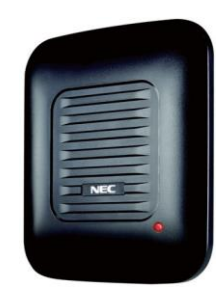

## 2.6.3 ML440 and AP20 Wireless DECT Telephone

ML440 and AP20 is a multi-cell wireless DECT telephone that is adapted for digital NEC SL2100 System. It is designed for use in the office environment.

The following are included with the ML440 Wireless DECT.

- AP20 Base Unit
- ML440 Wireless Handset

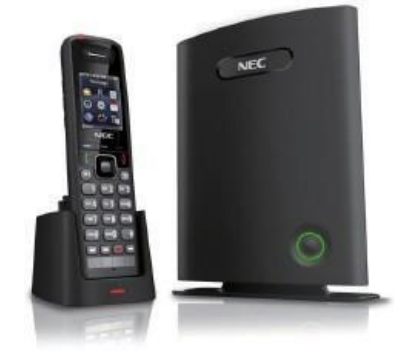

## 2.7 Call Logging Unit

### 2.7.1 NEC 1-port Digital Call Logging Unit

The NEC 1-port Digital Call Logging Unit simply connects in line with SL2100 digital telephones and plugs into the USB connector on any PC. Recorded conversations are stored in the same high quality format as your digital telephone ensuring excellent sound quality.

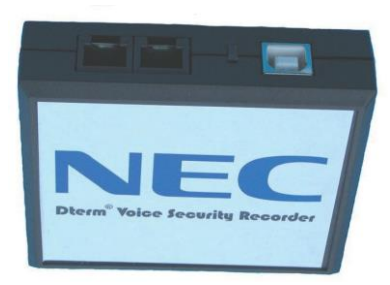

## 2.7.2 NEC 1-Port IP Call Logging Unit

The NEC 1-Port IP Call Logging Unit is a USB device that can record SIP audio in one of two ways. SIP audio can be recorded by installing the Call Logging Unit in line with the SIP phone thus recording only those calls to or from the selected SIP phone. The Call Logging Unit can be installed in line with the VoIPDB to record either an extension or a SIP trunk. When recording SIP trunks, a maximum of eight trunk members can be monitored and recorded simultaneously providing licenses are present in the Call Logging unit. This unit is not supported on Digital or Analog phones.

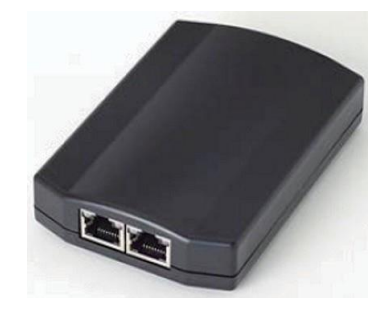
# Section 3 SYSTEM CAPACITY

# 3.1 System Capacity

| Table | 1-3 | System | Capacity |
|-------|-----|--------|----------|
|-------|-----|--------|----------|

| Number of Chassis |                                             | 1 Chassis | 2 Chassis                         | 3 Chassis                                       | Description      |                                                                  |                                                                          |
|-------------------|---------------------------------------------|-----------|-----------------------------------|-------------------------------------------------|------------------|------------------------------------------------------------------|--------------------------------------------------------------------------|
| Nu                | Number of Universal Slot                    |           | 4                                 | 8                                               | 12               |                                                                  |                                                                          |
| Nu                | mb                                          | er c      | of CPU                            |                                                 | 1                |                                                                  |                                                                          |
| Tot<br>sio        | tal s<br>on)                                | Syst      | tem Ports (Trunk + Exten-         |                                                 | 256              |                                                                  | 128 Trunk Ports + 128 Extensions (software)                              |
|                   | Total Legacy Ports (Trunk + Ex-<br>tension) |           | 96                                | 176                                             | 256              | Max. 80 ports per Chassis + 16ch for VM (In-<br>Mail)            |                                                                          |
|                   |                                             | Trı       | unks (Max)                        | 36                                              | 72               | 108                                                              | Max number of Trunk Port (software) is 128.                              |
|                   |                                             |           | Analog                            | 12                                              | 24               | 36                                                               | Max 4pcs of 3COIDB per Chassis                                           |
|                   |                                             |           | ISDN PRI/E1/T1 (1.5M)             | 24                                              | 48               | 72                                                               | Max 1pc of 1PRIDB per Chassis, Max 3pcs<br>of 1PRIDB per System          |
|                   |                                             | Ex        | tensions (Max)                    | 80                                              | 112              | 112                                                              | Max number of Extension Port (software) is 128.                          |
|                   |                                             | <br>      | Digital Extensions (2W)           | 24                                              | 48               | 72                                                               | Max 3pcs of 082U per Chassis                                             |
|                   |                                             |           | Analog Extensions                 | 32                                              | 64               | 96                                                               | Max 4pcs of 008U per Chassis                                             |
|                   |                                             | <br>      | DSS Console (2W)                  |                                                 | 12               |                                                                  | Max 12pcs of DSS Console per System, con-<br>nect to a Digital Ext. Port |
|                   |                                             | <br>      | Doorphone                         |                                                 | 6                |                                                                  | Max 6pcs of Doorphone per System, connect<br>to an Analog Ext. Port      |
|                   |                                             |           | VRS/VM (InMail) Chan-<br>nel      |                                                 | 16               |                                                                  | Increase the number of channels by EXIFB (4ch -> 16ch)                   |
|                   | I<br>P                                      | IP '      | Trunks (SIP/H323)                 |                                                 | 64               |                                                                  | Number of available trunks is decided by li-<br>cense                    |
|                   | IP Extensions (IP-MLT/Std-<br>SIP)          |           |                                   | 112                                             |                  | Number of available extensions is decided by license             |                                                                          |
| Audio/Others      |                                             |           |                                   |                                                 |                  |                                                                  |                                                                          |
| Relay             |                                             |           | 11                                |                                                 | 082U is required |                                                                  |                                                                          |
|                   |                                             | Ра        | ging                              | 3                                               |                  |                                                                  | 082U is required                                                         |
|                   |                                             | Ex        | ternal MOH                        | 1                                               |                  |                                                                  | 082U is required                                                         |
|                   |                                             | BG        | ЭM                                | 1                                               |                  |                                                                  | 082U is required                                                         |
|                   |                                             | Eth       | hernet Port                       | 1                                               |                  |                                                                  | on CPU                                                                   |
|                   |                                             | An        | alog Modem                        | 1                                               |                  |                                                                  | EXIFB is required                                                        |
| VR                | S/V                                         | Μ         |                                   |                                                 |                  |                                                                  |                                                                          |
|                   | Built-In VM (InMail) Chan-<br>nels          |           | 4                                 |                                                 |                  | Enable to increase the number of channels by EXIFB (4ch -> 16ch) |                                                                          |
|                   | Built-In VRS/VM (InMail)<br>Storage         |           | Approx. 2 hours                   |                                                 | ΓS               | Available number of VRS MSG : 100                                |                                                                          |
|                   |                                             | Bu<br>VR  | lilt-In Voice Prompts for<br>S/VM | 1 language                                      |                  |                                                                  | Enable to change the language by WebPRO                                  |
|                   |                                             | VR        | S/VM Storage (by SD)              | Approx. 15 Hours (S) / Approx. 120<br>Hours (L) |                  | orox. 120                                                        | S : SDVMS, L : SDVML Available number of VRS MSG : 100                   |
|                   |                                             | Vo        | ice Prompts for VRS/VM            | 26 languages                                    |                  | ;                                                                | SDVM [ ]-C1 is required                                                  |
| Vo                | IP                                          |           |                                   |                                                 |                  |                                                                  |                                                                          |

|                        | Number of Chassis        | 1 Chassis   | 2 Chassis                                         | 3 Chassis  | Description                                                                                                    |
|------------------------|--------------------------|-------------|---------------------------------------------------|------------|----------------------------------------------------------------------------------------------------|
|                        | Built-In VoIP Channel    |             | 8                                                 |            | Initially bundled                                                                                                    |
|                        |                          |             | 16                                                |            | License controled 16ch. Software version V.4.00 or higher required.                                                                                   |
|                        | VoIP Channel (by VOIPDB) |             | 128                                               |            | Number of available channels is decided by license                                                                                                    |
| Conference Circuits */ |                          | 32 (Max. 16 | parties per C                                     | onference) |                                                                                                    |
| DSP Resource */        |                          |             | 1 Chassis: 72<br>2 Chassis: 104<br>3 Chassis: 136 | 4<br>6     | 1 Chassis: CPU (24) + EXIFB (48)<br>2 Chassis: CPU (24) + EXIFB (48) + EXIFE<br>(32)<br>3 Chassis: CPU (24) + EXIFB (48) + EXIFE<br>(32) + EXIFE (32) |
| DSP Sender *2          |                          |             | 128                                               |            |                                                                                                    |

\*1. Service Tone receiver, DTMF receiver, Caller ID sender / receiver, MF receiver, MFC receiver \*2. Service Tone sender, DTMF sender, MF sender, MFC sender

# 3.2 Chassis Capacity

System image of Chassis capacity (ISDN, Trunk, Extension) is shown as below.

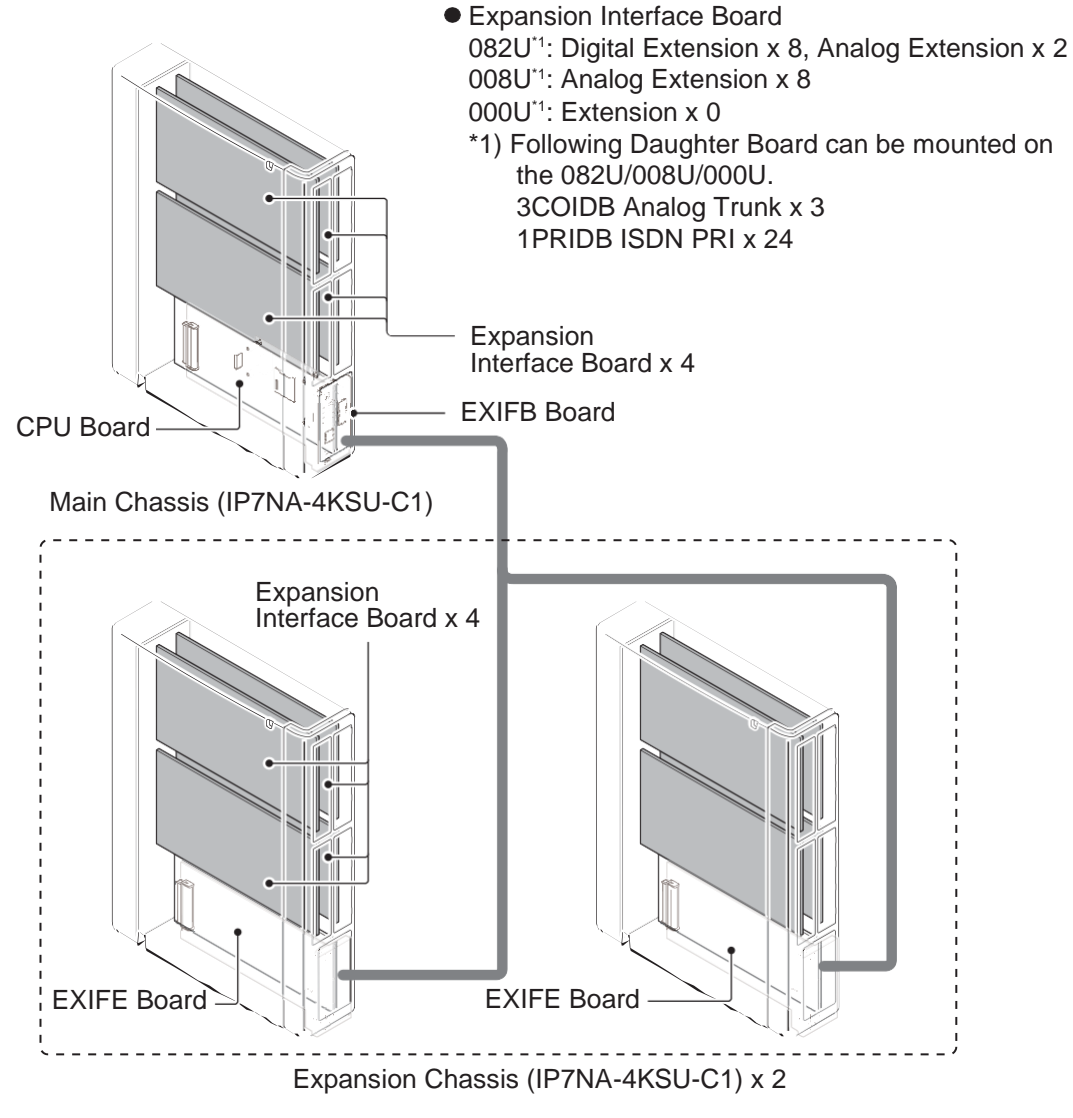

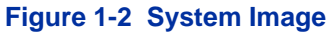

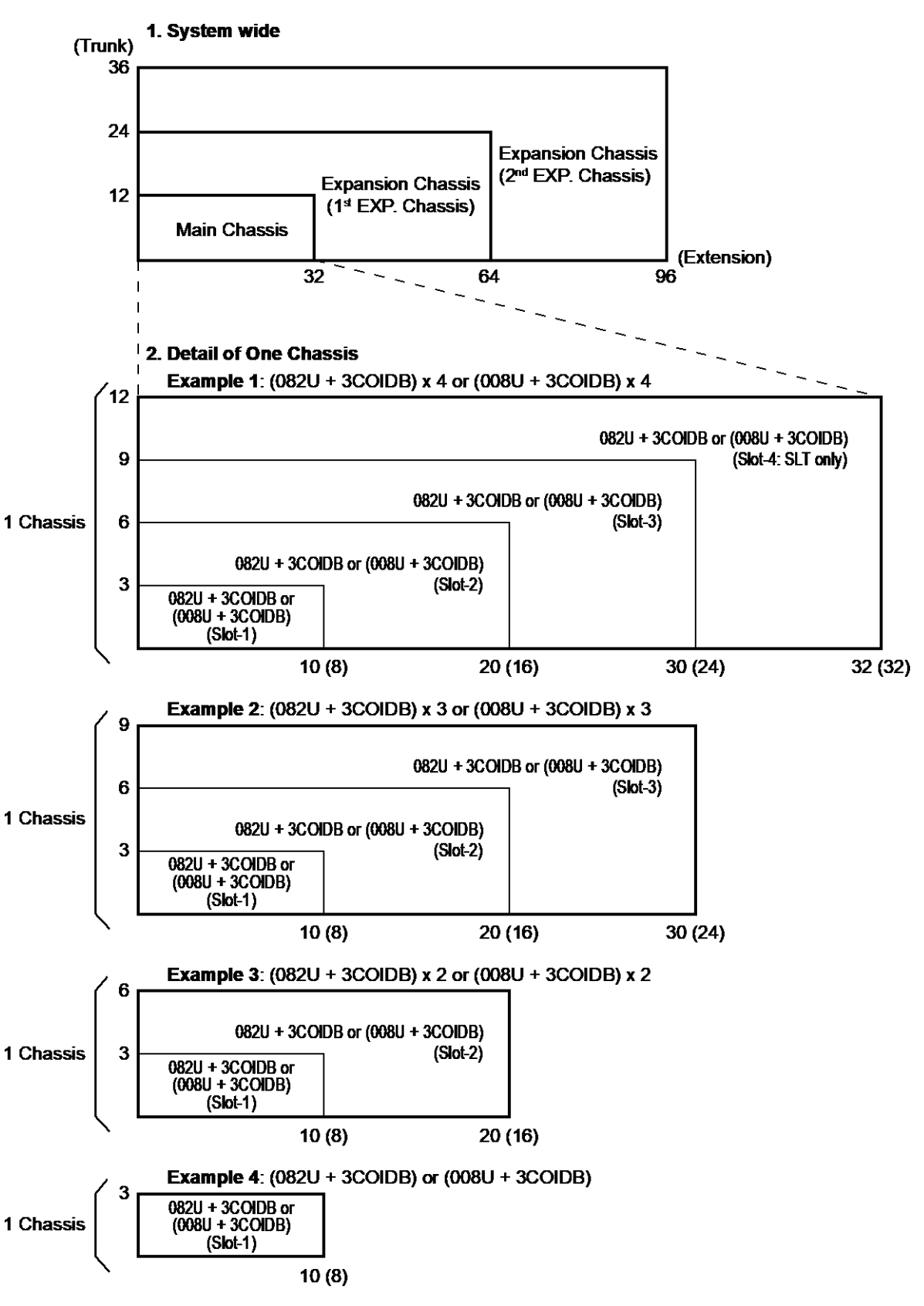

#### 3.2.1 Expandability of Trunk and Extension (without PRT)

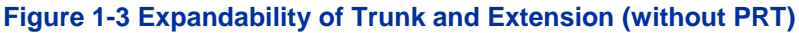

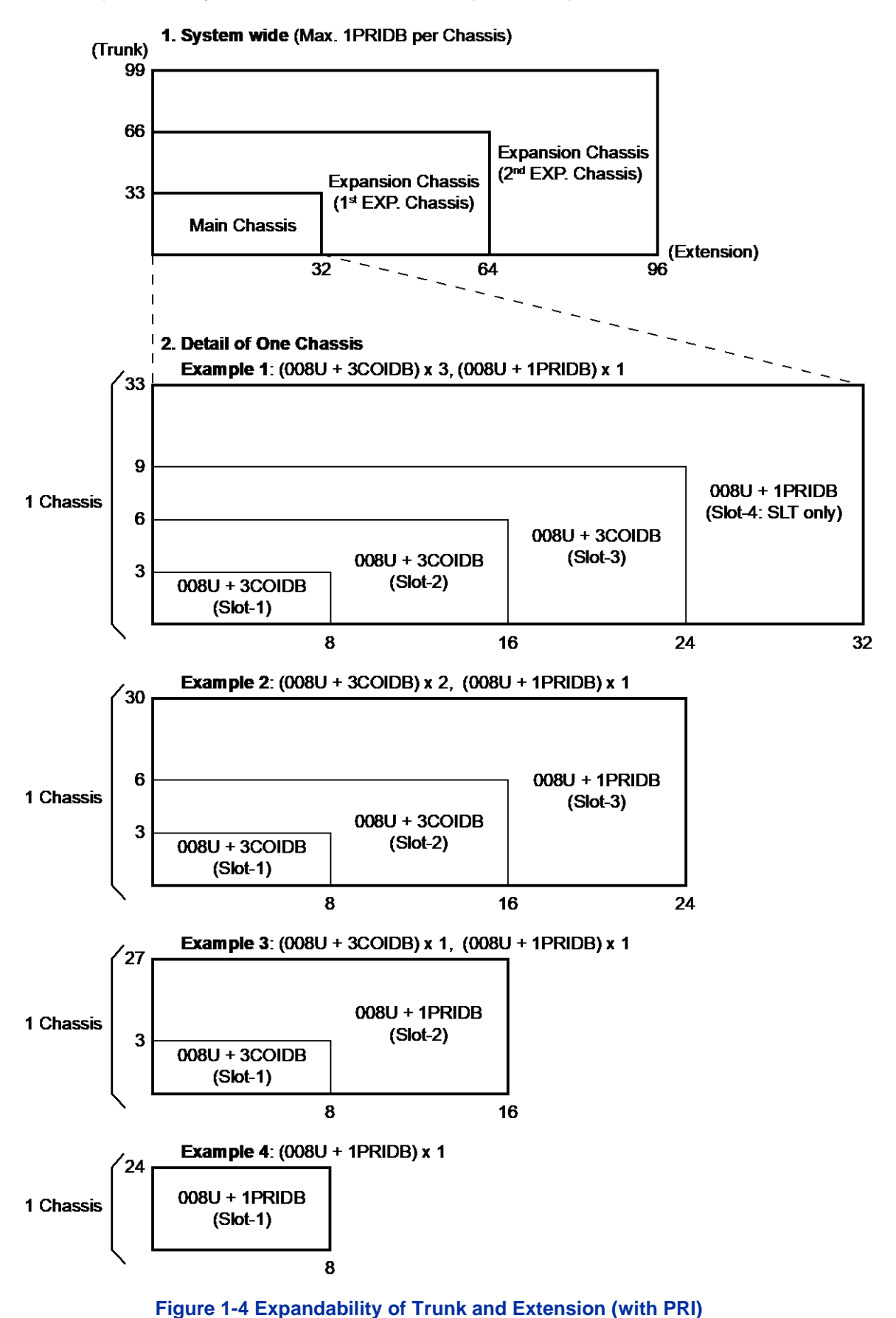

#### 3.2.2 Expandability of Trunk and Extension (with PRT)

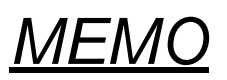

# **Chapter 2. Installation**

# Section 1 INSTALLING THE MAIN & EXPANSION CHASSIS

# 1.1 Before Installing the Chassis

Please read following precautions carefully before installation.

#### 1.1.1 General Precautions

- To avoid shock or equipment damage, do not plug in or turn the system power on before completing the installation process.
- Avoid working with the Equipment during electrical storms.
- Use only commercial AC power to prevent shock or fire.
- Use the power cord supplied with the Chassis.
- Install batteries with the correct polarity to prevent damaging equipment.
- Never install telephone wiring during a lightning storm.
- Never install telephone jacks in wet locations unless the jack is specifically designed for wet locations.
- Never touch uninsulated telephone wires or terminals unless the telephone line is disconnected at the network interface.
- To avoid damage, the Chassis should not be placed on unstable surfaces.
- To avoid damage the Plastic parts, never use an Electric Screw Driver to tighten the screws.
- To prevent overheating, do not bundle AC power cords together.
- Make sure the Chassis has proper Earth ground.
- If Expansion Chassis are installed, turn the power on/off in the following order: Expansion 2 Chassis, Expansion 1 Chassis and then Main Chassis

# Not all boards are hot swappable. Do not remove or install from the chassis when powering up.

#### 1.1.2 Preparations

- The following tools will be required when installing hardware into an SL2100.
  - Screw driver set
  - Side cutters to cut out knockouts
  - Pliers for removing daughter board stand offs
  - Screw driver socket 5 mm for EXIFB-C1 board
- Make sure you have a building plan showing common equipment, extensions, the telecom demarcation, and earth ground location. The installation site must meet the following site / environmental requirements.

# 1.1.3 Site Requirements

Each Main or Expansion Chassis can have the optional Battery Box (IP4WW-Battery Box) connected, before deciding on the mounting location refer to Figure 2-8 Horizontal Arrangement of the Chassis and INSTALLING THE EXTERNAL BACKUP BATTERY.

- The system without the IP4WW-Battery Box should be wall-mounted only. The chassis can not be mounted to the IP4WW-Battery Box. The IP4WW-Battery Box can be installed on either the floor or wall (horizontally). Ensure enough space exists to allow the installation of additional Chassis and/or battery box.
- A dedicated 100V-120V/220V/230V/240VAC circuit located within two meters of the Chassis is required. A separate dedicated AC outlet is necessary for each Chassis.

### 1.1.4 Environmental Requirements

Meeting established environmental standards maximizes the life of the system. Make sure that the site is not:

- In direct sunlight or in hot, cold or humid places.
- In dusty areas or in areas where sulfuric gases are produced.
- In places where shocks or vibrations are frequent or strong.
- In places where water or other fluids comes in contact with the equipment.
- In areas near high-frequency machines or electric welders.
- Near computers, telexes, microwaves, air conditioners, etc.
- Near radio antennas (including shortwave).

#### 1.1.5 Unpacking

#### Table 2-1 Chassis Packing List

| Items          | List of Contents       | QTY |
|----------------|------------------------|-----|
| IP7[ ]-4KSU-C1 | 4KSU-C1 Chassis        | 1   |
|                | AC Power Cord          | 1   |
|                | Screws (M4.1x25)       | 4   |
|                | Wall-Mounting Template | 1   |

# 1.2 Installing the Main Chassis (IP7[]-4KSU-C1)

A Chassis has one CPU/EXIFE board slot and four universal slots for legacy line/trunk board. When the CPU-C1 board is installed in the first chassis, it is called the main chassis. Additional chassis, called expansion chassis.

An Expansion Chassis can be added increasing system capacity. Each Chassis (Main or Expansion) is powered by its own power supply.

For the detail of LED (RUN, ALM), refer to Table 4-1 CPU LED Indications.

# 1.3 CPU Board (IP7[]-CPU-C1)

#### 1.3.1 Unpacking

Unpack the CPU board and check it against the following list. Inspect for physical damage.

| Items        | List of Contents | QTY |
|--------------|------------------|-----|
| IP7[]-CPU-C1 | CPU Board        | 1   |
|              | Lithium Battery  | 1   |

#### Table 2-2 CPU Packing List

#### 1.3.2 Connectors Location

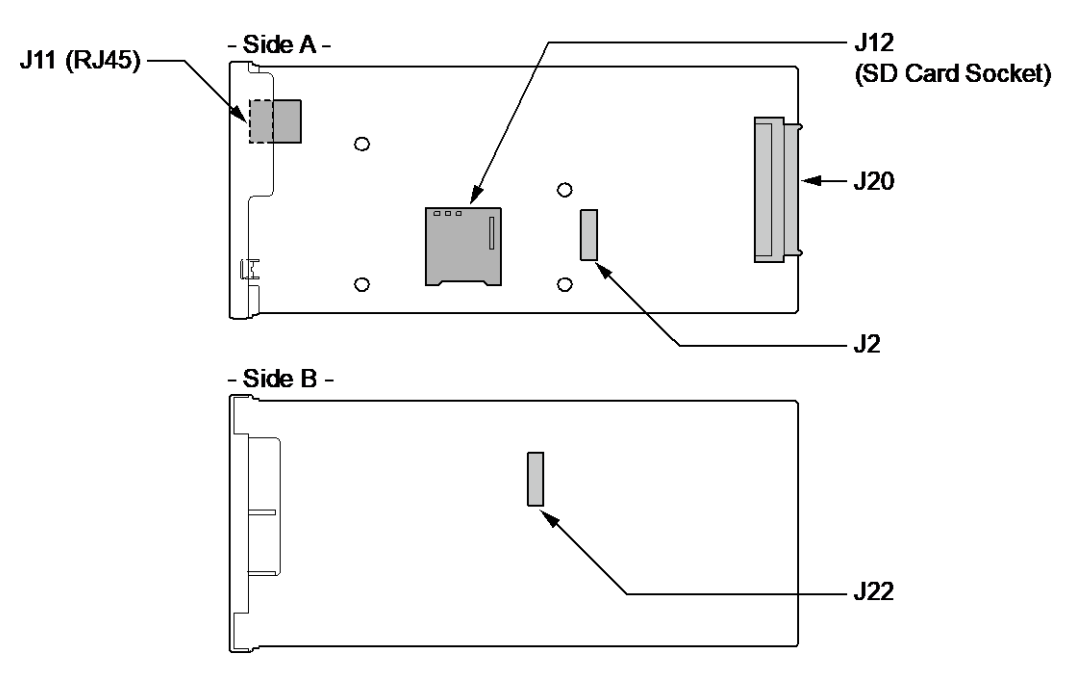

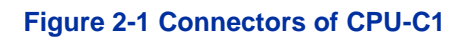

#### Table 2-3 Connectors of CPU-C1

| No. | Connectors       | Connectable Devices                                          |
|-----|------------------|--------------------------------------------------------------|
| J2  | VOIPDB-C1        | J1 connector on the VOIPDB-C1                                |
| J11 | LAN (RJ45)       | Ethernet connector                                           |
| J12 | SD Card          | SD card slot (for expand VRS/VM storage or mainte-<br>nance) |
| J20 | Back Plane Board | Connector on the Back Plane Board                            |
| J22 | EXIFB-C1         | J3 Connector on the EXIFB-C1                                 |

# 1.3.3 Installing the CPU Board (IP7[]-CPU-C1)

**Not all boards are hot swappable. Do not remove or install from the chassis** when powering up.

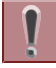

Do Not Power on until all installations have been completed.

1. Turn off the system power.

2. Refer to following figure for the Lithium battery location on the CPU board.

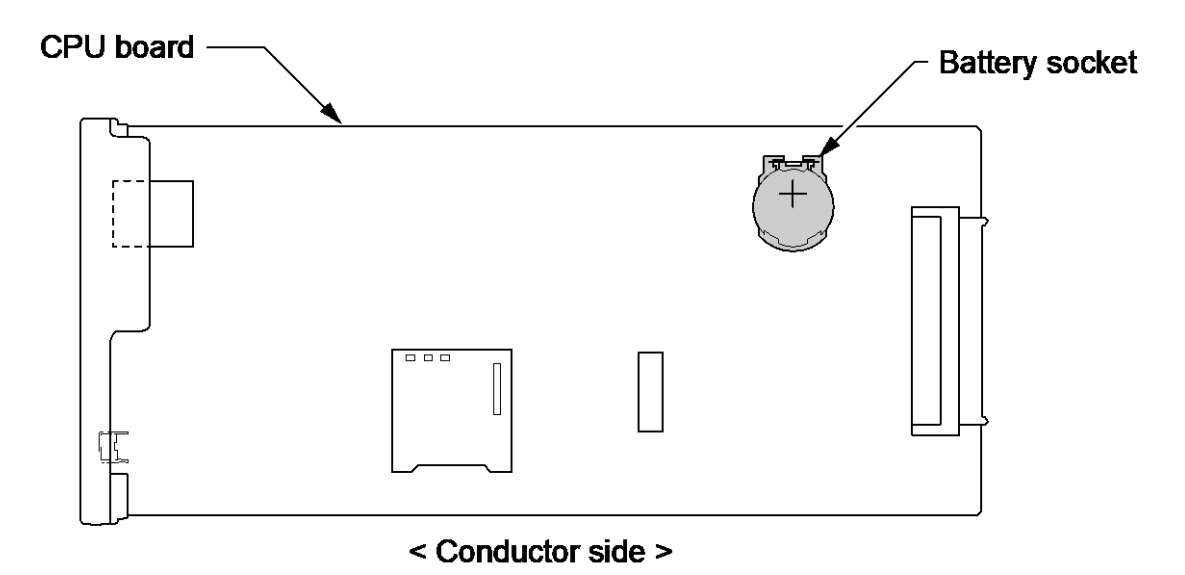

# Figure 2-2 Location of Lithium Battery Socket

- 3. Insert the supplied lithium battery into the socket.
  - *The polarity* "+" symbol must be on top as illustrated in following figure.

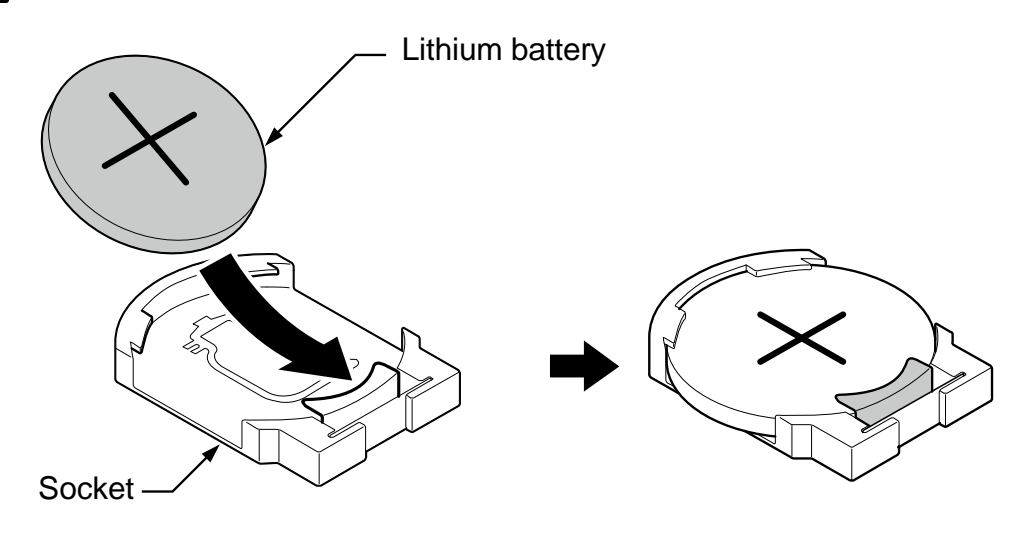

Figure 2-3 Inserting the Lithium Battery

4. Insert the CPU board in the guide rail of Main Chassis and push it securely into position and tighten the two screws of CPU board.

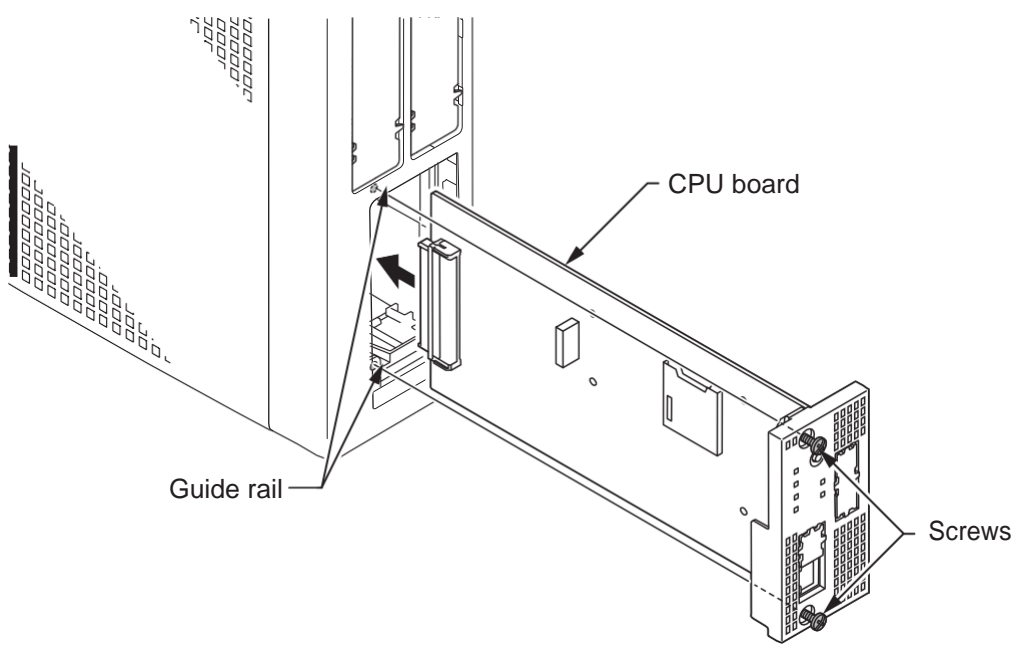

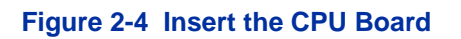

### 1.3.4 Connector and Switch

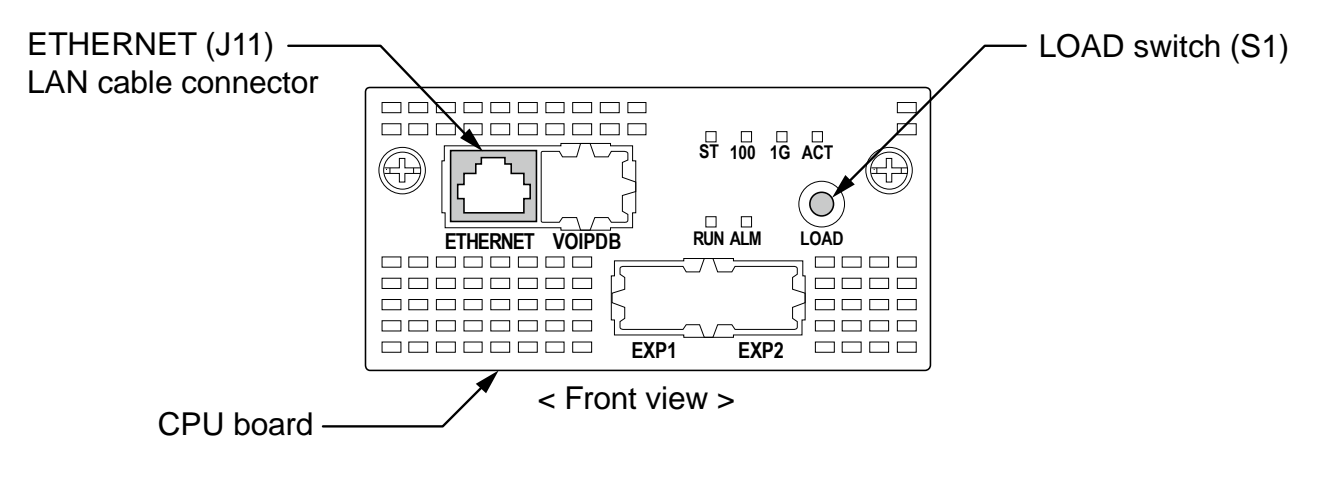

Figure 2-5 Connector and Switch Location on the CPU Board

#### Table 2-4 Items on the CPU Board

| ltem             | Description                                                                |
|------------------|----------------------------------------------------------------------------|
| LOAD Switch (S1) | Switch for System Restart/System Reset (Cold start occurs)/Upload Software |

| Item                 |                                | Description                             |
|----------------------|--------------------------------|-----------------------------------------|
|                      | Ethernet Cable Connection (for | SMDR (PC, Printer), PCPro or WebProetc) |
|                      | Pin No.                        | Pin Function                            |
| ETHERNET (J11: RJ45) | 1                              | Tx+                                     |
|                      | 2                              | Tx-                                     |
|                      | 3                              | Rx+                                     |
|                      | 4                              | -                                       |
| ┃                    | 5                              | -                                       |
| 87654321             | 6                              | Rx-                                     |
|                      | 7                              | -                                       |
|                      | 8                              | -                                       |

# 1.4 Chassis Dimensions

For Dimensions of the Chassis, refer to Figure 2-6 Dimension of the Main and Expansion Chassis.

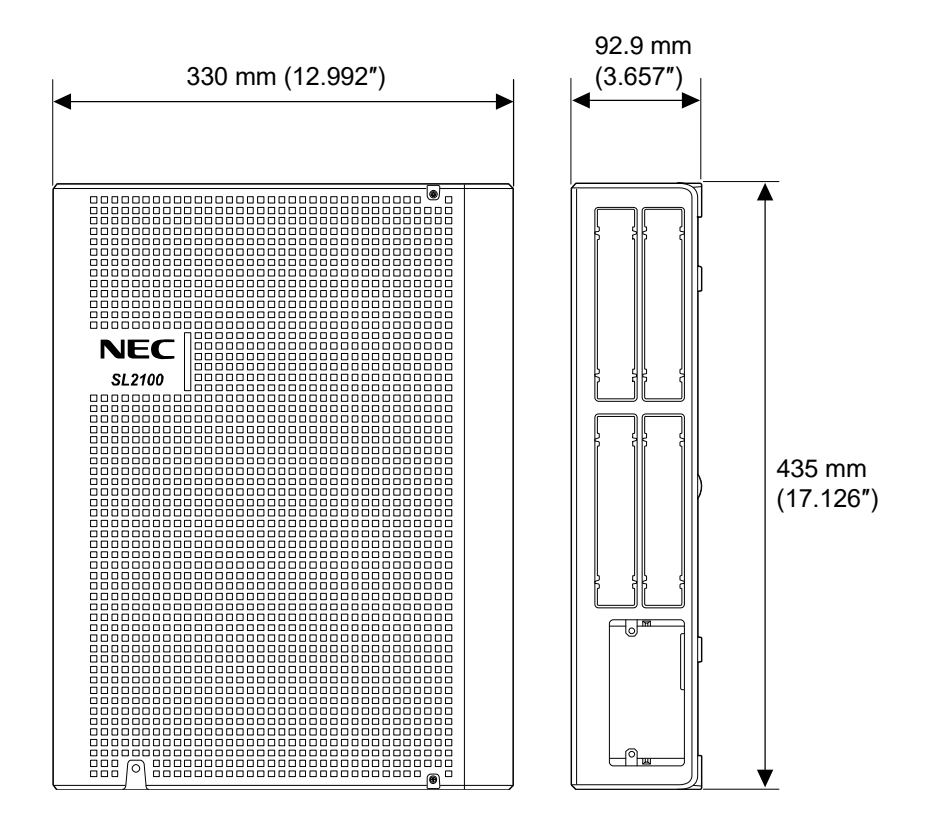

Figure 2-6 Dimension of the Chassis

# **1.5 Wall-Mounting the Chassis**

**To prevent damage, choose a safety area to install the chassis even if the chassis is fall down from the wall.** 

#### 1.5.1 Wall Installation of Chassis

The Main Chassis and Expansion Chassis can be mounted on the wall. Before installing, ensure the appropriate spacing exists as shown below.

Due to the limit of extension cable length to connect Main Chassis and Expansion Chassis, the install location of Main Chassis and each Expansion Chassis must be considered as above or as Figure 2-8 Horizontal Arrangement of Chassis.

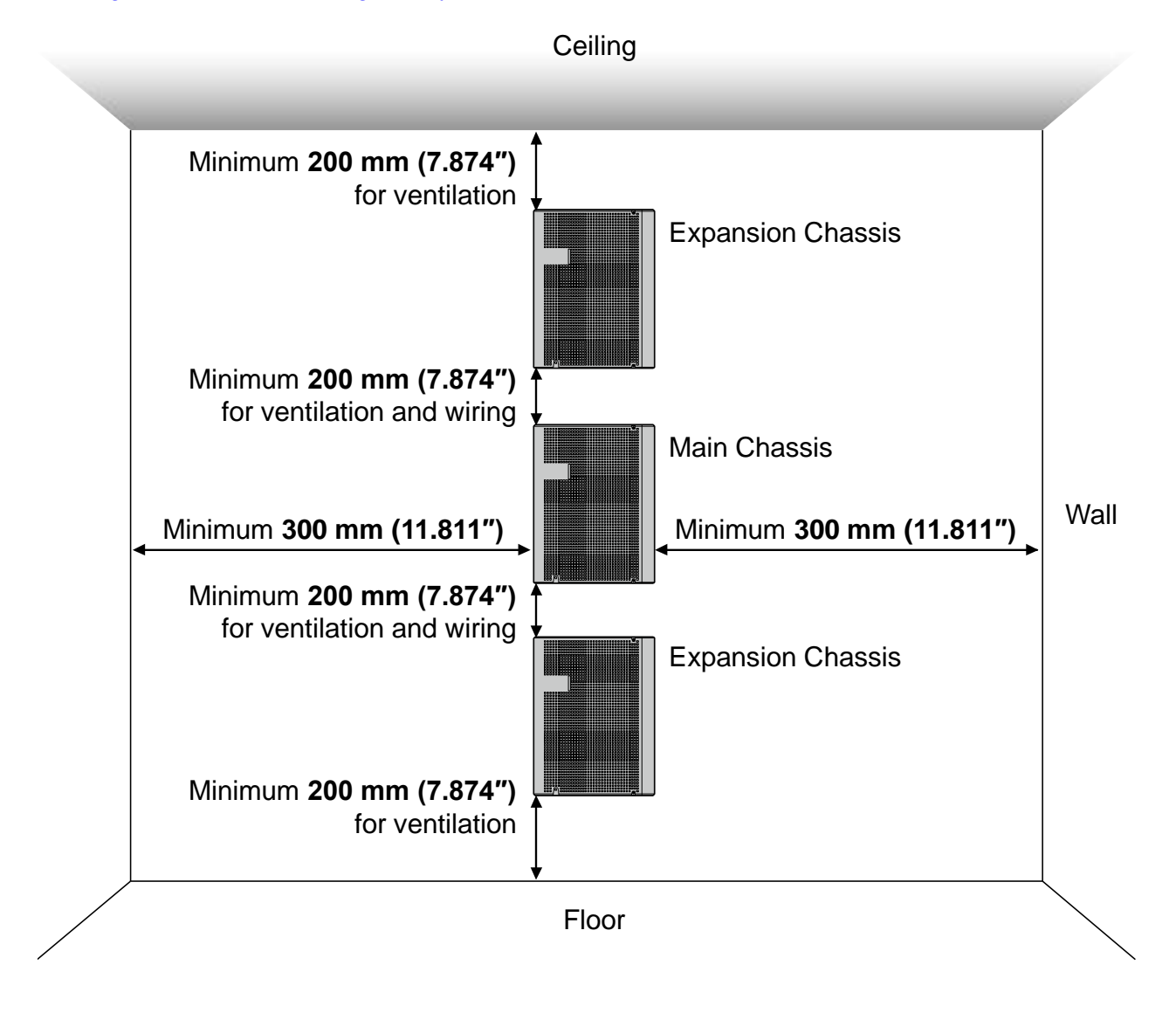

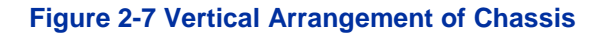

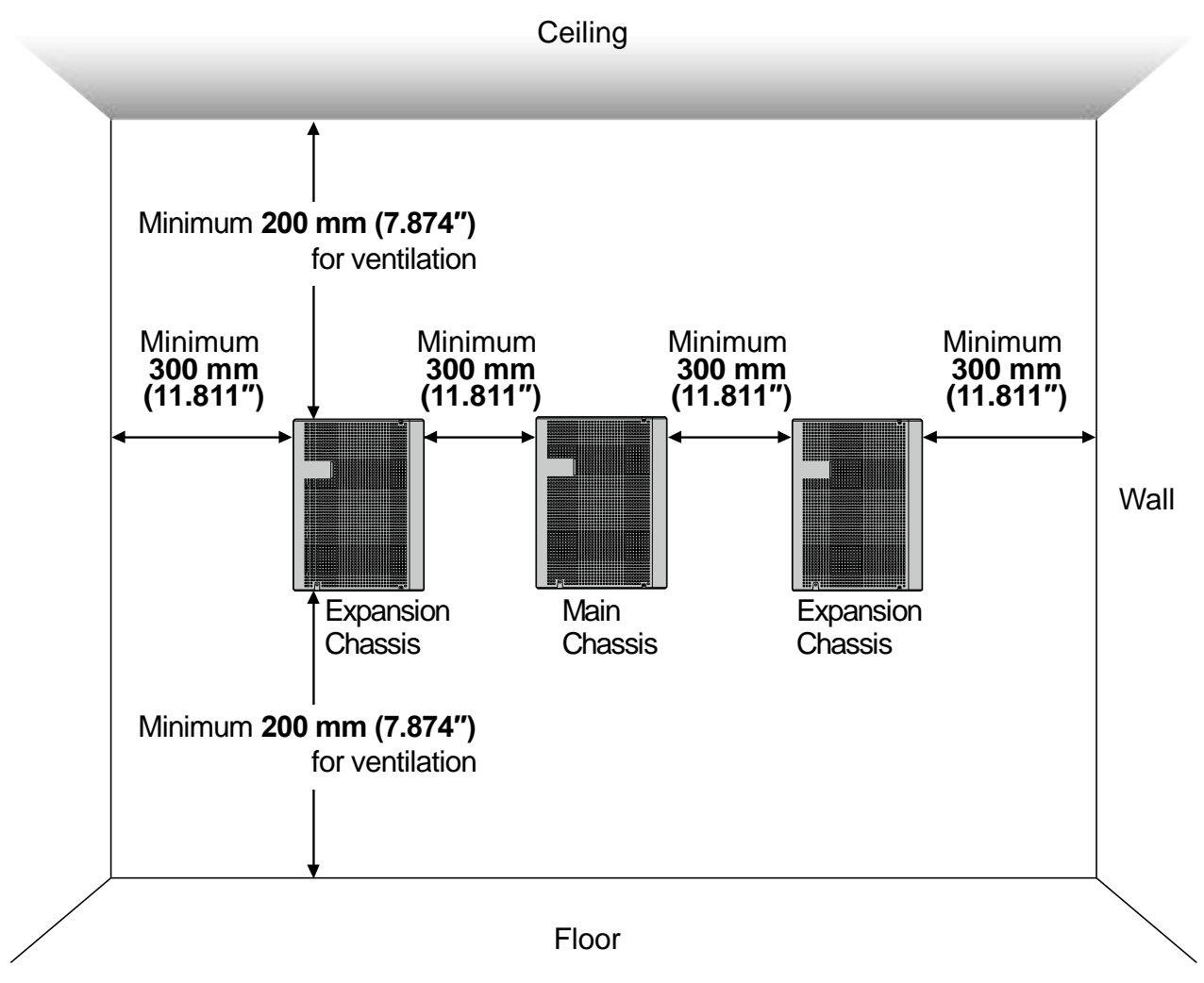

### Figure 2-8 Horizontal Arrangement of Chassis

Due to the limit of extension cable length to connect Main Chassis and Expansion Chassis, the install location of Main Chassis and each Expansion Chassis must be considered as Figure 2-8 Horizontal Arrangement of Chassis.

# 1.5.2 Mounting Procedure of Chassis

1. Place the attached template on the wall to mark the four screw positions.

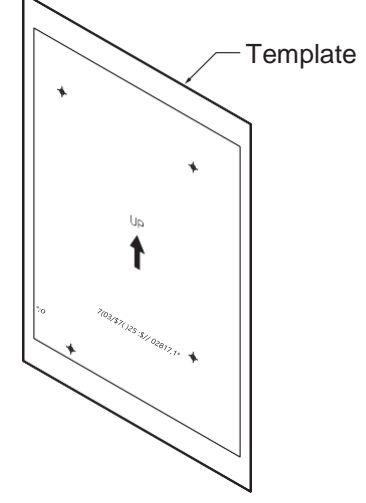

Figure 2-9 Wall-Mounting Template

2. Install three screws into the wall. The screw heads must stand off from the wall about 2.5 mm (0.098") to 3.5 mm (0.138").

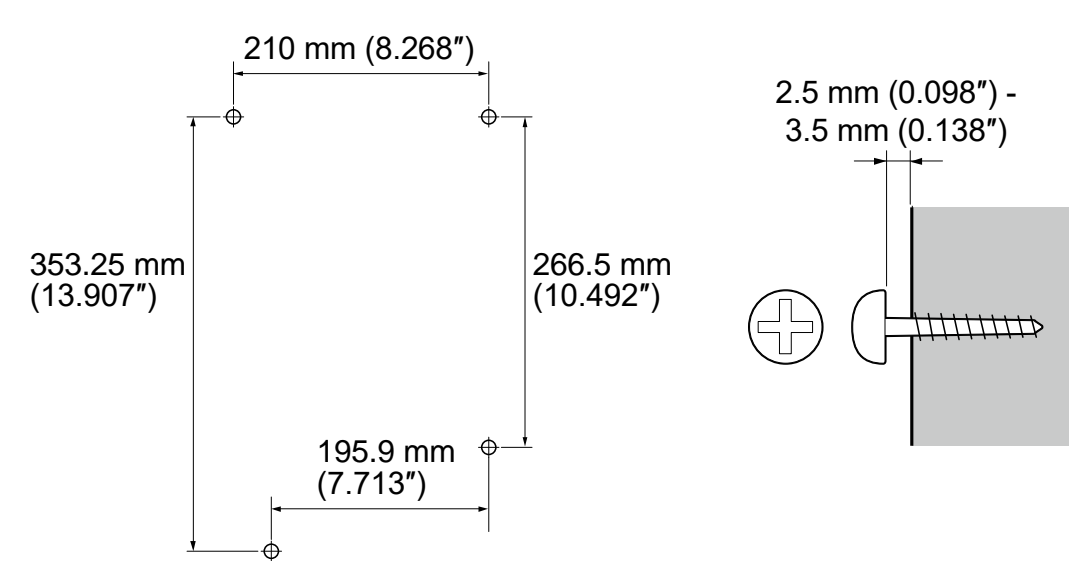

Figure 2-10 Screw Positions

- The screw diameter is 4 mm (0.158") to 4.5 mm (0.177").
- Wall-Mounting Screws (M4.1x 25: 4 pcs) are attached to the Chassis.

The other screw is installed after slide the chassis into the position.

3. Align the three holes on the back of the Chassis with the three screws installed in the wall.

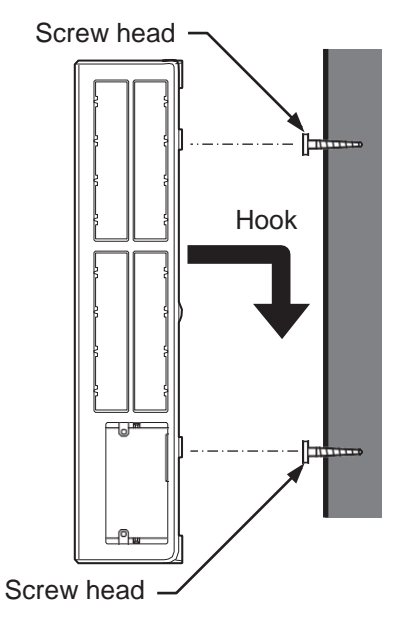

Figure 2-11 Mounting the Chassis

4. Tighten the other screw at the lower left after slide the chassis into the wall.

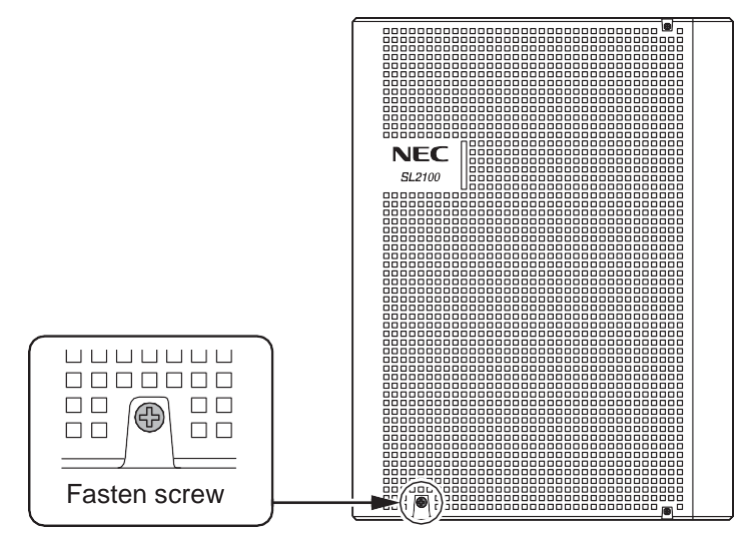

Figure 2-12 Fixing the Chassis

#### 1.5.3 Wall Mounting the Chassis and the Backup Battery (IP4WW-Battery Box)

For the details of IP4WW Battery Box installation, refer to INSTALLING THE EXTERNAL BACKUP BATTERY.

#### Vertical Arrangement of Chassis and Battery Boxes

For Wall Mounting the Chassis and the IP4WW-Battery Box, refer to Figure 2-13 Vertical Arrangement of Chassis and Battery Boxes.

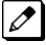

Due to the limit of extension cable length to connect Main Chassis and Expansion Chassis, the install location of Main Chassis and each Expansion Chassis must be considered as Figure 2-13 Vertical Arrangement of Chassis and Battery Boxes.

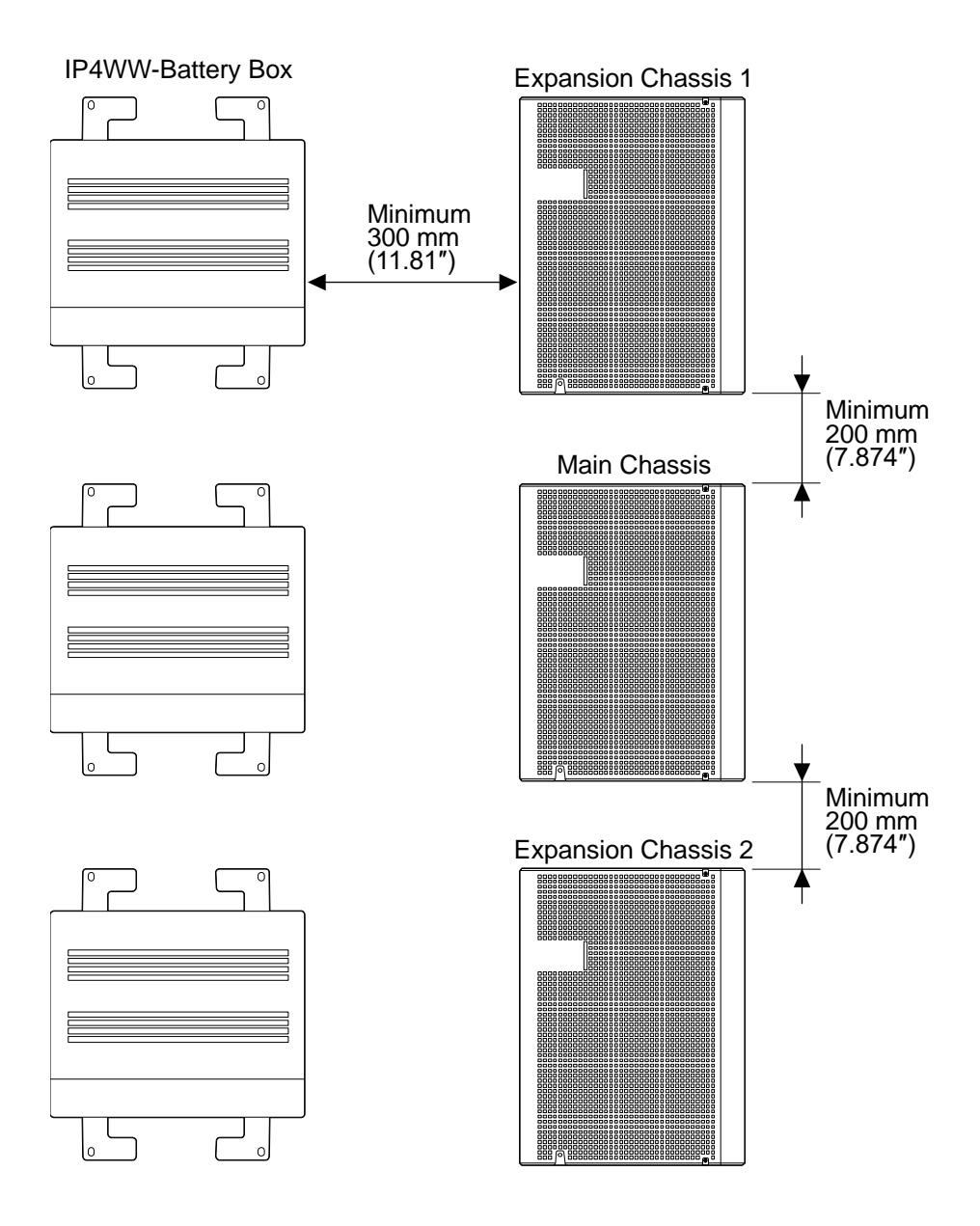

#### Figure 2-13 Vertical Arrangement of Chassis and Battery Boxes

#### Horizontal Arrangement of Chassis and Battery Boxes

For Wall Mounting the Chassis and Floor Mounting the IP4WW-Battery Box, refer to Figure 2-14 Horizontal Arrangement of Chassis and Battery Boxes.

Due to the limit of extension cable length to connect Main Chassis and Expansion Chassis, the install location of Main Chassis and each Expansion Chassis must be considered as above or as Figure 2-14 Horizontal Arrangement of Chassis and Battery Boxes.

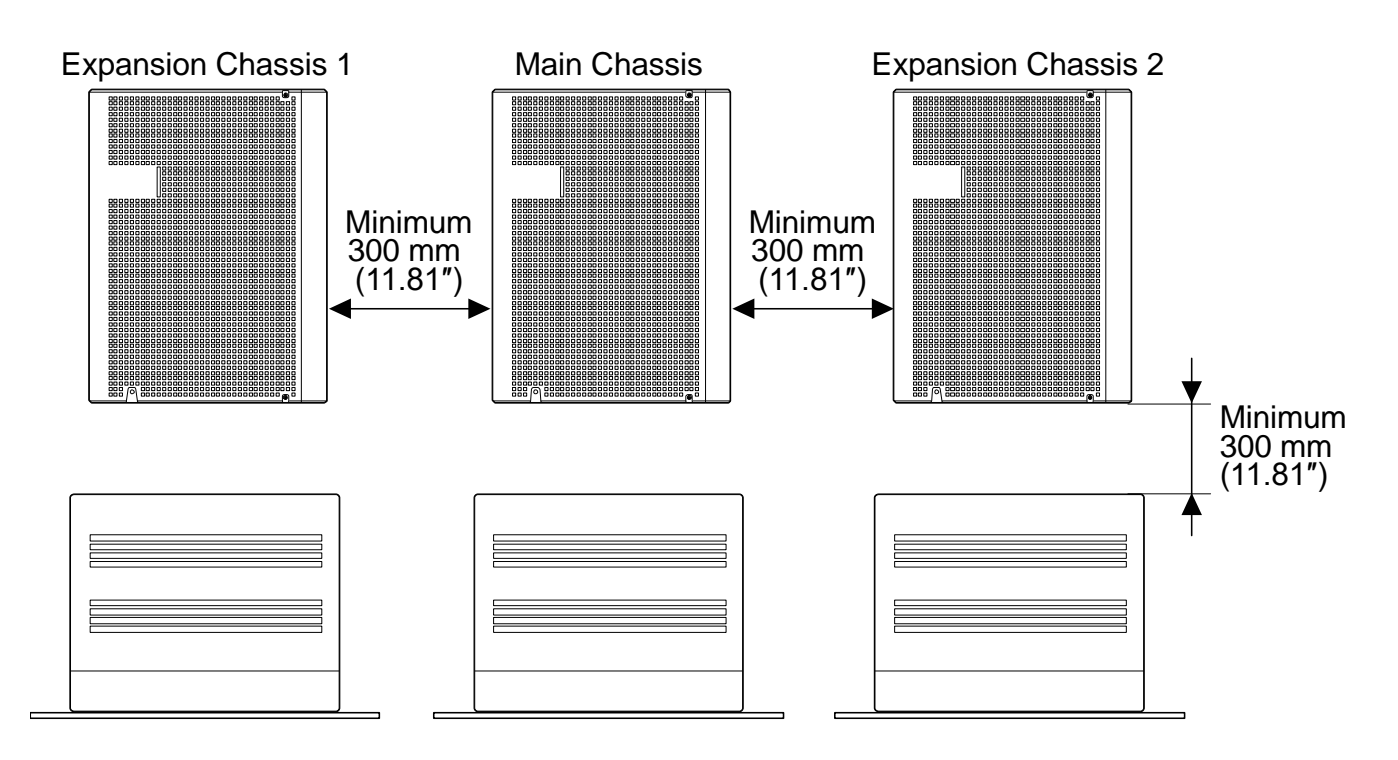

Figure 2-14 Horizontal Arrangement of Chassis and Battery Boxes

# 1.6 Rack Mounting the Chassis

Main or Expansion chassis can be put into 19 inch rack using a shelf plate one by one refer to Figure 2-15 Rack Mounted Chassis.

If the system required two or three chassis simultaneously put on the shelf plate of 19 inch rack, the space must be required between chassis for heat ventilation.

Do not stack two or three chassis per one shelf plate.

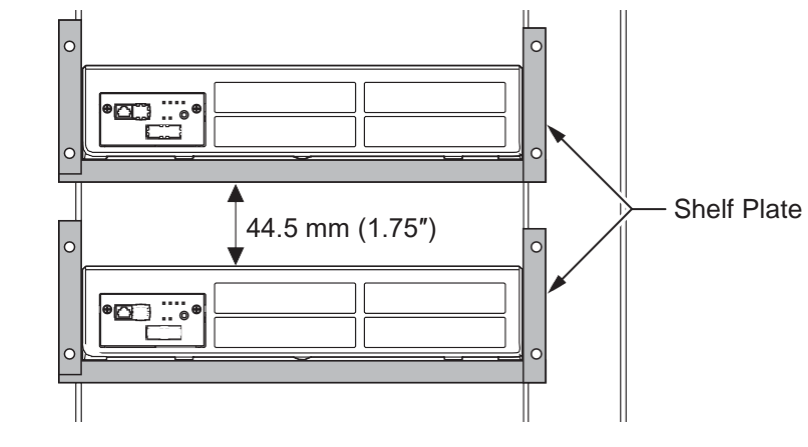

Figure 2-15 Rack Mounted Chassis

### **1.7** Installing the Expansion Chassis

#### 1.7.1 General

Each Expansion Chassis is connected to the Main Chassis individually. The EXIFB-C1 board must be installed on the CPU board in the Main Chassis. And the EXIFE-C1 board must be installed on the Each Expansion Chassis.

# 1.7.2 Installation of the EXIFB-C1

### 1.7.2.1 Unpacking

Unpack the EXIFB-C1 and check it against physical damage.

#### Table 2-5 EXIFB-C1 Packing List

| Items    | List of Contents              | QTY |
|----------|-------------------------------|-----|
| EXIFB-C1 | EXIFB-C1 Board                | 1   |
|          | Metal Spacers                 | 4   |
|          | Screws (with Circular Washer) | 4   |
|          | Springwashers                 | 4   |
|          | Nuts                          | 4   |

#### 1.7.2.2 Connectors Location

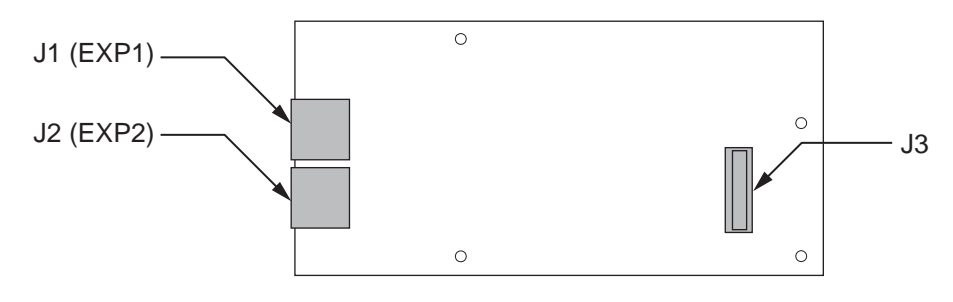

Figure 2-16 Connectors of EXIFB-C1

#### Table 2-6 Connectors of EXIFB-C1

| No.       | Connectors          | Connectable Devices                                                 |
|-----------|---------------------|---------------------------------------------------------------------|
| J1 (EXP1) | Expansion Connector | J2 (EXP) connector on the EXIFE-C1 board of the Expansion Chassis 1 |
| J2 (EXP2) | Expansion Connector | J2 (EXP) connector on the EXIFE-C1 board of the Expansion Chassis 2 |
| J3        | CPU Board           | J22 connector on the CPU-C1                                         |

### 1.7.2.3 Installing the EXIFB-C1 Board

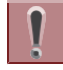

Not all boards are hot swappable. Do not remove or install from the chassis when powering up.

Do Not Power on until all installations have been completed.

1. Turn off the system power.

2. Loosen two screws and pull out the CPU board.

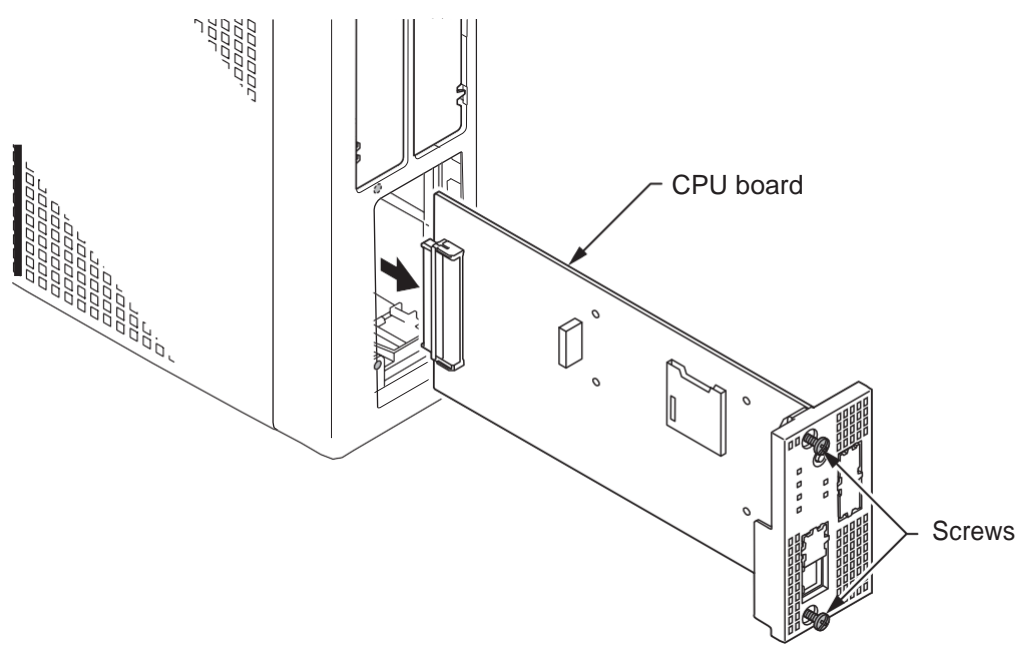

Figure 2-17 Removing the CPU Board

3. Cut and remove the Plastic Knockouts.

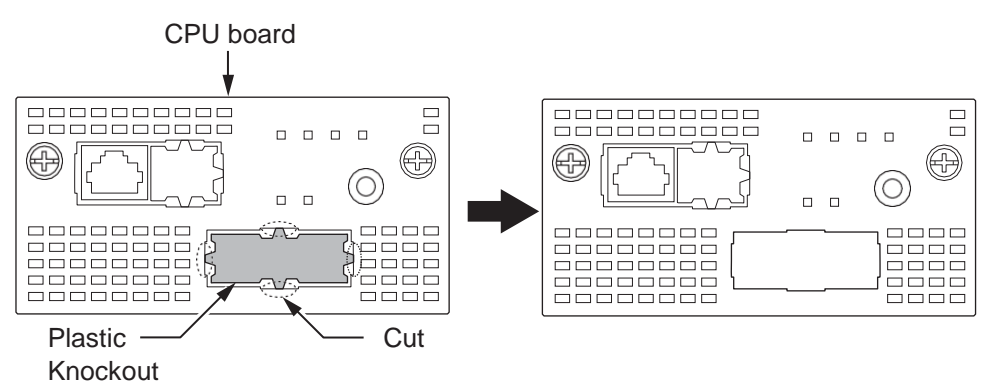

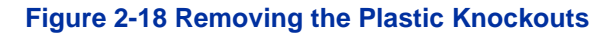

 Mount the EXIFB-C1 daughter board onto the CPU board using four Metal Spacers, four spring washers, four screws and four nuts.
 To install the EXIED C1 doughter board.

To install the EXIFB-C1 daughter board:

- 1. Four Metal spacers, nuts, spring washers and screws are included with the EXIFB-C1 daughter board. Install the metal spacers through the CPU-C1 board using four nuts and spring washers.
- 2. Position the EXIFB-C1 J3 connector over the J22 connector on the CPU-C1 board. Press the CPU-C1 board and EXIFB-C1 daughter board together.
- 3. Screw the EXIFB-C1 daughter board using four screws. (refer to Figure 2-19 EXIFB-C1 Board Installation)

Be careful not to damage the components on the CPU board and EXIFB daughter board when installing.

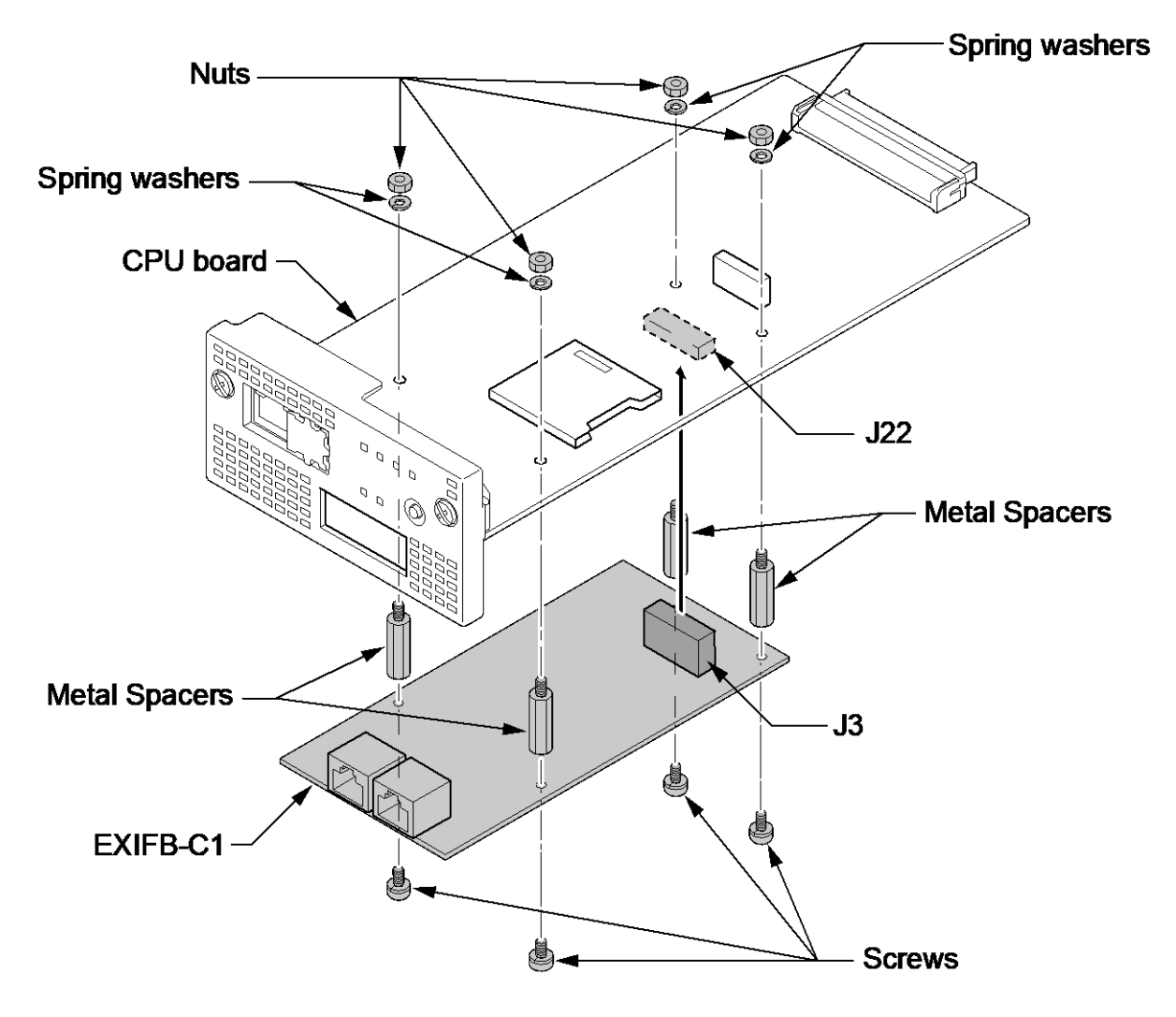

Figure 2-19 EXIFB-C1 Board Installation

5. Insert the CPU board in the guide rail of Main Chassis and push it securely into position, and tighten the two screws.

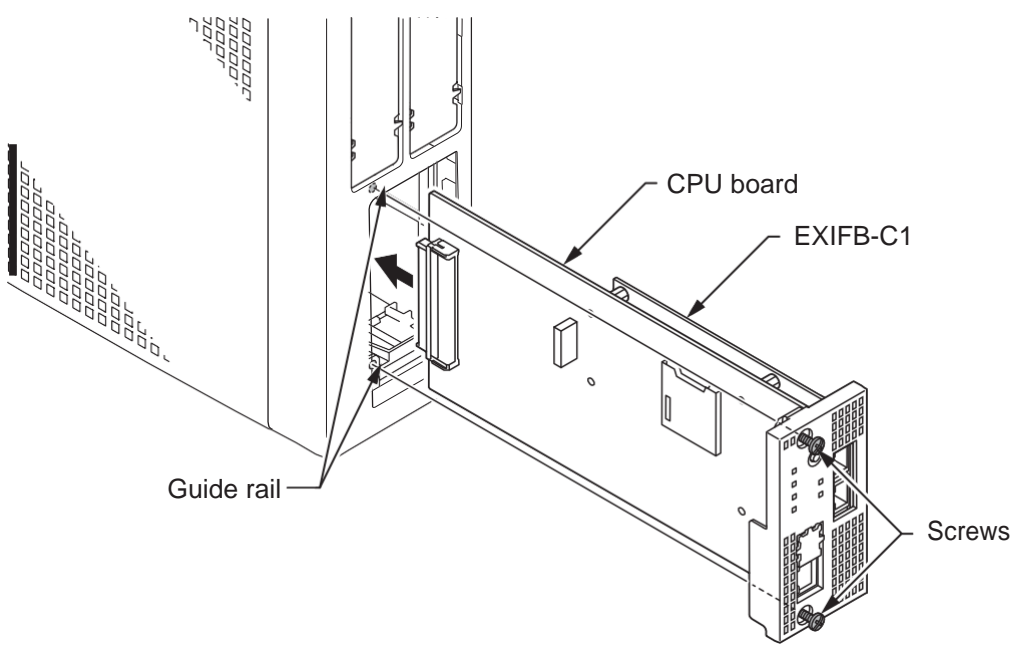

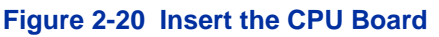

### 1.7.3 Installation of the EXIFE-C1

#### 1.7.3.1 Unpacking

Unpack the EXIFE-C1 and check it against physical damage.

#### Table 2-7 EXIFE-C1 Packing List

| Items    | List of Contents                       | QTY |
|----------|----------------------------------------|-----|
| EXIFE-C1 | EXIFE-C1 Board                         | 1   |
|          | Expansion Cable                        | 1   |
|          | Ferrite Core (North America use only.) | 1   |

# 1.7.3.2 Connectors Location

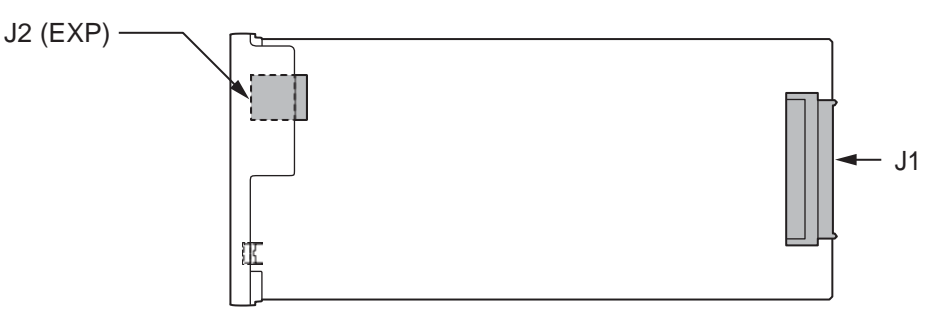

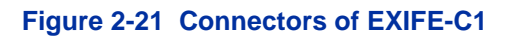

#### Table 2-8 Connectors of EXIFE-C1

| No.      | Connectors          | Connectable Devices                                                        |
|----------|---------------------|----------------------------------------------------------------------------|
| J1       | Back Plane Board    | Connector on the Back Plane Board                                          |
| J2 (EXP) | Expansion Connector | J1 (EXP1) or J2 (EXP2) connector on the EXIFB-C1 board of the Main Chassis |

# 1.7.3.3 Installing the EXIFE-C1 Board

**Not all boards are hot swappable. Do not remove or install from the chassis when powering up.** 

**Do Not Power on until all installations have been completed.** 

- 1. Turn off the system power.
- 2. Insert the EXIFE-C1 board in the guide rail of Expansion Chassis and push it securely into position and tighten the two screws of EXIFE board.

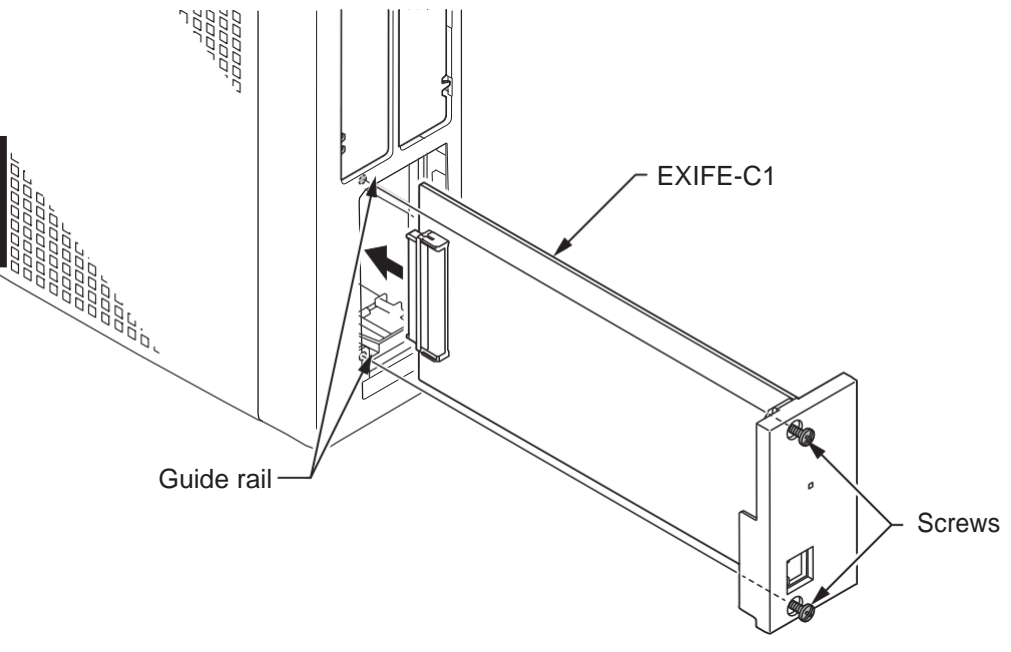

Figure 2-22 Insert the EXIFE-C1 Board

### 1.7.4 Chassis Inter-connection

1. Connect the Main Chassis and Expansion Chassis using the NEC provided CAT5 straight-through cable, attached to the EXIFE-C1 board. The cable must pass two times (two rounds) through the Ferrite Core and Ferrite Core must attached about 300 mm from the Main Chassis side refer to

Figure 2-24 System Expansion Cabling. (Ferrite Core is attached with the EXIFE- C1.)

- Make sure you do not apply undue force and damage the cable when clamping on ferrite core.
- **To prevent damage, when the cable is clamping on ferrite core, do not** connect both side of the cable to EXIFB board and EXIFE board. It applied excessive stress to the RJ61 connectors on both EXIFB board and EXIFE board.

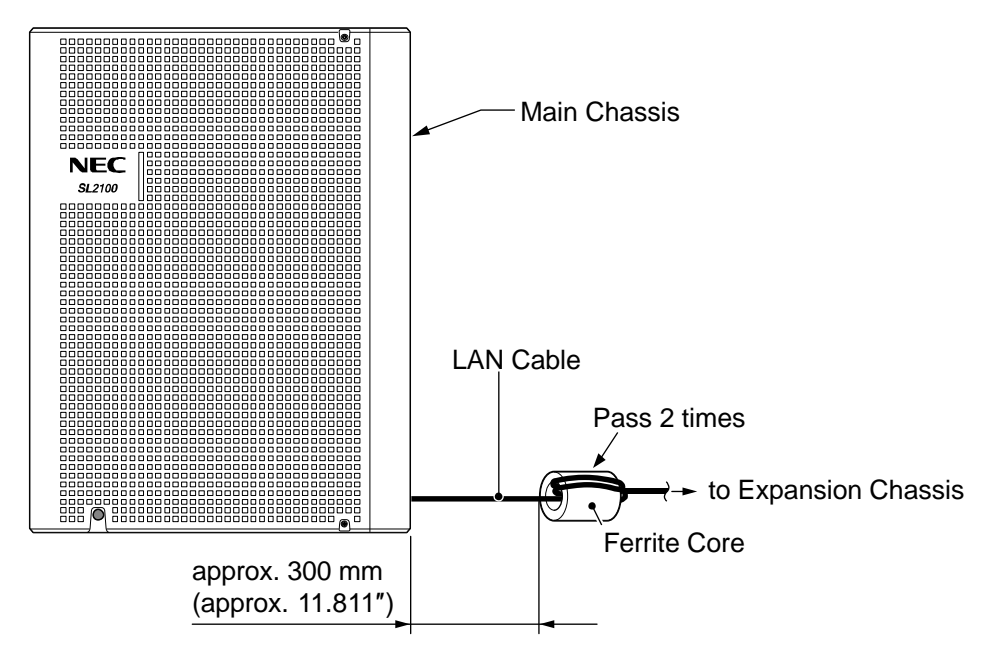

#### Figure 2-23 Installing Ferrite Core

Attach one end to each Expansion Chassis EXT connector on the EXIFE board (see Figure 2-24 System Expansion Cabling). Attach the opposite end to the EXP1, EXP2 connector on the EXIFB of the Main Chassis.

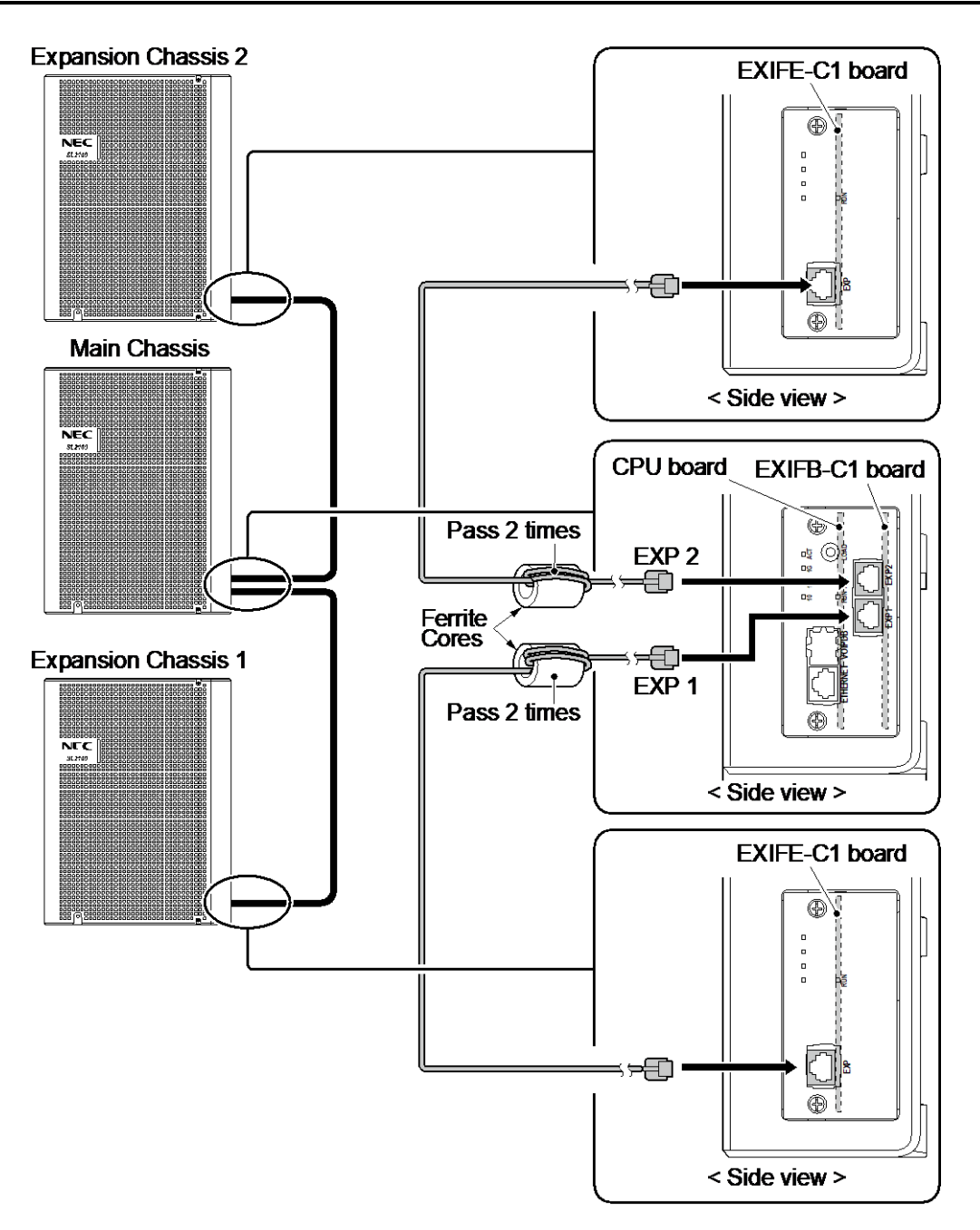

Figure 2-24 System Expansion Cabling

# 1.8 Grounding and AC Cabling

The ETH (Earth Ground Lug) is located near the AC power inlet on each Chassis.

### 1.8.1 Grounding the Chassis

# **Ensure all Main and Expansion Chassis are powered off and unplug the AC** cord.

In each Chassis, connect the ETH lug to the verified grounding point using a minimum cable size of 14AWG ( $\Phi$ 2.0 mm) wire.

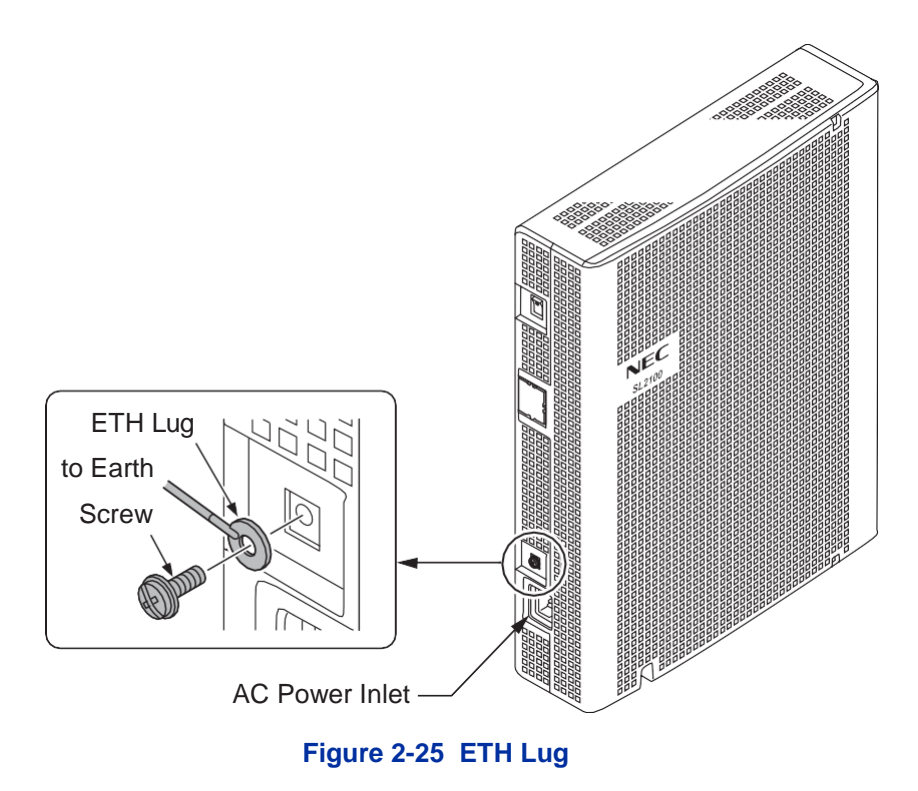

• The grounding cable is supplier-provided.(not attached to the system)

Each chassis in the system must be grounded separately using the procedure listed below.

- 1. Loosen the screw.
- 2. Insert a grounding wire (user supplied).
- 3. Tighten the screw.
- 4. Connect the grounding wire to earth ground.

# Proper grounding is very important to protect the system from external noise and to reduce the risk of electrocution in the event of a lightning strike.

### 1.8.2 AC Power Requirement

A dedicated 100V-120V/220V/230V/240V 50/60Hz circuit located within two meters of the Chassis is required. A separate dedicated AC outlet is necessary for each Chassis.

# **Double Pole/Neutral Fusing** (Power supply fuses are located at both the L and N side.)

#### **Table 2-9 Power Requirement**

|                               | 110VAC                                                 | 120VAC                      | 220VAC                      | 230VAC                      | 240VAC                    |
|-------------------------------|--------------------------------------------------------|-----------------------------|-----------------------------|-----------------------------|---------------------------|
| Power Requirement             | 110 VAC@15 A                                           | 120 VAC@15 A                | 220 VAC@15 A                | 230 VAC@15 A                | 240 VAC@15 A              |
| Power Consumption             | Main Chassis =<br>143 VA                               | Main Chassis =<br>150 VA    | Main Chassis =<br>185 VA    | Main Chassis =<br>182 VA    | Main Chassis =<br>182 VA  |
|                               | 3 Chassis Total<br>= 429 VA                            | 3 Chassis Total<br>= 450 VA | 3 Chassis Total<br>= 541 VA | 3 Chassis Total<br>= 545 VA | Chassis Total =<br>547 VA |
| Input Voltage (Rated Voltage) | 90 VAC to 264 VAC (100VAC/120VAC/220VAC/230VAC/240VAC) |                             |                             |                             |                           |
| Frequency                     | 47 Hz - 63 Hz (Rated Frequency: 50/60 Hz)              |                             |                             |                             |                           |
| Phase and Wire                | Single Phase, 2 Line + PE Type                         |                             |                             |                             |                           |

|                    | 110VAC                | 120VAC          | 220VAC          | 230VAC          | 240VAC          |
|--------------------|-----------------------|-----------------|-----------------|-----------------|-----------------|
| Ground Requirement | No.14 AWG Copper Wire |                 |                 |                 |                 |
| Feeding Voltage    | SLT: 20 mA/ -27 V     |                 |                 |                 |                 |
| AC Input I         | Main Chassis =        | Main Chassis =  | Main Chassis =  | Main Chassis =  | Main Chassis =  |
|                    | 1.43 A                | 1.25 A          | 0.82 A          | 0.79 A          | 0.76 A          |
|                    | 3 Chassis Total       | 3 Chassis Total | 3 Chassis Total | 3 Chassis Total | 3 Chassis Total |
|                    | = 4.29 A              | = 3.75 A        | = 2.46 A        | = 2.37 A        | = 2.28 A        |
| KWh                | Main Chassis =        | Main Chassis =  | Main Chassis =  | Main Chassis =  | Main Chassis =  |
|                    | 0.143 KWh             | 0.150 KWh       | 0.185 KWh       | 0.182 KWh       | 0.182 KWh       |
|                    | 3 Chassis Total       | 3 Chassis Total | 3 Chassis Total | 3 Chassis Total | 3 Chassis Total |
|                    | =0.429 KWh            | =0.450 KWh      | =0.541 KWh      | =0.545 KWh      | =0.547 KWh      |
| BTU (KWh x 3413)   | Main Chassis =        | Main Chassis =  | Main Chassis =  | Main Chassis =  | Main Chassis =  |
|                    | 488 BTU               | 512 BTU         | 631 BTU         | 621 BTU         | 621 BTU         |
|                    | 3 Chassis Total       | 3 Chassis Total | 3 Chassis Total | 3 Chassis Total | 3 Chassis Total |
|                    | =1464 BTU             | =1536 BTU       | =1894 BTU       | =1863 BTU       | =1863 BTU       |

### 1.8.3 AC Power Cord

The AC power switch and AC power inlet are located at the back side of each Chassis. The AC power cord is connected to the AC inlet and the commercial AC power socket.

- Before connecting the AC power cord, make sure:
  - The power switch at the back side of each Chassis is turned <u>OFF</u>.
  - The power switch at the commercial AC power socket is turned OFF.
  - The AC plug fits the commercial AC power socket. The plug adapter is necessary if it does not fit.
  - To prevent damage, do not use a hammer to connect the AC power cord to AC power jack on the chassis, it must be connected by hand.

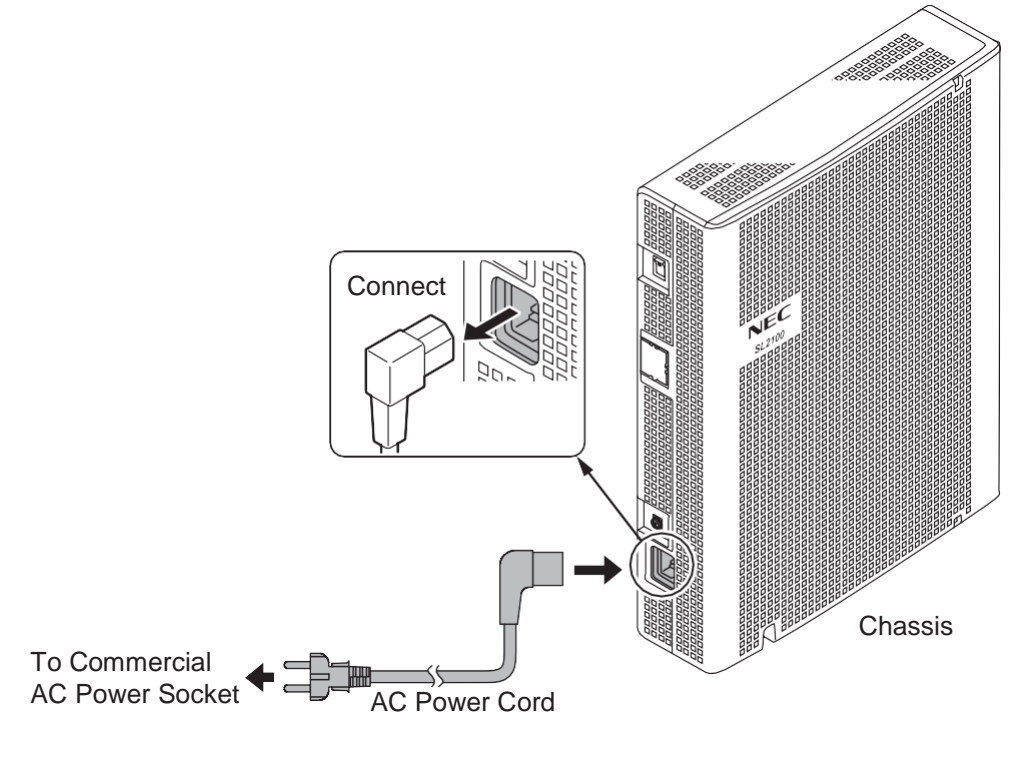

Figure 2-26 AC Power Cord

- ļ
- Each Chassis must have its own commercial AC power socket.
  <u>DO NOT POWER ON</u> until all Chassis installation has been completed.

# Section 2 INSTALLING THE EXTERNAL BACKUP BATTERY

## 2.1 General

The external backup battery box (IP4WW-Battery Box) with batteries provides power to the system when AC power fails. It is connected to the power supply of each Chassis.

• An optional (locally procured), external battery source can be used to provide power during a power failure.

• Each Chassis must have own IP4WW-Battery Box.

**To avoid damage to equipment, do not install the Topaz Battery Box (DX2E-**32i/NX7E Battery Box) to the SL2100 system.

# 2.2 Unpacking

Unpack the IP4WW-Battery Box and check it against the following list. Inspect for physical damage.

| Items             | List of Contents                                          | QTY          |
|-------------------|-----------------------------------------------------------|--------------|
| IP4WW-Battery Box | Battery Box                                               | 1            |
|                   | Battery Connection Cable (Black & Red)                    | 1            |
|                   | Battery Connection Cable (Blue)                           | 1            |
|                   | Screws: M4 x 8<br>M3 x 6 with Washer<br>Screws: M4.1 x 16 | 10<br>1<br>6 |
|                   | Battery Box FM/WM Base-F<br>Battery Box FM/WM Base-R      | 1<br>1       |
|                   | Battery Box WM Support<br>Battery Box WM Hook             | 1<br>1       |

#### Table 2-10 IP4WW-Battery Box Packing List

# 2.3 Battery Box Dimensions

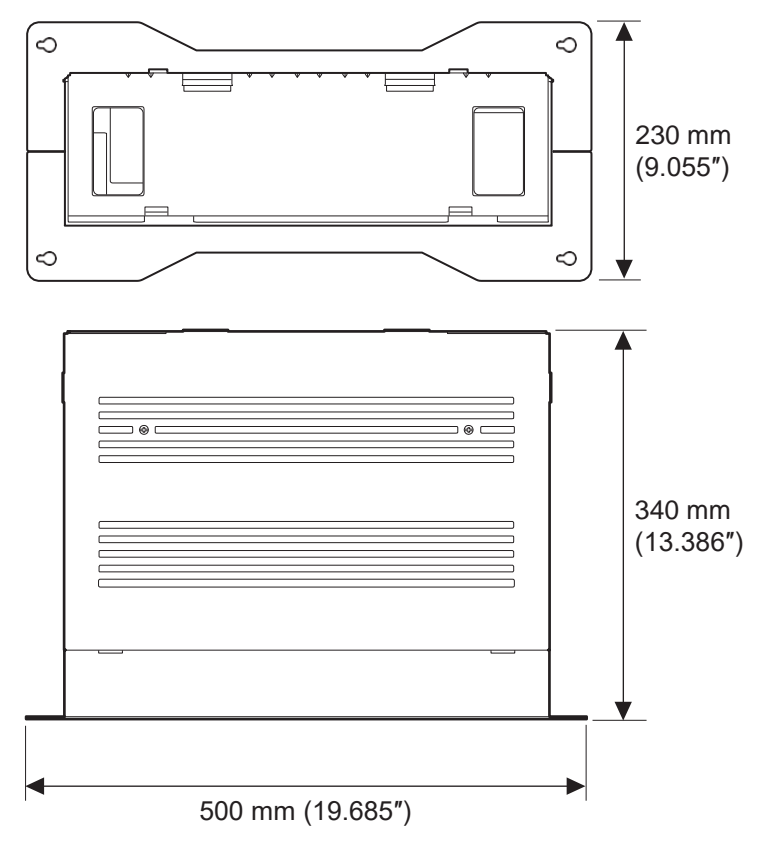

Figure 2-27 Dimension of the IP4WW-Battery Box

# 2.4 Battery Specifications

#### Table 2-11 Battery Specifications

| Item                          | Data                                                                                                    |
|-------------------------------|----------------------------------------------------------------------------------------------------|
| Capacity                      | 12 V, 7.0 Am/H or equivalent (Voltage must be 12 V)                                                                                         |
| Recommended Battery           | GS Yuasa NP7-12 (151 x 65 x 97.5 mm / 2.7 kg)<br><gs international="" ltd.="" yuasa=""><br/>The Battery must be UL recognized product.</gs> |
| Number of Batteries (per Box) | 2                                                                                                    |
| Backup Duration (Estimated)   | 1 hour                                                                                                    |

# 2.5 Battery Installation

Before floor-mounting or wall-mounting the IP4WW-Battery Box, the batteries must be installed into the IP4WW-Battery Box.

1. Loosen two screws and remove the Front Cover.

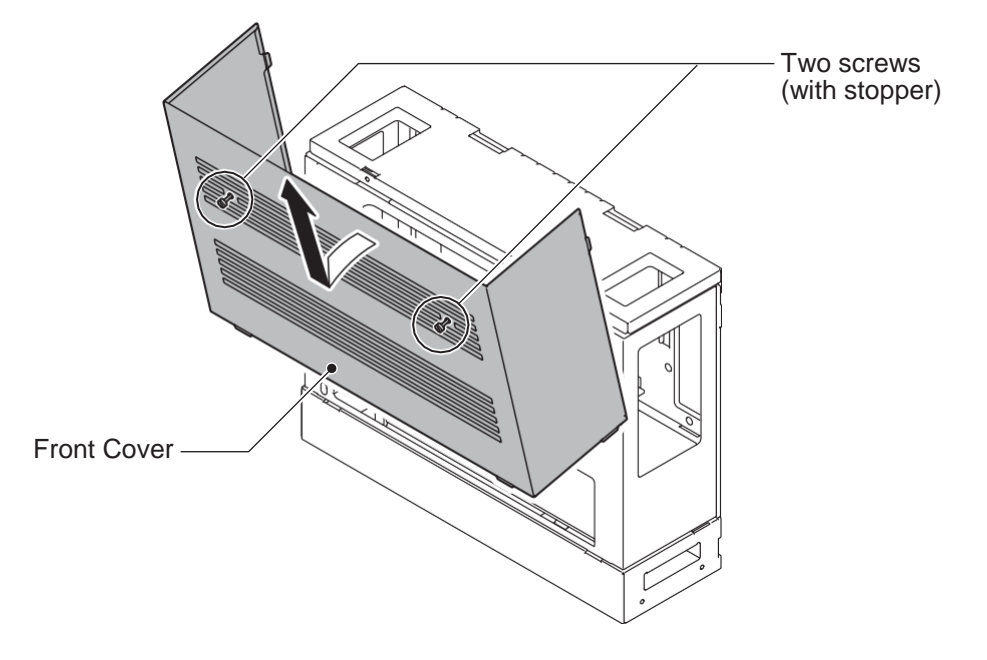

Figure 2-28 Removing the Front Cover

2. Disconnect the Battery Connection Cable from the Fuse Unit if the cable is plugged already.

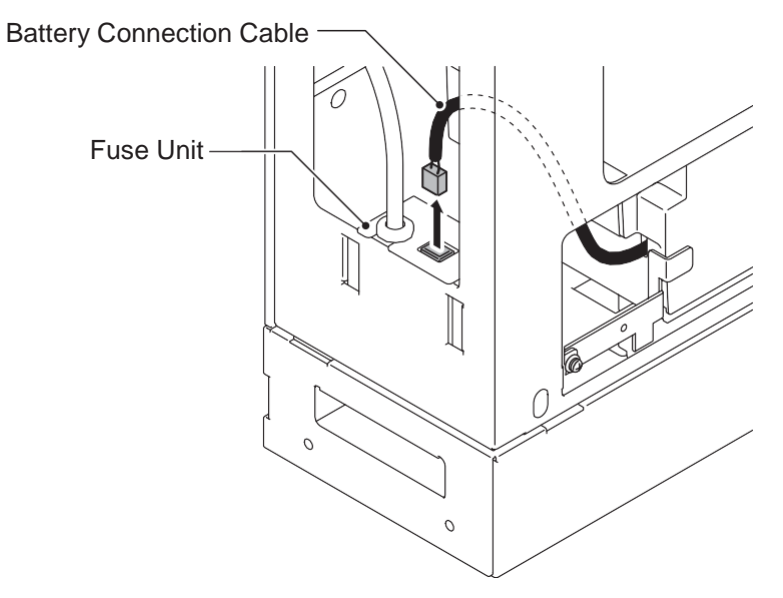

Figure 2-29 Disconnect Battery Connection Cable

3. Loosen the screw and lift the Batt Stopper.

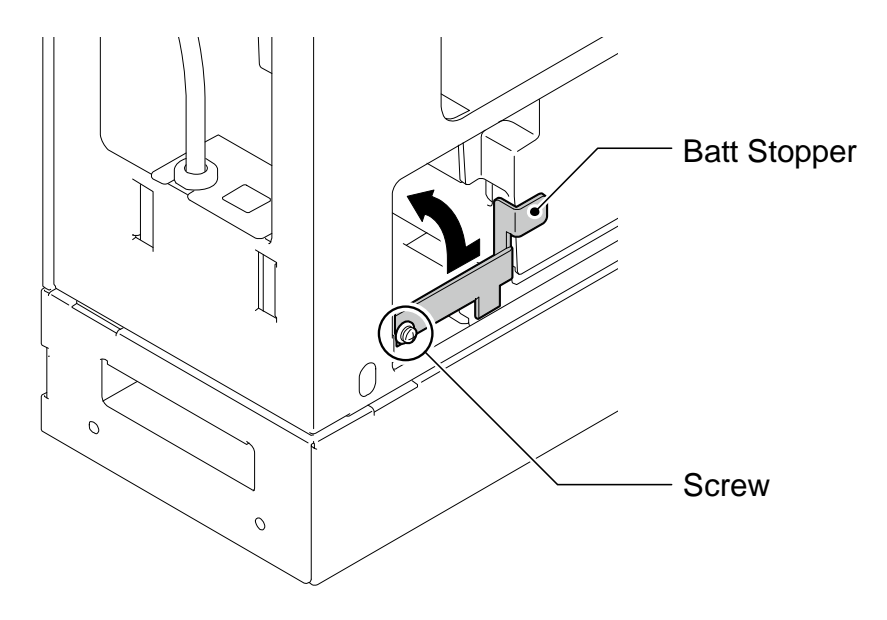

Figure 2-30 Batt Stopper

4. Pull out the Battery tray.

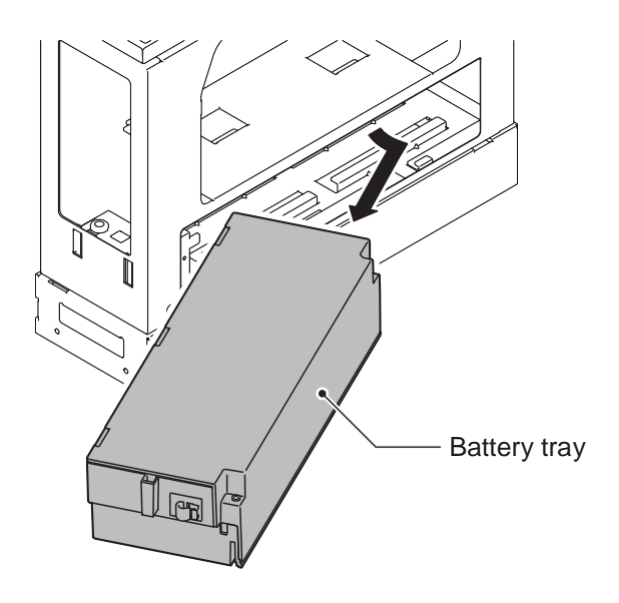

Figure 2-31 Pulling out the Battery Tray

5. Loosen two screws and remove the Battery tray cover.

6. Remove two screws and remove the Battery tray bracket.

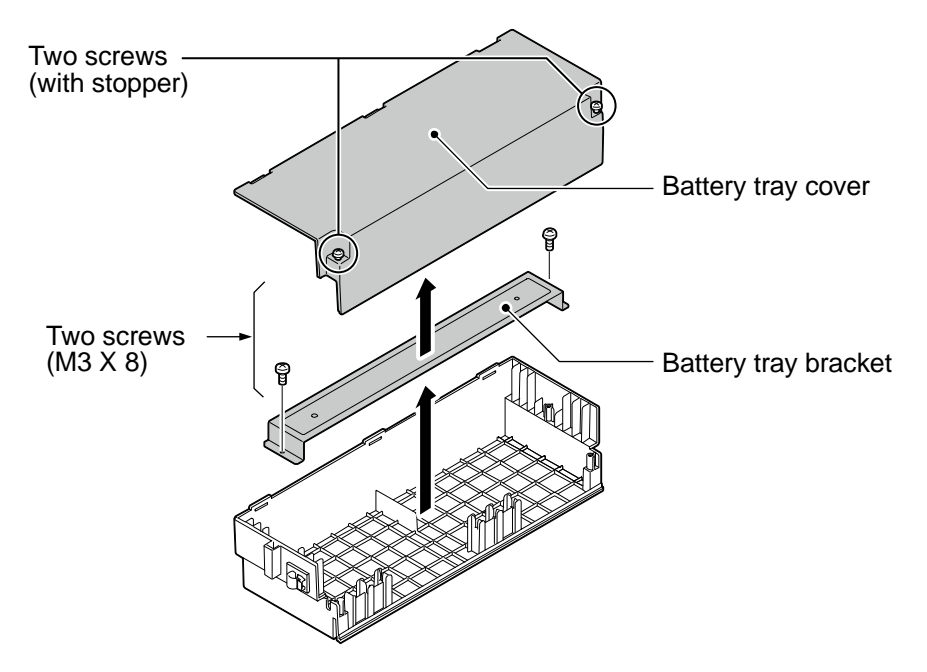

Figure 2-32 Remove the Battery Tray Bracket

7. Install two batteries into the Battery tray.

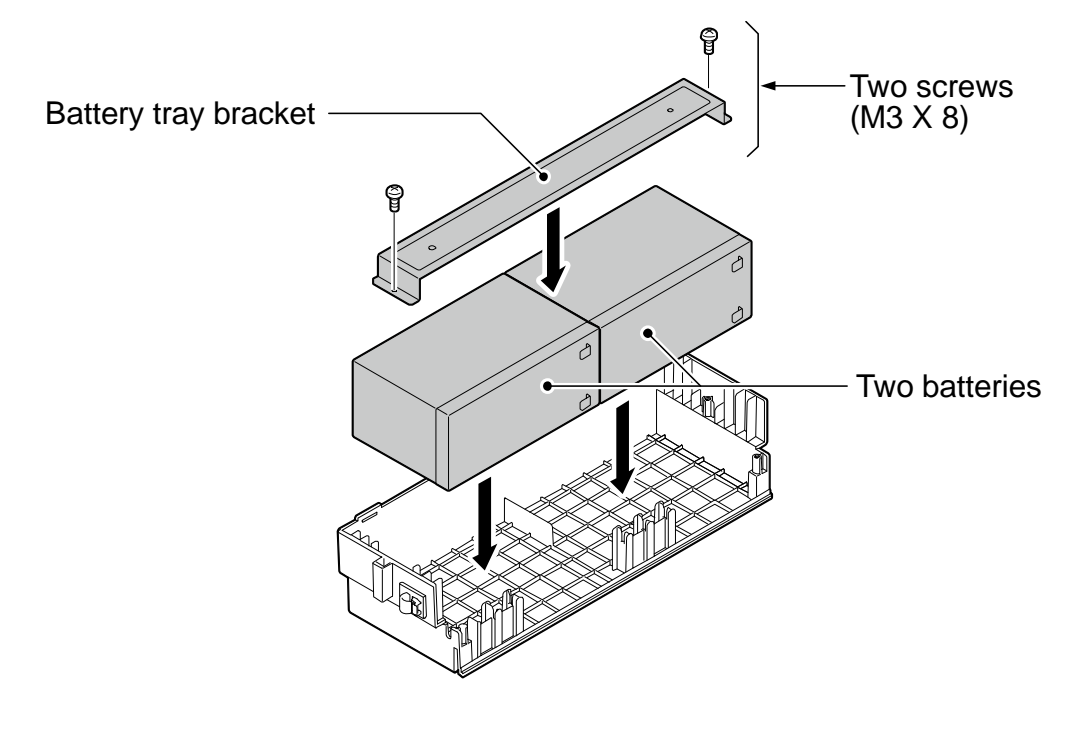

Figure 2-33 Battery Installation

8. Connect the battery cables.

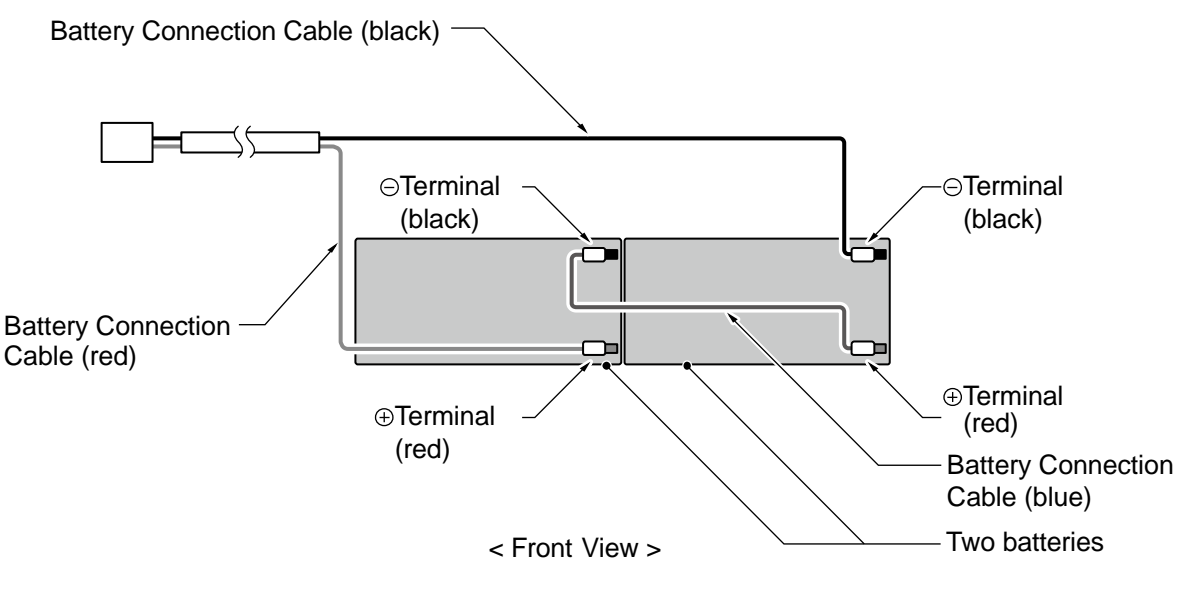

Figure 2-34 Connecting the Battery Cables

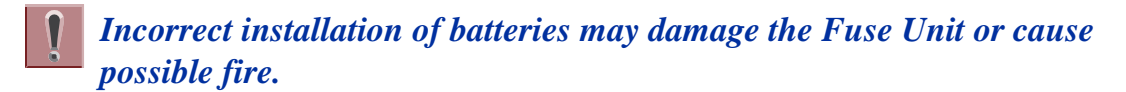

Insert Battery Connection Cable into the Cable guides as shown in the next diagram.
 Install the Battery tray cover aligning the three tabs and tightening the two screws.

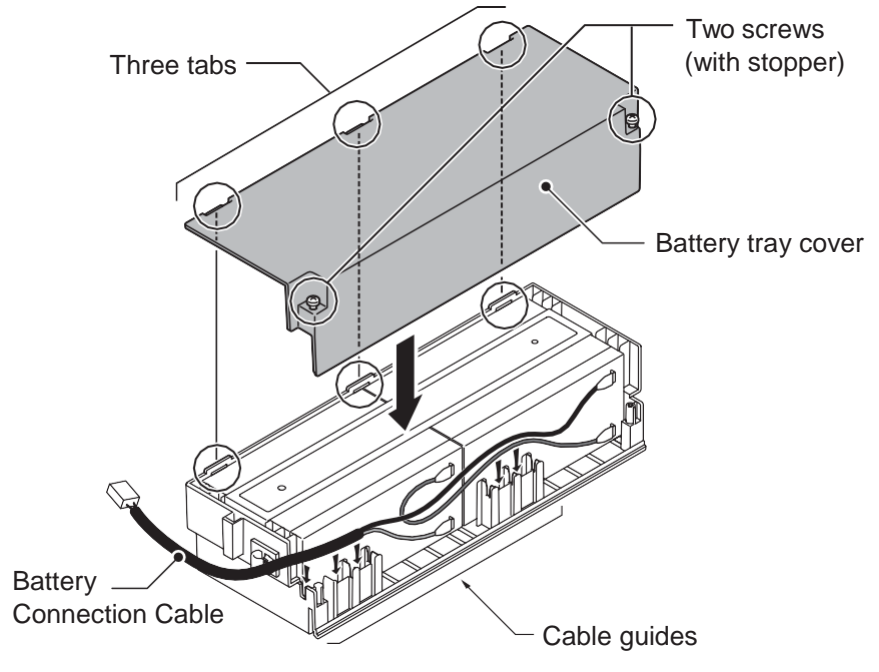

Figure 2-35 Installation of Battery Tray Cover

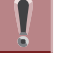

• Do not pull the Battery connection cable strongly.

• Be careful not to catch the Battery Connection Cable when installing the Battery tray cover.

Write down the year and month of the next battery replacement in the label on Front cover.

11. Insert the Battery tray into the Battery Box.

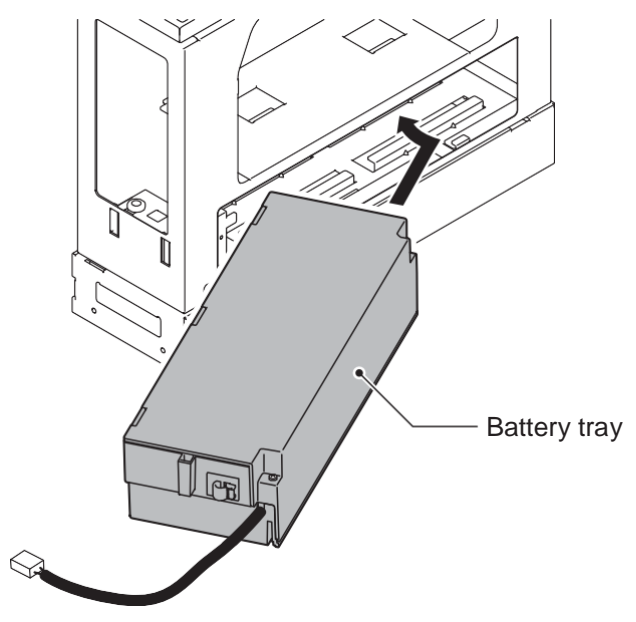

Figure 2-36 Inserting the Battery Tray

12. Set the Batt Stopper bracket in place and secure with screw.

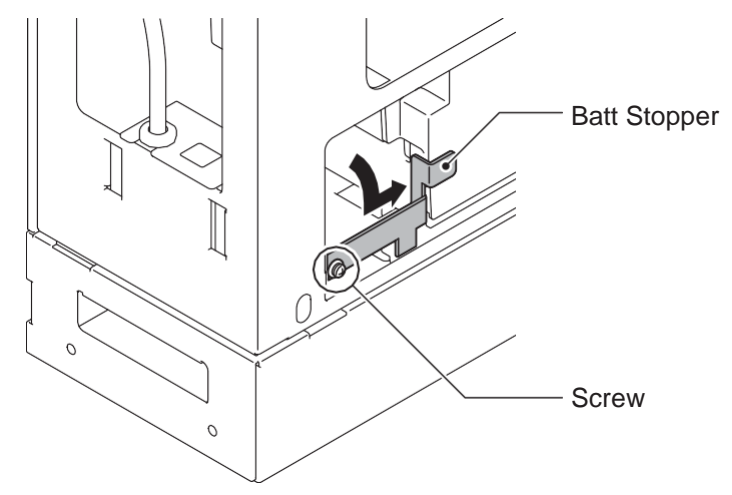

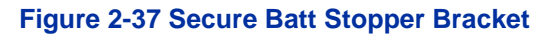

13. Plug the Battery Connection Cable into the Fuse unit.

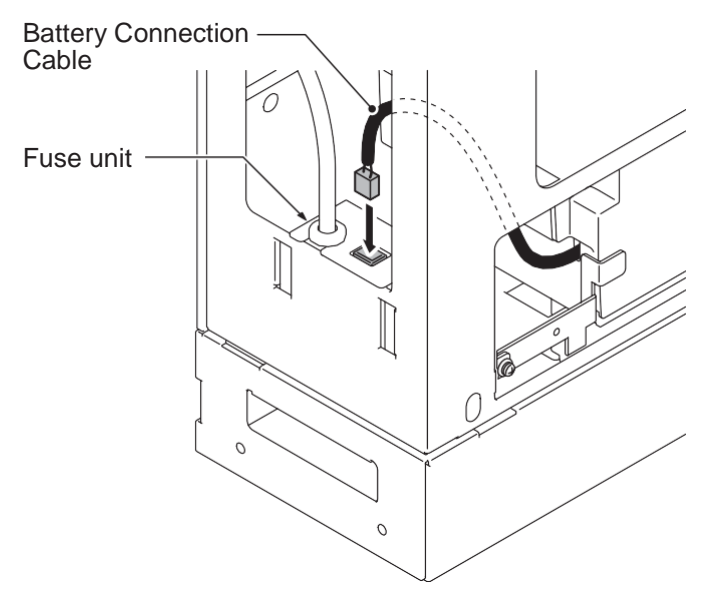

#### Figure 2-38 Connecting the Battery Connection Cable

14. Align tabs a to f to holes A to F on Battery Box. Slide the Front cover and tighten the two screws.

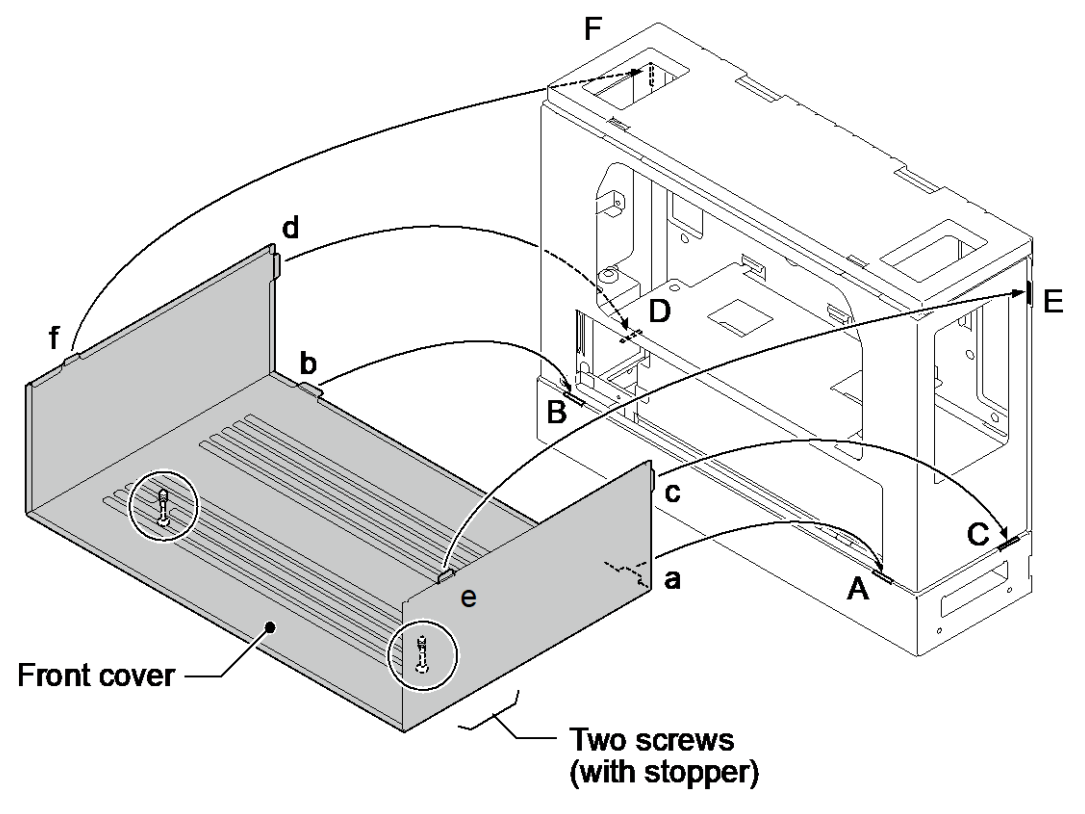

Figure 2-39 Installation of Front Cover

# 2.6 Mounting the IP4WW-Battery Box

The IP4WW-Battery Box can be installed on either the floor or wall. One Chassis can be mounted on an IP4WW-Battery Box.

# 2.6.1 Floor-Mounting the IP4WW-Battery Box

Battery box can be mounted on the floor using the FM/WM Base-F, FM/WM Base-R and WM Support. (Note: FM = Floor-Mount and WM = Wall-Mount)

1. Assemble the FM/WM Base-F, Base-R and WM Support.

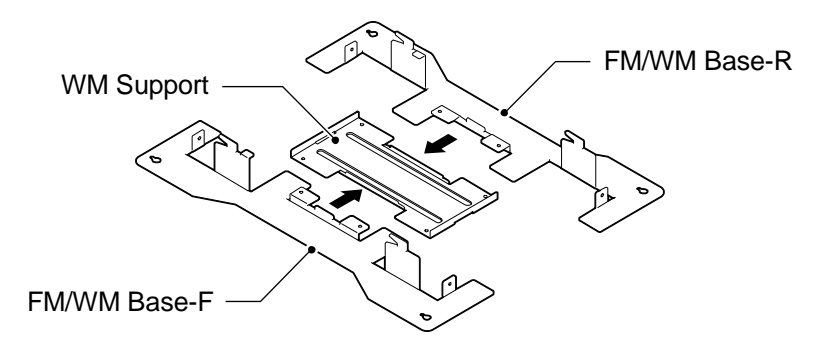

#### Figure 2-40 Bases and Support of the Battery Box

- Refer to Figure 2-41 Floor-Mount Spacing Guide for required spacing before drilling holes for 10 mm (0.394") anchor bolts (locally procured). Mark and drill the four holes required to install the FM/WM Base.
- 3. Using anchor bolts, secure the FM/WM Base to the floor.

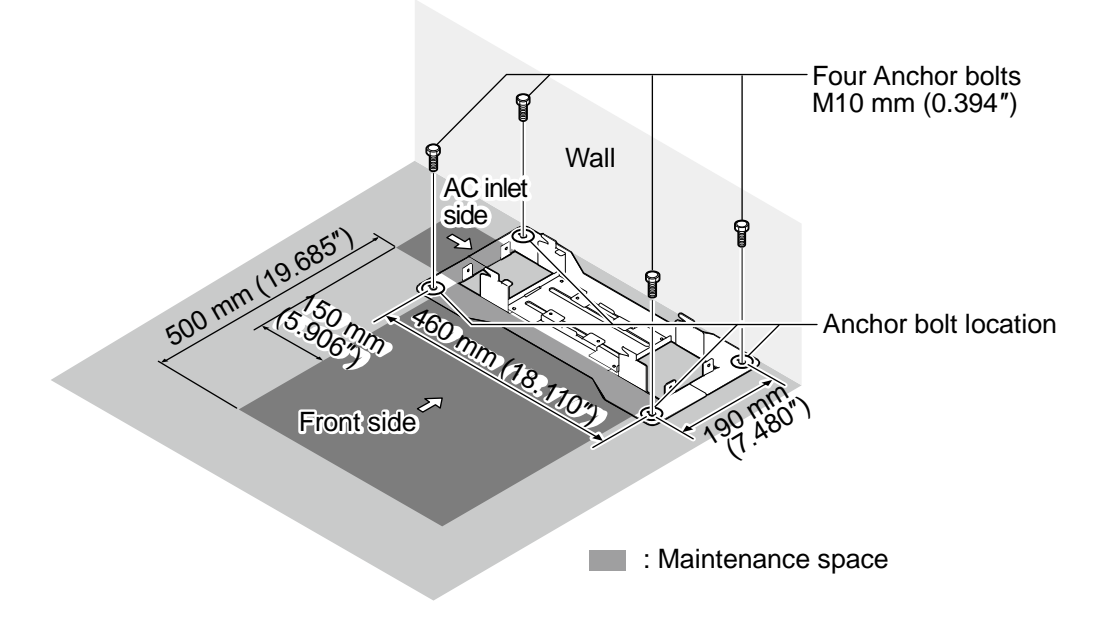

Figure 2-41 Floor-Mount Spacing Guide
4. Using the four hooks on the FM/WM Base mount the IP4WW-Battery Box on the Base.

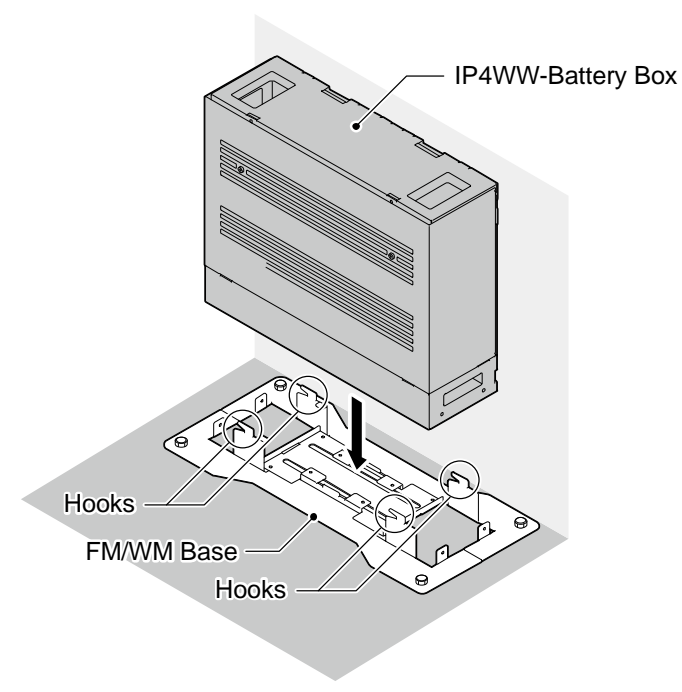

#### Figure 2-42 Mounting the Battery Box

5. Using four supplied screws, secure the IP4WW-Battery Box to the FM/WM Base.

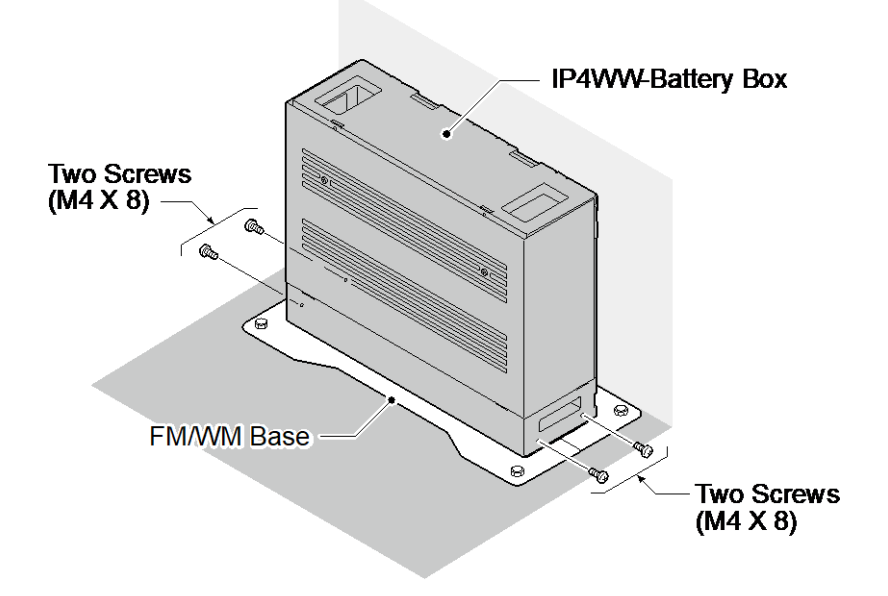

#### Figure 2-43 Securing the Battery Box

# 2.6.2 Wall-Mounting the IP4WW-Battery Box

When wall-mounting the IP4WW-Battery Box, ensure the wall can support the weight of the Battery Box (Total weight=17.6 kg (620.75 oz) - Including 2-batteries, cord, Chassis, etc). The Battery Box is secured to the wall using the FM/WM BASE. Ensure that enough space is available to allow the installation of additional Chassis.

- Plywood should first be installed on the wall where the Battery Box will be positioned. This allows secure anchoring of the screws which support the weight of the Battery Box.
- 1. Using four supplied screws, secure the WM Support to the FM/WM Base-F and Base-R.

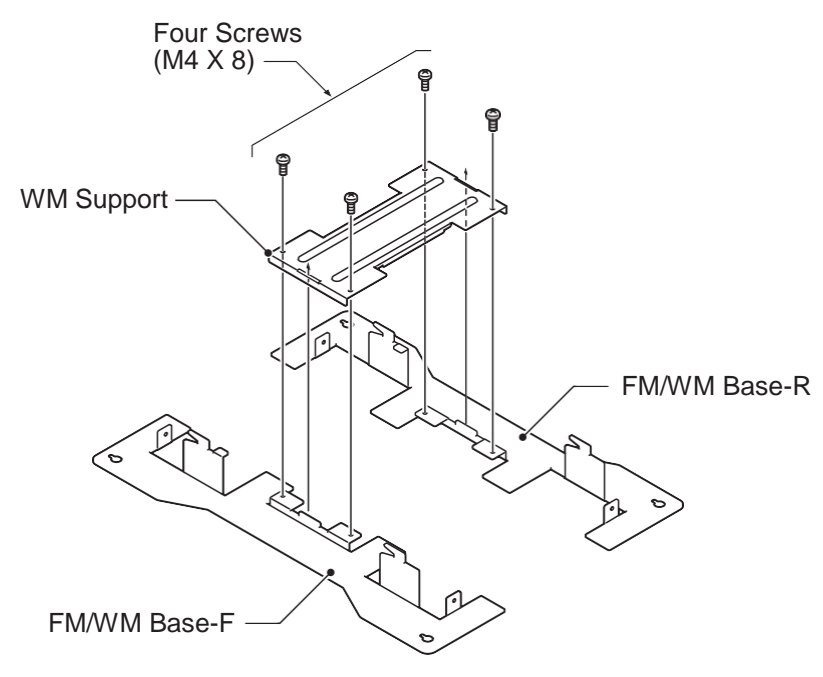

#### Figure 2-44 Assemble Battery Box Base

 Refer to Figure 2-45 Wall-Mount Spacing Guide for required spacing before drilling holes for 10 mm anchor bolts (locally procured).
 Mark and drill the four holes required to install the FM/WM Base. 3. Using anchor bolts, secure the FM/WM Base to the wall.

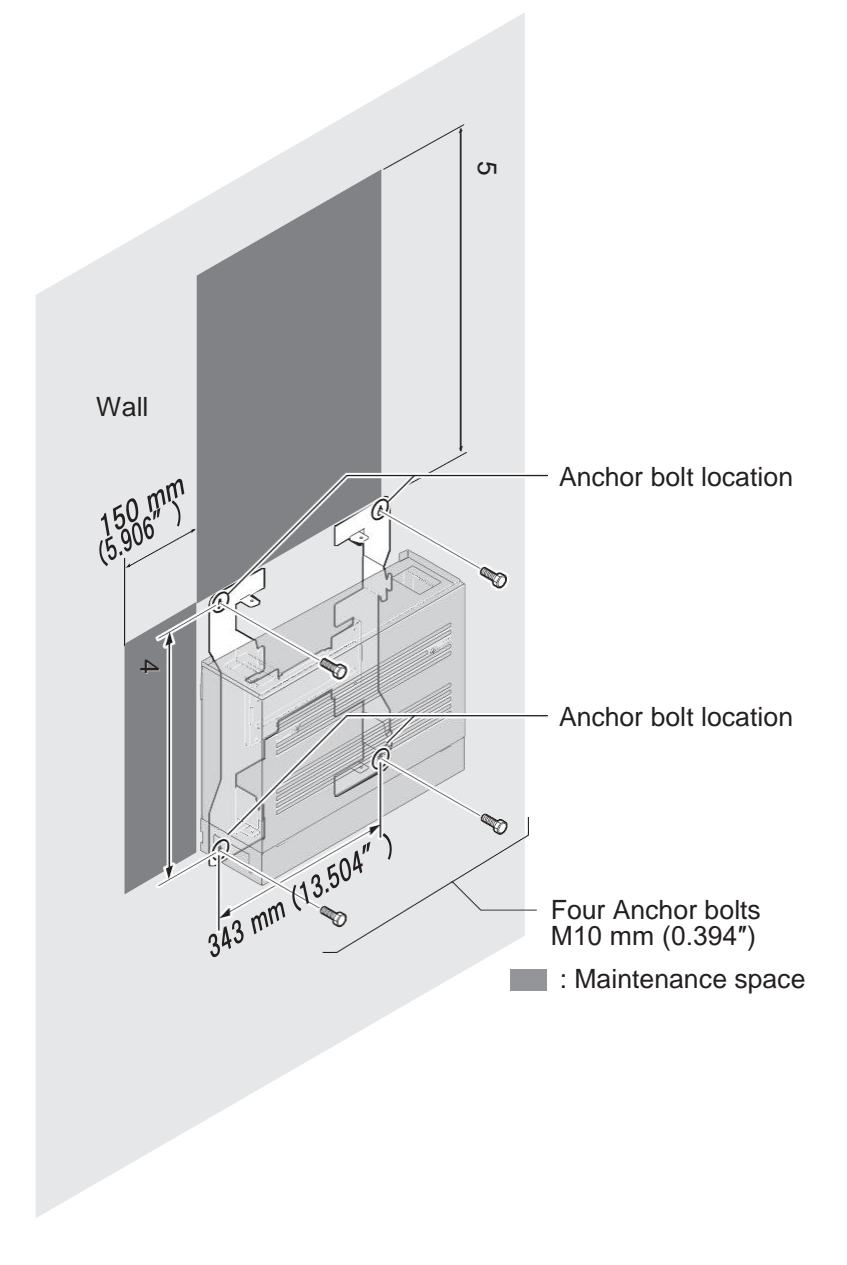

Figure 2-45 Wall-Mount Spacing Guide

4. Loosen two screws and remove the Front Cover.

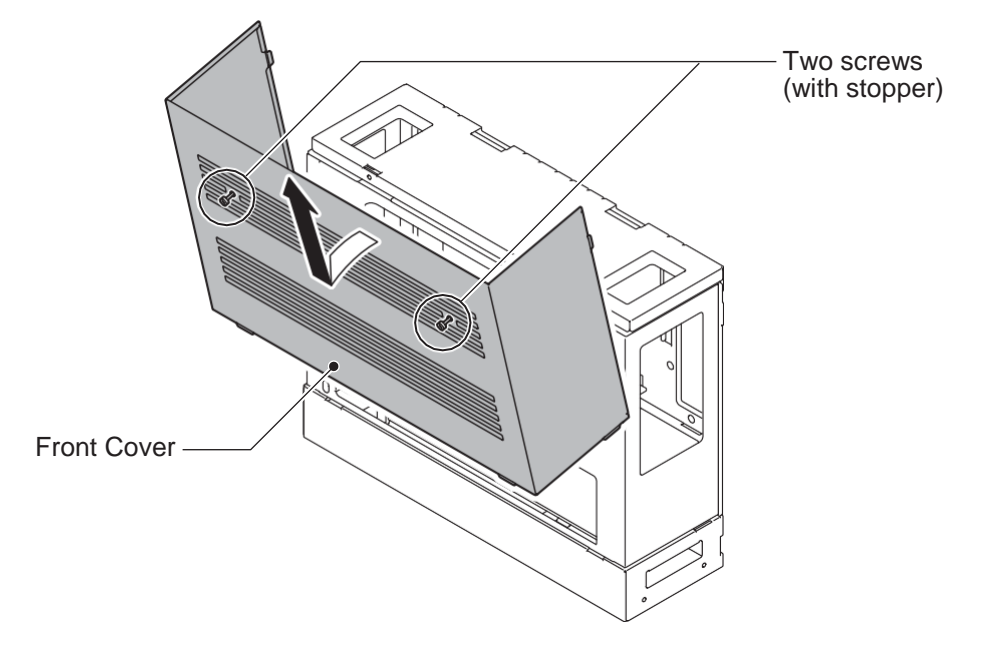

Figure 2-46 Removing the Front Cover

5. Using the four hooks on the FM/WM Base mount the IP4WW-Battery Box to the Base.

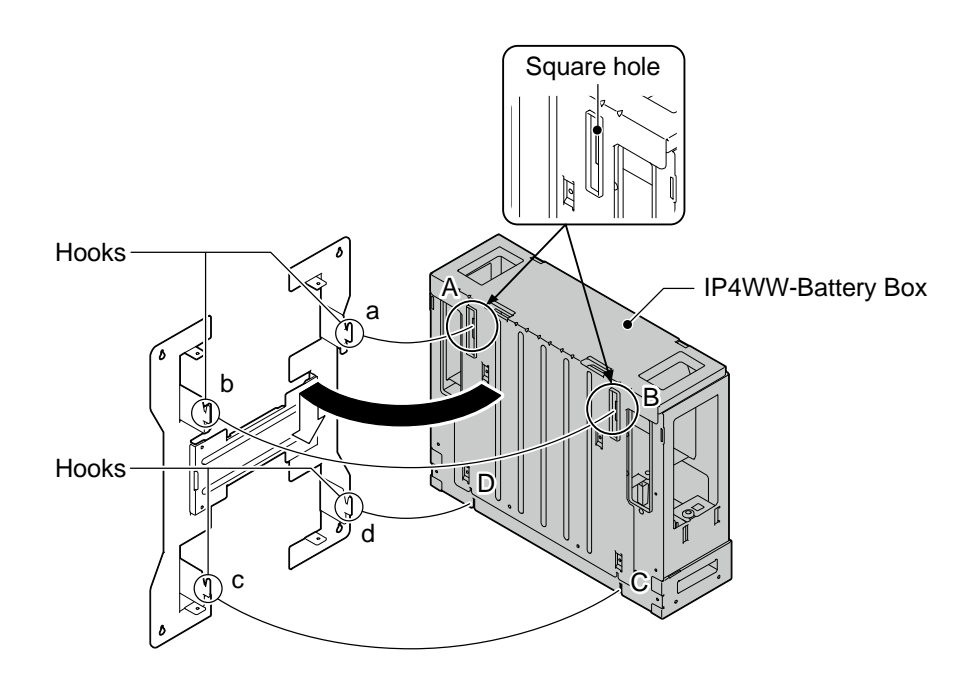

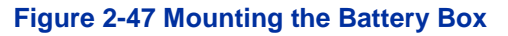

6. Using one supplied screw (M3x6 with washer), secure the back plane of the Battery Box to the FM/WM Base.

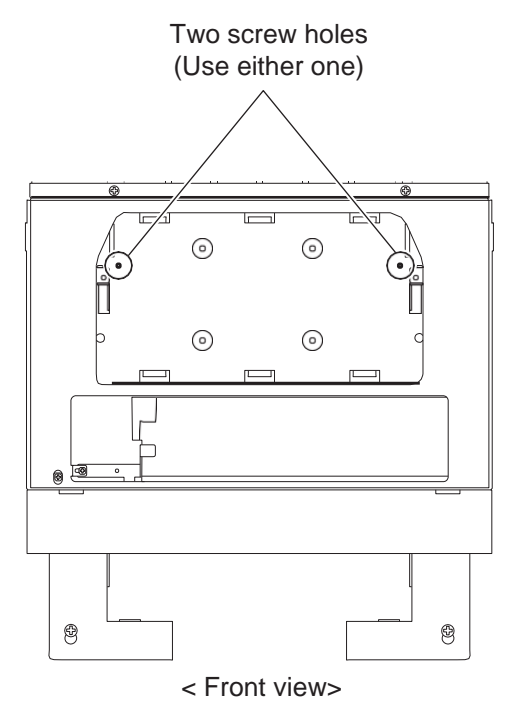

Figure 2-48 Securing the Battery Box

# 2.7 IP4WW-Battery Box to Chassis Connection

- **To avoid damage to equipment, do not install the Topaz Battery Box** (DX2E-32i/NX7E Battery Box) to the SL2100 system.
- Make sure the system power is off.
  - If Expansion Chassis are installed, turn the power on/off in the order of Expansion 2 Chassis, Expansion 1 Chassis and then Main Chassis.
- 1. Power off the Chassis and disconnect AC cord.

2. Cut and remove Plastic Knockout from the Sub-Cover to connect Battery cable.

# For your safety, smooth the cut edges after removing the plastic knockout.

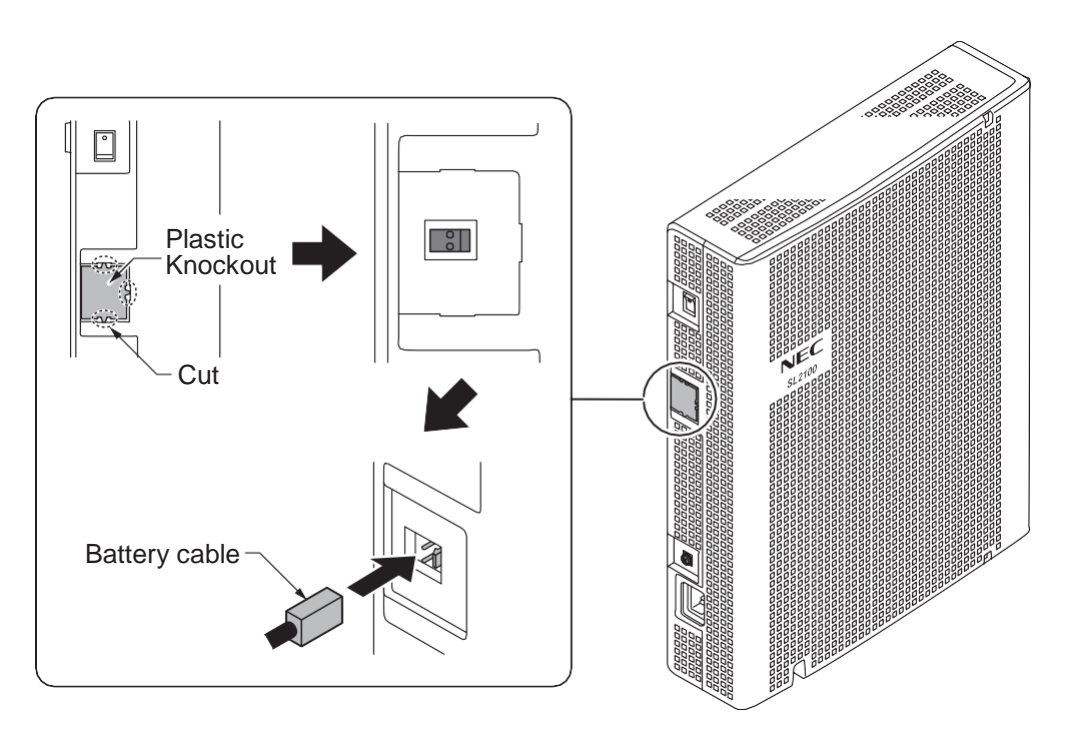

Figure 2-49 Connecting Battery Cable

3. Connect Battery cable from the Battery box to Battery connector on the Chassis.

# 2.8 IP4WW-Battery Box Fuse Replacement

- In the event of a blown fuse correct the fault causing the fuse to blow before replacing the fuse; otherwise you may cause fire or electrical hazards.
  - Be sure to use only the specified fuse (250V T8AL).
  - Be sure to install the fuse into the correct location.
  - Be careful not to burn yourself on the heated fuse. The blown fuse may be heated soon after blowing.
  - If Expansion Chassis are installed, turn the power on/off in the order of Expansion 2 Chassis, Expansion 1 Chassis and then Main Chassis.
- 1. Power off the Chassis and disconnect AC cord.

2. Loosen two screws and remove the Front Cover.

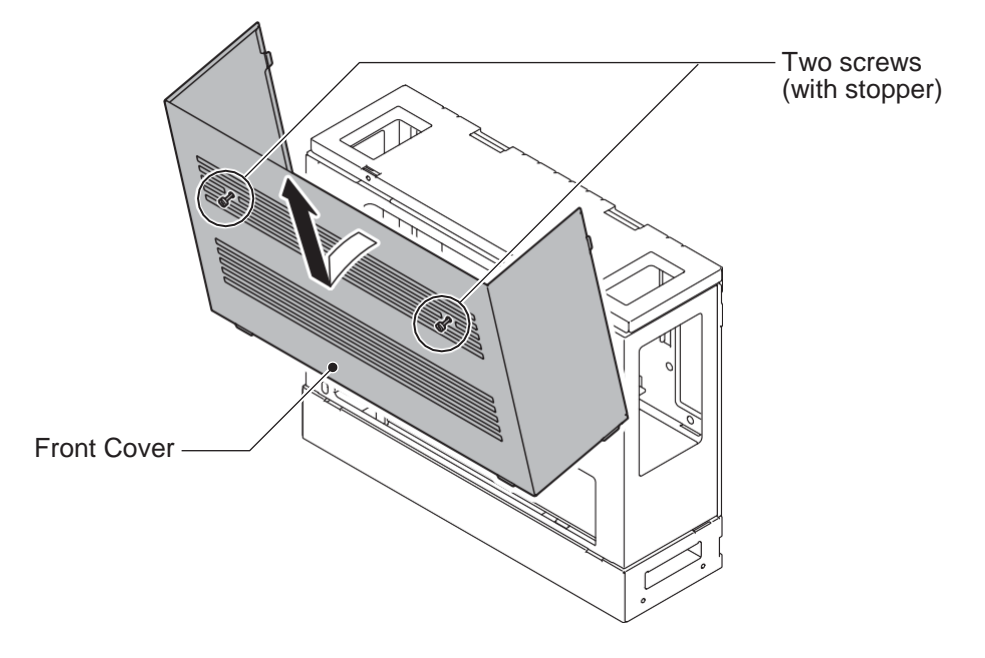

Figure 2-50 Removing the Front Cover

3. Disconnect the Battery connection cable from the Fuse Unit.

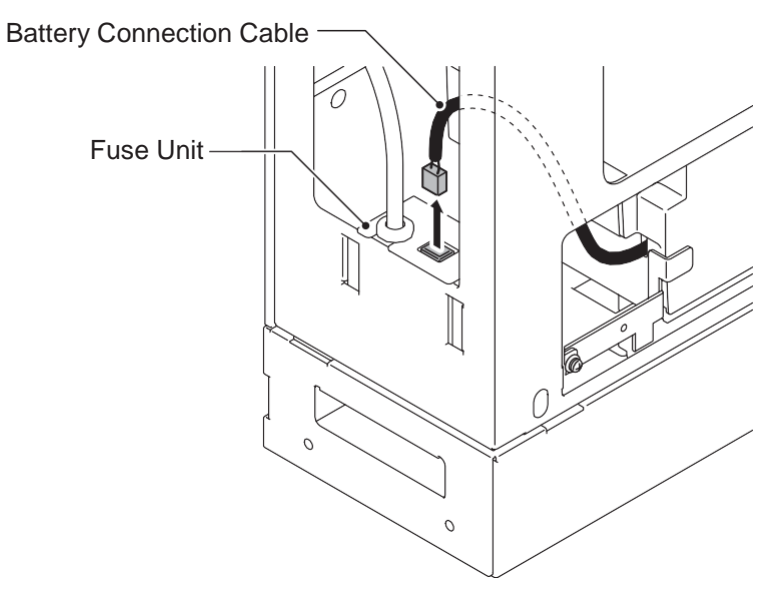

Figure 2-51 Disconnecting the Battery Connection Cable

4. Loosen the screw from the Fuse Unit.

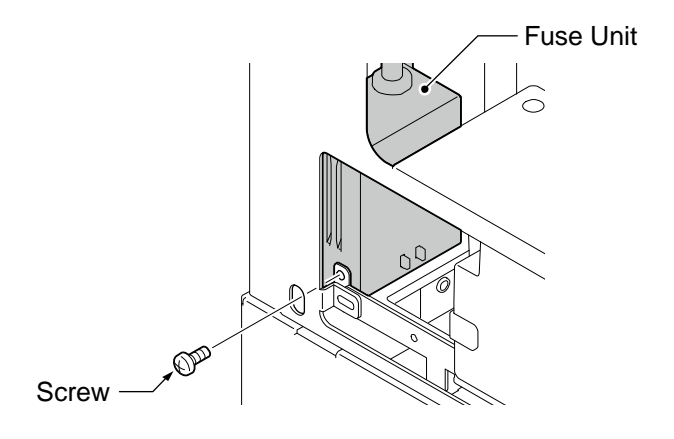

#### Figure 2-52 Loosen the Fuse Unit Screw

- 5. Slide Fuse Unit out of the Battery box.
- 6. Replace the fuse (250VT8AL).

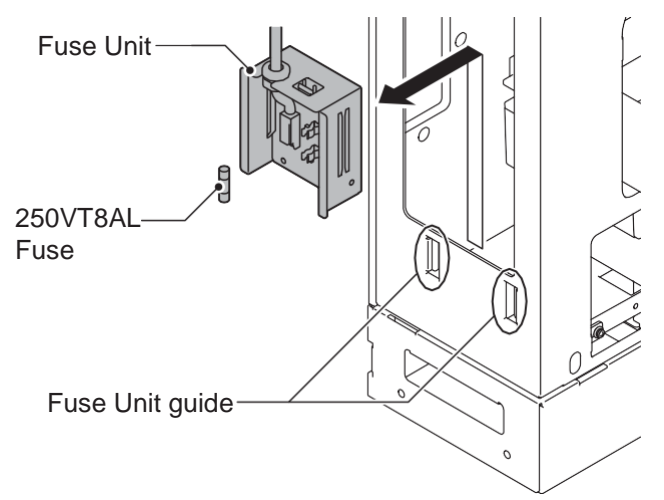

#### Figure 2-53 Replacing the Fuse

7. Using the Fuse Unit guides, slide the Fuse Unit into the Battery Box.

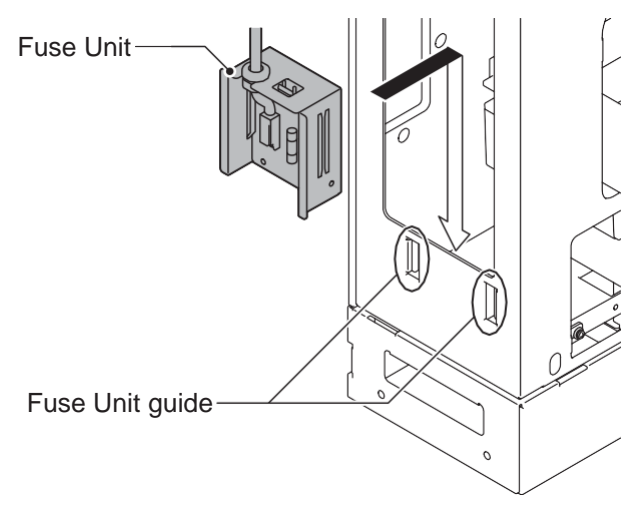

#### Figure 2-54 Install the Fuse Unit

8. Secure the Fuse Unit by tightening the screw.

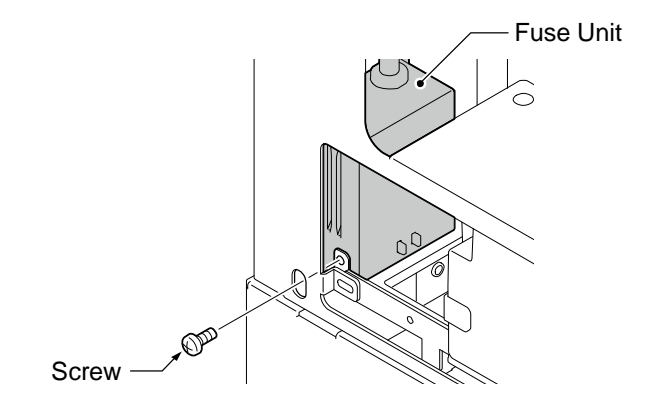

Figure 2-55 Securing the Fuse Unit

9. Reconnect the Battery Connection Cable to the Fuse Unit.

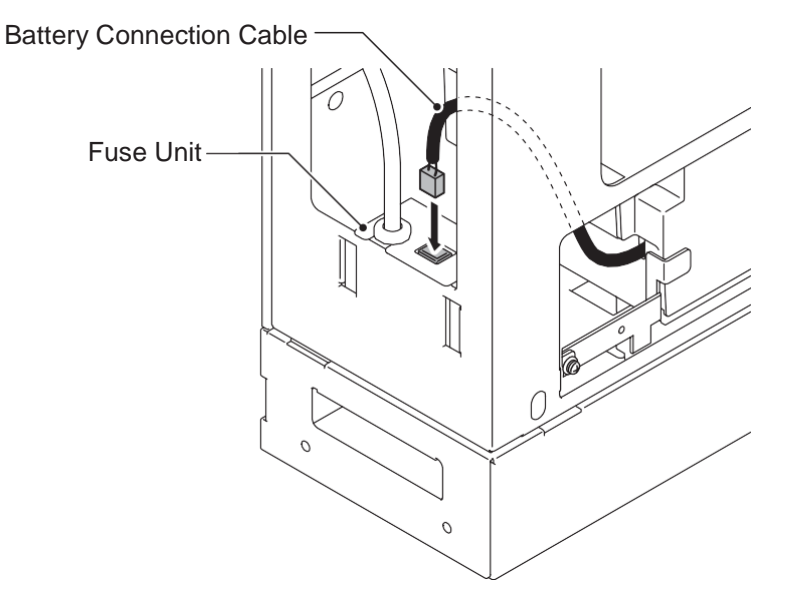

Figure 2-56 Connect Battery Connection Cable

10. Align tabs a to f to holes A to F on Battery Box. Slide the Front Cover into position and tighten the two screws.

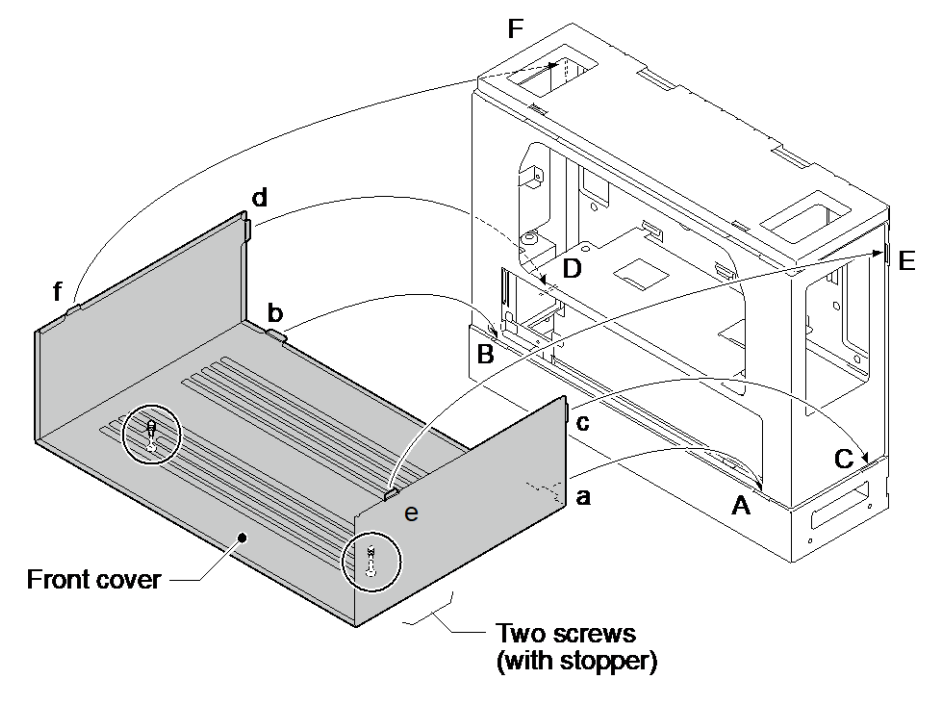

Figure 2-57 Installation of the Front Cover

# Section 3 INSTALLING THE EXPANSION INTERFACE BOARDS

### 3.1 General

# Not all boards are hot swappable. Do not remove or install from the chassis when powering up.

Except 1PRIDB daughter board, up to four expansion interface boards can be installed per Chassis.

| Equipment Name  | Equipment Description                                                            | Note |
|-----------------|----------------------------------------------------------------------------------|------|
| IP7WW-082U-B1   | 8 Digital Extensions + 2 Analog Extensions Board                                 |      |
| IP7WW-008U-C1   | 8 Analog Extensions Board                                                        |      |
| IP7WW-000U-C1   | 0 Extensions Board (for Trunk DB)                                                |      |
| IP7WW-3COIDB-C1 | 3 Analog Trunks Daughter Board (mount to 082U/008U/000U)                         |      |
| IP7WW-1PRIDB-C1 | 1 ISDN PRI/T1/E1(for Latin America) Daughter Board (mount to 082U/<br>008U/000U) |      |

<sup>The function of IP7WW-000U-C1 board is just a mounting board for the 3COIDB or 1PRIDB.
One 1PRIDB can be installed per one chassis.</sup> 

• The 3COIDB-B1 and 1PRIDB-C1 can be installed in following combinations;

| Daughter Reard | Option Board |         |         |
|----------------|--------------|---------|---------|
| Dauginer Board | 082U-B1      | 008U-C1 | 000U-C1 |
| 3COIDB-C1      | Yes          | Yes     | Yes     |
| 1PRIDB-C1      | Yes          | Yes     | Yes     |

# 3.2 Unpacking

Unpack the 082U-B1/008U-C1/000U-C1/3COIDB-C1/1PRIDB-C1 and check it against the following list. Inspect for physical damage.

#### Table 2-12 Expansion Board Packing List

| Items           | List of Contents                      | QTY | Note |
|-----------------|---------------------------------------|-----|------|
| IP7WW-082U-B1   | 082U-B1 Board                         | 1   |      |
| IP7WW-008U-C1   | 008U-C1 Board                         | 1   |      |
| IP7WW-000U-C1   | 000U-C1 Board                         | 1   |      |
| IP7WW-3COIDB-C1 | 3COIDB-C1 Board                       | 1   |      |
|                 | Screw (with Washer and Spring Washer) | 1   |      |
| IP7WW-1PRIDB-C1 | DB-C1 1PRIDB-C1 Board                 |     |      |
|                 | Screw (with Washer and Spring Washer) | 1   |      |

# 3.3 Mounting the Expansion Interface Board

DO NOT POWER ON until all installation has been completed.

Fit the optional 3COIDB-C1/1PRIDB-C1 daughter boards before installing the 082U-B1/008U-C1/000U-C1 boards.

Ø

# 3.3.1 Slot Location

Each 4KSU-C1 has four universal slots for station, trunk and optional boards excluding CPU/EXIFE slot. However the Slot 4,8,12 does NOT Support any types of Multiline Terminals. Analog extensions (and any types of Trunks) shall work. The slot location in the 4KSU-C1, refer to Figure 2-58 Slot Numbers.

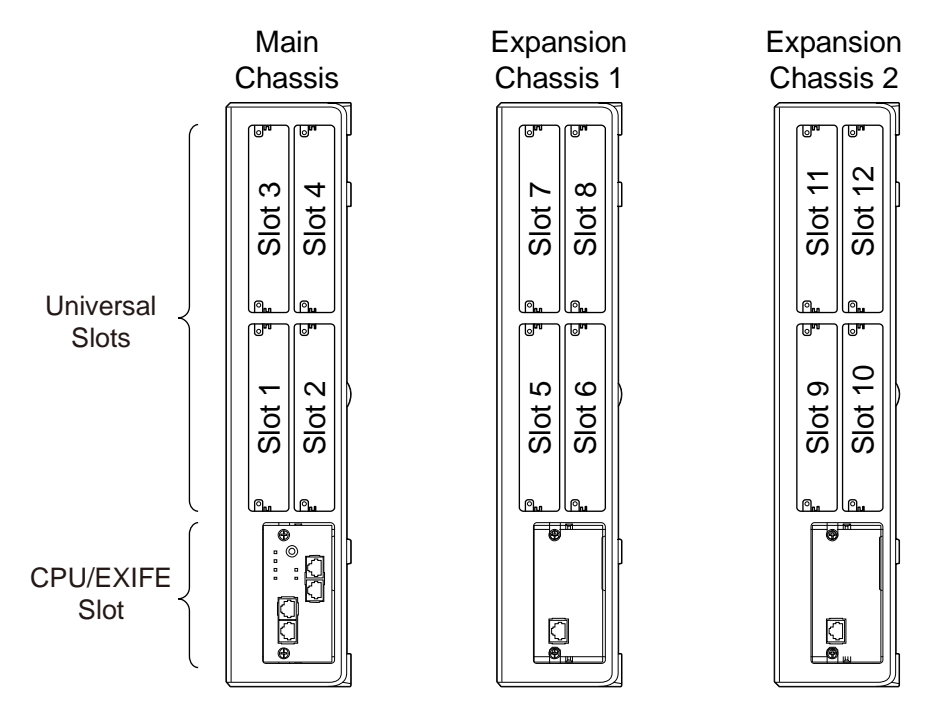

Figure 2-58 Slot Numbers

# 3.3.2 Mounting the 082U-B1/008U-C1/000U-C1 Boards

The procedure for mounting the expansion interface boards are as follows;

- The following procedure is being explained only for slot No.1. However the other slots are also the same procedure as slot No.1.
  - *Not all boards are hot swappable. Do not remove or install from the chassis when powering up.* 
    - Do Not Power on until all installation have been completed.
      - If Expansion Chassis are installed, turn the power on/off in the order of Expansion 2 Chassis, Expansion 1 Chassis and then Main Chassis.
      - For your safety, smooth the cut edges after removing the plastic knockout.
- 1. Turn off the system power.

2. Cut and remove the Plastic Knockouts as required for each Expansion interface board.

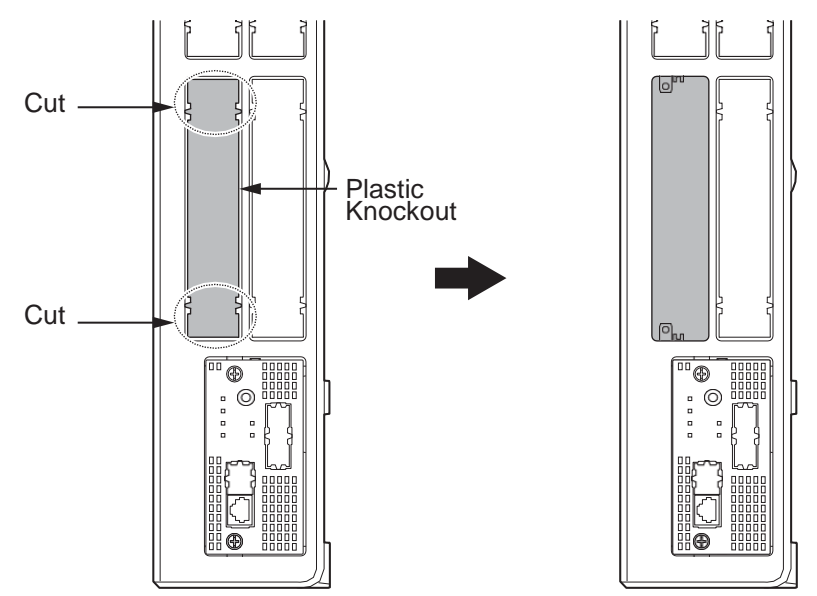

**Figure 2-59 Plastic Knockouts** 

3. Insert a Expansion Interface Board in the guide rail of chassis and push it securely into position and tighten the two screws of the board.

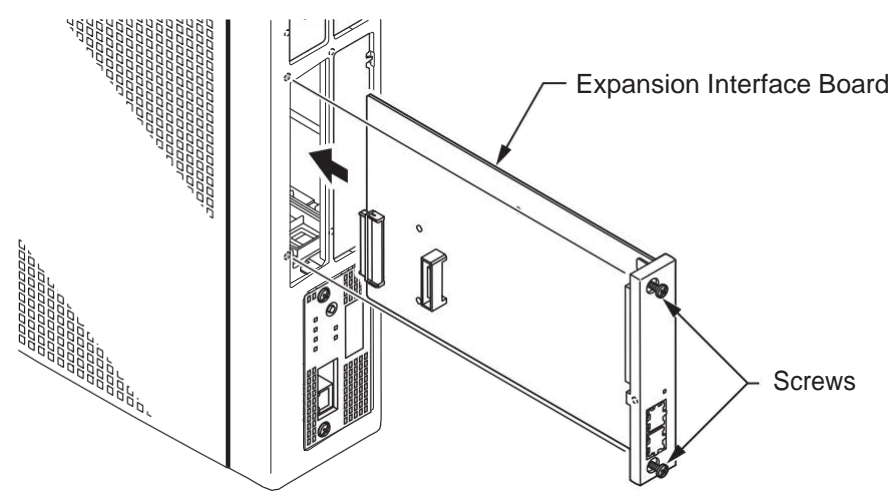

Figure 2-60 Mounting the Expansion Interface Board

# 3.3.3 Mounting the 3COIDB/1PRIDB Board

For your safety, smooth the cut edges after removing the plastic knockout.

1. Turn off the system power.

2. Loosen two screws and pull out the 082U/008U/000U.

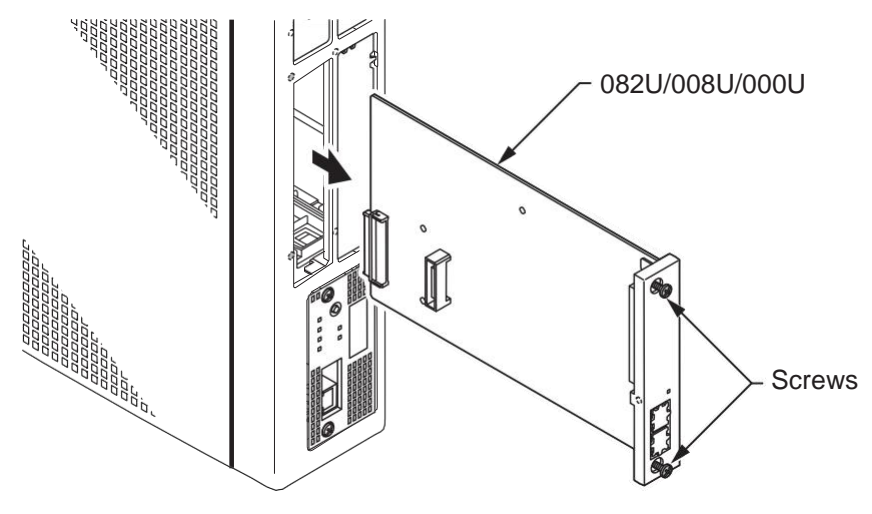

Figure 2-61 Remove 082U/008U/000U

3. Cut and remove specified Plastic Knockouts on the 082U/008U/000U board.

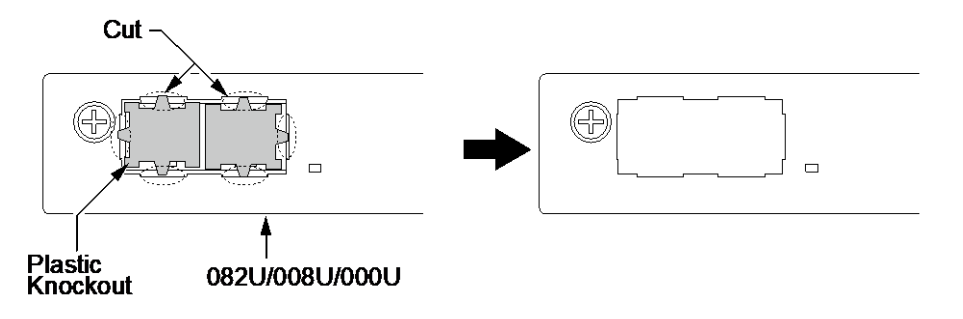

Figure 2-62 Plastic Knockouts on 082U/008U/000U

4. Mount the 3COIDB/1PRIDB board onto the 082U/008U/000U board using one screw.

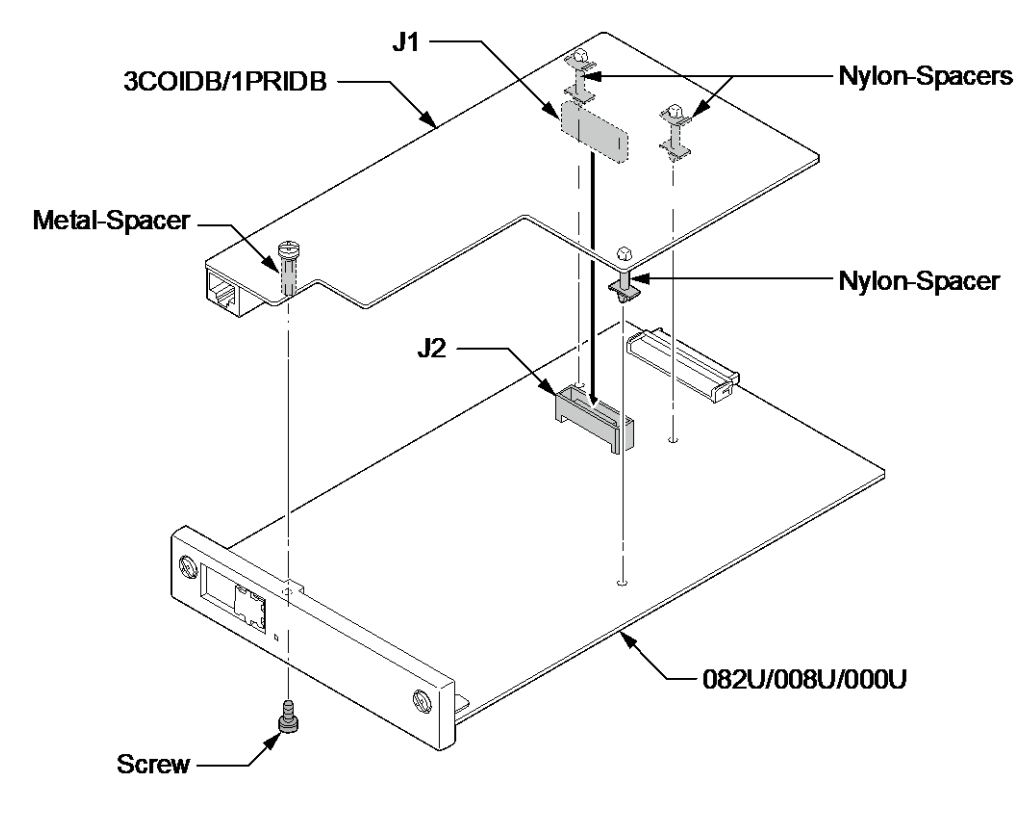

### Figure 2-63 Mounting the 3COIDB/1PRIDB

5. Insert the 082U/008U/000U board with 3COIDB/1PRIDB board in the guide rail of chassis and push it securely into the Chassis.

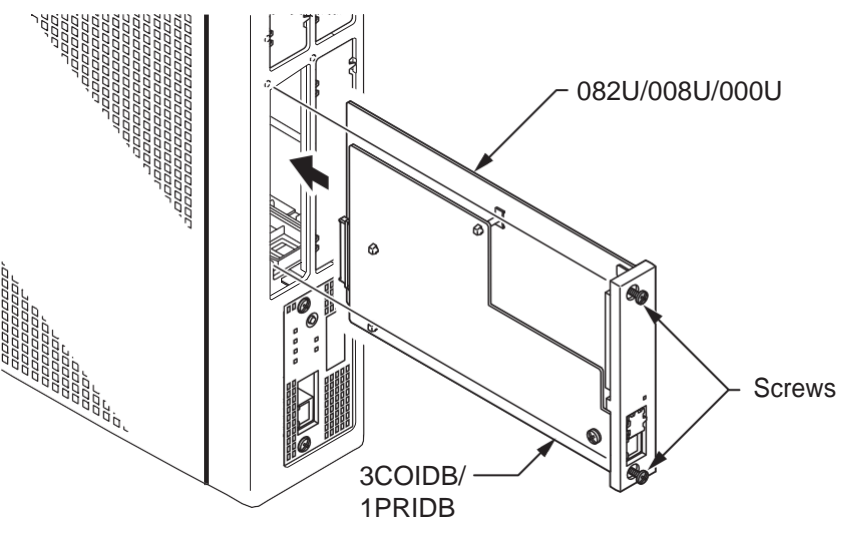

Figure 2-64 Installing the 3COIDB/1PRIDB

# 3.3.4 How to recognize the type of Trunk Daughter Board

The type of installed Trunk Daughter Board can be easily recognized by checking the position of RJ61/ RJ45 connectors at Front Panel, <u>without removing the installed board from Chassis</u>.

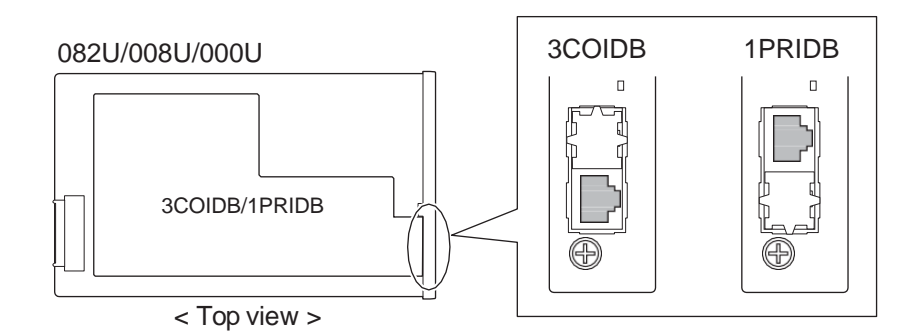

Figure 2-65 How to recognize the type of Trunk Daughter Board

# 3.4 Extension/Trunk Cabling

### 3.4.1 General

The system provides RJ61 modular jack for analog trunk and extension connections. PRI connections for RJ45 modular jack.

#### **Precautions for Cabling**

- Do not wire the cable with an AC cable, computer, etc.
- Do not run the cable near the high frequency generating device.
- Use cable protectors in case the cables run on the floor.
- Aerial distribution wiring is not allowed.
- Trunks must be installed with lightning protectors.
- Do not install the DSX Terminal in the SL2100 system, it does not work properly.
- Do not connect the Ethernet (10Base-T/100Base-T()/1000Base-T()) port (RJ45) to a telephone line or any Telco line (for example; T-1 or RJ48 lines).

# 3.4.2 Cabling IP7WW-082U-B1

The 082U-B1 board within each Chassis provides two RJ61 modular jacks for digital extension (8 ports) and one for Analog extensions (2 ports).

# Before plugging in the Multiline Telephone, DSS Console, Single line Telephone or Doorphone, ensure all Main and Expansion Chassis are powered off.

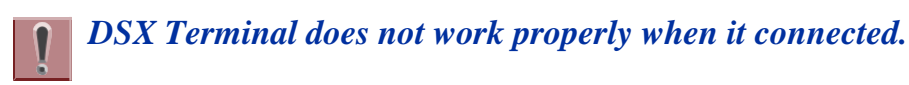

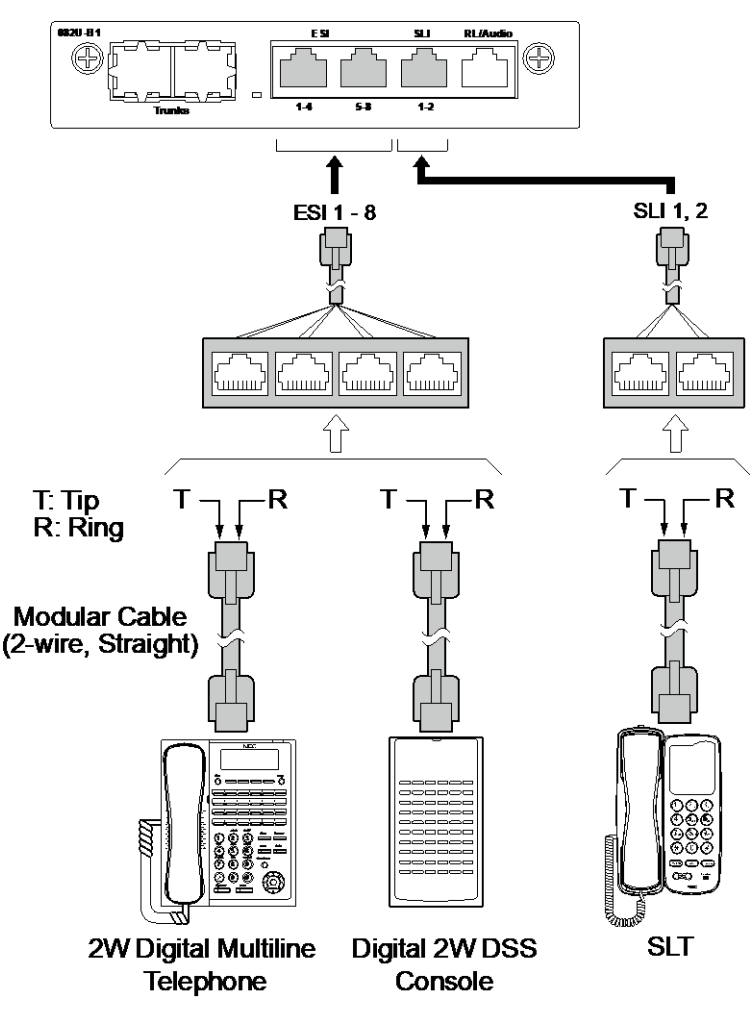

Figure 2-66 Connectors of 082-B1

# While an Analog Telephone (port) is ringing or MW-lamp is flashing on an Analog Phone (port), do not disconnect the phone from the port and or connect another type of the terminal to this port.

# 3.4.2.1 Connectors

The following table shows the pin-outs for the RJ-61 cable connector for 2W Digital/Analog extension connections.

| Table 2-13 RJ-61 | Digital Connector | Pin-Outs (J4 | · (ESI)) |
|------------------|-------------------|--------------|----------|
|------------------|-------------------|--------------|----------|

|          | Pin No. | Pin Function (ESI: 1-4 / 5-8) |
|----------|---------|-------------------------------|
|          | 1       | ESI 4/8 (Tip)                 |
|          | 2       | ESI 3/7 (Tip)                 |
|          | 3       | ESI 2/6 (Tip)                 |
| 87654321 | 4       | ESI 1/5 (Ring)                |
|          | 5       | ESI 1/5 (Tip)                 |
|          | 6       | ESI 2/6 (Ring)                |
|          | 7       | ESI 3/7 (Ring)                |
|          | 8       | ESI 4/8 (Ring)                |

|          | Pin No. | Pin Function (SLI: 1-2) |
|----------|---------|-------------------------|
| 87654321 | 1       | -                       |
|          | 2       | -                       |
|          | 3       | SLI 2 (Tip)             |
|          | 4       | SLI 1 (Ring)            |
|          | 5       | SLI 1 (Tip)             |
|          | 6       | SLI 2 (Ring)            |
|          | 7       | -                       |
|          | 8       | -                       |

# Table 2-14 RJ-61 Analog Pin-Outs (J4 (SLI))

### 3.4.3 Cabling IP7WW-008U-C1

The 008U-C1 board within each Chassis provides four RJ61 modular jacks for Analog extension (8 ports).

ļ

Before plugging in the Single Line Telephone, ensure all Main and Expansion Chassis are powered off.

**DSX Terminal does not work properly when it connected.** 

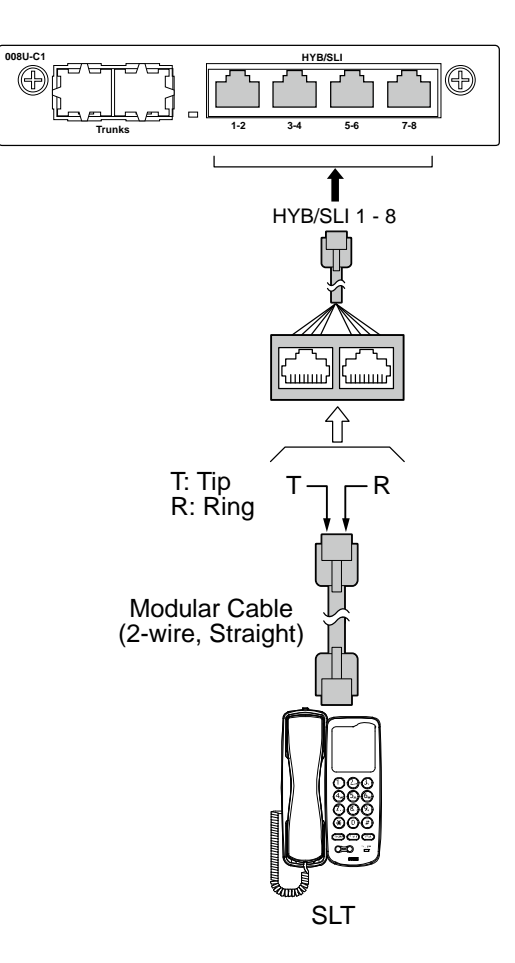

Figure 2-67 Analog Extension Cabling of 008U-C1

# 3.4.3.1 Connectors

The following table shows the pin-outs for the RJ-61 cable connector for Analog extension connections.

| <b>Table 2-15</b> | <b>RJ-61/Analogue</b> | Pin-Outs (J4) |
|-------------------|-----------------------|---------------|
|-------------------|-----------------------|---------------|

|          | Pin No. | Pin Function (SLI: 1-2 / 3-4 / 5-6 / 7-8) |
|----------|---------|-------------------------------------------|
| 87654321 | 1       | -                                         |
|          | 2       | -                                         |
|          | 3       | SLI 2/4/6/8 (Tip)                         |
|          | 4       | SLI 1/3/5/7 (Ring)                        |
|          | 5       | SLI 1/3/5/7 (Tip)                         |
|          | 6       | SLI 2/4/6/8 (Ring)                        |
|          | 7       | -                                         |
|          | 8       | -                                         |

# 3.4.4 Cabling IP7WW-000U-C1

This IP7WW-000U-C1 board does not have any connection for cabling.

# 3.4.5 Cabling and Setting IP7WW-3COIDB-C1

This IP7WW-3COIDB-C1 board provides one RJ-61 connection for CO lines.

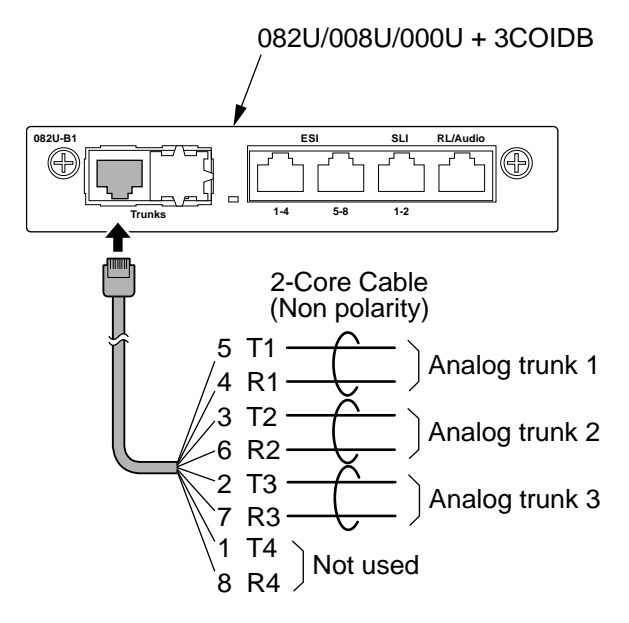

Figure 2-68 Connector of 3COIDB-C1

#### 3.4.5.1 Connectors

The following table shows the pin-outs for the RJ-61 cable connector for CO connection.

# Table 2-16 RJ-61 CO Pin-Outs (J2)

|          | Pin No. | Pin Function |
|----------|---------|--------------|
|          | 1       | -            |
|          | 2       | CO 3 (Tip)   |
| 12345678 | 3       | CO 2 (Tip)   |
|          | 4       | CO 1 (Ring)  |
|          | 5       | CO 1 (Tip)   |
|          | 6       | CO 2 (Ring)  |
|          | 7       | CO 3 (Ring)  |
|          | 8       | -            |

# 3.4.6 Cabling and Setting IP7WW-1PRIDB-C1

# **The E1 standard may differ from country by country. The conformity test must** be required before setting the E1 Trunk.

This IP7WW-1PRIDB-C1 board provides one RJ-45 PRI/T1/E1 connection.

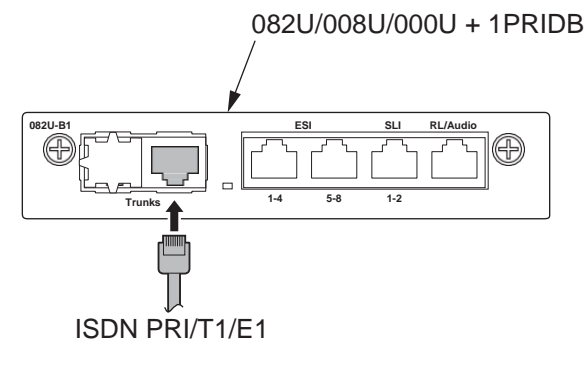

Figure 2-69 Connector of 1PRIDB-C1

# 3.4.6.1 Connector

The following table shows the pin-outs for the RJ-45 cable connector for PRI/T1/E1 connection.

| <b>Table 2-17</b> | RJ-45 | PRI/T1/E1 | <b>Pin-Outs</b> | (J5) |
|-------------------|-------|-----------|-----------------|------|
|-------------------|-------|-----------|-----------------|------|

|          | Pin No. | Pin Function |
|----------|---------|--------------|
|          | 1       | RA 1         |
|          | 2       | RB 1         |
| 12345678 | 3       | -            |
|          | 4       | TA 1         |
|          | 5       | TB 1         |
|          | 6       | -            |
|          | 7       | -            |
|          | 8       | -            |

# 3.4.6.2 Switch Setting

The following figure shows the location of the switches on the IP7WW-1PRIDB-C1 board.

Set the switches J6 to J9 according to the system, referring the Table 2-18 Switch Setting of 1. 1PRIDB-C1.

| Switch No. | Switch Position | Description                      |
|------------|-----------------|----------------------------------|
| J6, J7     | 2M              | Connect PRI/E1 (2.048 Mb/s) line |
|            | 1.5M (default)  | Connect PRI/T1 (1.544 Mb/s) line |
| J8, J9     | T (default)     | T-Bus connection                 |
|            | S               | S-Bus connection                 |

#### Table 2-18 Switch Setting of 1PRIDB-C1

2. Connect the cables from the NT1 Network Termination cable to the J5 connector on the 1PRIDB- C1 board. З. Assign whether the board works as PRI/T1 by PRG10-51-01.

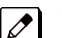

With Normal operation, Status LED on the base board flashes (100 ms On/100 ms Off) green.

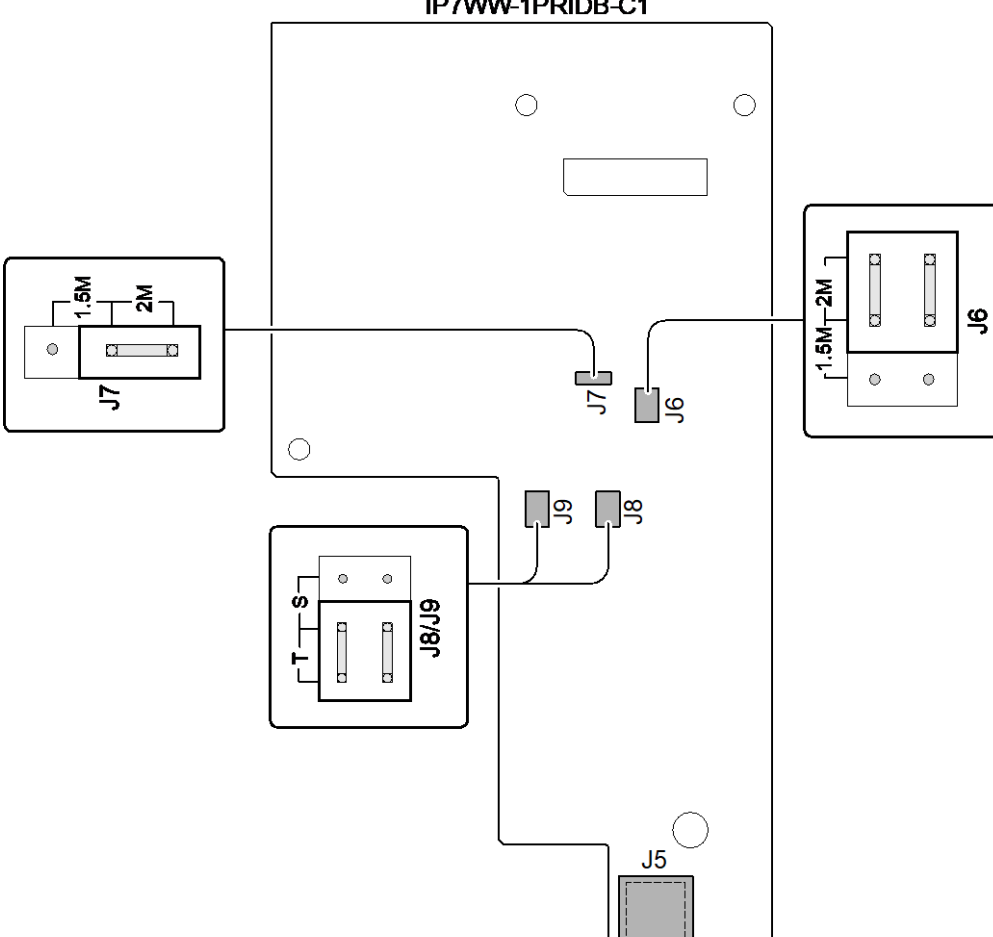

#### IP7WW-1PRIDB-C1

Figure 2-70 Switches Location of 1PRIDB-C1

PRI 1

# 3.4.7 LED Indication

A Status LED is available only for the base board (082U, 008U, 000U) and the daughter board (3COIDB, 1PRIDB) does not have the status LED, therefore a Status LED on base board is used in common about LED indication related to the daughter board.

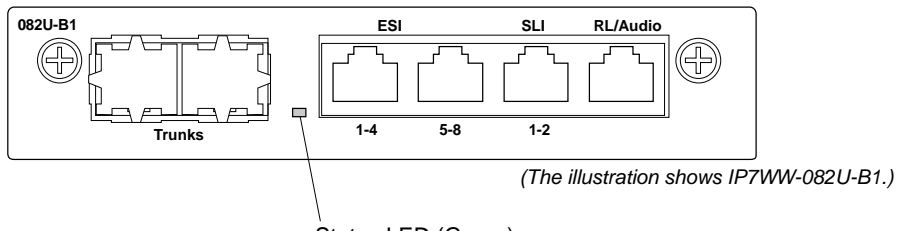

Status LED (Green)

#### Figure 2-71 Location of Status LED

The order of priority (No.1  $\sim$  8) is set up to each status and when more than one different status are occurred, the highest priority LED indication pattern (status) will be indicated. Refer to Table 2-19 PRI LED Indications.

| Priority<br>No. | Operation Status                        |                                                 | LED Indication on the<br>Base Board                                 | Remarks                                                                                                    |
|-----------------|-----------------------------------------|-------------------------------------------------|---------------------------------------------------------------------|----------------------------------------------------------------------------------------------------|
| 1               | System Init                             | ializing                                        | On                                                                  |                                                                                                    |
| 2               | The assignment of the board is refused. |                                                 | 3s On / 3s Off                                                      | <ul> <li>When you exceed the system capacity.</li> <li>When the main software version is not matched.</li> </ul> |
| 3               | Trouble found during self-diagnostics.  |                                                 | 1s On / 1s Off                                                      |                                                                                                    |
| 4               | Normal<br>Operation                     | A Channel is busy (use another from CH1 ~ CHx). | 500ms On / 100ms Off                                                |                                                                                                    |
| 5               |                                         | All channels are idle.                          | 100ms On / 100ms Off                                                |                                                                                                    |
| 6               | Board<br>Busy                           | A Channel is busy (use another from CH1 ~ CHx). | 100ms On / 2s Off                                                   |                                                                                                    |
| 7               | All channels are idle.                  |                                                 | Off                                                                 |                                                                                                    |
| 8               | Downloading firmware.                   |                                                 | 80ms On / 80ms Off /<br>80ms On / 80ms Off /<br>80ms On / 400ms Off |                                                                                                    |

#### Table 2-19 PRI LED Indications

#### T1 Alarm Mode

Refer to following figure for LED pattern information. LED indications for the T1 are listed in Table 2-20 T1 LED Indications on.

| LOS | ↔ 120 ms<br>green                         |
|-----|-------------------------------------------|
| AIS |                                           |
| OOF |                                           |
| RAI | green                                     |
|     | ✓ 1 cycle 3.8 sec (120 ms x 32 = 3840 ms) |

#### Figure 2-72 Indication Pattern of Layer 1 on T1 Board

#### Table 2-20 T1 LED Indications

| Alarm    | Details of the Alarm                                             | The LED Indication Pattern                                                                   |
|----------|------------------------------------------------------------------|----------------------------------------------------------------------------------------------|
| LOS      | LOS (Loss of Signal (Red Alarm))<br>No Signal (Analog Interface) | Following an alarm blink twice (green), a green LED light up.                                |
| AIS      | AIS (Alarm Indication Signal (Blue Alarm))                       | Following an alarm blink twice (green), a green LED flashes on and off slowly twice          |
| OOF      | OOF (Out of Frame (Red Alarm))                                   | Following an alarm blink twice (green), a green LED flash on and off 3 times simultaneously. |
| RAI      | RAI (Remote Alarm Indication (Yellow Alarm))                     | Following an alarm blink twice (green), a green LED goes off.                                |
| No alarm | System does LED control                                          |                                                                                              |

The order of priority is set up to alarm in the order LOS  $\rightarrow$  AIS  $\rightarrow$  OOF  $\rightarrow$  RAI.

#### E1 Alarm Mode

Refer to following figure for LED pattern information. LED indications for the E1 are listed in Table 2-21 E1 LED Indications on.

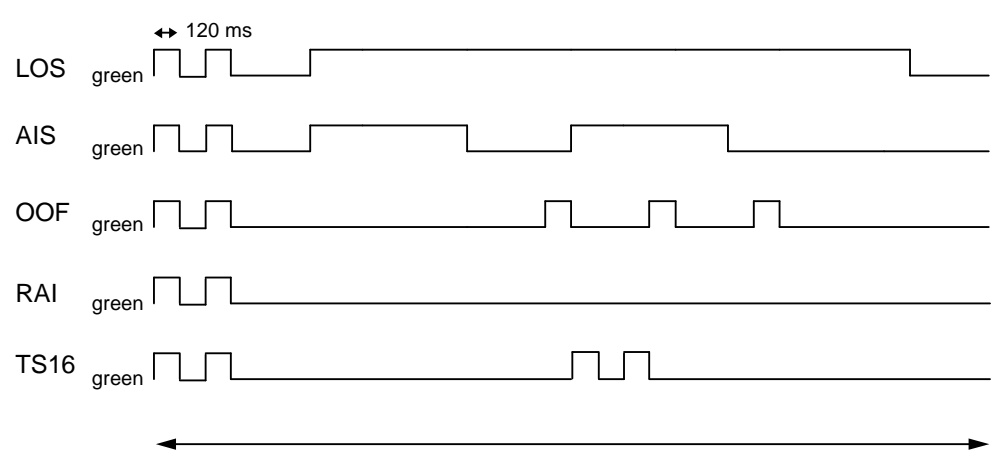

1 cycle 3.8 sec (120 ms x 32 = 3840 ms)

#### Figure 2-73 LED Indication Pattern of Layer 1 on E1 Board

#### Table 2-21 E1 LED Indications

| Alarm | Details of the Alarm                                             | The LED Indication Pattern                                       |
|-------|------------------------------------------------------------------|------------------------------------------------------------------|
| LOS   | LOS (Loss of Signal (Red Alarm))<br>No Signal (Analog Interface) | Following an alarm blink twice (green), a green LED lighting up. |

| Alarm    | Details of the Alarm                         | The LED Indication Pattern                                                                   |
|----------|----------------------------------------------|----------------------------------------------------------------------------------------------|
| AIS      | AIS (Alarm Indication Signal (Blue Alarm))   | Following an alarm blink twice (green), a green LED flashes on and off slowly twice          |
| OOF      | OOF (Out of Frame (Red Alarm))               | Following an alarm blink twice (green), a green LED flash on and off 3 times simultaneously. |
| RAI      | RAI (Remote Alarm Indication (Yellow Alarm)) | Following an alarm blink twice (green), a green LED goes off.                                |
| TS16     | TS16 (Receive Time Slot 16 all Alarm)        | An alarm blink repeat twice by 1 cycle.                                                      |
| No alarm | System does LED control                      |                                                                                              |

The order of priority is set up to alarm in the order LOS  $\rightarrow$  AIS  $\rightarrow$  OOF  $\rightarrow$  RAI  $\rightarrow$  TS16.

# Section 4 INSTALLING THE OPTIONAL INTERFACE BOARDS

# 4.1 VoIP Board (VOIPDB-C1)

#### 4.1.1 General

The IP7WW-VOIPDB-C1 daughter board is used to convert the RTP (Real Time Transfer Protocol) packets via the IP Network and PCM highway. The daughter board is installed on the CPU board.

# 4.1.2 Unpacking

#### Table 2-22 VOIPDB-C1 Packing List

| Items           | List of Contents                          | QTY |
|-----------------|-------------------------------------------|-----|
| IP7WW-VOIPDB-C1 | IP7WW-VOIPDB-C1                           | 1   |
|                 | 3 x 8 Screw with Washer and Spring Washer | 4   |

### 4.1.3 Installing the VOIPDB-C1 Board

The boards are hot swappable. Do not remove or install from the chassis when powering up.

- Do not remove or install the CPU board with the power on.
  - If Expansion Chassis are installed, turn the power on/off in the order of Expansion 2 Chassis, Expansion 1 Chassis and then Main Chassis.
  - When the VOIPDB-C1 is installed on the CPU-C1, the NIC card on the CPU does not function anymore.
- 1. Turn off the system power.
- 2. Loosen two screws and pull out the CPU board.

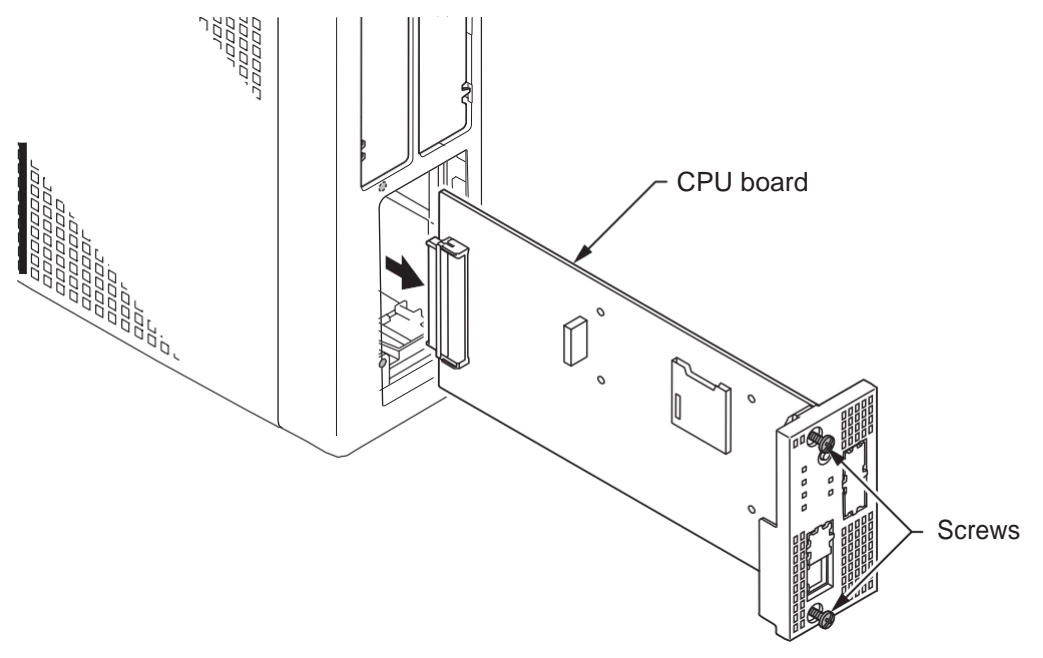

#### Figure 2-74 Removing the CPU Board

3. Cut and remove the plastic knockout.

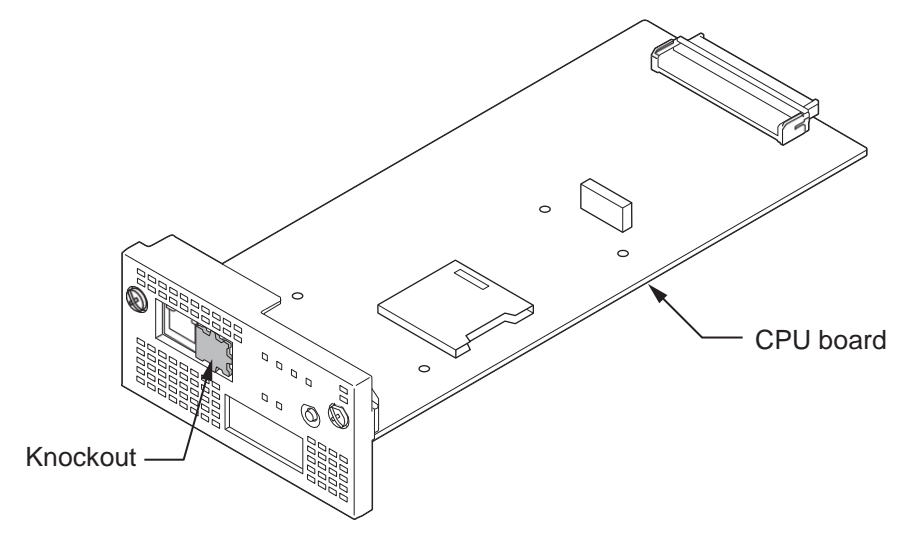

Figure 2-75 Removing the Plastic Knockout

Install the VOIPDB-C1 board to J2 connector on the CPU board, and tighten the four screws. 4.

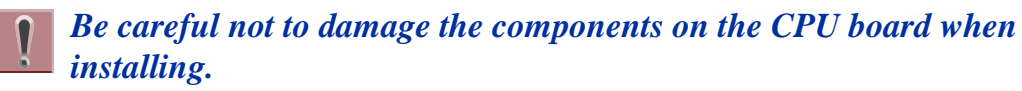

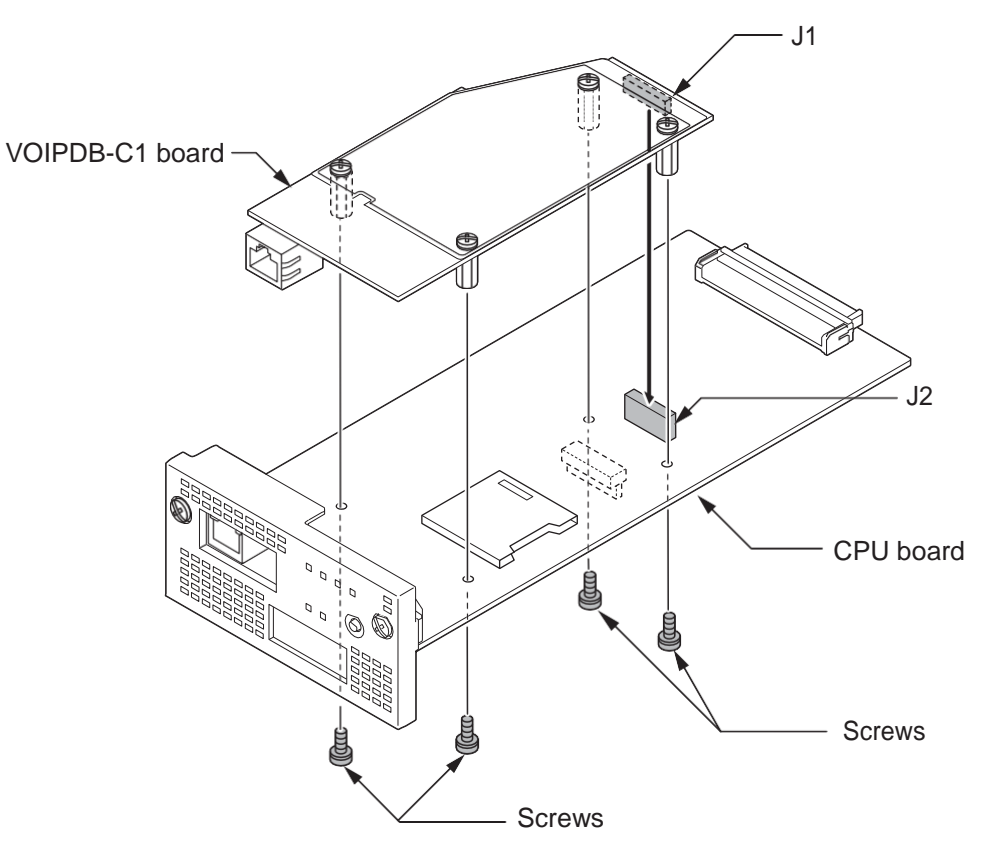

Figure 2-76 Installing the VOIPDB-C1 Board

When the VOIPDB-C1 and EXIFB-C1 are mounted on the CPU board, refer to the following installation as Figure 2-77 Installing the VOIPDB-C1 and EXIFB-C1.

Be careful not to damage the components on the CPU board and EXIFB daughter board when installing.

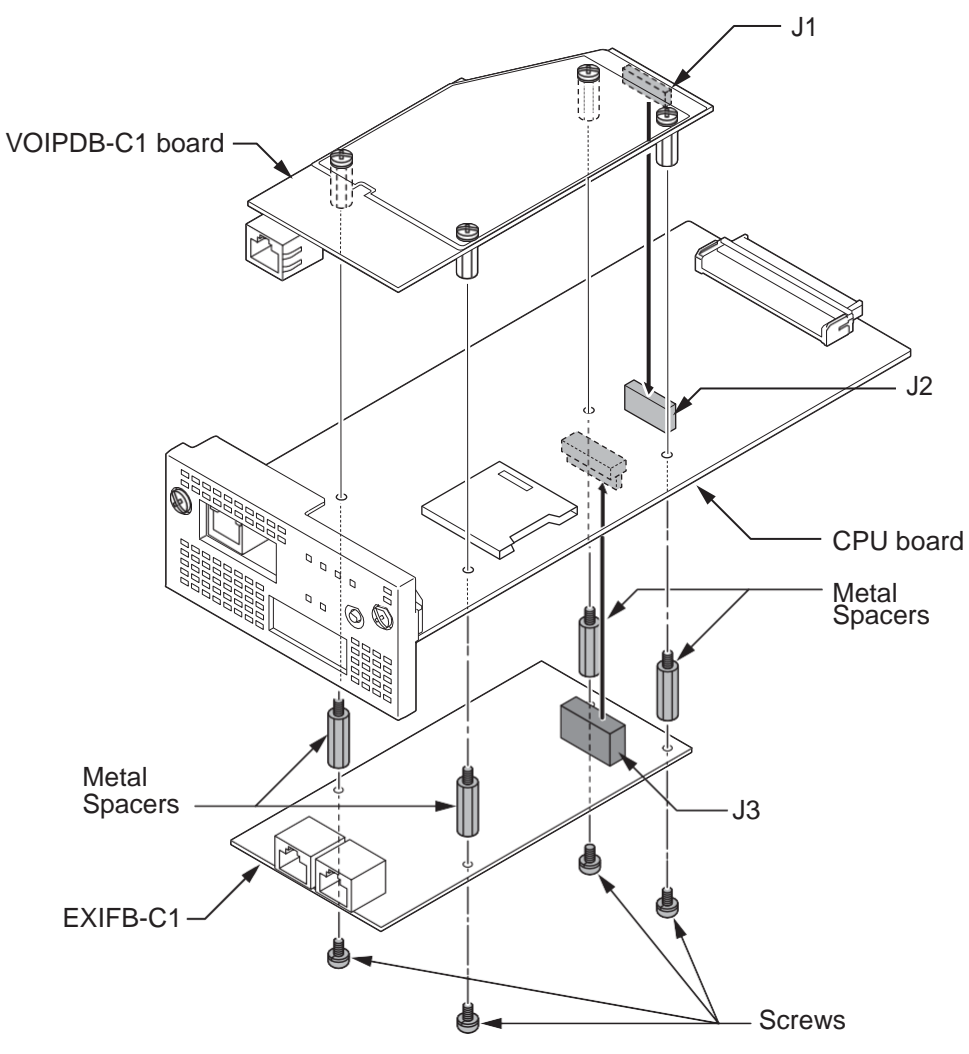

Figure 2-77 Installing the VOIPDB-C1 and EXIFB-C1

5. Insert the CPU board in the guide rail of chassis and push it securely into position, and tighten the two screws.

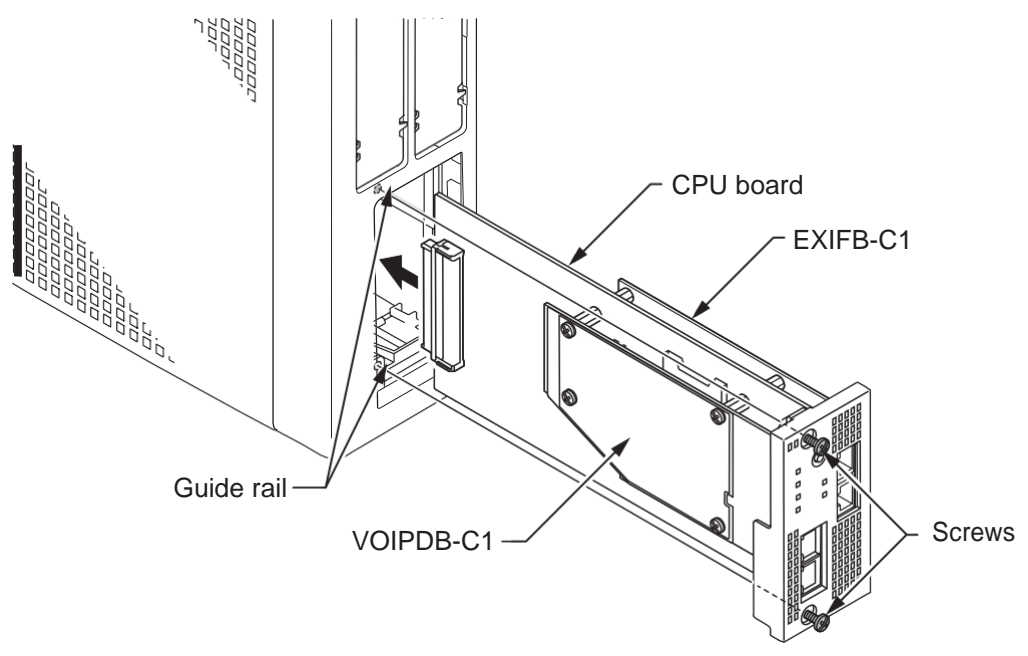

Figure 2-78 Installing the CPU Board

6. Connect the VOIPDB-C1 to a Switching hub using a LAN Cable.

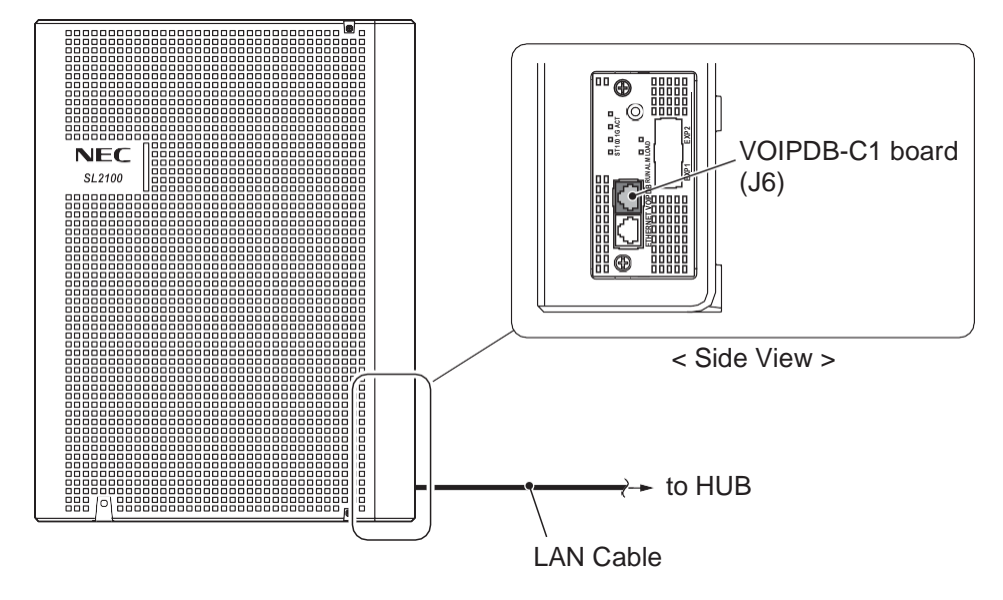

Figure 2-79 Connecting a LAN Cable

 Refer to the SL2100 Programming Manual for detailed programming instructions. The VoIP feature requires system configuration. For the details of setting and operation, refer to the SL2100 Features & Specifications Manual (separate issue).

# 4.1.4 LED Indication

LED indications for the IP7WW-VOIPDB-C1 are listed Table 2-23 VOIPDB LED Indications. Each LED is listed with its associated function and operational status.

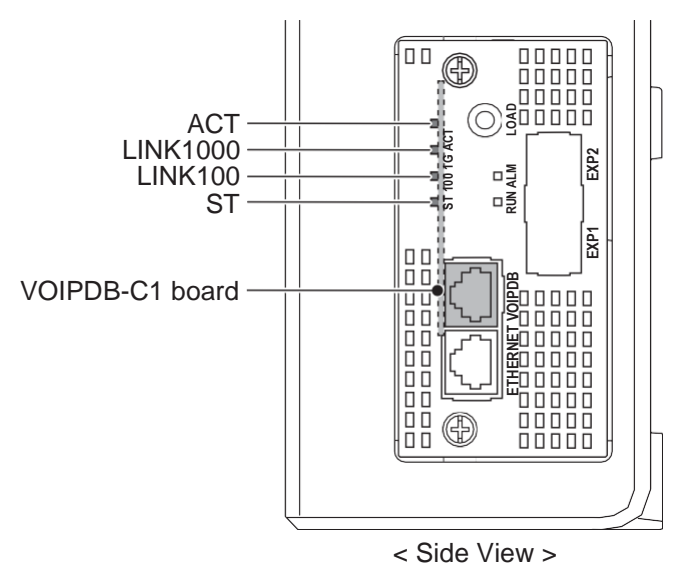

Figure 2-80 Location of LEDs

#### Table 2-23 VOIPDB LED Indications

| LED      | Function                                         | LED Status | Operation status                                                                        |
|----------|--------------------------------------------------|------------|-----------------------------------------------------------------------------------------|
| ACT      | Link activity r data transmission and reception. | On Green   | LED lights when link up is completed. LED flash when data is transmitting or receiving. |
| LINK1000 | 1000Base-T link speed indicator.                 | On Yellow  | Lights up when 1000Base-T link up.                                                      |

| LED     | Function                         | LED Status | Operation status                                     |
|---------|----------------------------------|------------|------------------------------------------------------|
| LINK100 | 100Base-TX link speed indicator. | On Red     | Lights up when 100Base-TX link up.                   |
| ST      | Status indicator.                | On Red     | Table 2-24 Operation of VOIPDB LED Indica-<br>tions. |

#### Table 2-24 Operation of VOIPDB LED Indications

| LED   |                         |         |       | Operation status                                                                                       |
|-------|-------------------------|---------|-------|----------------------------------------------------------------------------------------------------|
| ACT   | LINK1000                | LINK100 | ST    |                                                                                                    |
| Off   | Off                     | Flash   | Flash | Internal Error (Hardware Error)                                                                        |
| Off   | On                      | Flash   | Flash |                                                                                                    |
| On    | On                      | Flash   | Flash |                                                                                                    |
| On    | Off                     | Flash   | Flash | State of half duplex transmission (Not support)<br>Please change HUB etc. to full duplex transmission. |
| Flash | ash Blinking one by one |         |       | The firmware is being updated.                                                                         |

# 4.2 Installing the SD Card (SDVMS/SDVML)

- Do not remove or install the CPU board with the power on.
  - If Expansion Chassis are installed, turn the power on/off in the order of Expansion 2 Chassis, Expansion 1 Chassis and then Main Chassis.
    - When installing a SD card onto the CPU board the system MUST be powered off. Never install or uninstall the SD card while the system is under power.
- 1. Turn off the system power.
- 2. Remove the CPU board and insert the SD card (Label side up) into the slot until it clicks.

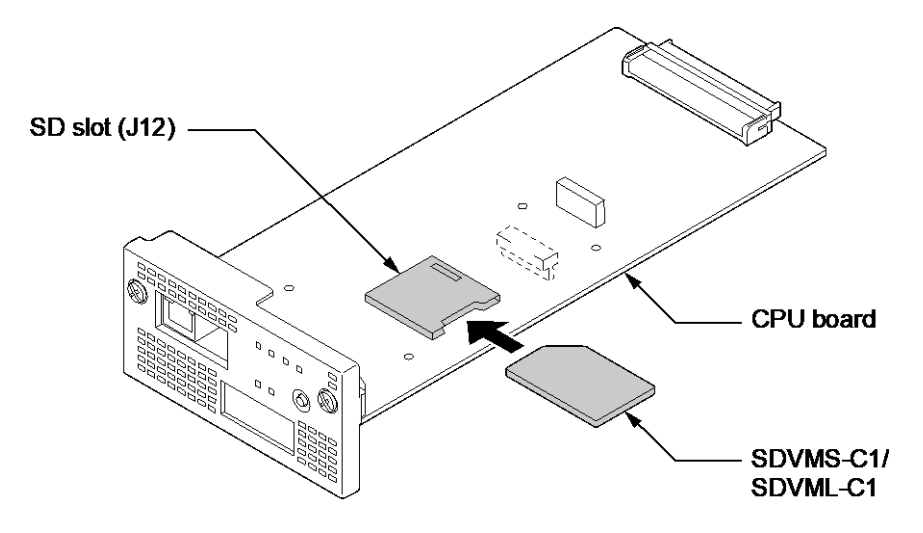

#### Figure 2-81 Installing the SD Card

 Reinstall the CPU board into the Chassis. To Remove: Carefully push on the SD card until it clicks and release. Card can be removed from the slot.

# Section 5 INSTALLING THE MULTILINE TELEPHONES AND OPTIONAL TERMINALS

# 5.1 Installing the Digital Multiline Telephones

There are two types of Multiline Telephones available in the SL2100 system.

- IP7WW-12/24TXH-B1 TEL
- IP7[ ]-8IPLD-C1 TEL

### 5.1.1 Location of Controls

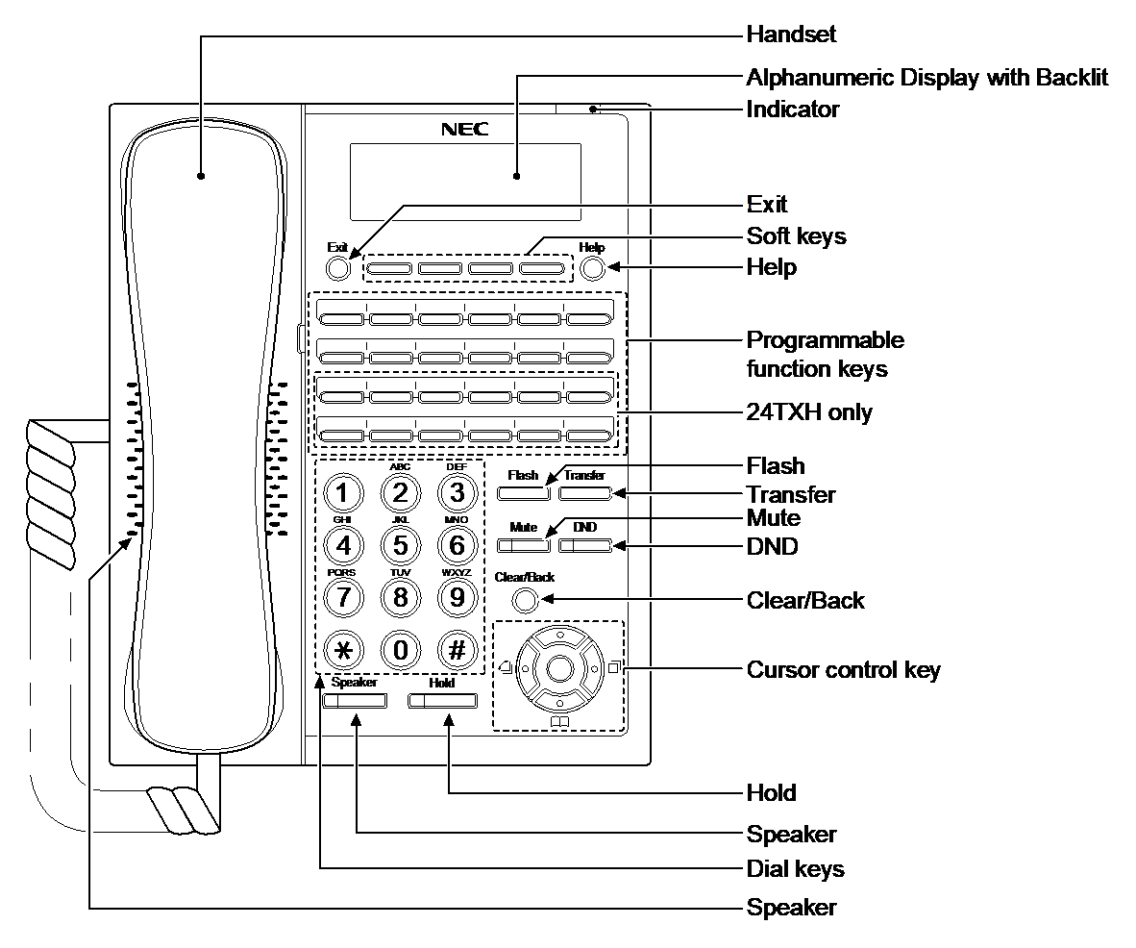

Figure 2-82 Digital Multiline Telephone (12TXH-B1/24TXH-B1)

#### Table 2-25 Digital Multiline Telephone Functions (12TXH-B1/24TXH-B1)

| Functions                     | 12TXH-B1                           | 24TXH-B1                           |
|-------------------------------|------------------------------------|------------------------------------|
| Programming Keys              | 12<br>(Busy lamp field: Red-Green) | 24<br>(Busy lamp field: Red-Green) |
| Display                       | 24-digit x 3 lin                   | es with Backlit                    |
| Handsfree                     | Full-duplex                        |                                    |
| Wall-Mount Kit Yes (Built-in) |                                    | Built-in)                          |
| SoftKeys                      | Yes                                |                                    |
| Backlit Dial Pad              | No                                 |                                    |

| Functions                           | 12TXH-B1               | 24TXH-B1    |
|-------------------------------------|------------------------|-------------|
| Incoming LED 2 colors (Red/Green)   |                        | Red/Green)  |
| Connected to Digital Extension Port |                        | ension Port |
| Headset Port Yes                    |                        | es          |
| Power Feeding                       | Digital Extension Port |             |

# 5.1.2 Multiline Telephone Legs Adjustment

The Multiline Telephone provides adjustable legs for angling the phone to best suit each user. The leg can be set for two different heights (Low/High).

# 5.1.2.1 Low Position Setting

- 1. Turn telephone over (button side down).
- 2. Adjust the legs to desired height.

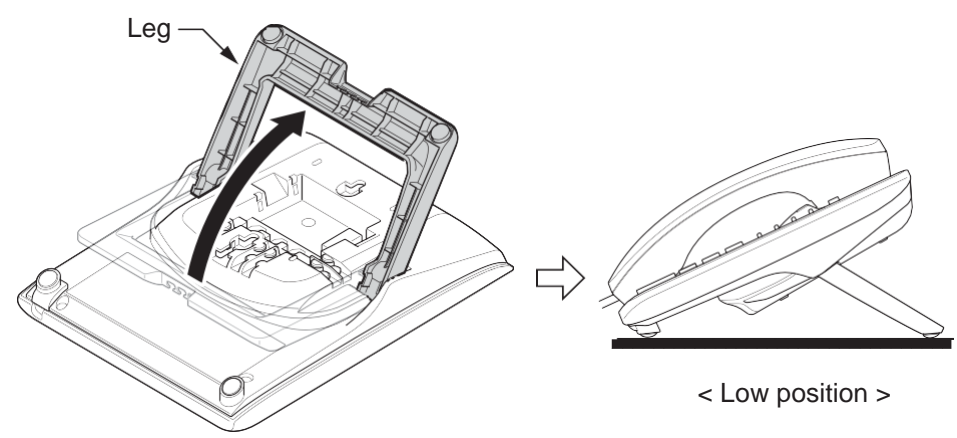

Figure 2-83 Leg Setting for Low Position

3. Lead the Line and Handset cords through the applicable grooves.

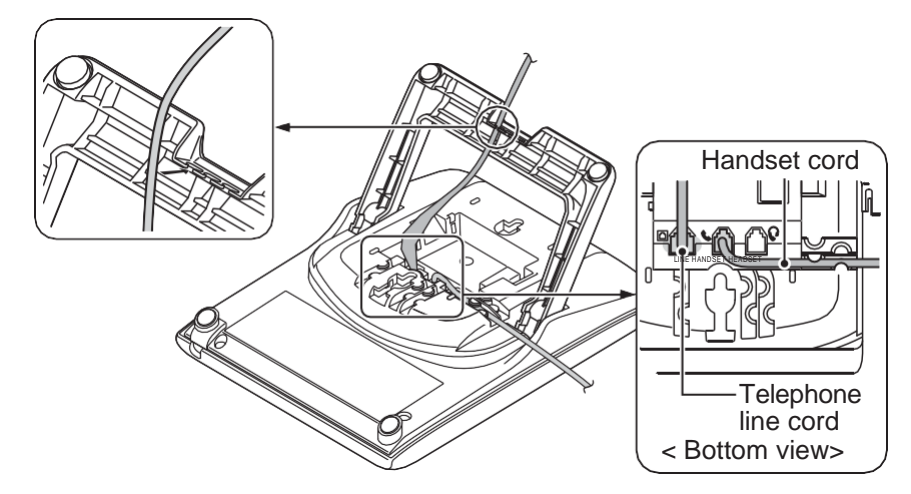

#### Figure 2-84 Cabling of Multiline Telephone

4. Turn telephone over (button side up).

### 5.1.2.2 High position setting

1. Turn telephone over (button side down).

2. Pull up the Leg Stoppers.

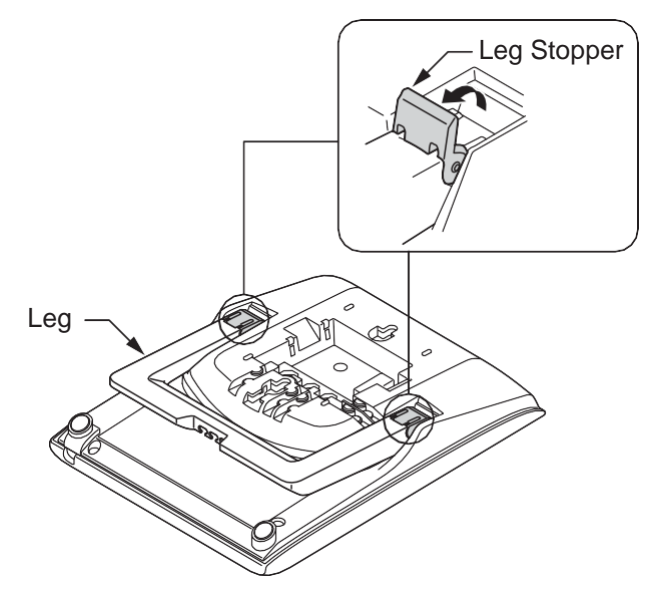

Figure 2-85 Leg Stopper

3. Adjust the leg to desired height.

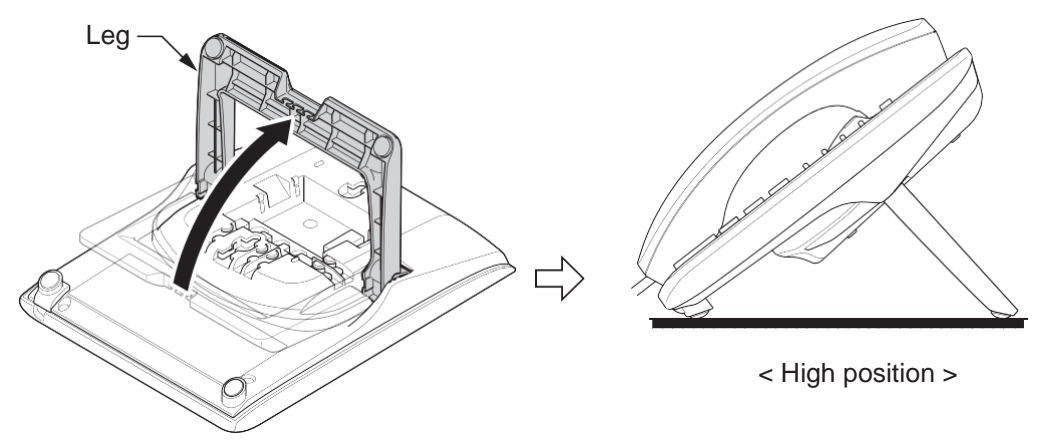

#### Figure 2-86 Leg Setting for High Position

4. Lead the Line and Handset cords through the applicable grooves. (Refer to Figure 2-84 Cabling of Multiline Telephone)

# 5.1.3 Wall-Mounting the Multiline Telephone

1. Arrange the cables and put down the leg as shown below.

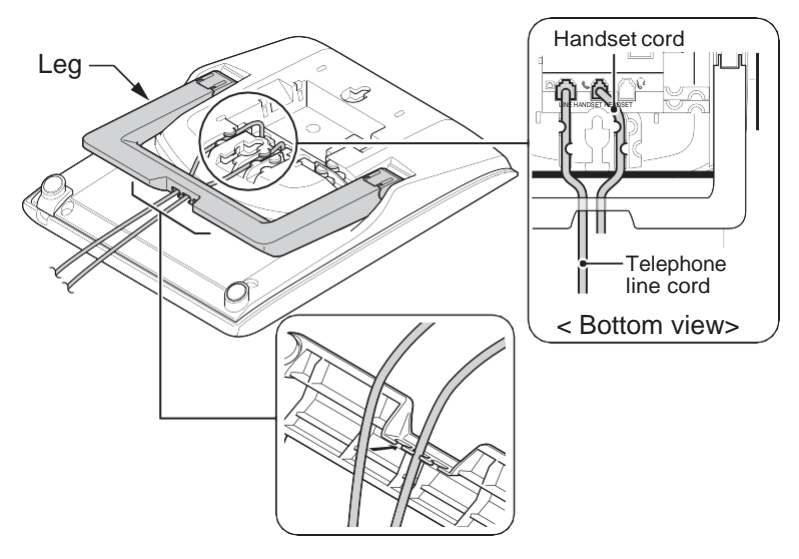

Figure 2-87 Cabling for Wall-Mount

2. Remove the switch-hook from the unit. Turn the tab toward the top. Then slide the hook-switch into position.

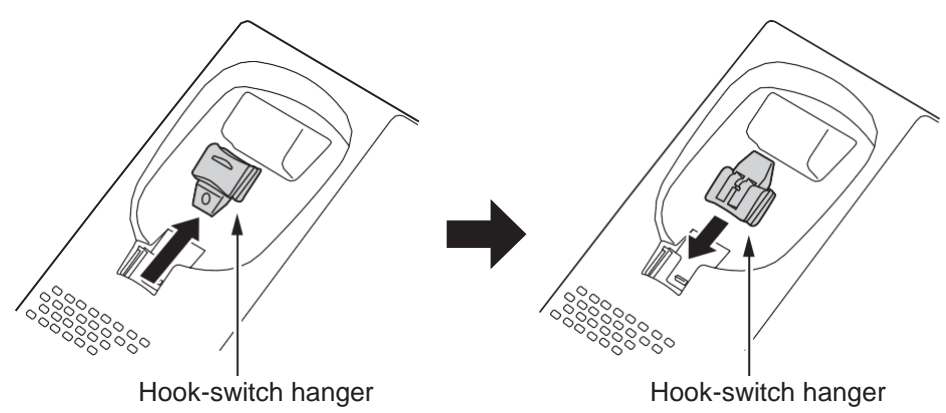

Figure 2-88 Hook-Switch Hanger

3. Install two screws into a wall. The screw heads must be remained about 3 mm (0.12").

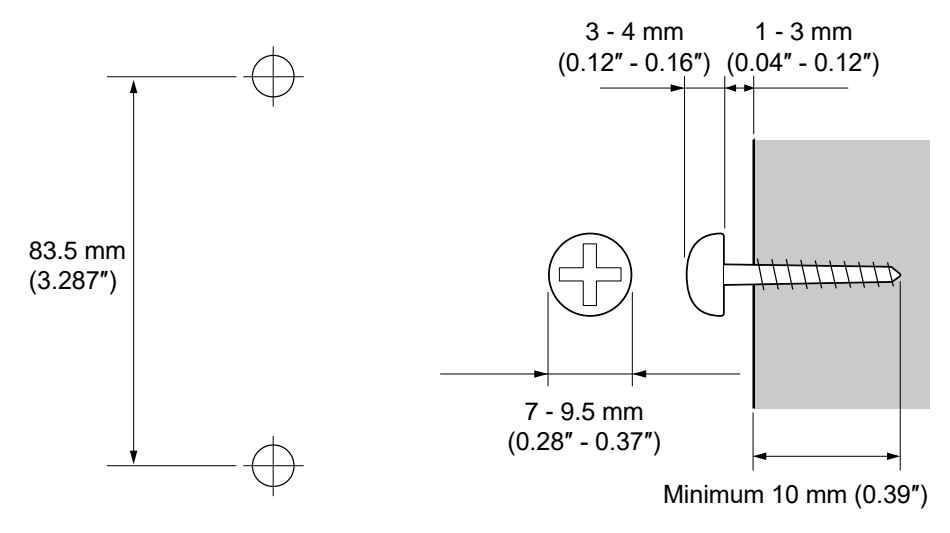

Figure 2-89 Wall-Mount Screw Guide

4. Mount the telephone on the wall.

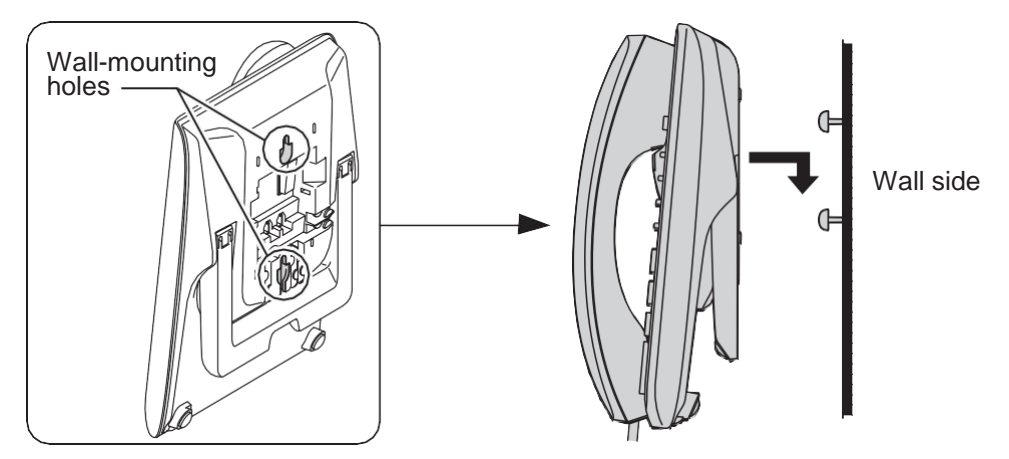

Figure 2-90 Mounting the Multiline Telephone

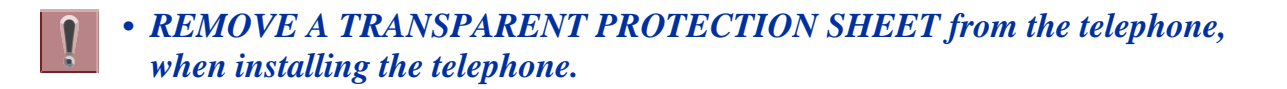

# 5.2 Installing the IP Multiline Telephone (IP7[]-8IPLD-C1 TEL)

### 5.2.1 Location of Controls

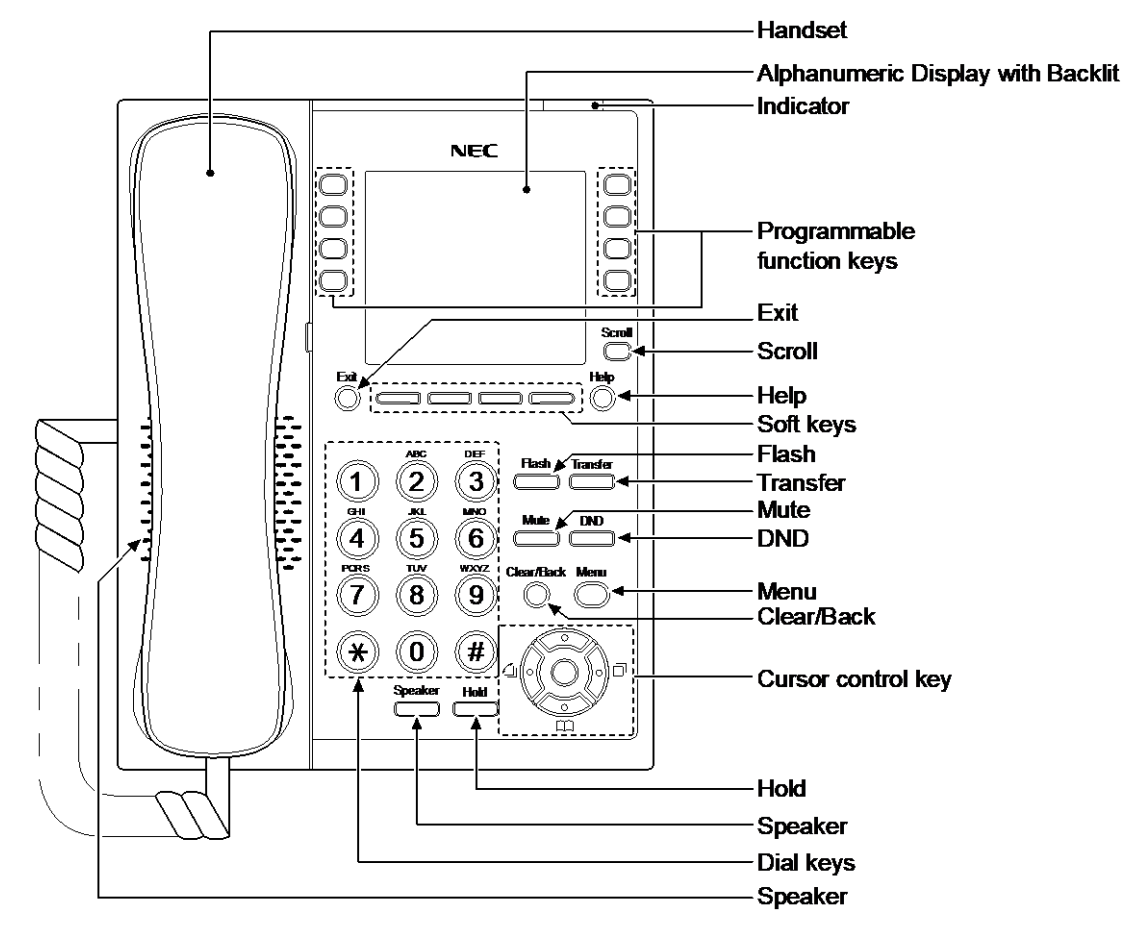

Figure 2-91 IP Multiline Telephone (8IPLD)

#### Table 2-26 IP Multiline Telephone Functions (8IPLD)

| Functions        | 8IPLD                                |
|------------------|--------------------------------------|
| Programming Keys | 8                                    |
|                  | (Busy lamp field: Red-Green)         |
| Display          | 168 x 128 dots with Backlit          |
| Handsfree        | Full-duplex                          |
| Wall-Mount Kit   | Yes (Optional)                       |
| SoftKeys         | Yes                                  |
| Backlit Dial Pad | No                                   |
| Incoming LED     | 2 colors (Red/Green)                 |
| Connected to     | Ethernet Port at LAN (10M/100M/Giga) |
| Headset Port     | Yes                                  |
| Power Feeding    | PoE                                  |
## 5.2.2 System Connection

The IP Multiline Telephone is connected via PoE SWITCH.

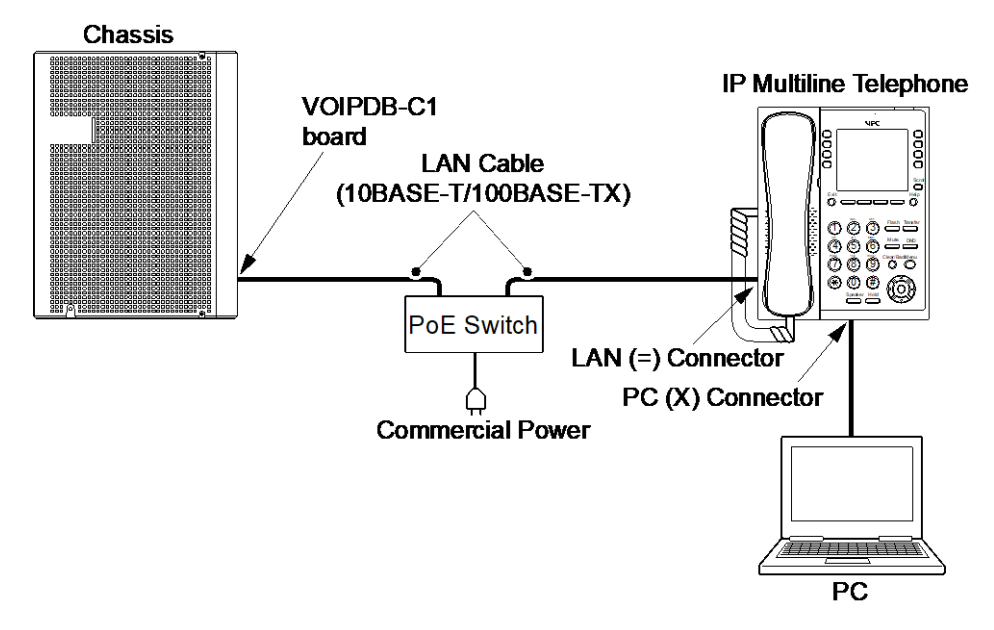

Figure 2-92 IP Multiline Telephone Connection

## 5.2.3 Connectiong the IP Multiline Telephone

- 1. Connect the LAN Network 10Base-T/100Base-TX cable to the LAN(=) connector.
- 2. Power Feeding is used by PoE, and AC/DC Adapter is not used.
- 3. The IP Multiline Telephone has a Switching HUB to connect a PC to the LAN Network. Connect the 10Base-T/100Base-TX straight cable used for connection to the PC to the **PC(X)** connector and to the PC.

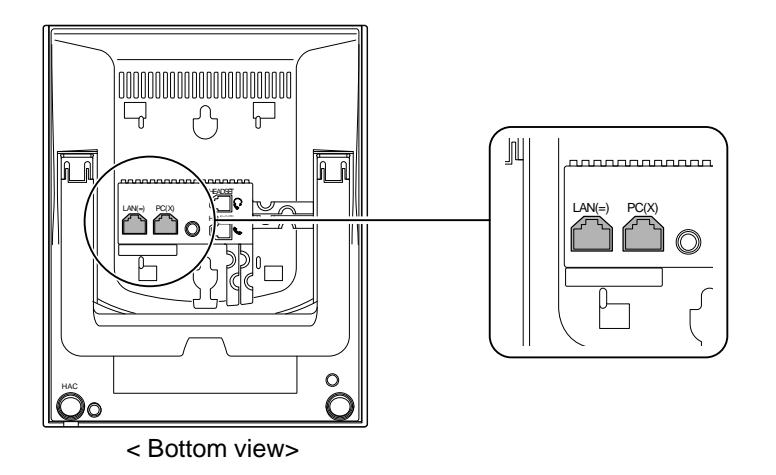

## Figure 2-93 IP Multiline Telephone Connectors

## 5.2.4 Applying Power to the IP Multiline Telephone

IP Multiline Telephone (IP7[]-8IPLD-C1) supports PoE power source for the Telephone.

• PoE(IEEE802.3af)

PoE (Power Over Ethernet) is a LAN technology that allows standard 10Base-T/100Base-TX data cables to pass electrical current from a power source to a requesting end device.

#### 5.2.5 IP Multiline Telephone Legs Adjustment

Legs adjustment is the same as other Multiline Telephone. Refer to Multiline Telephone Legs Adjustment.

#### 5.2.6 Wall-Mounting the IP Multiline Telephone

1. Arrange the cables and put down the leg as shown below.

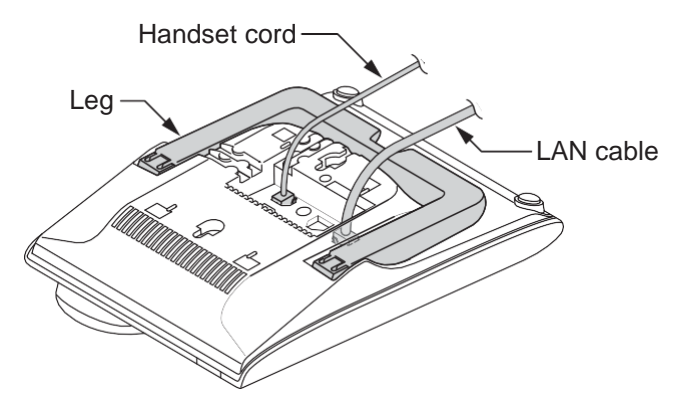

Figure 2-94 Put down the leg

2. Attach the IP4WW-WALL MOUNT UNIT to the bottom panel and arrange the cables as shown below.

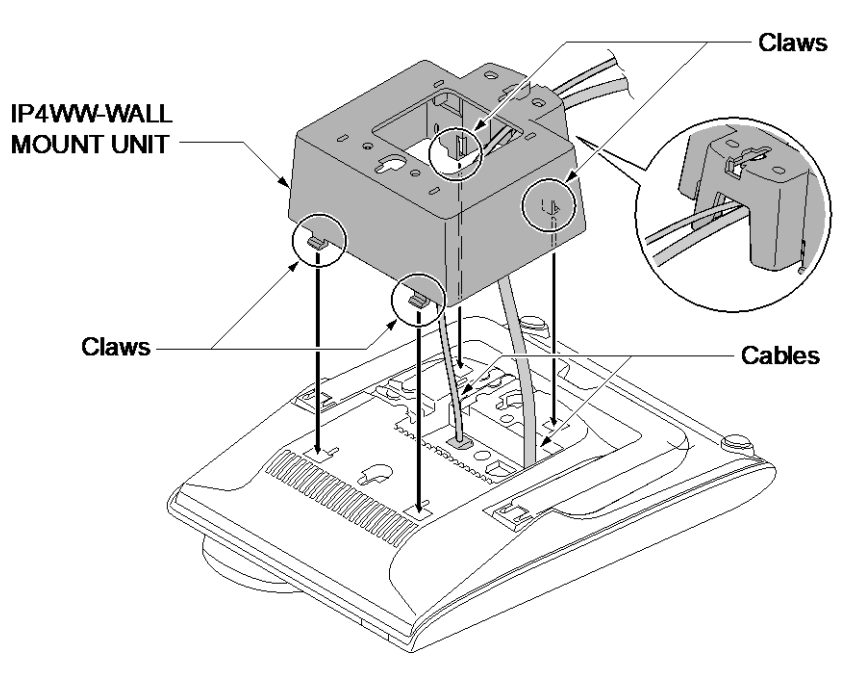

Figure 2-95 Wall-Mount Unit

3. Remove the switch-hook from the unit. Turn the tab toward the top. Then slide the hook-switch into position. Refer to Figure 2-88 Hook-Switch Hanger.

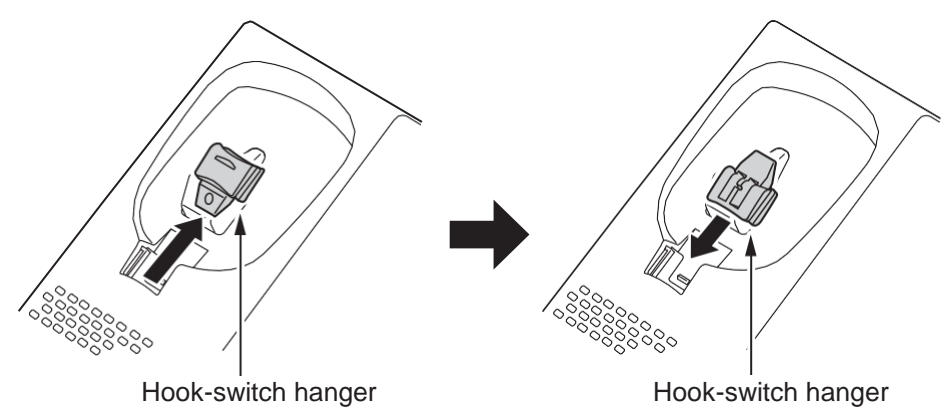

Figure 2-96 Hook-Switch Hanger

4. Install two screws into a wall. The screw heads must be remained about 3 mm (0.12").

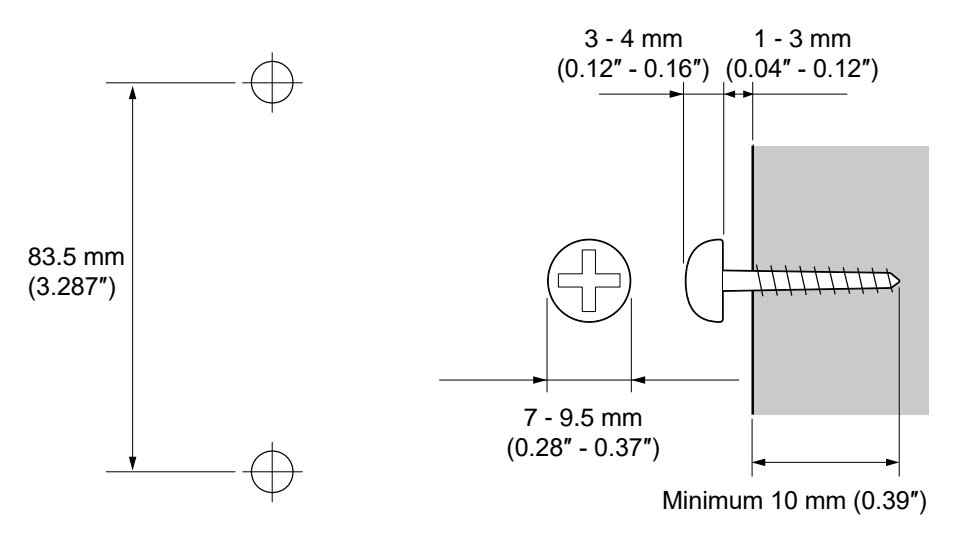

Figure 2-97 Wall-Mount Screw Guide

5. Mount the telephone on the wall.

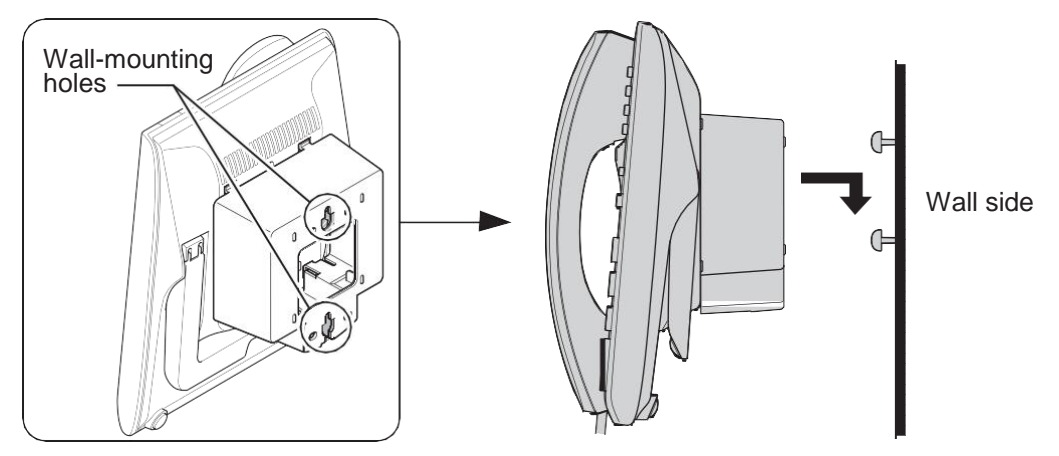

Figure 2-98 Mounting the IP Multiline Telephone

# • **REMOVE A TRANSPARENT PROTECTION SHEET** from the telephone, when installing the telephone.

## 5.3 Installing the DSS Console

The 60D DSS-B1 Console can be installed on any digital extension port of each 082U-B1 board directly. The pair extension for the DSS Console is assigned using system programming. For the settings, refer to the SL2100 Features & Specifications Manual.

## 5.3.1 DSS Console Leg Adjustment

The DSS Console provides the leg for angling the console to best suit each user. The leg can be set for two different heights (Low/High).

## 5.3.1.1 Low Position Setting

- 1. Turn DSS Console over (button side down).
- 2. Adjust the legs to desired height.

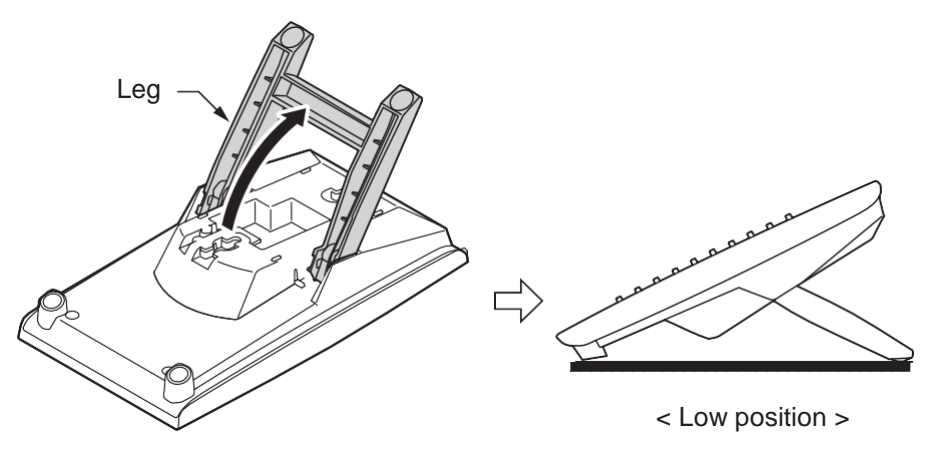

Figure 2-99 Low Position Setting

3. Lead the Line cord through the applicable grooves.

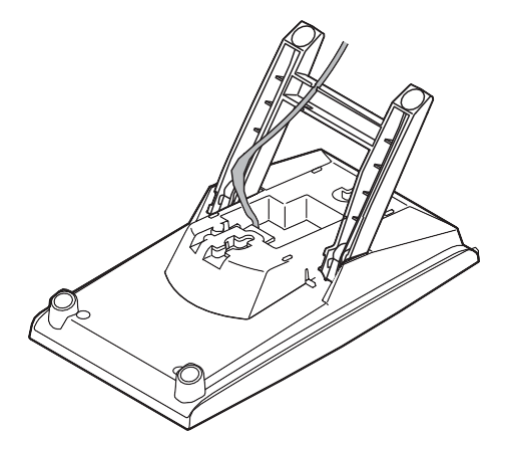

Figure 2-100 Cabling of DSS

## 5.3.1.2 High position setting

1. Turn DSS Console over (button side down).

2. Pull up the Leg Stoppers.

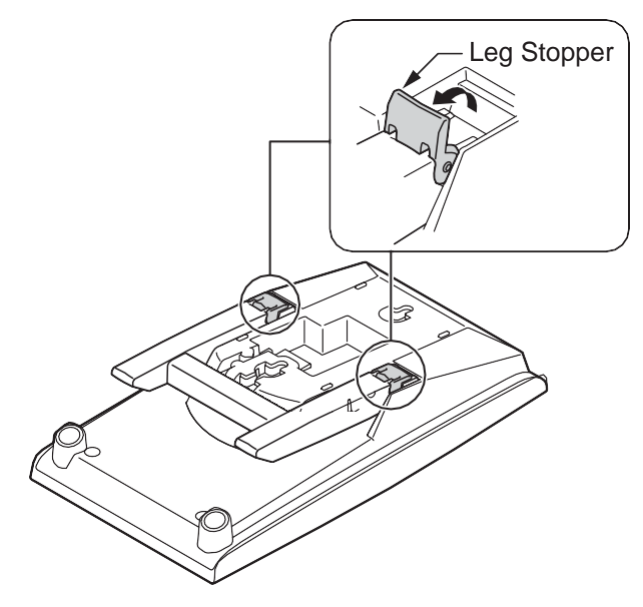

Figure 2-101 Leg Stopper of DSS Console

3. Adjust the leg to desired height.

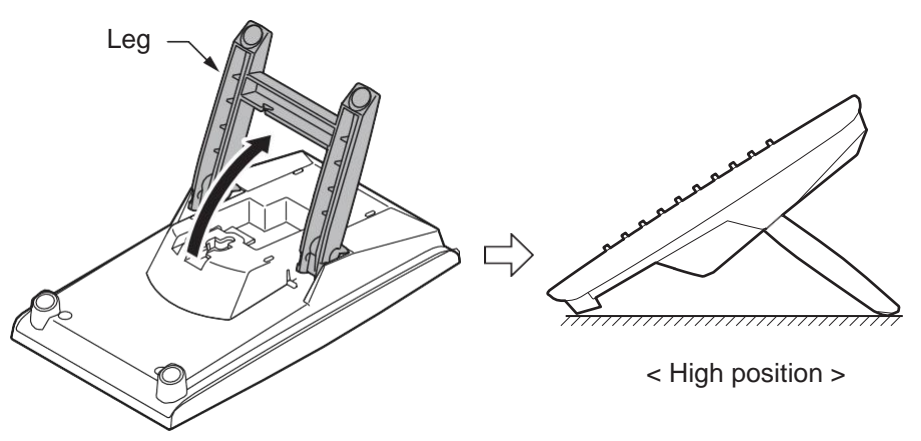

## Figure 2-102 High Position Setting

4. Lead the Line cord through the applicable grooves. (Refer to Figure 2-100 Cabling of DSS)

## 5.3.2 Wall-Mounting the DSS Console

1. Lift the leg and lead the cable through the applicable grooves. Refer to Figure 2-103 Cabling for Wall-Mount. Lower leg to stowed position.

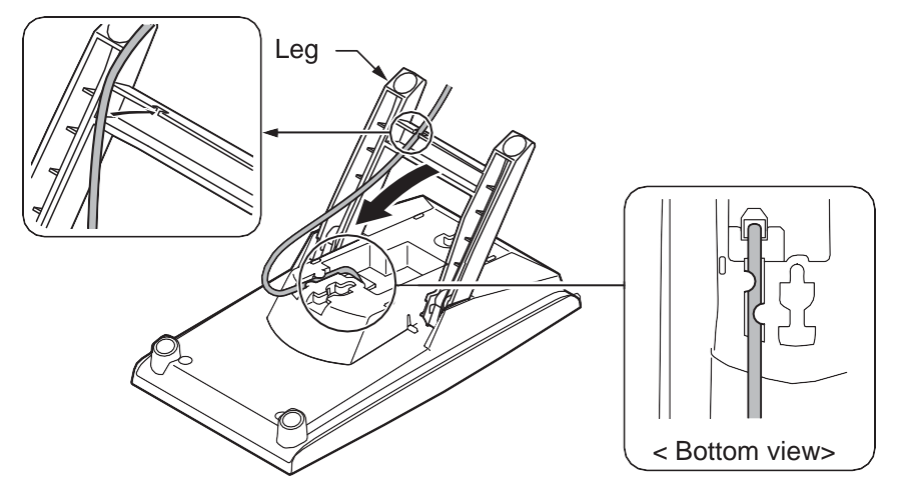

Figure 2-103 Cabling for Wall-Mount

2. Install two screws into a wall. The screw heads must be remained about 3 mm (0.12").

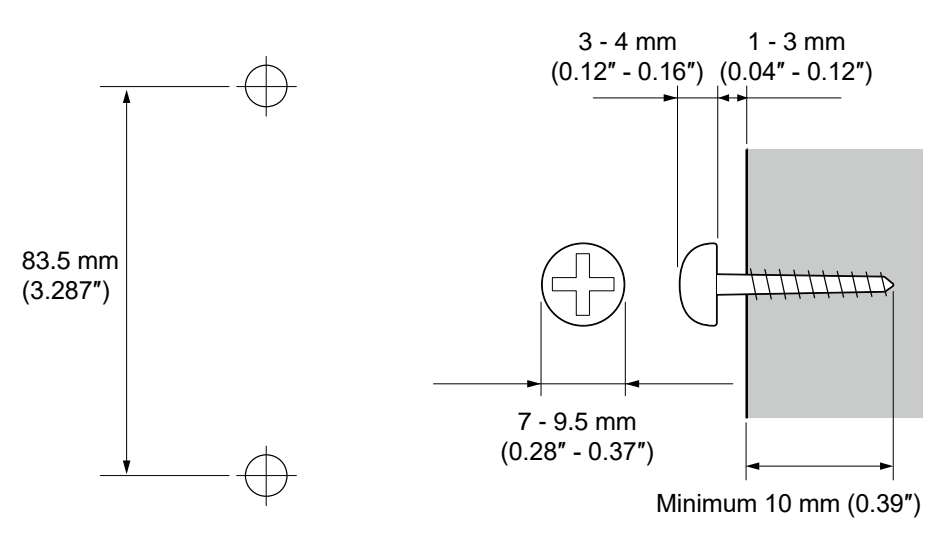

Figure 2-104 Wall-Mount Screw Guide

3. Mount the DSS Console to the wall.

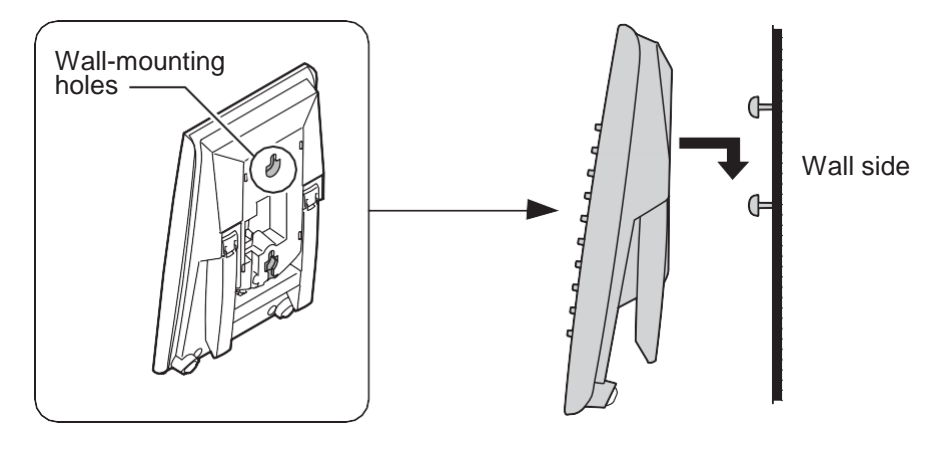

Figure 2-105 Mounting the DSS

## 5.4 Installing the Headset

The Multiline Telephone user can utilize a customer-provided headset in place of the handset. Like using Handsfree, using the headset frees up the user's hands for other work. However, Headset Operation provides privacy not available from Handsfree.

Connect the Headset cord into the Headset socket. 1.

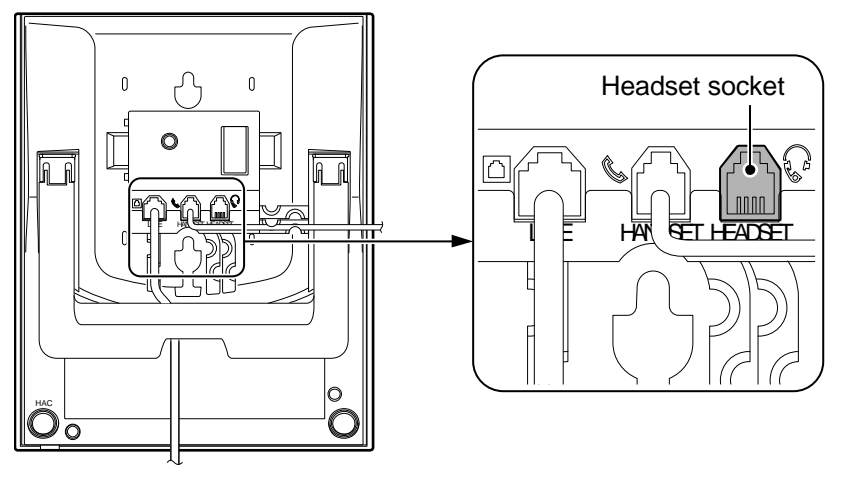

< Bottom view>

#### Figure 2-106 Headset Socket (Digital Multiline Telephone)

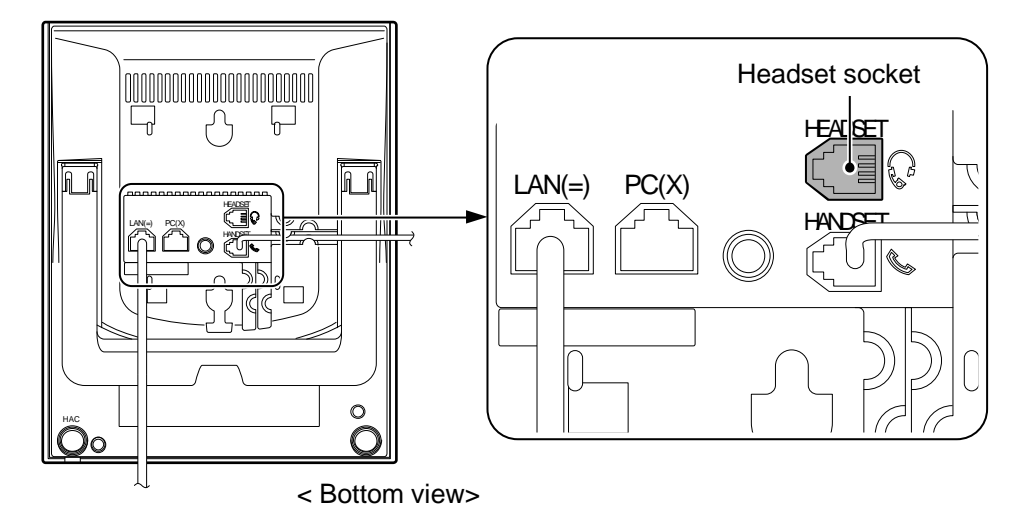

#### Figure 2-107 Headset Socket (IP Multiline Telephone)

#### <Recommended Headset>

• HW251N-A10-NE

This Item is made by Plantronics, inc.

For the details of setting and operation, refer to the SL2100 Feature & Specifications Manual. (separate issue)

The headset configuration is assigned using system programming.

#### 5.5 Installing the Doorphone Box, Security Sensor Device (locally procure)

The Doorphone Box is a self-contained, water-resistant, Intercom unit typically used to monitor an entrance door. A visitor at the door can press the Doorphone Box call button (like a door bell). The Doorphone Box then sends chime tones to all extensions programmed to receive chimes. The External Sensor device can be connect to the system. The system can have up to six Doorphone

Boxes or Security Sensor devices. A maximum two Doorphone Boxes or Security Sensor devices can be connected per 082U-B1.

## 5.5.1 Wall-Mounting the Doorphone

- 1. Remove the screw on the front of the Doorphone Box.
- 2. Remove the Wall-Mount bracket from the Doorphone Box.
- 3. Connect the cable to the screw terminals on the Doorphone box. (No polarity sensitive)

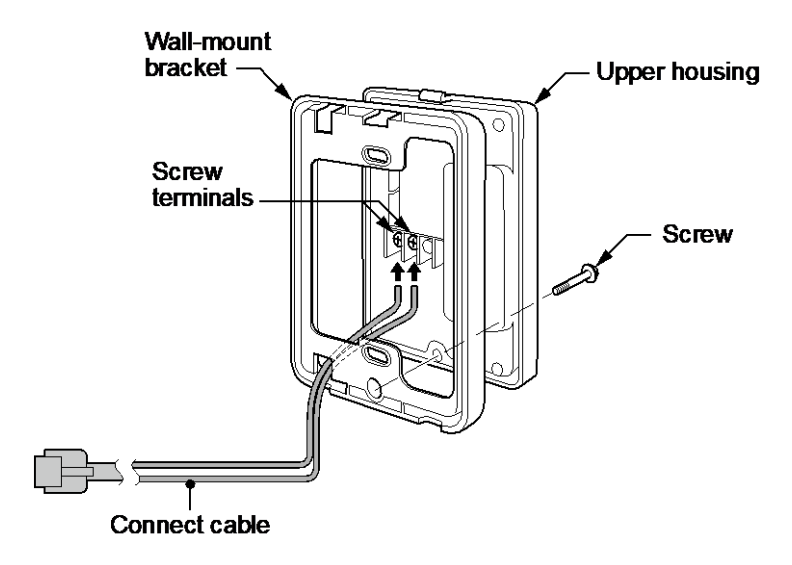

#### Figure 2-108 Doorphone Box and Bracket

- 4. Mount the Wall-Mount bracket on the wall using supplied screws.
- 5. Replace the Upper housing and tighten the screw.

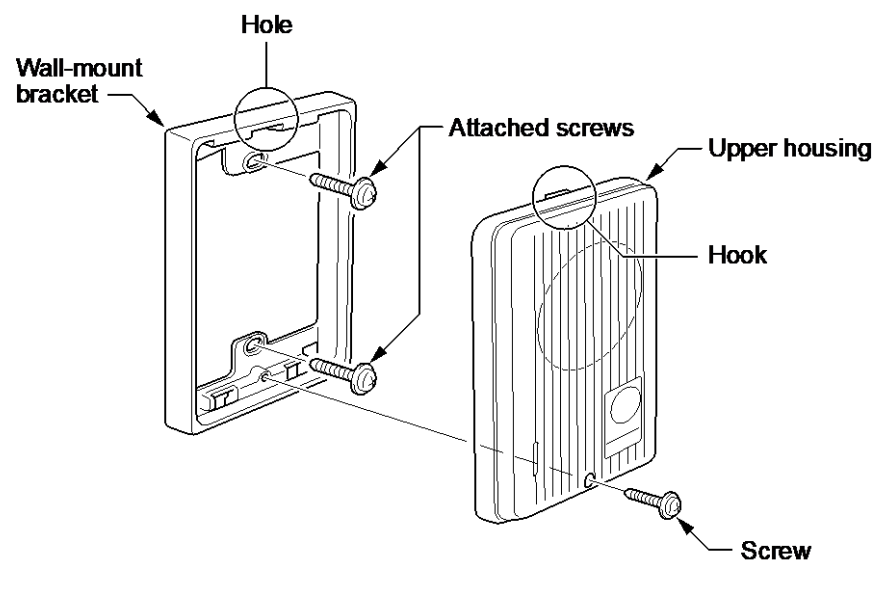

Figure 2-109 Doorphone

## 5.5.2 Connecting the Doorphone/External Sensor Device

The Doorphone Box/Security Sensor device configuration is assigned using by hardware switch setting on the 082U-B1.

1. Use Needle-nose pliers to set the switches J8 and J9 to the DOOR1 (Sensor1)/DOOR2 (Sensor2) side as required. (The default is SLT1/SLT2 side.)

Activation of sensor mode should be set on Doorphone by "Hard-Switch".

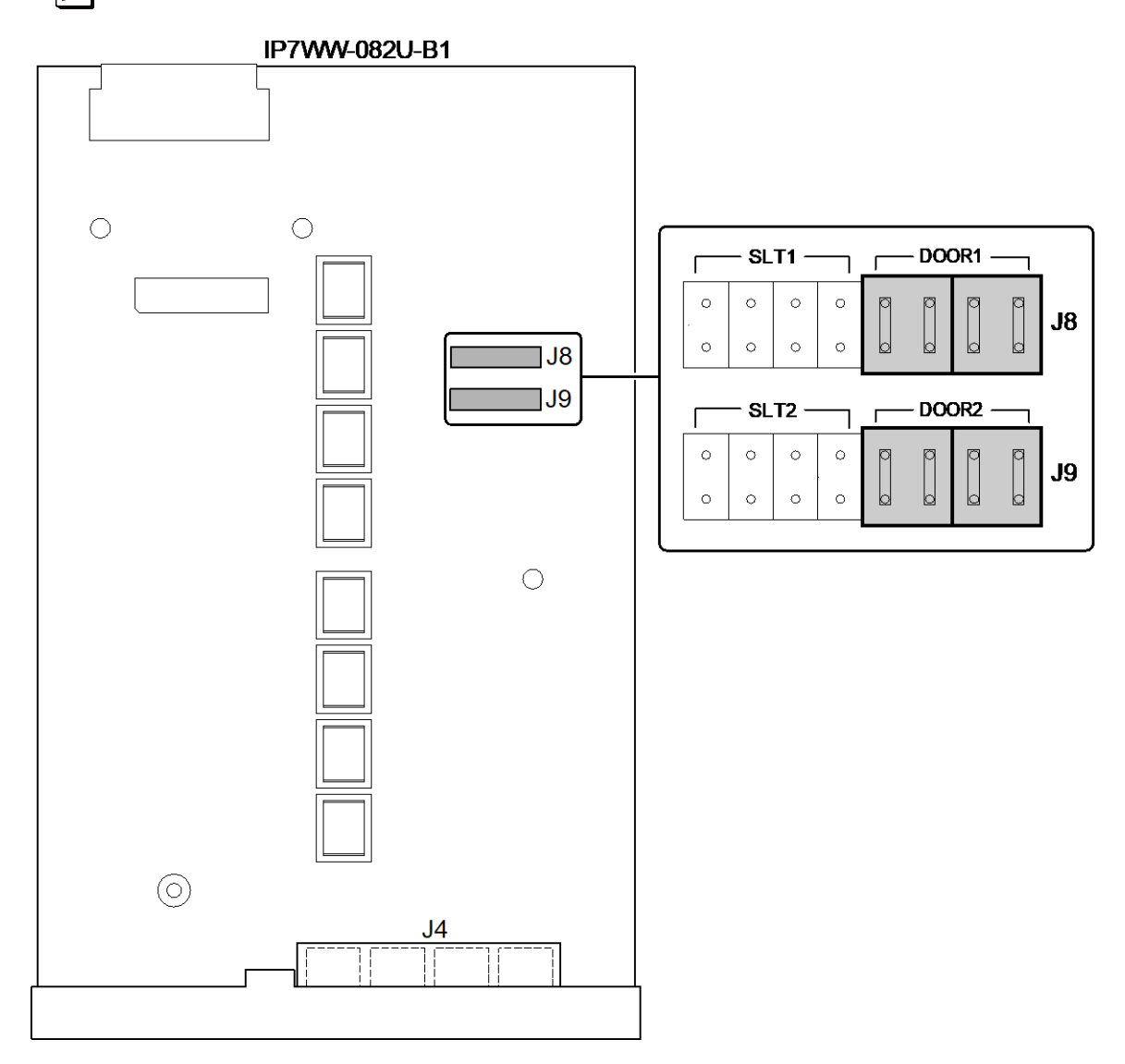

Figure 2-110 Switches Location of 082U-B1

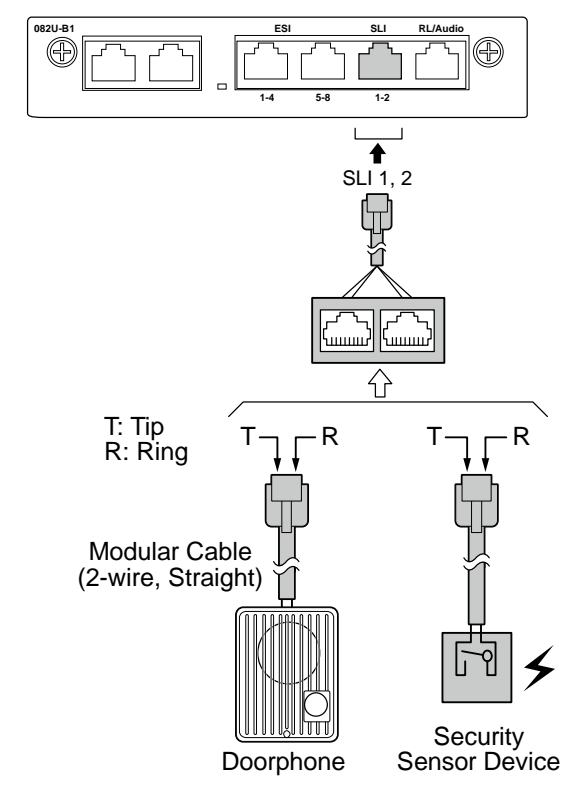

## Figure 2-111 Connecting the Doorphone (082U-B1)

## 5.5.3 Connectors

The following table shows the pin-outs for the RJ-61 cable connector for Doorphone and External Sensor device connections.

|          | Pin No. | Connection          |
|----------|---------|---------------------|
|          | 1       |                     |
| SI   1-2 | 2       |                     |
|          | 3       | Door2/Sensor2(Tip)  |
| 87654321 | 4       | Door1/Sensor1(Ring) |
|          | 5       | Door1/Sensor1(Tip)  |
|          | 6       | Door2/Sensor2(Ring) |
|          | 7       |                     |
|          | 8       |                     |

#### Table 2-27 RJ-61Doorphone/Sensor Pin-Outs (082U: SLI: 1-2)

*The Doorphone/Security Sensor configuration is assigned using system programming and switch setting of 082U.* 

The 3<sup>rd</sup> party Doorphone Boxes cannot be connected to the port.

## 5.5.4 Doorphone/Security Sensor Device Interface Specifications

#### Table 2-28 Doorphone Interface Specifications

| Item             | Specification            |
|------------------|--------------------------|
| Output Impedance | 600 Ω                    |
| Output Level     | Nominal 500 mV (-10 dBm) |
| Maximum Output   | 1.75 V RMS               |

| Applied Voltage during<br>Sensor Off | Loop Current during<br>Sensor On | Port Assignment                                                                                                    |
|--------------------------------------|----------------------------------|----------------------------------------------------------------------------------------------------|
| 25 V                                 | 40 mA                            | Program 10-03-05:1 (Read only)<br>* Port assignment should be set on Doorphone mode by Hard-<br>ware-Switch on board. |

## 5.6 Installing the Door Unlock Devices

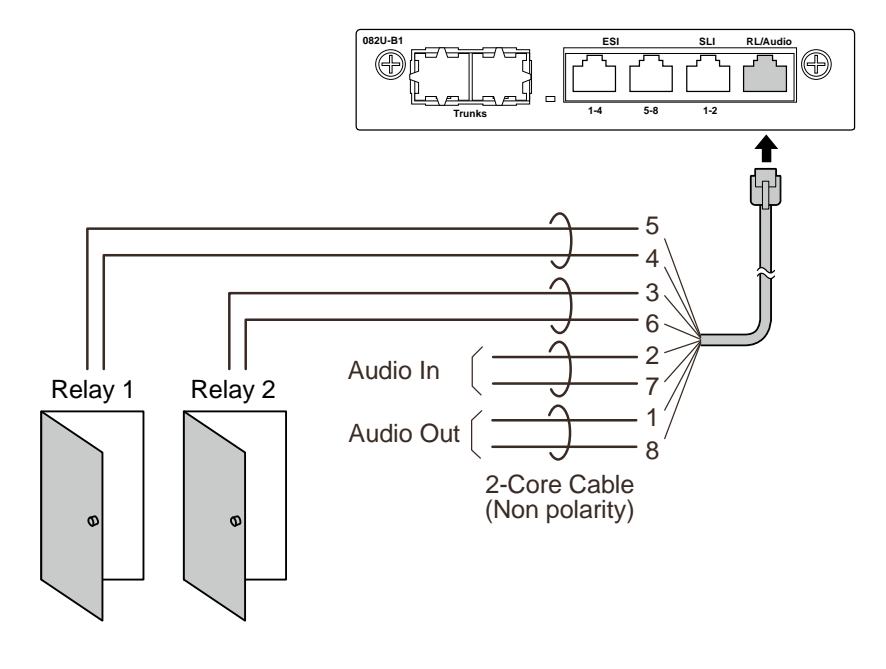

Figure 2-112 Connecting the Door Unlock Device (082U-B1)

The following table shows the pin-outs for the RJ-61 cable connector.

|          | Pin No. | Connection |
|----------|---------|------------|
|          | 1       | Audio Out  |
|          | 2       | Audio In   |
| 87654321 | 3       | Relay 2    |
|          | 4       | Relay 1    |
|          | 5       | Relay 1    |
|          | 6       | Relay 2    |
|          | 7       | Audio In   |
|          | 8       | Audio Out  |

## Table 2-29 RJ-61 Relay/Audio Pin-Outs (082U-B1: J4)

#### Table 2-30 General Purpose/Door Unlock Relay Specifications

| Item          | Specification     |
|---------------|-------------------|
| Rated Voltage | DC 48 V Maximum   |
| Rated Current | DC 320 mA Maximum |
| Contact       | Normally Open     |

## 5.7 Installing the External Paging Speaker/External MOH/BGM Sources

## 5.7.1 Connecting the Audio Equipment

- The audio In/Out port labeled "RL/Audio" on 082U-B1 can be used for audio port (External paging, External MOH, BGM)
  - Audio port configuration is assigned using system programming.

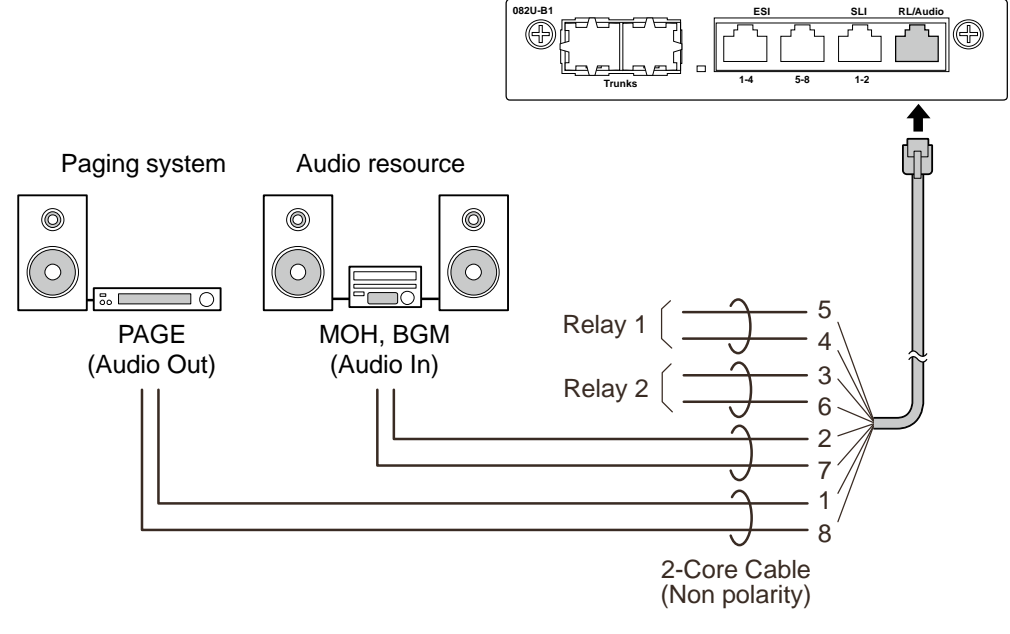

Figure 2-113 Connecting Audio Equipment (082U-B1)

The following table shows the pin-outs for the RJ-61 cable connector.

|          | Pin No. | Connection |
|----------|---------|------------|
| 87654321 | 1       | Audio Out  |
|          | 2       | Audio In   |
|          | 3       | Relay 2    |
|          | 4       | Relay 1    |
|          | 5       | Relay 1    |
|          | 6       | Relay 2    |
|          | 7       | Audio In   |
|          | 8       | Audio Out  |

## 5.7.2 External Paging Output Specifications

## Table 2-32 External Paging Output Specifications

| Item             | Specification            |
|------------------|--------------------------|
| Output Impedance | 600 Ω @ 1kHz             |
| Output Level     | Nominal 250 mV (-10 dBm) |
| Maximum Output   | 400 mV RMS               |

## 5.7.3 BGM/External MOH Source Input Specifications

## Table 2-33 BGM/External MOH Source Input Specifications

| Item            | Specification            |
|-----------------|--------------------------|
| Input Impedance | High Impedance (>10 kΩ)  |
| Input Level     | Nominal 250 mV (-10 dBm) |
| Maximum Input   | 1 V RMS                  |

## 5.8 SMDR (Station Message Detail Recording)

## 5.8.1 General

SMDR (Station Message Detail Recording) provides a record of the system's outside calls. Typically, the record outputs to a customer-provided SMDR device such as PC via LAN port (ETHERNET) on the CPU board.

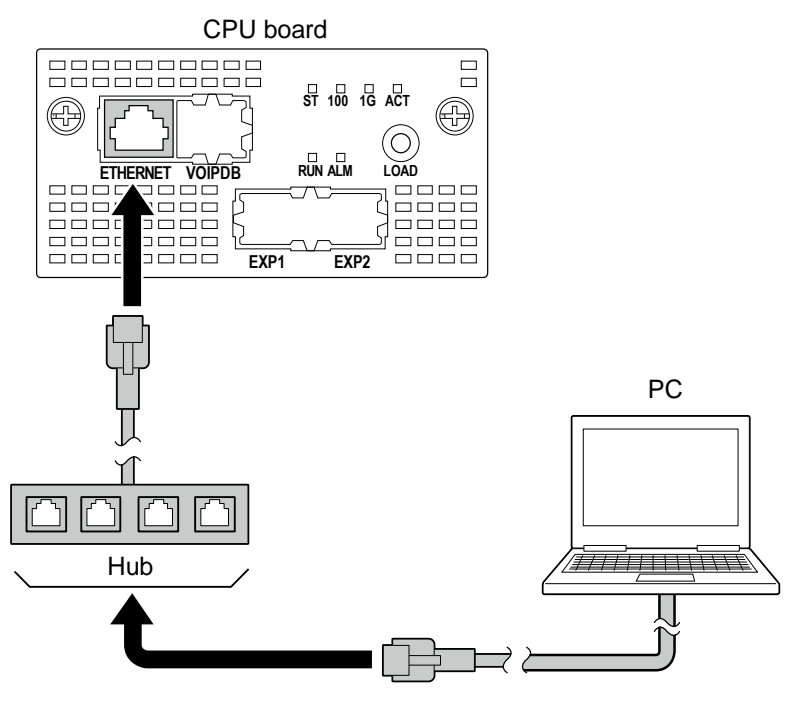

Figure 2-114 Connecting a PC for SMDR

- 1. Connect the straight type Ethernet cable (CAT5) between the system and In-house LAN.
- The SMDR feature is assigned using system programming.

## 5.9 Wireless Headset Adapter (WHA)

## 5.9.1 Operation

Refer to the *Plantronics User Guide* for additional details.

## 5.9.2 General Notes

- The WHA is compatible with all 2W Digital Multiline Terminal: 12/24TXH-B1 Digital Telephones (BE116515/BE116516)
- A "HEADSET" key does not need to be programmed on the SL2100 Telephone.
- Installation of the WHA must be done by your NEC dealer.

## 5.9.2.1 Installing the Wireless Headset Adapter

## Installation notes:

Refer to the *Plantronics User Guide* for additional details.

- Installation of the WHA must be done by your NEC dealer.
- Disconnect the telephone line cord from its wall jack.
- Plug the cord from the cordless headset base unit into the IP7WW-12/24TXH-B1 TEL headset socket.
- Plug the AC Adapter cord into the cordless headset base unit.
- Refer to the cordless headset user guide and adjust the audio controls on the cordless headset base unit to match the IP7WW-12/24TXH-B1 Telephone.

## **Removing the Auxiliary Connector Rubber Cover**

The Wireless Headset Adapter plugs into the Auxiliary Connector on the bottom of your telephone. When your telephone comes from the factory, the Auxiliary Connector is protected by a rubber cover. You must remove this cover before installing the adapter.

To remove the Auxiliary Connector Rubber Cover:

- 1. Turn your telephone over and place it on a smooth, soft surface.
- 2. Remove a rubber cover.

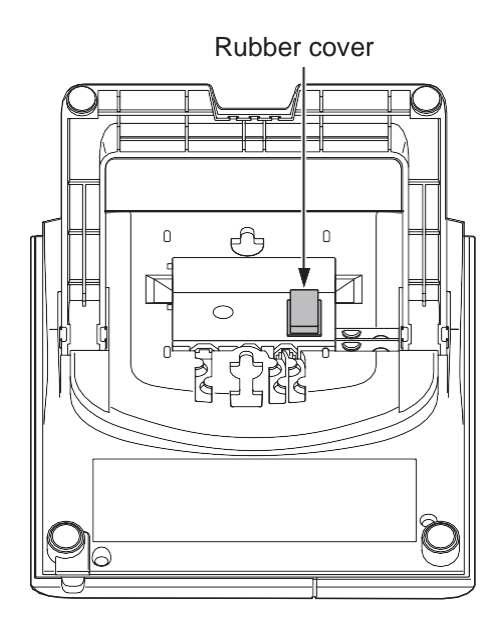

#### **Installing the Headset Adapter**

To install the Headset Adapter:

- 1. Turn your telephone over and place it on a smooth, soft surface.
- 2. Line up the connector in the Headset Adapter with the Auxiliary Connector on the telephone.
- 3. Carefully snap the Wireless Headset Adapter into the telephone base.

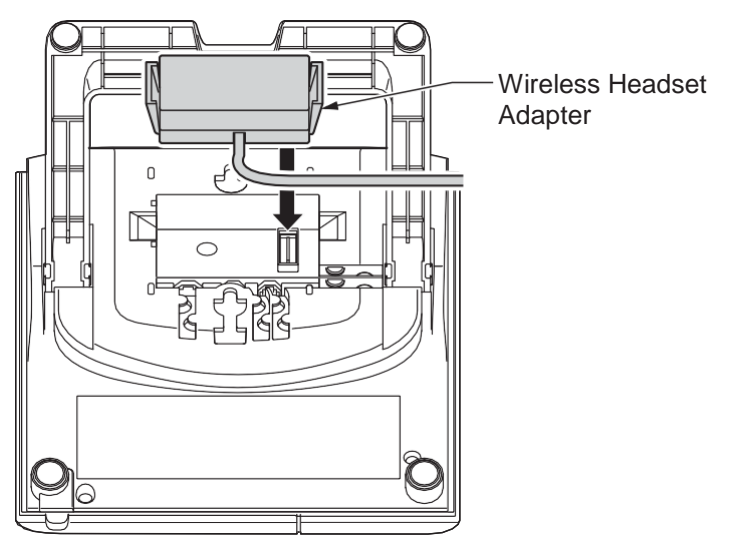

## Connecting to the Headset System Base

To connect your telephone to the Headset System Base:

1. Plug the cord into the telephone's headset socket and the socket on the Headset System base. Insert the Headset Adapter plug into the lifter jack on the Headset System base.

Please see the Plantronics User Guide for connecting between the Terminal and Device.

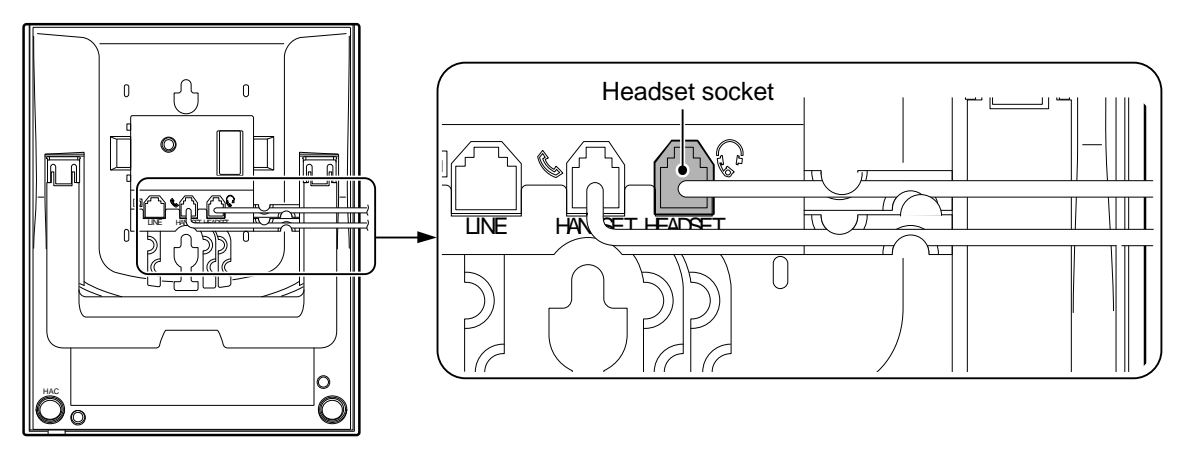

< Bottom view>

## Figure 2-115 Headset Socket (Digital Multiline Telephone)

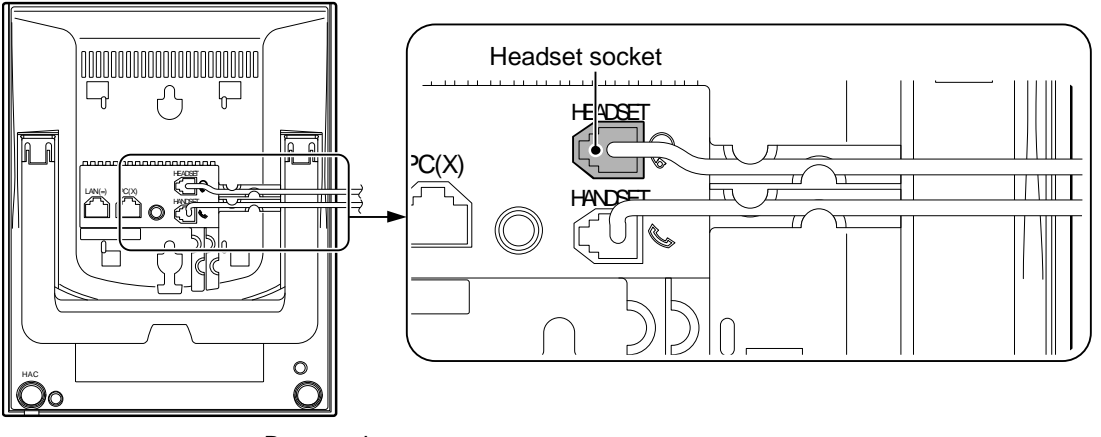

< Bottom view>

## Figure 2-116 Headset Socket (IP Multiline Telephone)

2. Plug the extension's line cord into the socket on the bottom of the telephone.

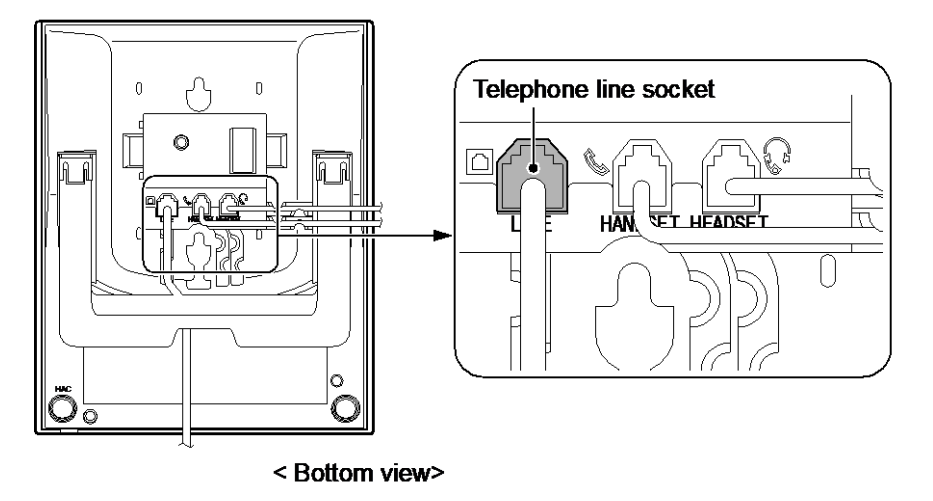

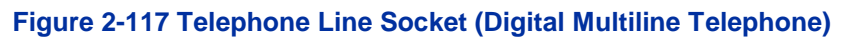

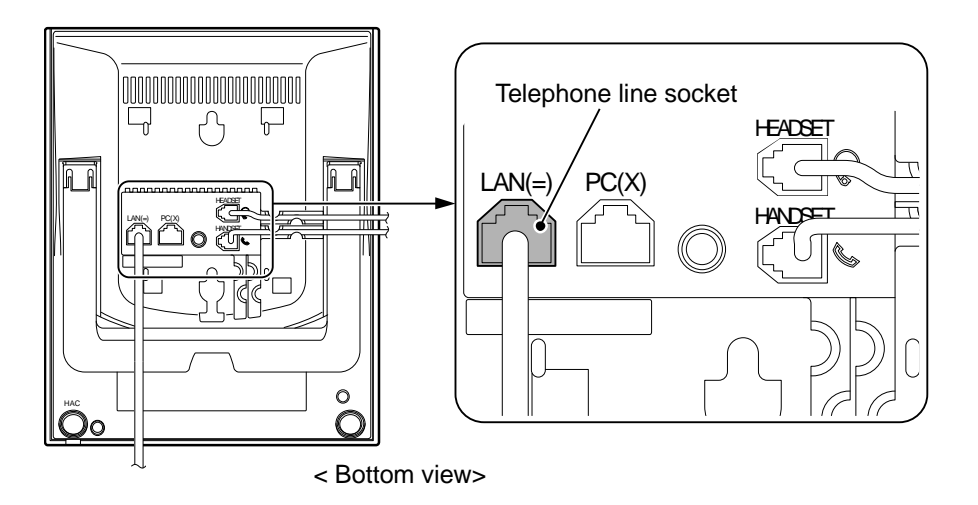

## Figure 2-118 Telephone Line Socket (IP Multiline Telephone)

## 5.9.3 Recommended Model

NEC recommends the following Plantronics cordless headsets for SL2100 applications:

- Savi W700 Series Bluetooth technology (W710 / W720 / W730 / W740 / W745)
- CS500 Series DECT 6.0 technology (CS510 / CS520 / CS540)
- CS50 900MHz Technology
- CS55 DECT 6.0 technology
- CS70N DECT 6.0 technology
- CS351N DECT 6.0 technology
- CS361N DECT 6.0 technology
- Voyager 510 Bluetooth technology

Some of the above models are sold with and without the Plantronics Handset Lifter.

Refer to www.plantronics.com for details.

The SL2100 Telephone must be equipped with the NEC WHA (Wireless Headset Adapter – P/N BE113158).

## 5.10 Installing the IP4WW-12/24TXH-[] Multiline Terminals and options

## 5.10.1 Connecting the IP4WW-12/24TXH-[] Multiline Terminals and options to the SL2100 system

Refer to SL1100 System Hardware Manual for installing the IP4WW-12/24TXH-[] Multiline Terminals.

## 5.10.2 Special Notes

- The IP4WW-12/24TXH-[] Multiline Terminal can be connected according to the following terminal power factor. Do not connect more than this value.
- The Illuminance sensor does not function when the IP4WW-12/24TXH-B Terminal connected to the SL2100 system.
- Due to Illuminance sensor does not function, the Automatic brightness control of LCD backlit cannot be controlled when the IP4WW-12/24TXH-B Terminal connected to the SL2100 system.

| Terminal Power Factor   |              |  |  |
|-------------------------|--------------|--|--|
| 1 Chassis = < 38        |              |  |  |
| Item                    | Power Factor |  |  |
| IP7WW-12/24TXH-[ ]1 TEL | 1            |  |  |
| IP7WW-60D DSS-[ ]1      | 1            |  |  |
| Single Line Telephone   | 1            |  |  |
| IP4WW-12/24TXH-[] TEL   | 1            |  |  |

#### Table 2-34 Terminal Power Factor

## Table 2-35 Maximum Number of Terminal installed

| Terminal (Dewar Faster)   | Maximum N | Bomorko   |           |         |  |
|---------------------------|-----------|-----------|-----------|---------|--|
| Terminal (Fower Factor)   | 1 Chassis | 2 Chassis | 3 Chassis | Remarks |  |
| IP7WW-12/24TXH-[ ]1 (1)   | 24        | 48        | 72        |         |  |
| IP7WW-60D DSS-B1 (1)      |           | 12        |           |         |  |
| Single Line Telephone (1) | 32        | 64        | 96        |         |  |
| IP4WW-12/24TXH-[ ]TEL (1) | 24        | 48        | 72        |         |  |

## 5.11 Installing the IP Multiline Telephone (ITK-8LCX-1)

## 5.11.1 Location of Controls

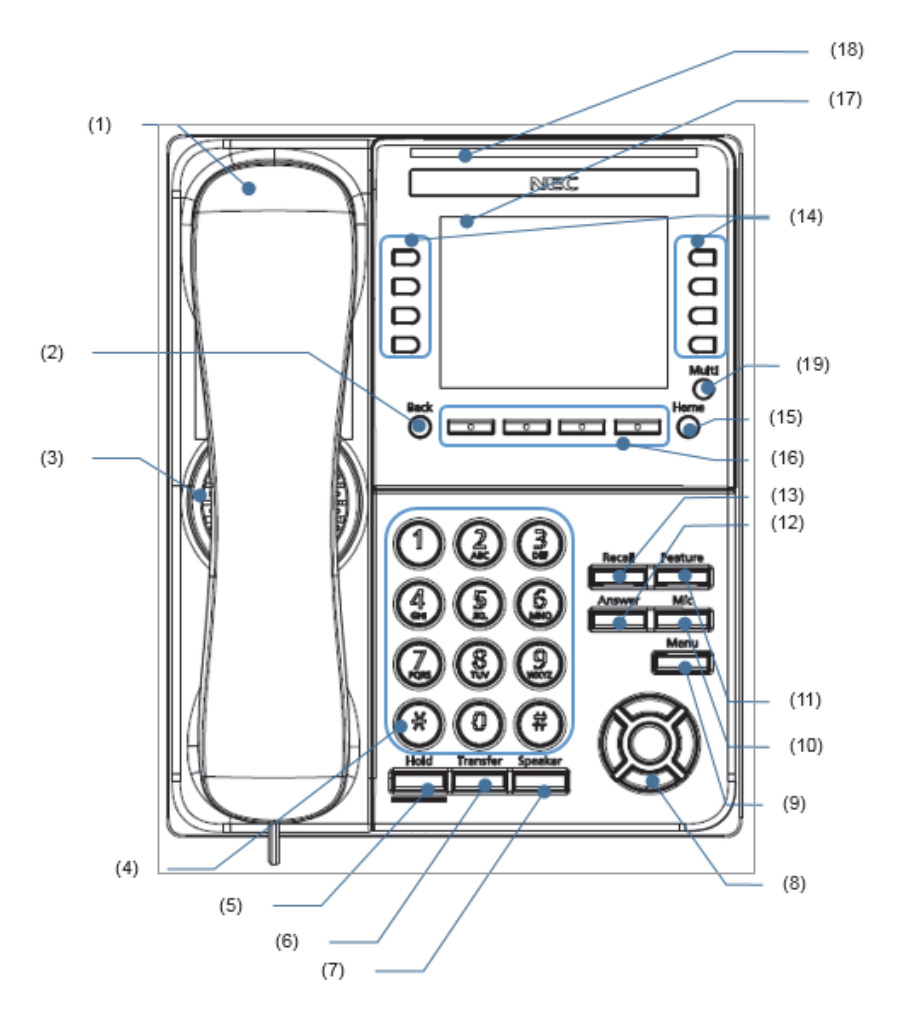

| No  | Name                     | Functions                                                                                                    |  |
|-----|--------------------------|----------------------------------------------------------------------------------------------------|--|
| (1) | Handset                  | Used for sending/receiving voice.                                                                                                    |  |
| (2) | Back Key                 | To return to previous window.                                                                                                    |  |
| (3) | Speaker                  | Originating a call with handsfree.                                                                                                    |  |
| (4) | Dial Keypad              | Dial the called party number or feature access code.                                                                                                    |  |
| (5) | Hold key                 | To place a call on hold.                                                                                                    |  |
| (6) | Transfer key             | Allows the terminal user to transfer established calls to another terminal, without attendant assistance.                                                                                                    |  |
| (7) | Speaker Key (with light) | To control the built-in speaker which can be used for handsfree dialing or monitoring.                                                                                                    |  |
| (8) | Cursor Key               | Enter key                                                                                                    |  |
|     |                          | To determine the selected item in the menu. Also, this key is used as<br>cursor-movement key on the local menu of the terminal.<br>This terminal has Shortcut Menu for frequently-used features. Use this key<br>to display the Shortcut Menu (Note: For only classic mode) |  |
|     |                          | Volume (UP/DOWN) key                                                                                                    |  |
|     |                          | Used to adjust speaker/receiver volume, and ringer volume.                                                                                                    |  |
|     |                          | Right key (Directory)                                                                                                    |  |
|     |                          | Press this key to open the Directory menu.(Note: For only classic mode)                                                                                                    |  |
|     |                          | Left key (Redial)                                                                                                    |  |
|     |                          | Press this key to activate Redial feature. Press Redial and scroll back through numbers that have been dialed. When the desired number is display, press or to activate dialing. (Note: For only Classic Mode)                                                              |  |

| No   | Name                              | Functions                                                                                                    |
|------|-----------------------------------|----------------------------------------------------------------------------------------------------|
| (9)  | Menu Key                          | To access the menu of terminal.                                                                                                    |
| (10) | Mic Key                           | To respond handsfree. LED lights during speakerphone operation                                                                                                    |
| (11) | Feature Key (with light)          | To activate features such as terminal setup and to program One-Touch Speed Calling keys.                                                                           |
| (12) | Answer Key (with light)           | When LED on this key is lit, press this key to answer the incoming call.                                                                                           |
| (13) | Recall Key                        | To finish a call and hear the dial tone to make an another call.                                                                                                   |
| (14) | Programmable Keys<br>(with light) | These keys can be programmed as Flexible line key/Programmable feature key by system administrator.                                                                |
| (15) | Home Key                          | To go back to the Home window.                                                                                                    |
| (16) | Soft keys                         | The feature name is shown at the bottom of the LCD. The appropriate feature key is displayed on the screen according to the call handling process.                 |
| (17) | LCD                               | To display date or dialed number, etc.                                                                                                    |
| (18) | Call Indicator Lamp               | The lamp at the top corner of display flashes when a call terminates to the terminal and when you use voice mail.<br>The lamp lights when a message has been left. |
| (19) | Multi Key                         | To display the application switch screen.                                                                                                    |

## 5.11.2 System Connection

The IP Multiline Telephone is connected via PoE SWITCH.

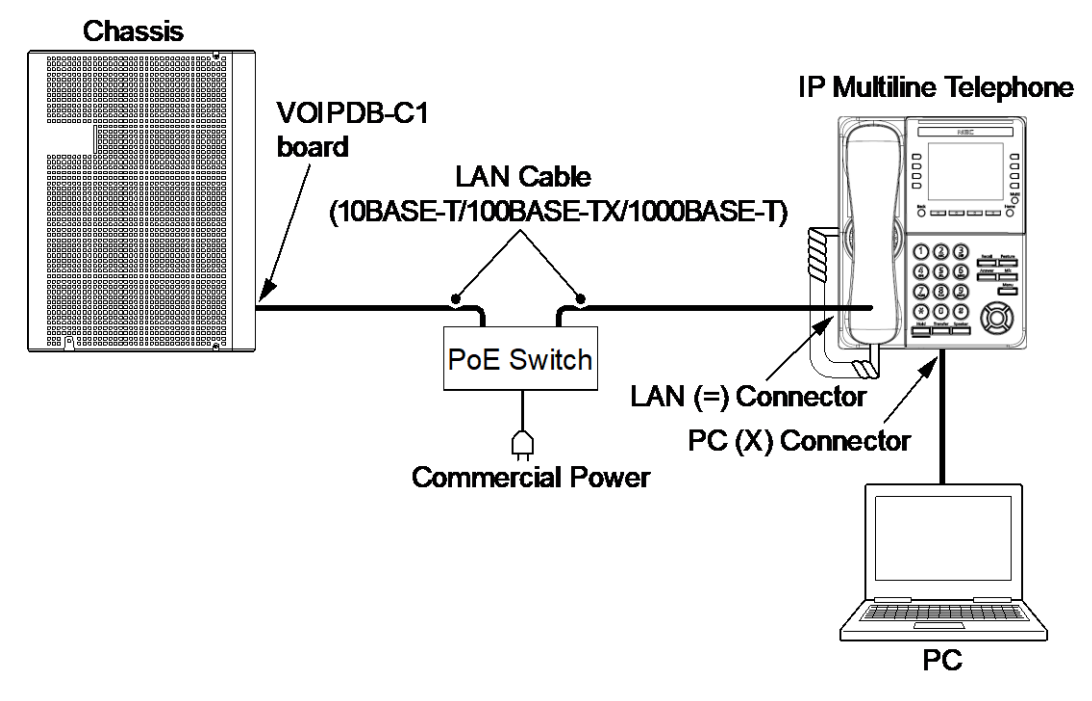

Figure 2-119 IP Multiline Telephone Connection

## 5.11.3 Connecting the IP Multiline Telephone (ITK-8LCX-1)

Confirm the location of the LAN connector at the back of the multiline terminal. Then connect the multiline terminal using the following steps.

- 1. Connect the LAN Network cable to the LAN (=) connector and plug the other end of the cable into the PoE switch.
- The IP terminal has a Switching HUB to connect a PC to the LAN Network. Connect the 10 Base-T/100 Base-TX/1000 Base-T straight cable used for this connection to the PC(x) connector and to the PC.

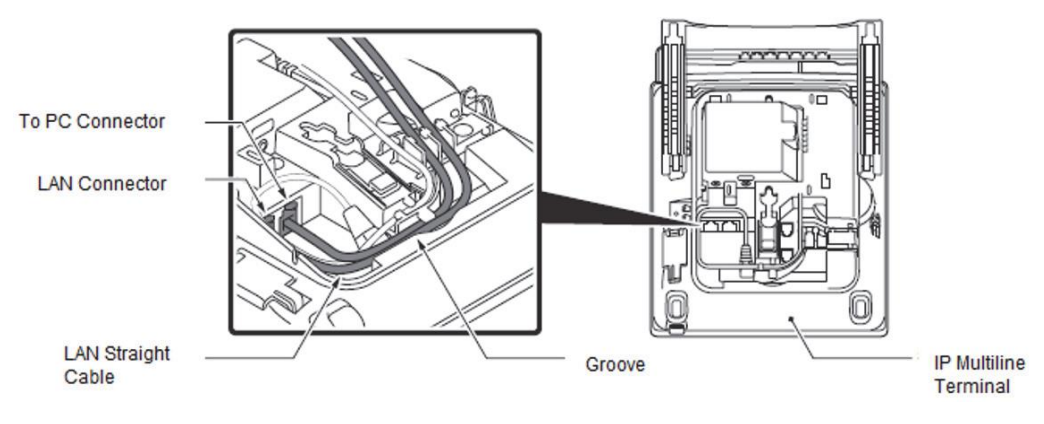

Figure 2-120 IP Multiline Telephone Connectors

## 5.11.4 Applying Power to the IP Multiline Telephone (ITK-8LCX-1)

## IEEE 802.3at Type1

IP Multiline Telephone (ITK-8LCX-1) supports PoE(Power Over Ethernet) power source for the Telephone.

## 5.11.5 IP Multiline Telephone Legs Adjustment (ITK-8LCX-1)

The height can be adjusted by moving the legs, which are attached to the bottom of the terminal. The leg can be set for 5 different heights.

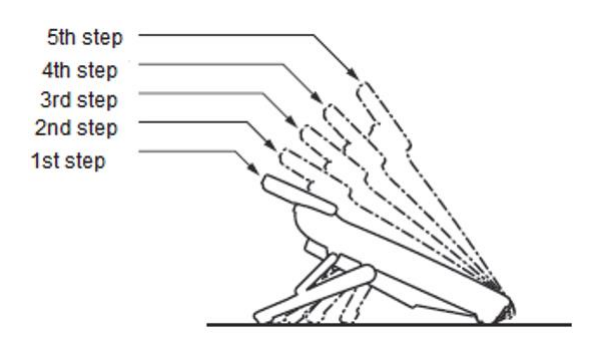

#### Raising the Height of the Tilt Legs

- 1. Turn the terminal over (key side down).
- 2. Adjust the legs to the desired height (upward to raise the height and downward to lower the height).
- 3. Turn the terminal over (key side up).

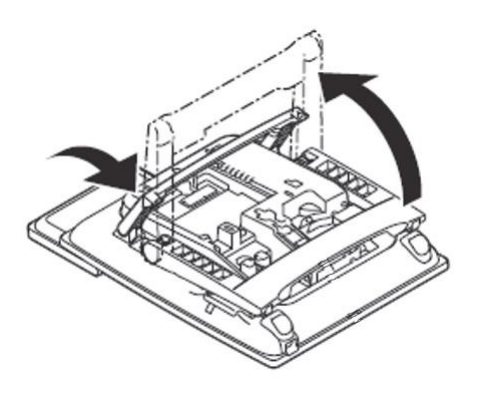

#### Lowering the Tile Legs

- 1. Turn the terminal over (key side down).
- 2. Adjust the legs to the desired height.

## 5.11.6 Wall-Mounting the IP Multiline Telephone (ITK-8LCX-1)

Wall mounting of the terminal is installed with an optional Wall Mount Unit.

#### **Required Space**

Before drilling, use the template shown in the following figure for spacing requirements.

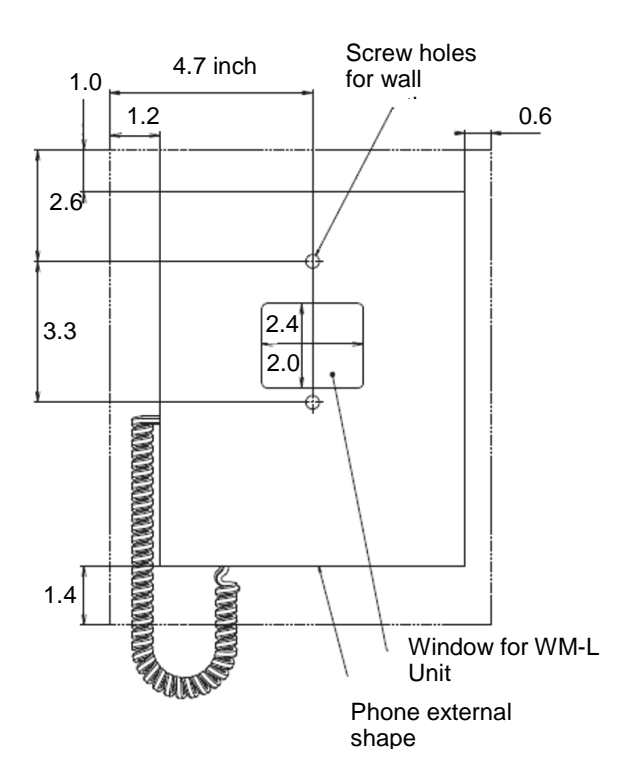

## Wall Mount the Terminal

This section shows the installation procedure for wall mounting the terminal.

- 1. Turn the terminal over (key side down).
- 2. Remove the hanger hook from the terminal, and then reverse it and reinsert it to the terminal.

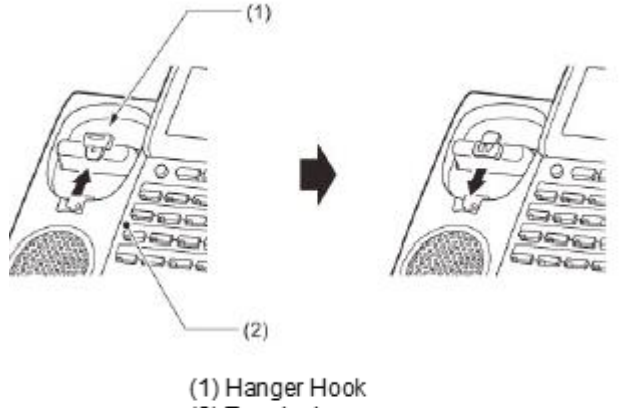

- (2) Terminal
- 3. Turn the terminal over, and then spread the tilt legs.
- 4. Install the Wall Mount Unit on the wall or on the wall plate using one of the following procedures.

#### Mount Terminal on Wall using Wall Mount Unit

Attach the Wall Mount Unit to the wall using six screws or using two wall mounted screws.

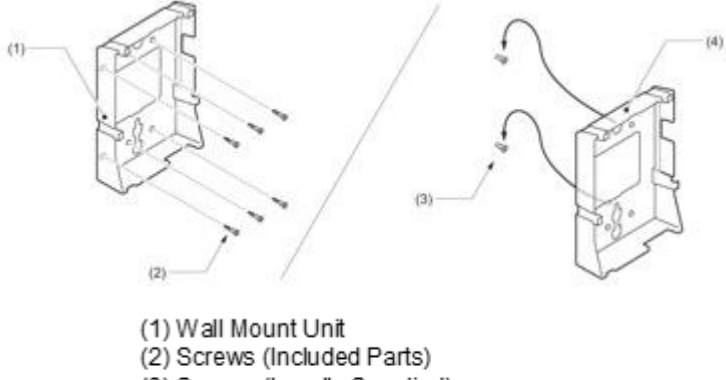

- (3) Screws (Locally Supplied)
- (4) Wall Mount Unit

#### Mount Terminal on Wall Plate using Wall Mount Unit

Locate the screw holes on the base and hang the cover over the screws on the wall plate.

- 5. Connect the LAN Cable. Refer to Connecting the IP Multiline Telephone in this section.
- 6. Align the four cutouts on the bottom of the terminal with the tabs on the Wall Mount Unit.
- 7. Plug one end of the line cord into the wall receptacle.

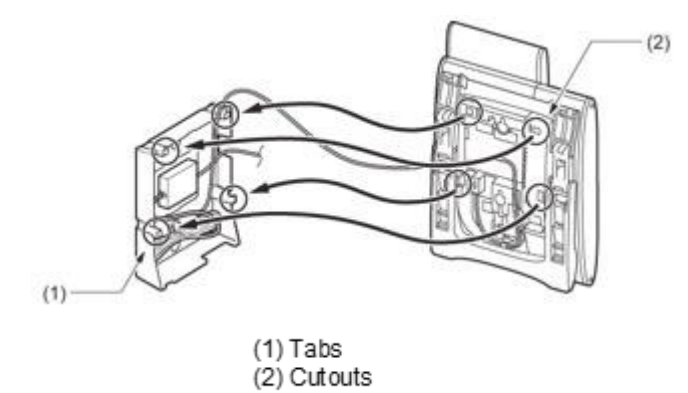

## 5.11.7 Special Notes

## Table 2-36 Maximum Number of Terminal installed

| Terminal   | Maximum Number of Terminal installed | Remarks |
|------------|--------------------------------------|---------|
| ITK-8LCX-1 | 112                                  |         |

## 5.12 Installing the ITX-3370-1()(BK) TEL

Refer the IP Phone GT890 Administration Guide and IP Phone GT890 User Guide for the details.

## 5.13 Installing the ITX-1615-1W(BK) TEL

Refer the IP Phone GT210 Administration Guide and User Guide for the details.

## 5.14 Installing the DT900 Series Multiline Terminals and options

## 5.14.1 Applying Power to the DT900 Series Multiline Terminals

The DT900 Series terminals support two different power sources:

#### Local Power Supply using AC Adapter

Plug the optional AC Adapter input Jack in the terminal base unit, and plug the 2-prong wall plug of the AC Adapter in a standard 120V ac wall outlet.

#### In-Line Power/PoE (Power over Ethernet)

In-Line Power (sometimes called Power Over Ethernet) is a LAN technology that allows standard 10 Base-T/100 Base-TX/1000 Base-T data cables to pass electrical current from a power source to a requesting end device.

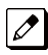

Insert the AC adapter plug into the connector for AC adapter on the back of the telephone before connecting the AC power plug into the power outlet.

#### 5.14.2 Connecting the DT900 Series IP Multiline Terminals to the Network and PC

Confirm the location of the LAN connector at the back of the multiline terminal. Then connect the multiline terminal using the steps shown below.

- 1. Connect the LAN Network cable to the LAN (=) connector and plug the other end of the cable into the PoE Switch.
- 2. The IP terminal has a Switching Hub to connect a PC to the LAN Network. Connect the 10 Base-T/100 Base-TX/1000 Base-T straight cable used for this connection to the PC(x) connector and to the PC. Refer to Figure 2-121 IP Terminal Connector Locations.

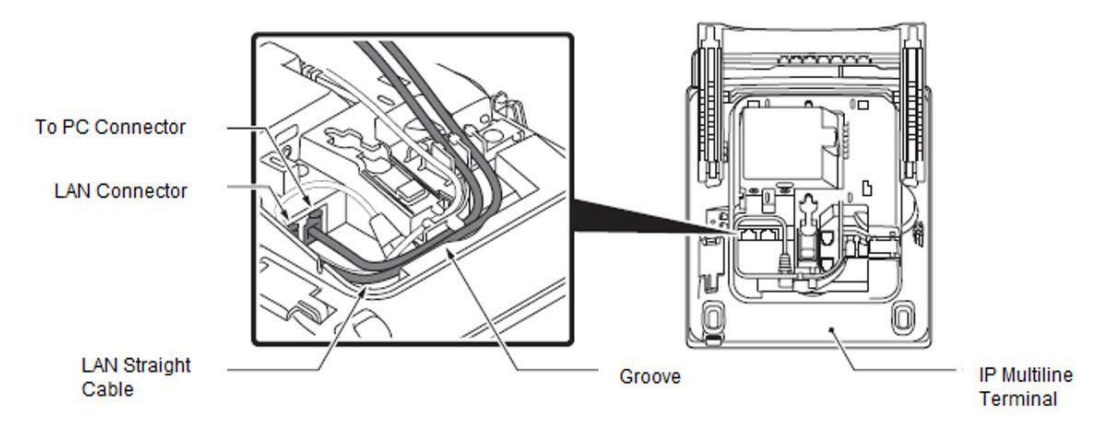

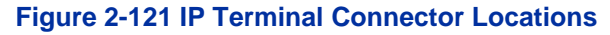

When using the PC port with a local power supply, depending on the LAN cable connector housing, the LAN cable connector may not fit. Remove the outer plastic covering from the LAN cable connector, or use the LAN cable with a thin connector.

On the ITK-24CG terminal, a local power supply can be used by installing the AC Adapter as shown in Figure 2-122 Connect AC Adapter Cord – DT900

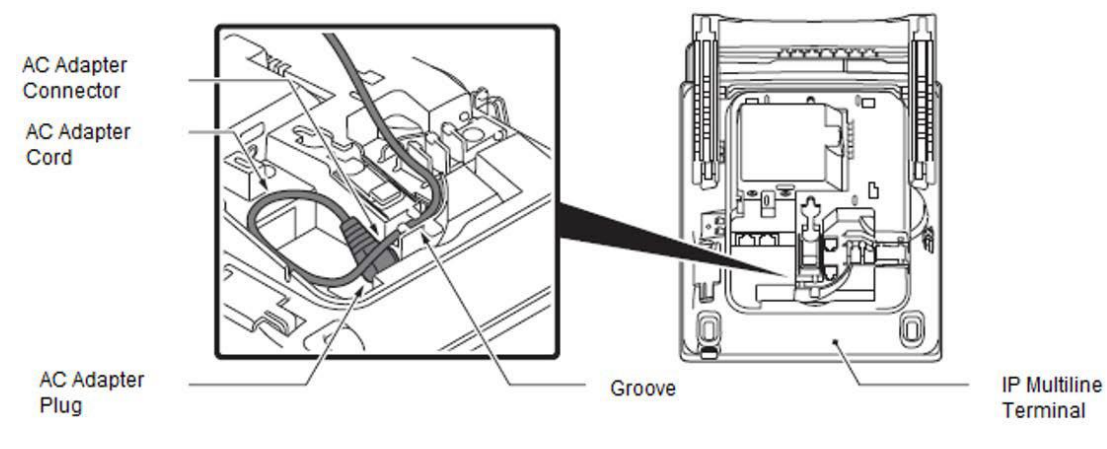

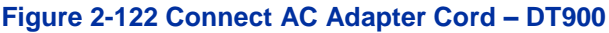

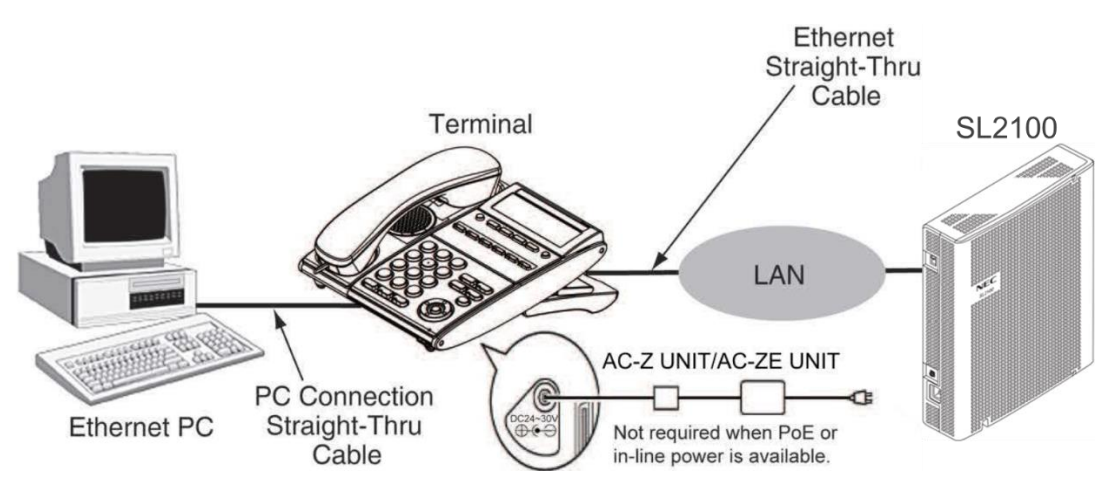

Figure 2-123 Typical Network IP Connection

## 5.14.3 Wall Mounting the DT900 Series Multiline Terminals using the Base Plate

The Wall Mount Kit is required for wall mounting the DT920(6D/12D,8LCX) and the DT930(24CG). Refer to 5.14.8 WM-L UNIT.

#### Adjusting the Hanger Hook

- 1. Remove the hook from the unit.
- 2. Turn the hook with the tab toward the top.
- 3. Slide the hook until it glides into position forming the hanger hook for the handset.

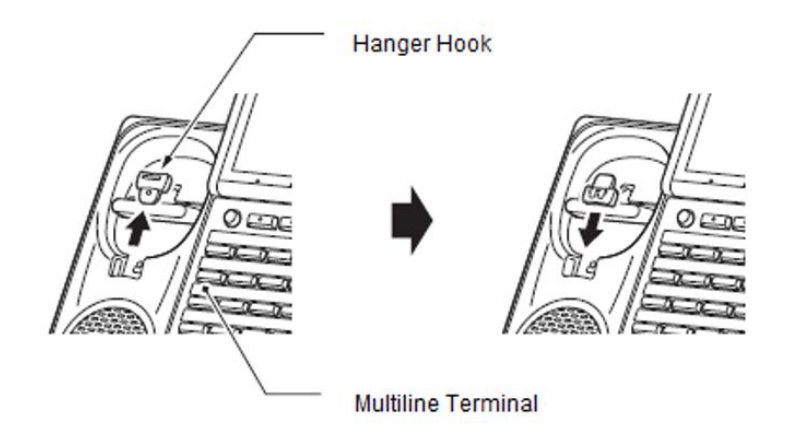

#### Figure 2-124 Sliding the Hanger Hook into Position

#### Wall Mounting the Multiline Terminal

1. Plug line cord in the wall receptacle. Leave about eight inches of cord and bundle the rest as shown in Figure 2-125 Bundling the Line Cord.

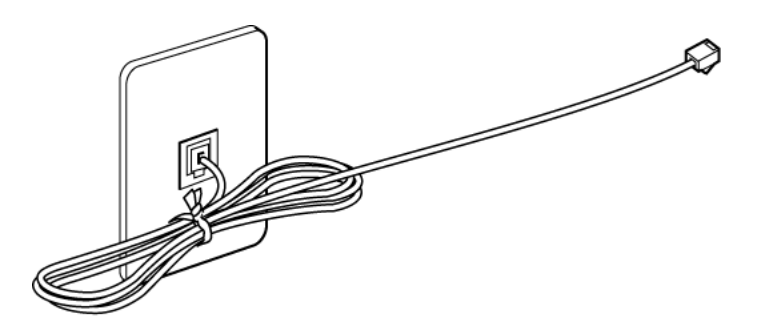

Figure 2-125 Bundling the Line Cord

- 2. Ensure the Tilt Legs are in the flat (unused) position.
- 3. Plug the line cord into the multiline terminal as illustrated in Figure 2-126 Plugging in Line Cord.

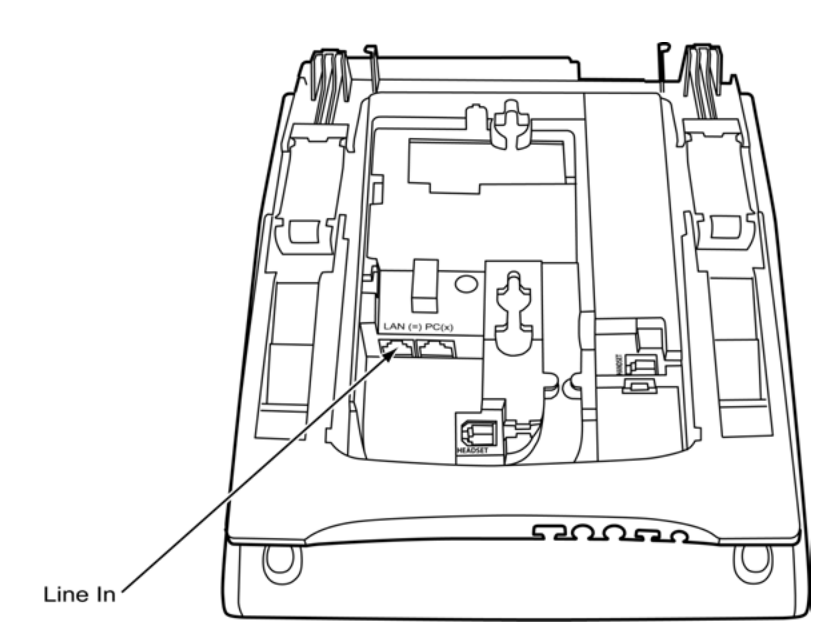

Figure 2-126 Plugging in Line Cord

4. Align the two holes on the back of the multiline terminal with the two screws on the wall plate and slide downward (refer to Figure 2-127 Mount Multiline Terminal Wall on Wall Plate).

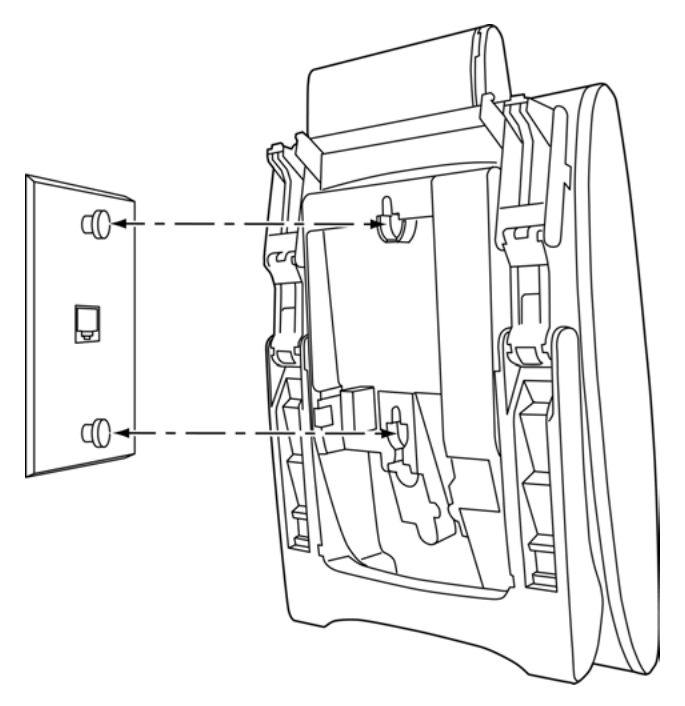

Figure 2-127 Mount Multiline Terminal Wall on Wall Plate

5. Push spare line cord behind the multiline terminal.

## 5.14.4 Removal and Replacement of the DT900 Series Numbered Keypad

The Numbered Keypad (in black or white), is commonly delivered in the Business/Standard Layout configuration (refer to Figure 2-128 DT900 Numbered Keypads) and can be easily removed and replaced.

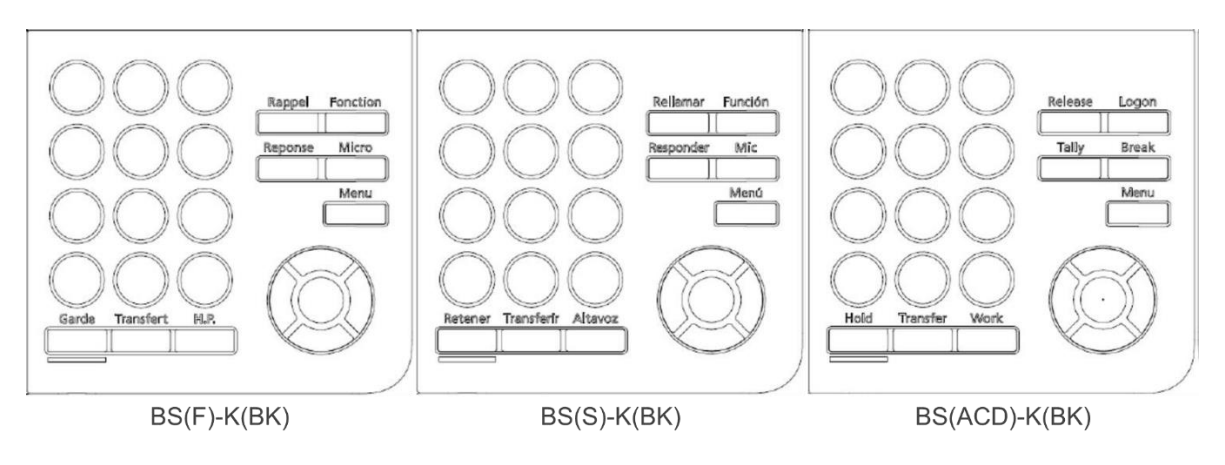

Figure 2-128 DT900 Numbered Keypads

#### **Removing the Numbered Keypad Panel**

- To prevent possible damage to the Numbered Keypad or the multiline terminal during installation or removal, disconnect the line cord/LAN cable and the AC/DC adapter from the multiline terminal.
- 1. Remove the Numbered Keypad Panel (refer to Figure 2-129 Remove Plastic Panels).

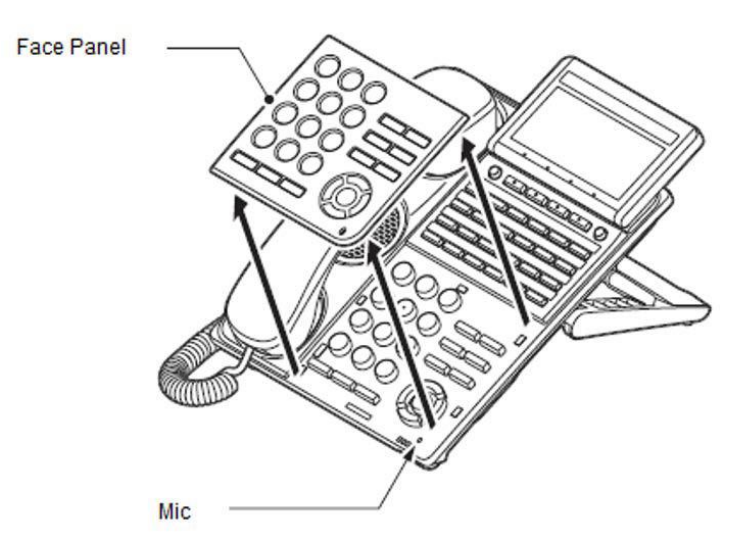

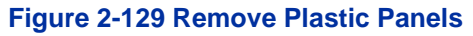

## Installing the Numbered Keypad Panel

1. Align the four hooks on the face panel to the holes on front of the multiline terminal and press until it clicks into position (refer to Figure 2-130 Install Plastic Panels).

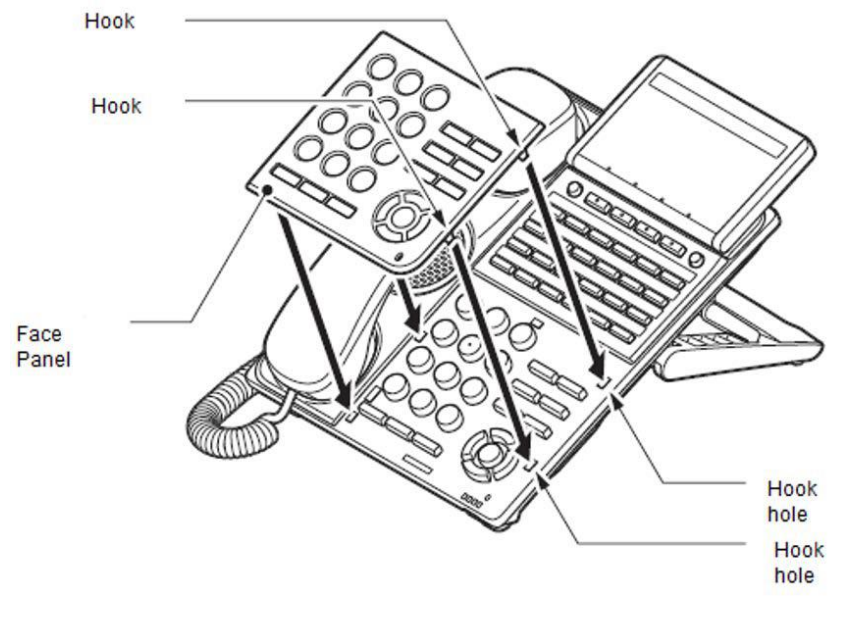

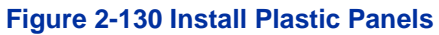

## 5.14.5 Installing the Sticker-Braille KIT

#### Installing the Sticker-Braille-K KIT

STICKER-BRAILLE-K includes BRAILLE SEAL-K(E) and BRAILLE PARAPHRASE LABEL-K(E).

| o recall                                                      | hd hold        |  |  |
|---------------------------------------------------------------|----------------|--|--|
| f feature                                                     | tf<br>transfer |  |  |
| o answer                                                      | o speaker      |  |  |
| e mic                                                         |                |  |  |
|                                                               |                |  |  |
|                                                               |                |  |  |
|                                                               |                |  |  |
| BRAILLE SEAL-K(E) GXM-025041-001-00                           |                |  |  |
|                                                               |                |  |  |
| hd hold                                                       |                |  |  |
| 0 00 0 0 0 0 0 0 0 0 0 0 0 0 0 0 0 0 0                        | 80             |  |  |
| 0 0 0 0 0 0 0 0 0 0 0 0 0 0 0 0 0 0 0                         |                |  |  |
| 0 0 0 0 0 0 0 0 0 0 0 0 0 0 0 0 0 0 0                         |                |  |  |
| 0 00 0<br>f feature<br>0 0 0 0 0 0 0 0 0<br>0 0 0 0 0 0 0 0 0 |                |  |  |
| n answer<br>00 00 000<br>0 0<br>m mic                         |                |  |  |
|                                                               |                |  |  |
| BRAILLE PARAPHRASE LABEL-K(E) GXM-025042-001-00               |                |  |  |

Figure 2-133 BRAILLE SEAL-K and BRAILLE PARAPHRASE LABEL-K(E)

BRAILLE SEAL-K(E) is a braille sticker pasted at function key on Multiline Terminal. This braille appears by simple alphabet. BRAILLE PARAPHRASE LABEL-K(E) is a reinterpretation from simple alphabet to Function Key name.

About BRAILLE PARAPHRASE LABEL-K(E), set up near your telephone and use it.

The following is a position to paste each seal to Function key.

r: Left side of Recall key f: Right side of Feature key n: Left side of Answer key m: Right side of Mic key hd: Bottom of Hold key tr: Bottom of Transfer key sp: Bottom of Speaker key

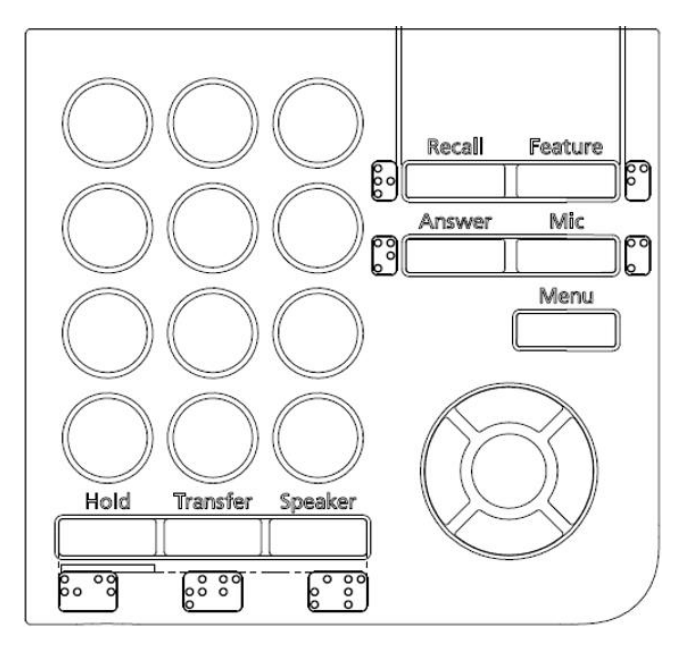

Figure 2-134 Sticker-Braille-K KIT

For further information on the BRAILLE SEAL-K(E) used by ITK terminals refer to: CBZ-032608-001-00R001P01\_BRAILLE SEAL-K(E) MANUAL

## 5.14.6 Installing the DCK-60-1 CONSOL

The Attendant Console has 60 programmable line keys. The unit features:

- 60 programmable Direct Station Selection (DSS) keys (refer to system user guides)
- Supported on ITK modular terminals (DT930 24CG use only)
- Green and Red LEDs

The DSS Console gives a multiline terminal user a Busy Lamp Field (BLF) and one-button access to extensions, trunks and system features. The 60-Button DSS Console provides an additional 60 programmable keys. The page switching key allows a maximum of 120 keys. There are two pages of 54 programmable keys and six fixed keys.

Keep the following in mind when installing DSS Consoles:

 A 60-Button DSS Console requires a separate digital station port when pairing with a digital multiline terminal. For IP terminals, the console is connected to the side option slot using a special cable.

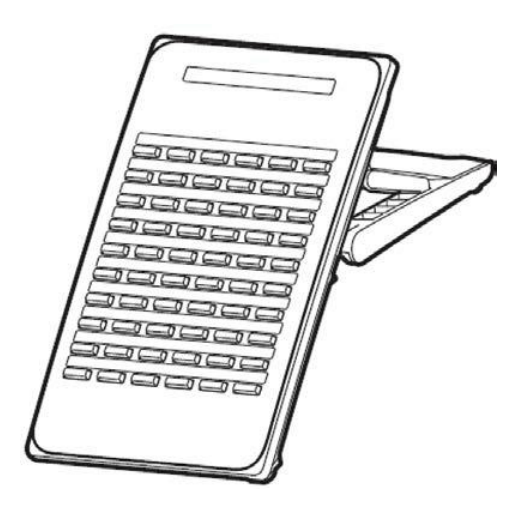

Figure 2-135 DCK-60-1 CONSOLE (BK)

#### Installing the DCK-60-1 CONSOLE with Multiline Terminal

The DCK-60-1 can be connected to the DT930(24CG).

• To prevent possible damage to the Numbered Keypad or the multiline terminal during installation or removal, disconnect the line cord/LAN cable and the AC/DC adapter from the multiline terminal.

*If connected to an IP phone as a side option, a maximum of one DSS Console is supported per telephone.* 

- 1. Connect the cable.
- 2. Turn the multiline terminal and DSS upside down. Connect the telephone connection cable to the connector on the back of the DSS console.
- 3. Insert the telephone connection cable into the groove of the DSS console (refer to Figure 2-136 Install Telephone Connection Cable).

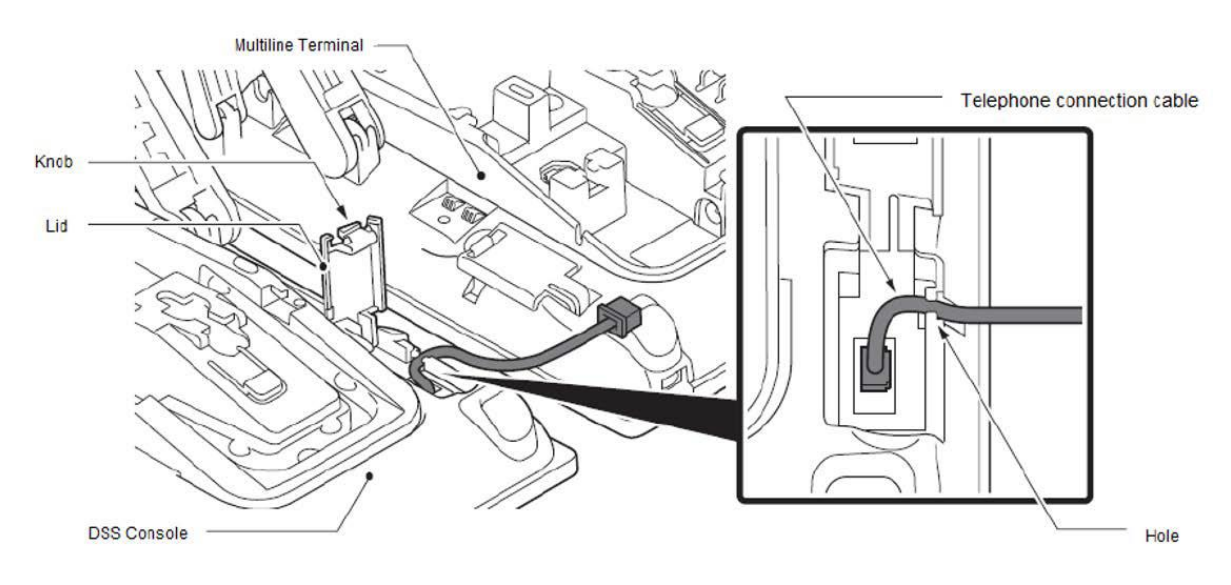

#### Figure 2-136 Install Telephone Connection Cable

- 4. Lift the small lid on the multiline terminal to access to cable connector (refer to Figure 2-136 Install Telephone Connection Cable).
- 5. Slide the black plastic covering toward the DSS console to protect the exposed wires.
- 6. Carefully plug the DSS console cable into the connector on the multiline terminal (refer to Figure 2-137 DSS to IP Multiline Connection).

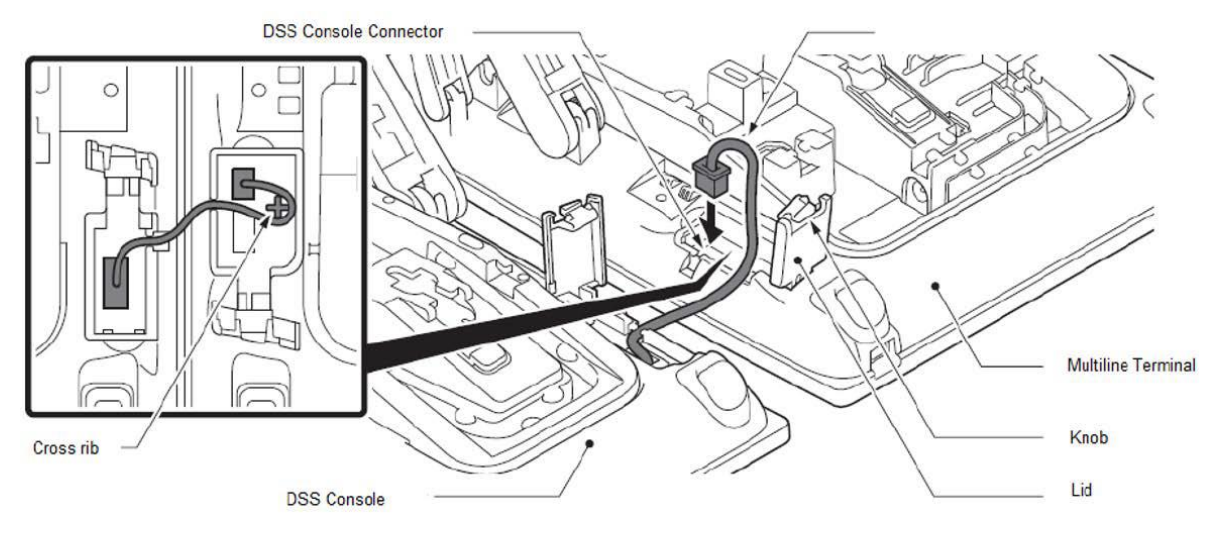

Figure 2-137 DSS to IP Multiline Connection

- 7. Route the cables around the cross rib on the multiline terminal to hide the extra cable.
- 8. Insert the telephone connection cable into the groove of the DSS console and close the cover.
- 9. Using the 4 screws supplied, install the DSS console support bracket (refer to Figure 2-138 Installing the DSS Console Support Bracket).

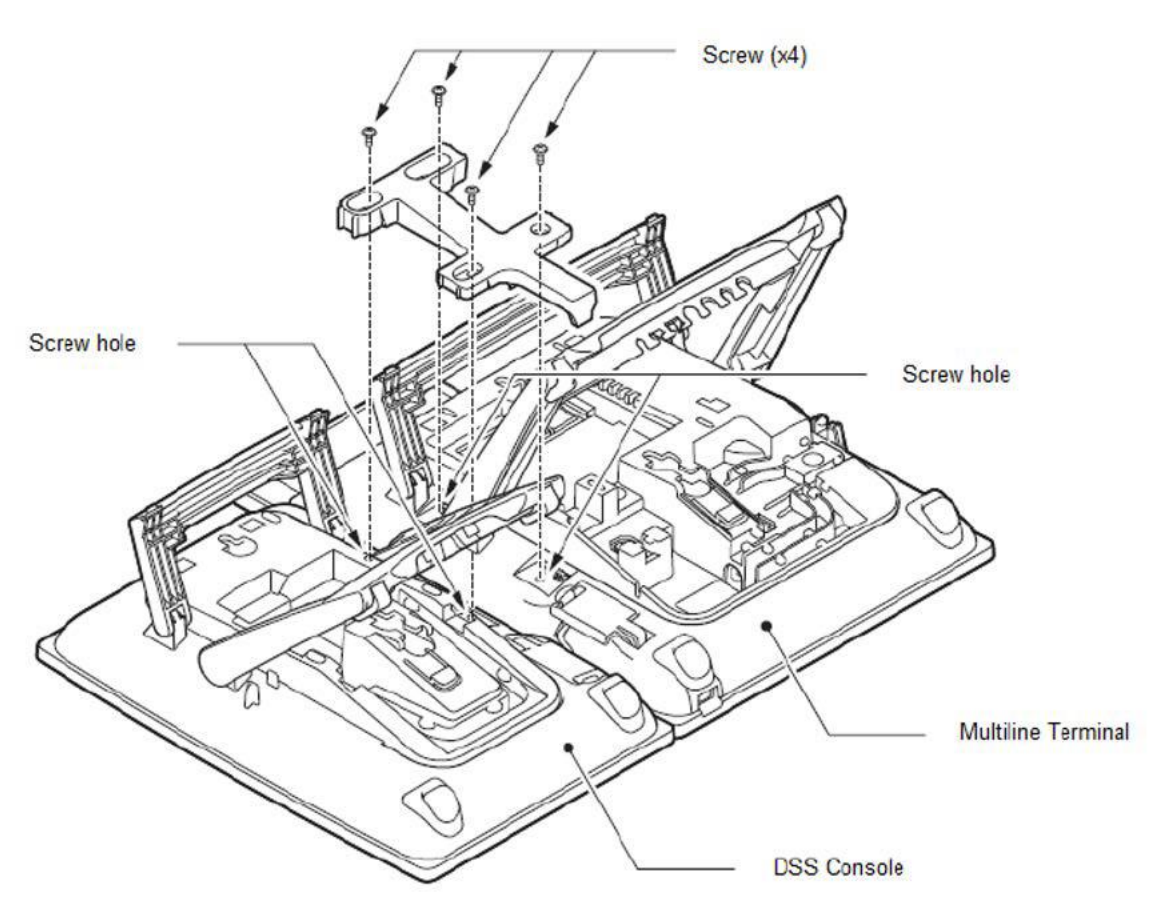

Figure 2-138 Installing the DSS Console Support Bracket

10. Connect the AC Adapter plug to the AC adapter connector on the DSS console (refer to Figure 2-139 Installing the AC Adapter).

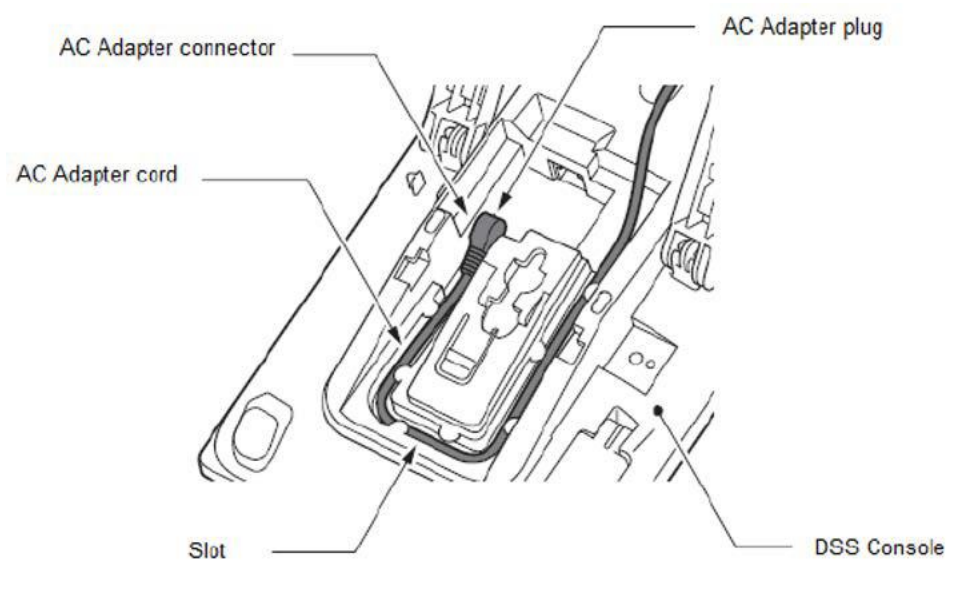

Figure 2-139 Installing the AC Adapter
- 11. Connect the Line Cord modular plug to the LINE connector on the DSS console (refer to Figure 2-140 Installing the DSS Console LINE Connection).
- 12. Press the line cord into the groove of the DSS console.

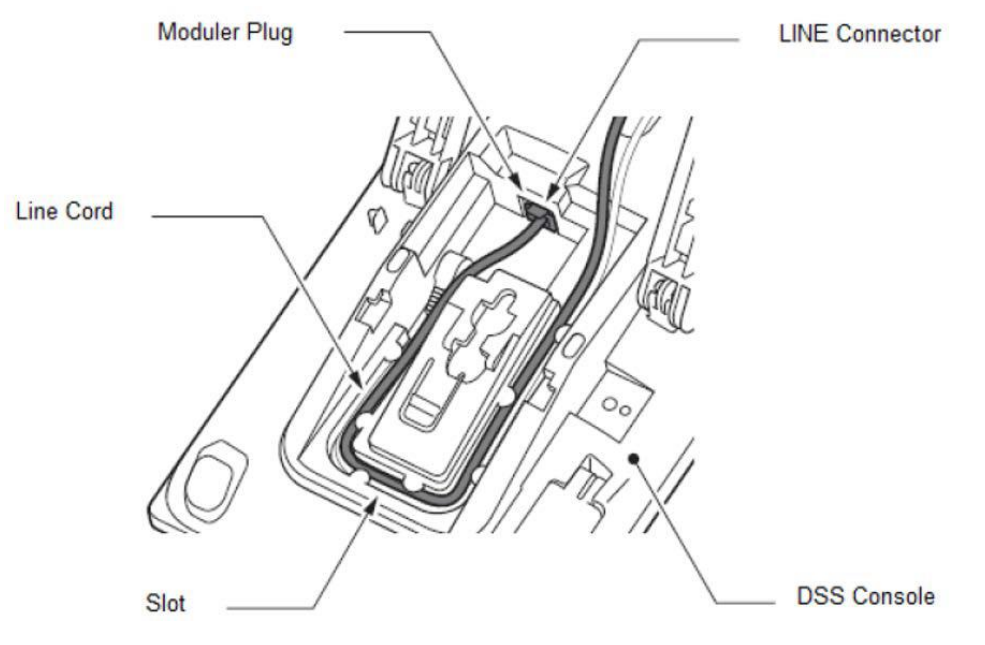

Figure 2-140 Installing the DSS Console LINE Connection

- 13. Align the height of the tilt legs on the multiline terminal and DSS console.
- 14. Turn the multiline terminal and DSS console over.
- 15. Attach the Designation label and function button panel (refer to Figure 2-141 Installing the Designation Label).
- 16. Align the Designation label and top panel with the button on the DSS and carefully press until it clicks into position.

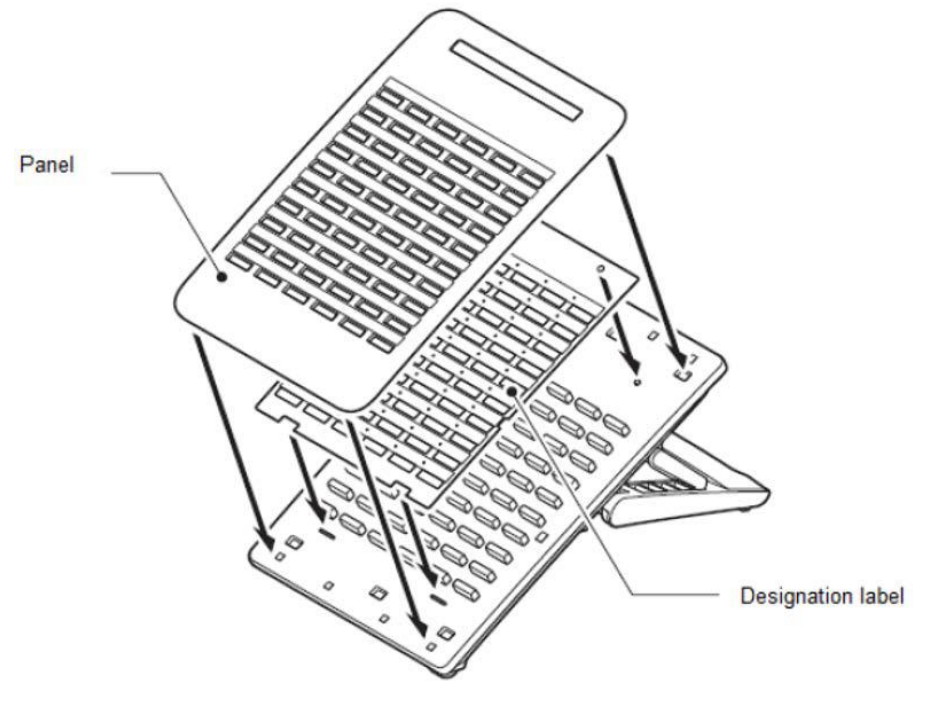

Figure 2-141 Installing the Designation Label

- Verify the panel and Designation label are securely installed.
- 17. Installation of the DSS is complete.

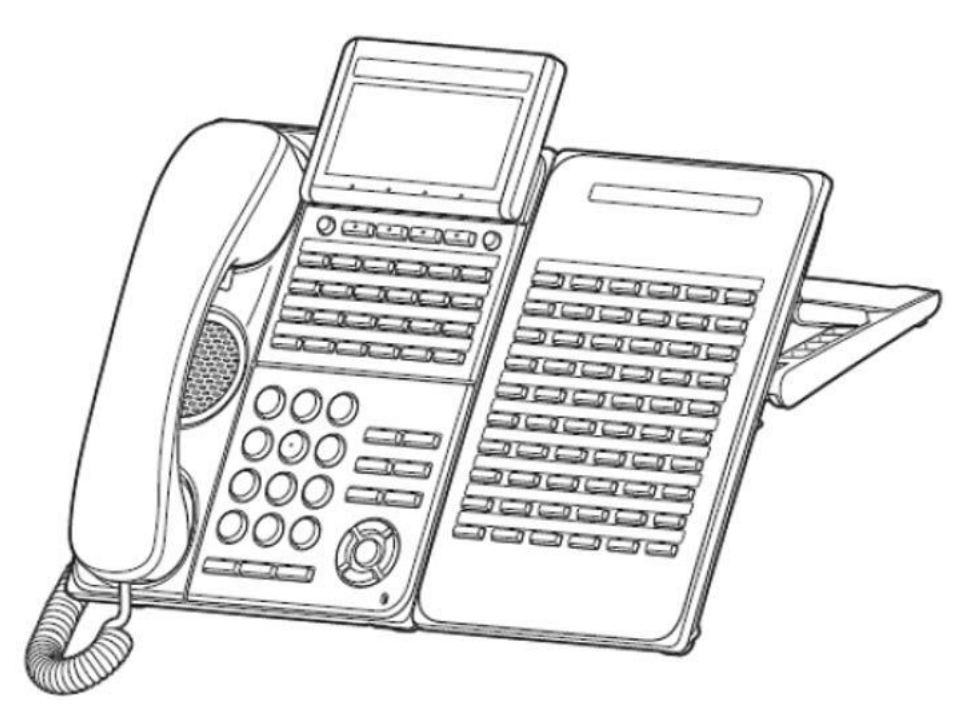

Figure 2-142 DCK-60-1 CONSOLE (BK) Installed

#### Installing the DCK-60-1 CONSOLE as Standalone Console

Stickers 1 and 2 (2-button, 6-button, 12-button and 24-button telephones)

- 1. Connect the Line Cord modular plug to the LINE connector on the DSS console (refer to Figure 2-143 Installing DCK-60-1 CONSOLE (BK) Standalone).
- 2. Press the line cord into the groove of the DSS console.

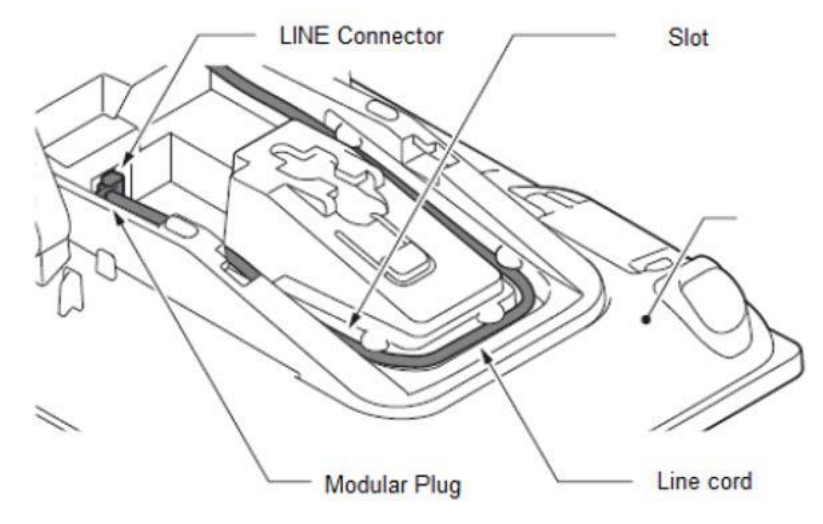

Figure 2-143 Installing DCK-60-1 CONSOLE (BK) Standalone

- 3. Adjust the tilt legs on the DSS console to the desired height.
- 4. Turn the multiline terminal and DSS console over.
- 5. Attach the Designation label and function button panel (refer to Figure 2-144 Installing the Designation Label).
- 6. Align the Designation label and top panel with the button on the DSS and carefully press until it clicks into position.

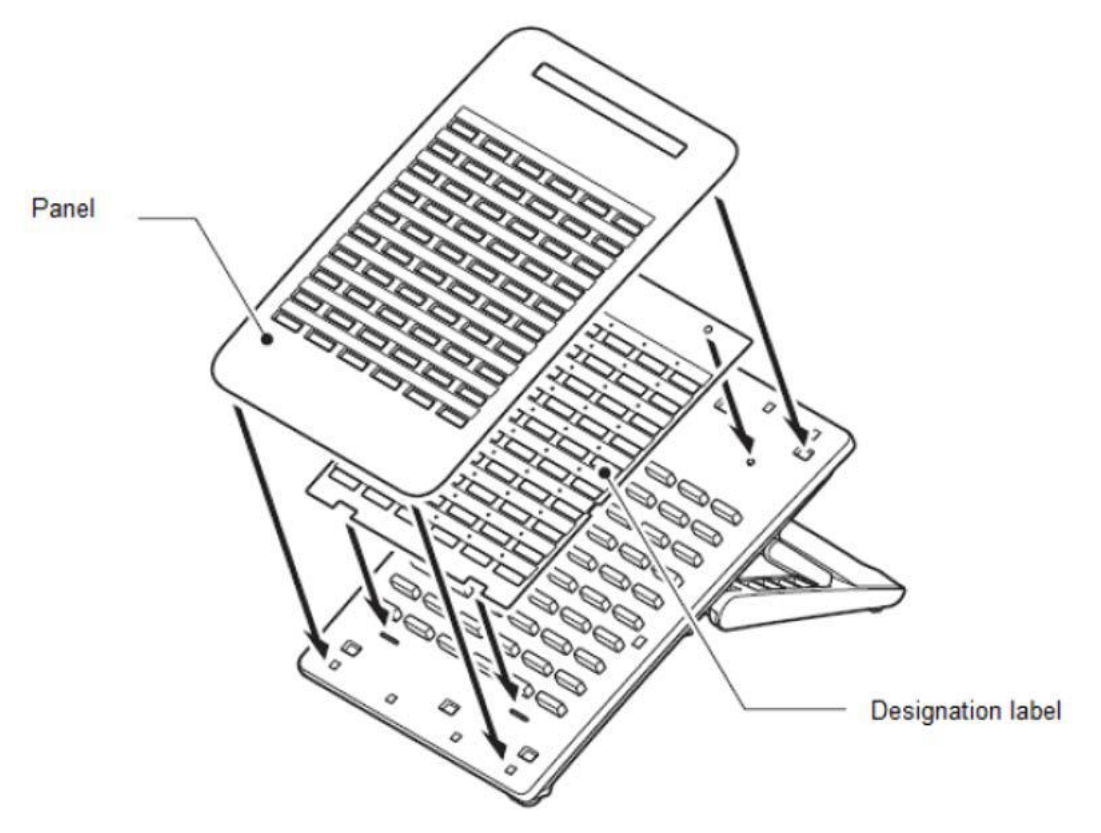

Figure 2-144 Installing the Designation Label

7. Installation of the Standalone DSS is complete.

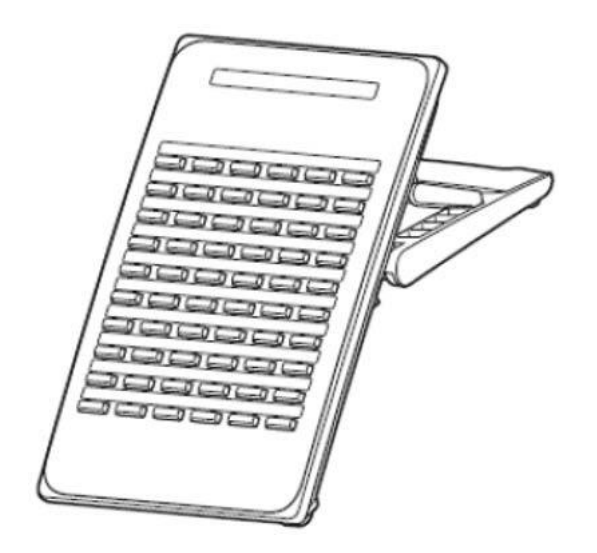

Figure 2-145 Standalone DCK-60-1 CONSOLE (BK)

## 5.14.7 Wall Mount DCK-60-1 CONSOLE using 60 DSS WM-K UNIT

The 60 DSS WM-K UNIT (Wall Mount Unit) is used to attach the DCK-60-1 CONSOLE to the wall. This unit connects to the bottom of the terminal.

#### Wall Mount DCK-60-1 CONSOLE using 60 DSS WM-K UNIT

Use the template shown in Figure 2-146 Wall Mount Spacing Guide (60 DSS WM-K UNIT) for required spacing before drilling.

For the material of the wall, avoid gypsum board etc., and carefully examine the weight of the DSS console and whether it can withstand the load when it is pulled during operation.

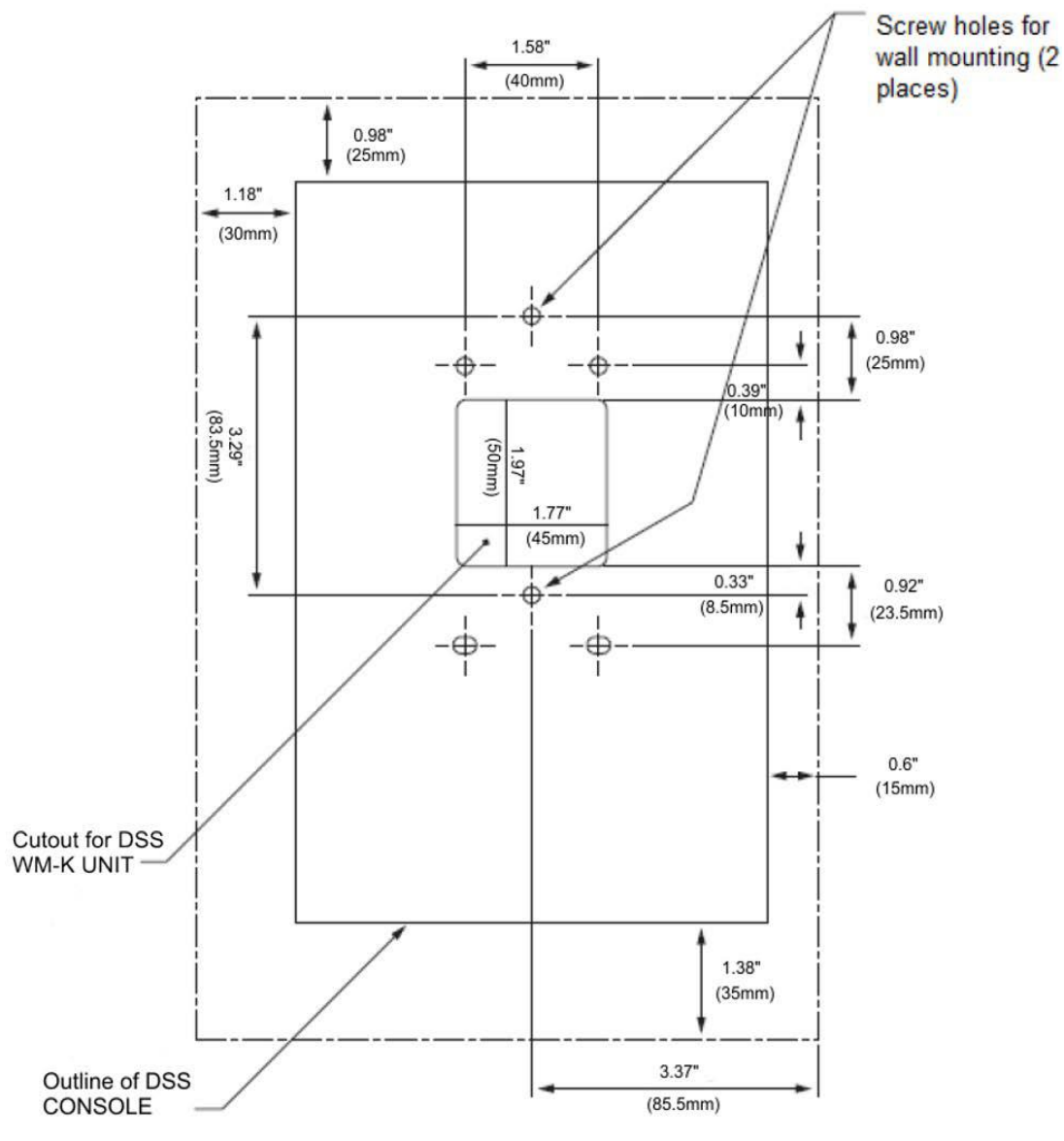

Figure 2-146 Wall Mount Spacing Guide (60 DSS WM-K UNIT)

1. Installation of the Standalone DSS is complete.

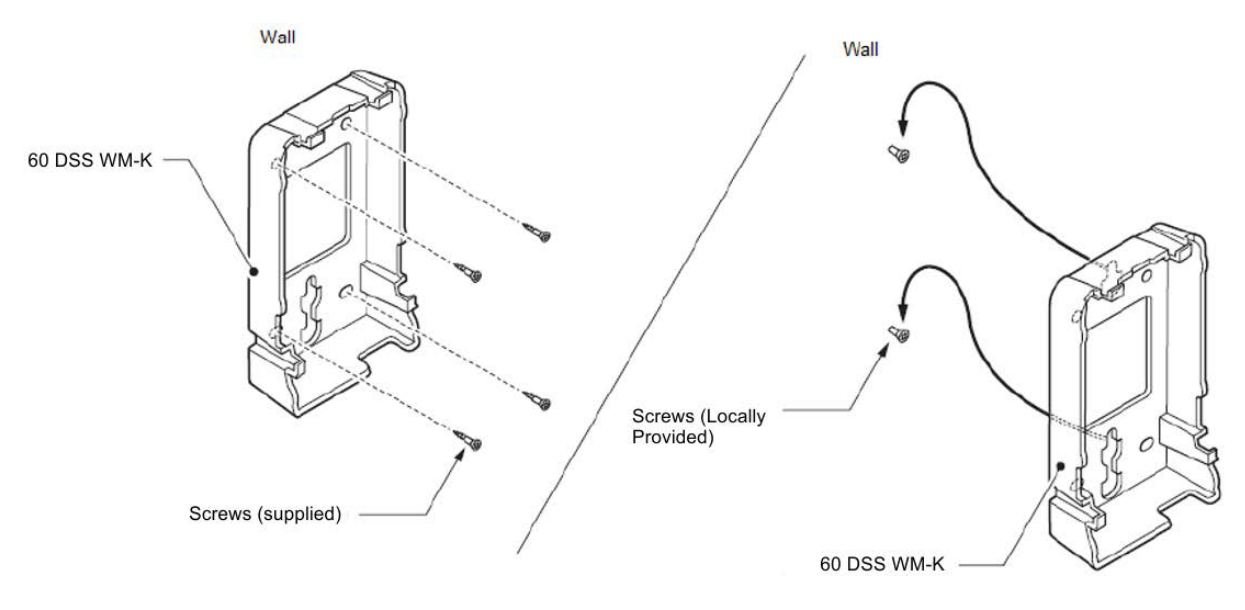

Figure 2-147 Attach 60 DSS WM-K UNIT Using Screws

#### Mount DCK-60-1 CONSOLE on Wall Plate using 60 DSS WM-K UNIT

1. Locate the holes on the base and hang the cover over the hooks on the wall plate as illustrated in Figure 2-148 Attach 60 DSS WM-K UNIT Using Wall Plate.

If connecting a digital multiline terminal continue with Step 2.

If connecting an IP multiline terminal proceed to Step 7.

If installing separately, continue with Step 2.

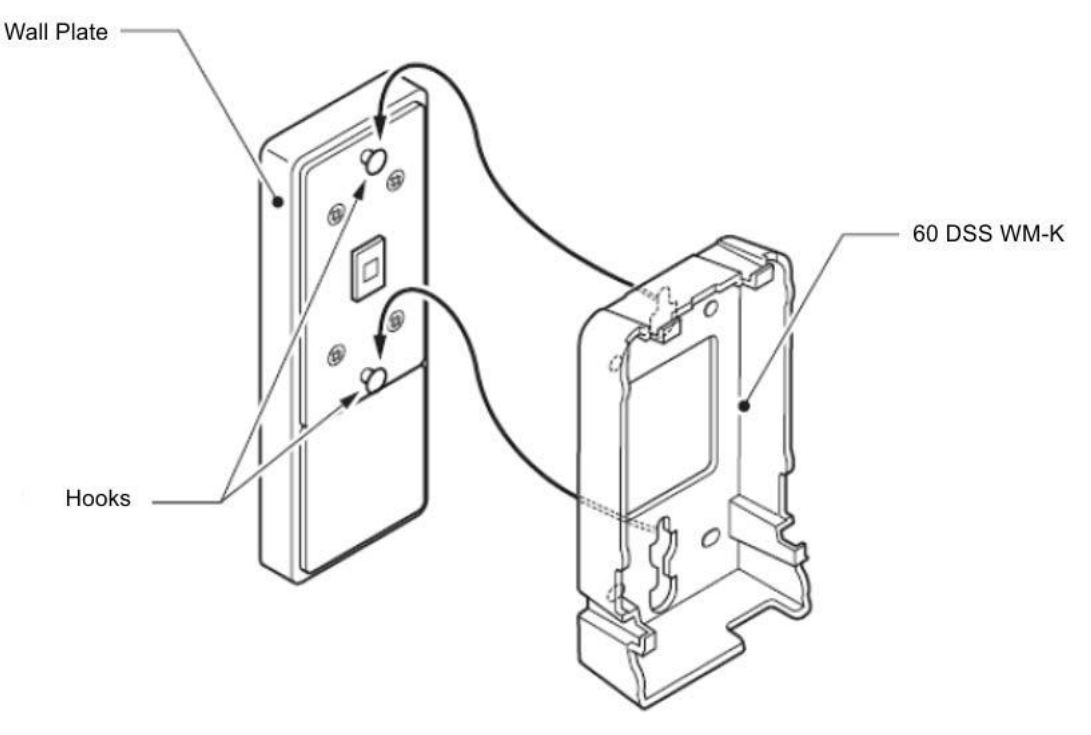

Figure 2-148 Attach 60 DSS WM-K UNIT Using Wall Plate

2. Attach the modular rosette to the cutout of the 60 DSS WM-K UNIT to the wall (refer to Figure 2-149 Attach Modular Ro.45sette).

If a modular connector is already located in the wall or if you do not use the modular rosette, as when using a switch box, proceed to Step 3.

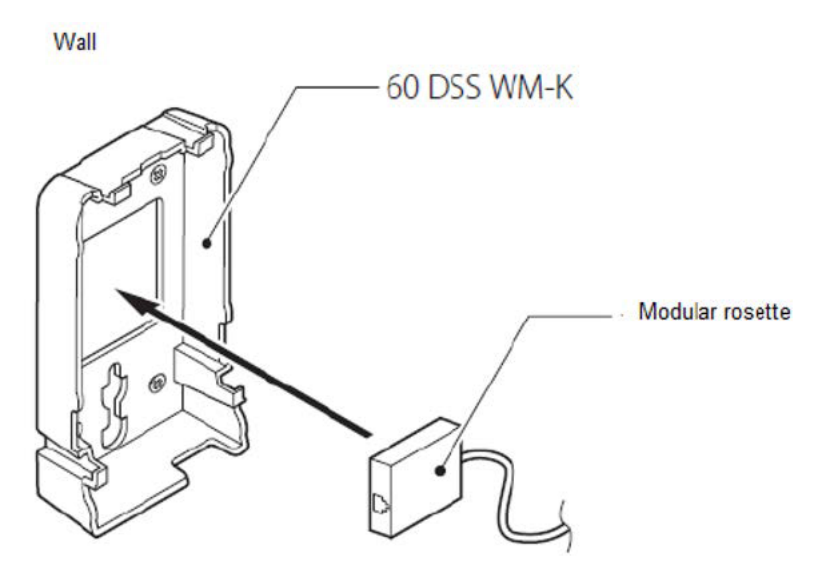

Figure 2-149 Attach Modular Ro.45sette

3. Connect the modular plug of the supplied line cord into the modular rosette (or modular connector), refer to Figure 2-150 Connect Line Cord.

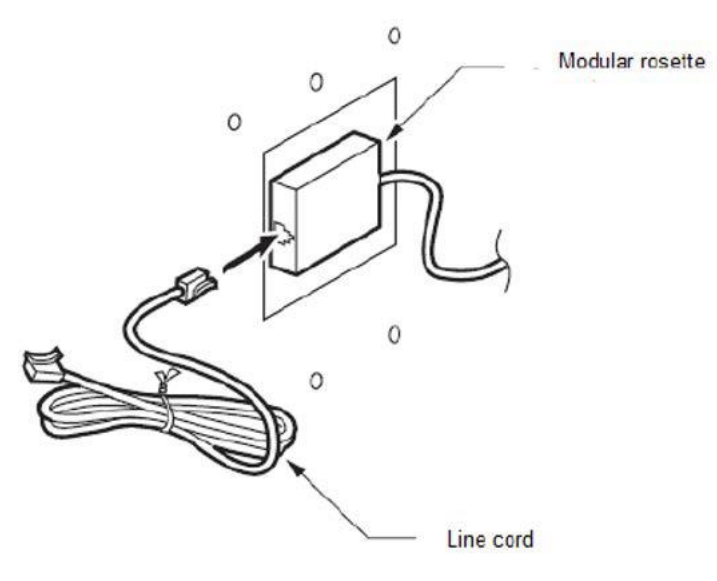

Figure 2-150 Connect Line Cord

- 4. Insert the modular plug of the line cord into the DSS console LINE connector until you hear a click (refer to Figure 2-151 Connect Line Cord to DSS Console).
- 5. Press the line cord into the groove of the DSS console.
- 6. Store the extra line cord at the bottom of the 60 DSS WM-K.

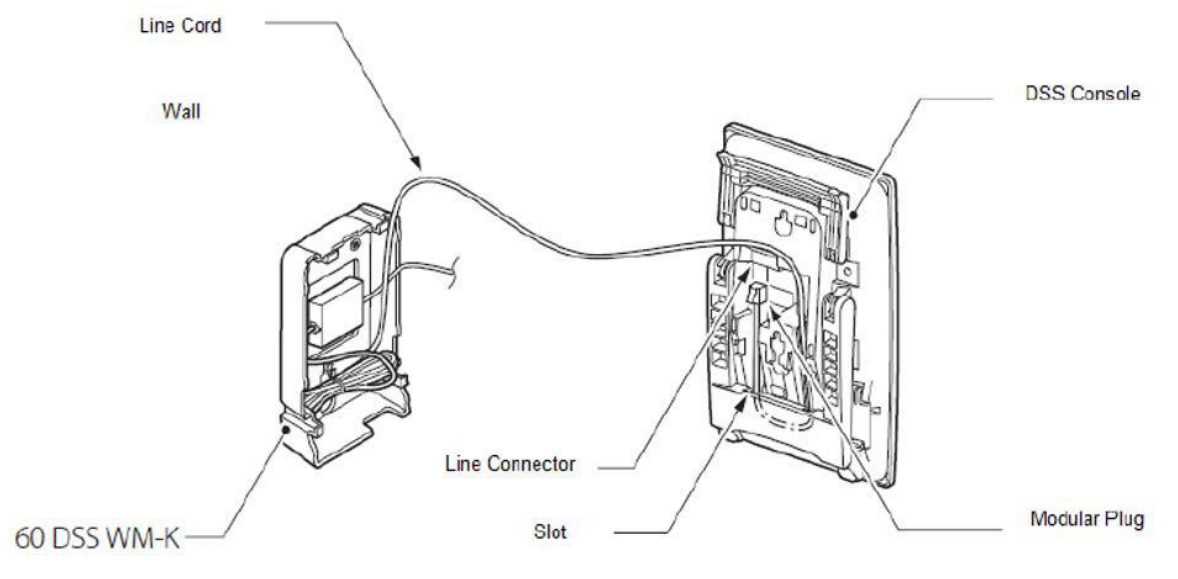

Figure 2-151 Connect Line Cord to DSS Console

7. Hook four hooks on the DSS console to the hooks on the 60 DSS WM-K (refer to Figure 2-152 Attach DSS Console to 60 DSS WM-K UNIT).

Push any excess line cord into your 60 DSS WM-K with your finger.

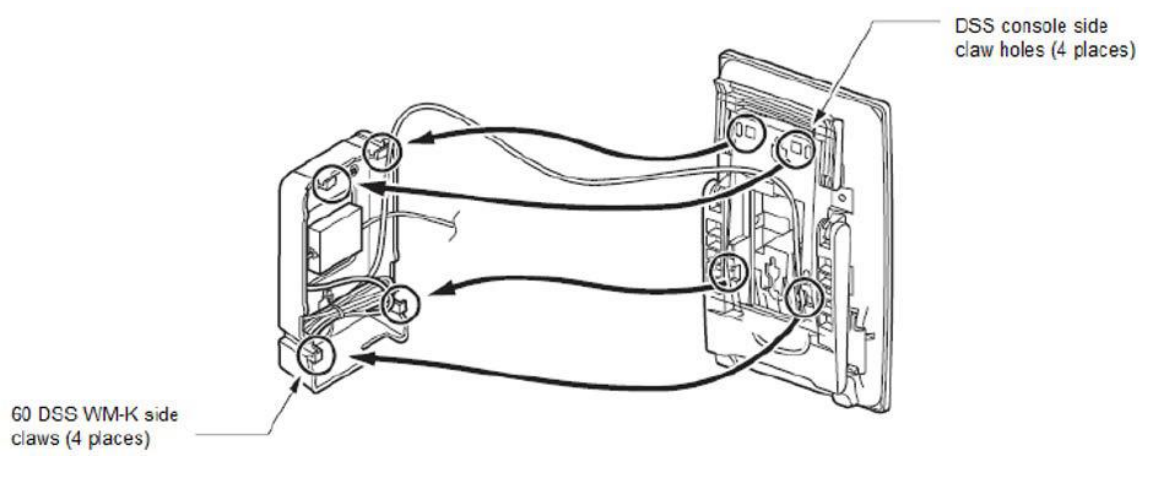

Figure 2-152 Attach DSS Console to 60 DSS WM-K UNIT

8. DSS console installation to 60 DSS WM-K UNIT complete.

## 5.14.8 Mount Multiline Terminal on Wall using WM-L UNIT

The WM-L UNIT (Wall Mount Unit) is used to attach any DT900 Series multiline terminal to the wall. This unit connects to the bottom of the telephone.

When optional adapters are used, the multiline terminal must be installed on the wall using the WM-L UNIT.

#### Mount Multiline Terminal on Wall using WM-L UNIT

Use the templates shown in the following figures for required spacing before drilling.

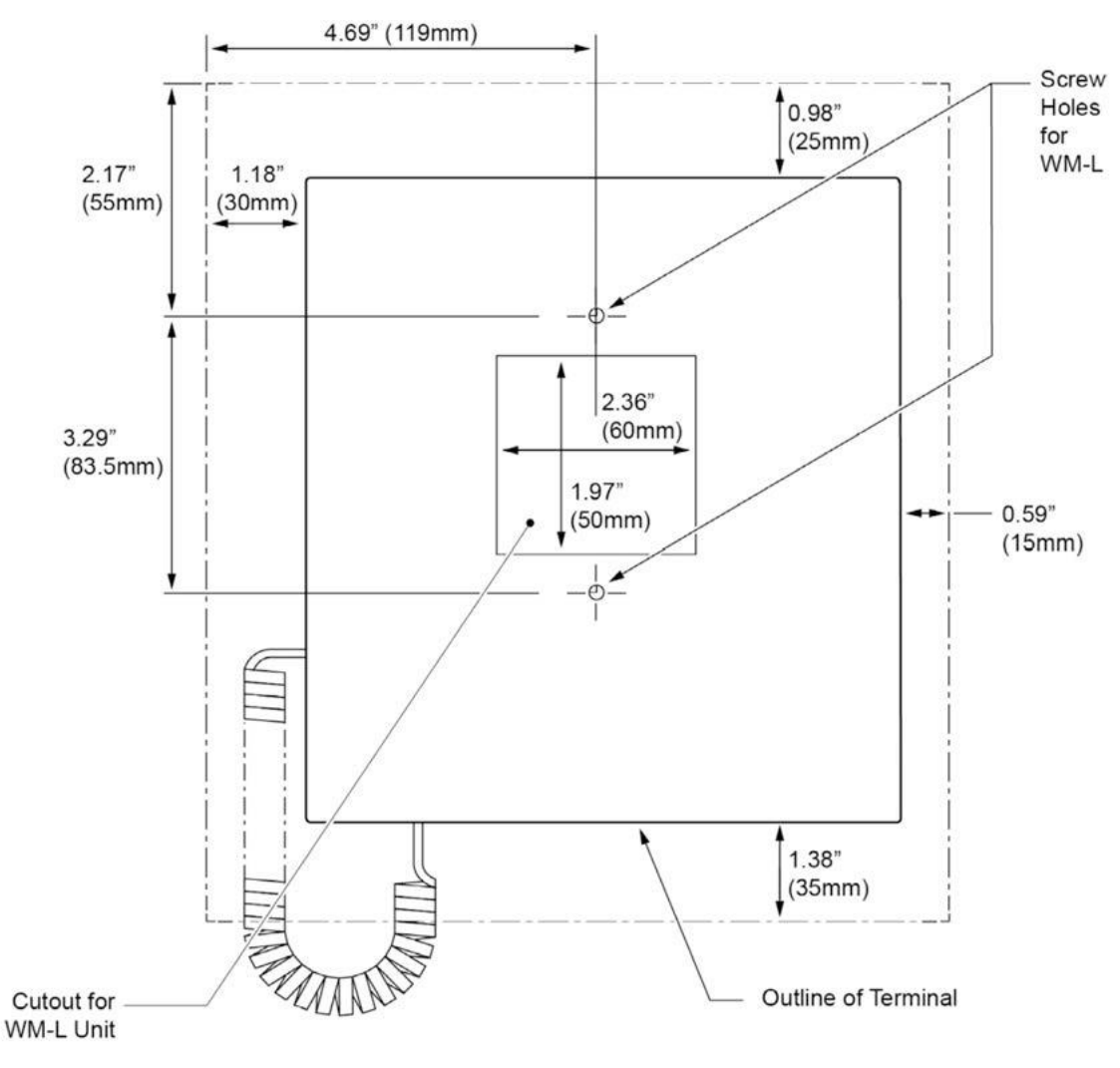

Figure 2-153 DT900\_6-12D Wall Mount Spacing Guide (WM-L UNIT)

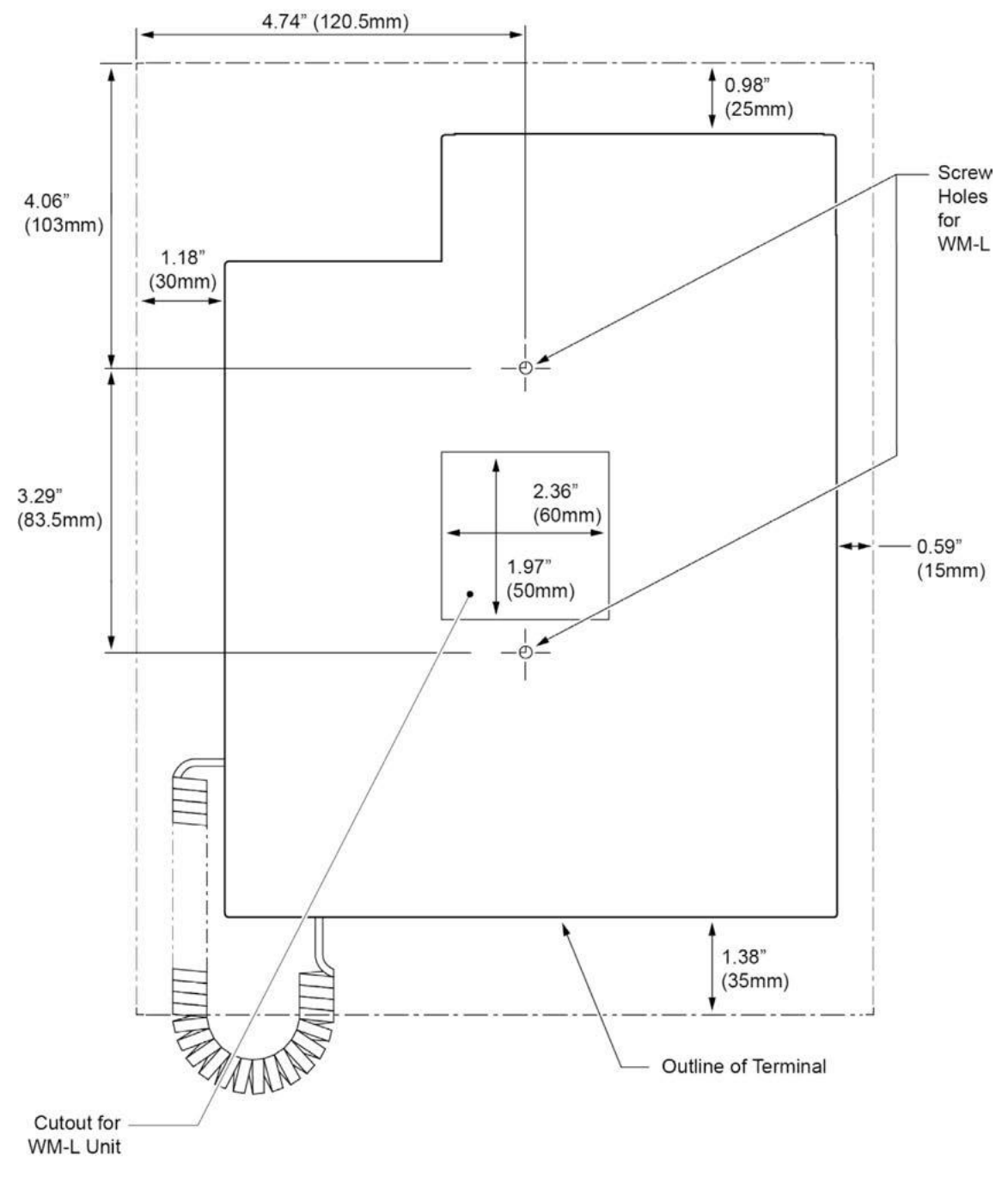

Figure 2-154 DT900\_CG Wall Mount Spacing Guide (WM-L UNIT)

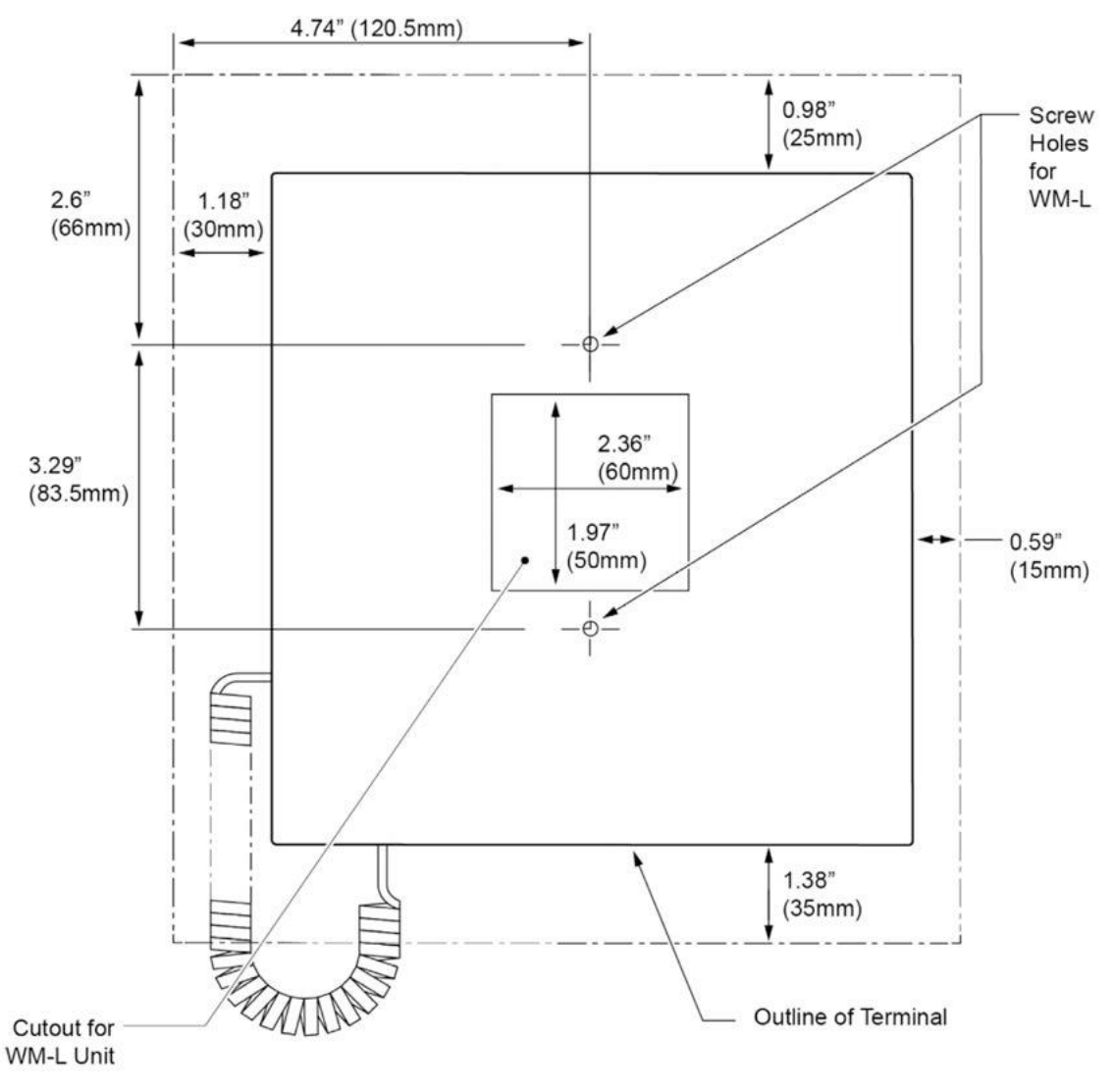

Figure 2-155 DT920\_8LCX Wall Mount Spacing Guide (WM-L UNIT)

1. Attach the WM-L UNIT to the wall using six screws or, using two wall mounted screws (refer to Figure 2-156 Attach WM-L UNIT Using Screws).

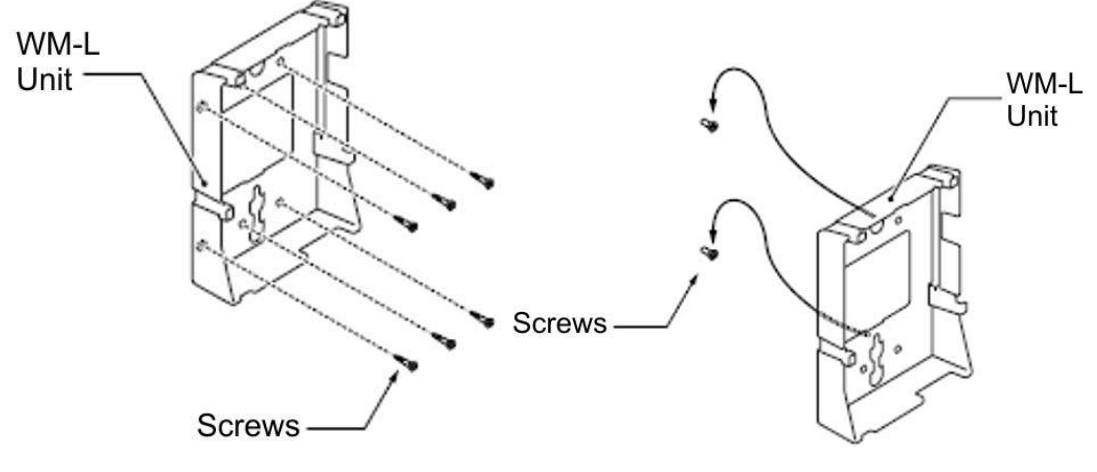

Figure 2-156 Attach WM-L UNIT Using Screws

- 2. Plug one end of the line cord into the wall receptacle. Leave about eight inches of cord and bundle the rest.
- 3. Plug the opposite end of the line cord into the multiline terminal as illustrated in Figure 2-157 Plugging in Line Cord.

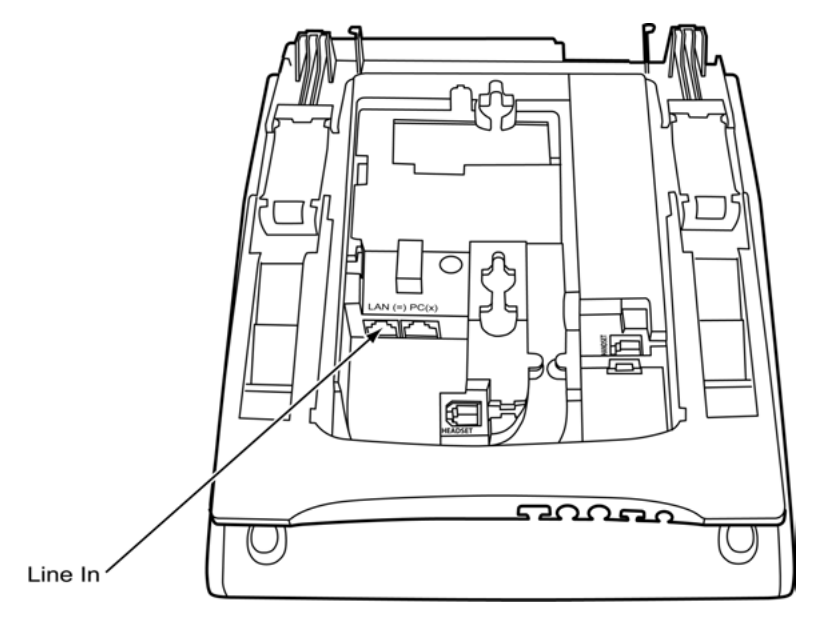

Figure 2-157 Plugging in Line Cord

4. Align the four cutouts on the bottom of the multiline terminal (refer to Figure 2-158 Cutouts for WM-L UNIT) with the tabs on the WM-L UNIT (refer to Figure 2-159 WM-L UNIT Tabs).

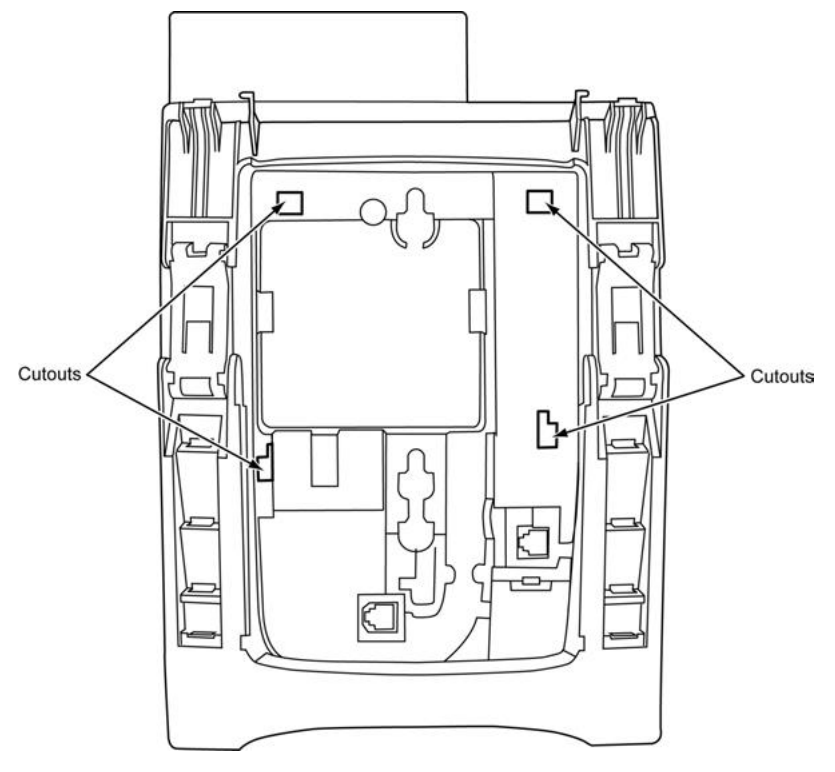

Figure 2-158 Cutouts for WM-L UNIT

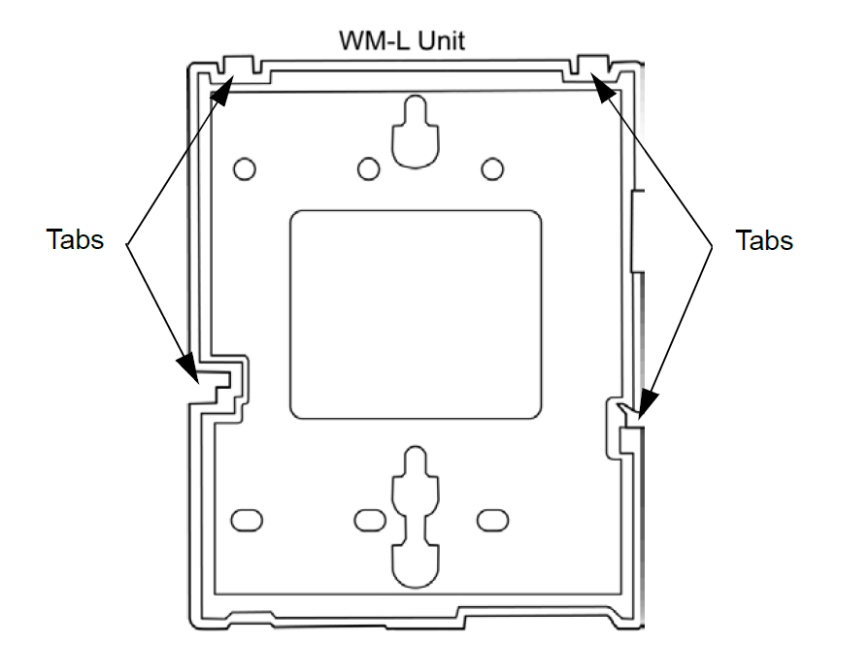

Figure 2-159 WM-L UNIT Tabs

5. Push down until the multiline terminal snaps into place (refer to Figure 2-160 WM-L UNIT Installed).

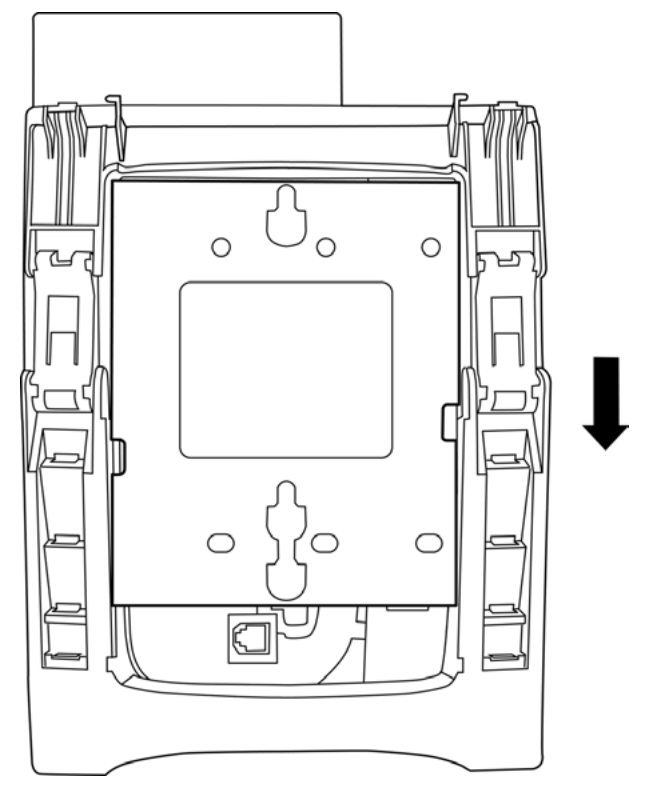

Figure 2-160 WM-L UNIT Installed

6. To release the multiline terminal from the WM-L UNIT, press the release button and push the telephone up (refer to Figure 2-161 WM-L UNIT Release Button).

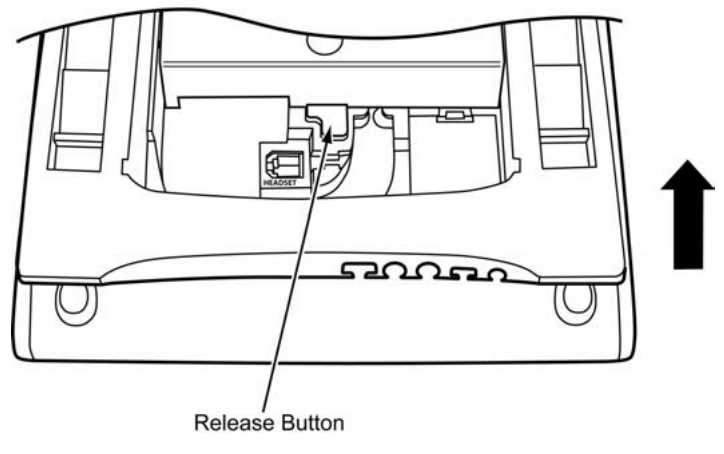

Figure 2-161 WM-L UNIT Release Button

#### Mount Multiline Terminal on Wall Plate using WM-L UNIT

1. Locate the screw holes on the base and hang the cover over the screws on the wall plate as illustrated in Figure 2-162 Attach WM-L UNIT to Wall Plate.

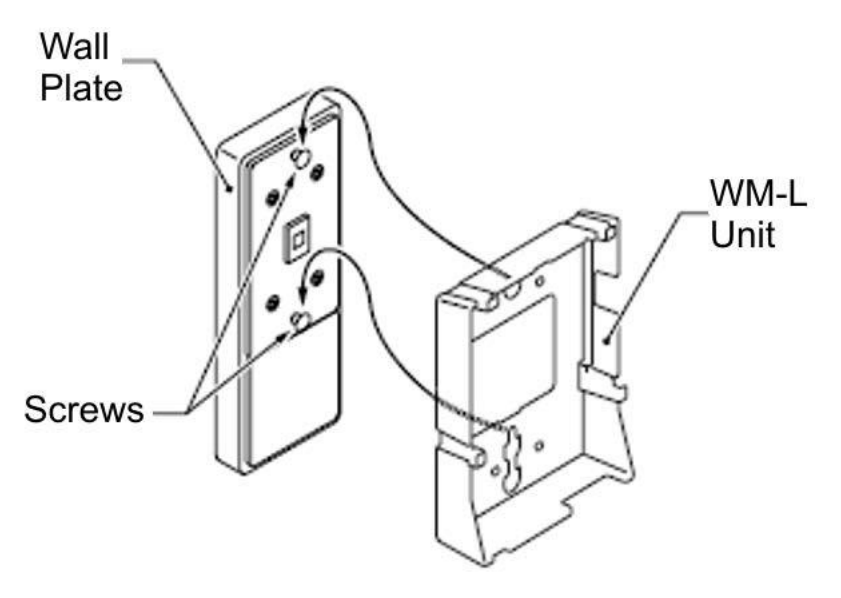

Figure 2-162 Attach WM-L UNIT to Wall Plate

Because of variation in wall plates, this method is not recommended.

- 2. Plug one end of the line cord into the wall receptacle. Leave about eight inches of cord and bundle the rest.
- 3. Plug the opposite end of the line cord into the multiline terminal as illustrated in Figure 2-163 Plugging in Line Cord.

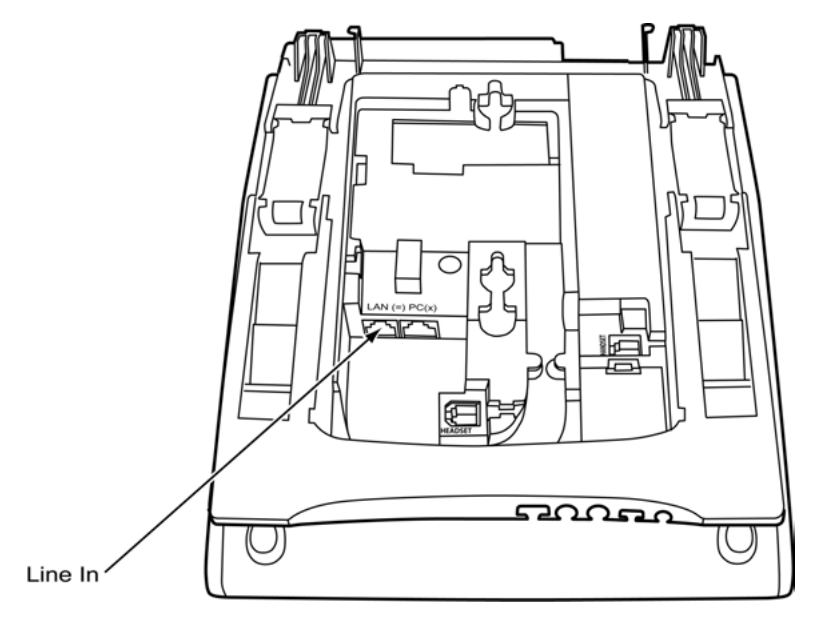

Figure 2-163 Plugging in Line Cord

4. Align the four cutouts on the bottom of the multiline terminal (refer to Figure 2-164 Cutouts for WM-L UNIT) with the tabs on the WM-L UNIT (refer to Figure 2-165 WM-L UNIT Tabs).

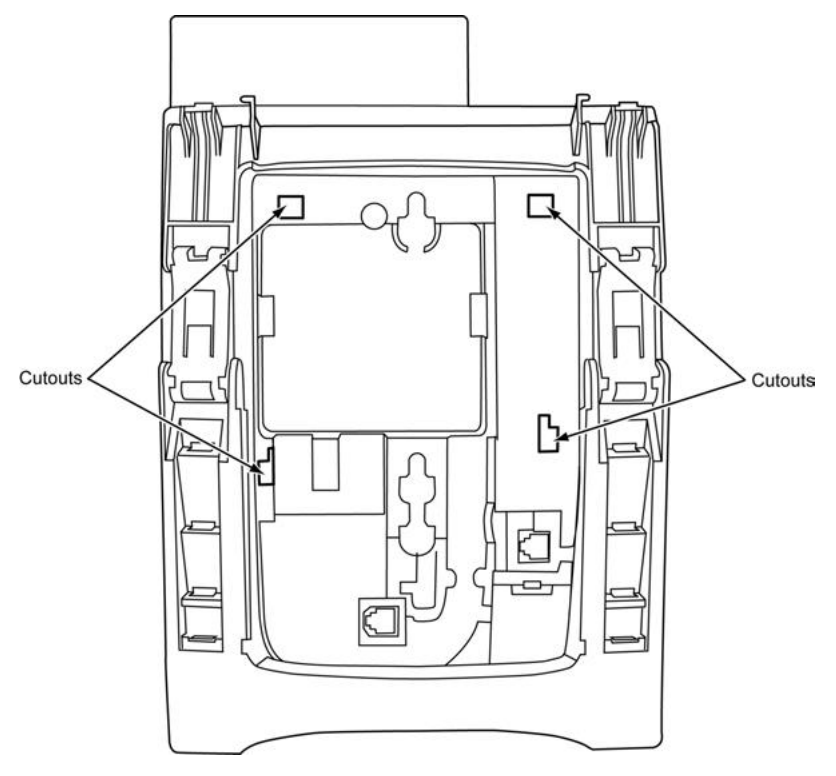

Figure 2-164 Cutouts for WM-L UNIT

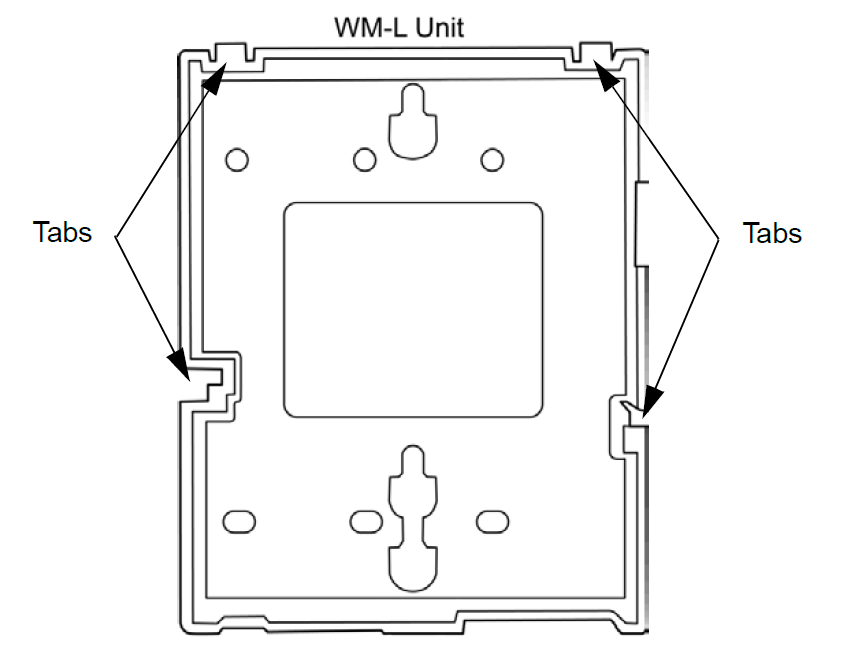

Figure 2-165 WM-L UNIT Tabs

5. Push down until the multiline terminal snaps into place (refer to Figure 2-166 WM-L UNIT Installed).

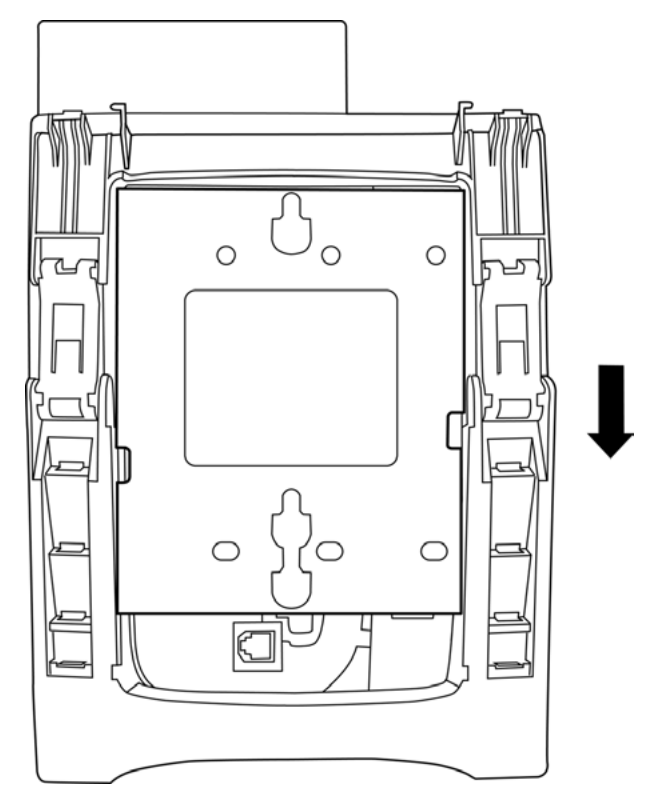

Figure 2-166 WM-L UNIT Installed

6. To remove the WM-L UNIT from the wall panel, push up on the telephone until it comes loose (refer to Figure 2-167 Removing the Multiline Terminal).

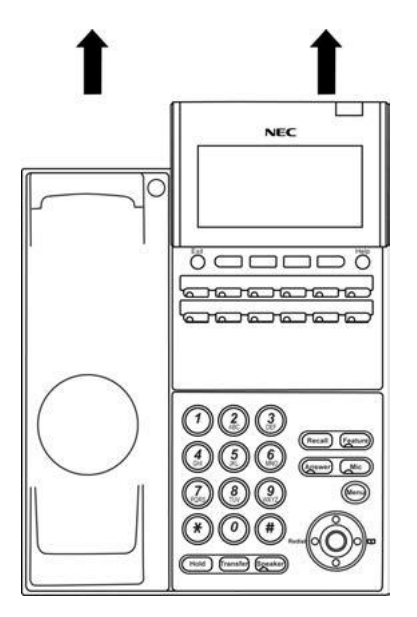

Figure 2-167 Removing the Multiline Terminal

7. To separate the multiline terminal from the WM-L UNIT, press the release button and slide the multiline terminal up (refer to Figure 2-168 WM-L UNIT Release Button).

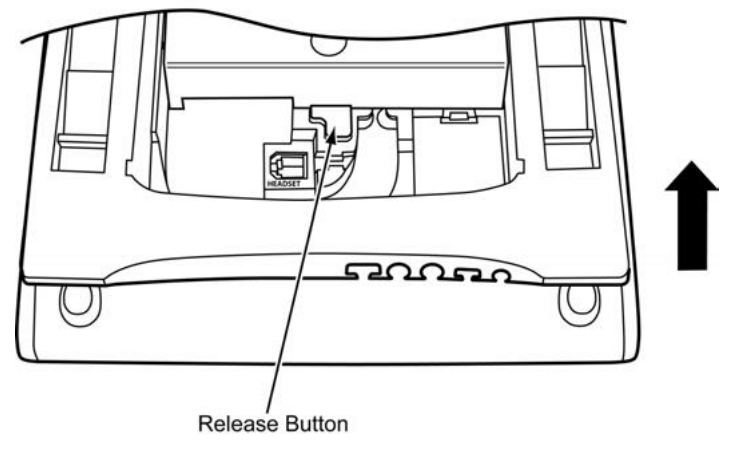

Figure 2-168 WM-L UNIT Release Button

# 5.14.9 Special Notes

| Terminal (Power Factor) | Maximum Number of Terminal installed |           |           | Demerke                                                                                          |
|-------------------------|--------------------------------------|-----------|-----------|--------------------------------------------------------------------------------------------------|
|                         | 1 Chassis                            | 2 Chassis | 3 Chassis | Remarks                                                                                          |
| DCK-60-1[]()CONSOLE(2)  | 1                                    | 2         | 3         | When connecting<br>to 082U: See the<br>left<br>When connecting<br>to 082U and IP<br>MLT: Max. 12 |
| ITK-6D-1[](-)           | 112                                  |           |           |                                                                                                  |
| ITK-12D-1[](-)          | 112                                  |           |           |                                                                                                  |
| ITK-24CG-1[](-)         | 112                                  |           |           |                                                                                                  |

# Table 2-37 Maximum Number of Terminal installed

# Section 6 INSTALLING WIRELESS DECT TELEPHONES

# 6.1 Installing the DTL-8R-1 Cordless DECT Telephone

DTL-8R-1 is a cordless telephone that is adapted for NEC SL2100 System. It is designed for use in the office environment.

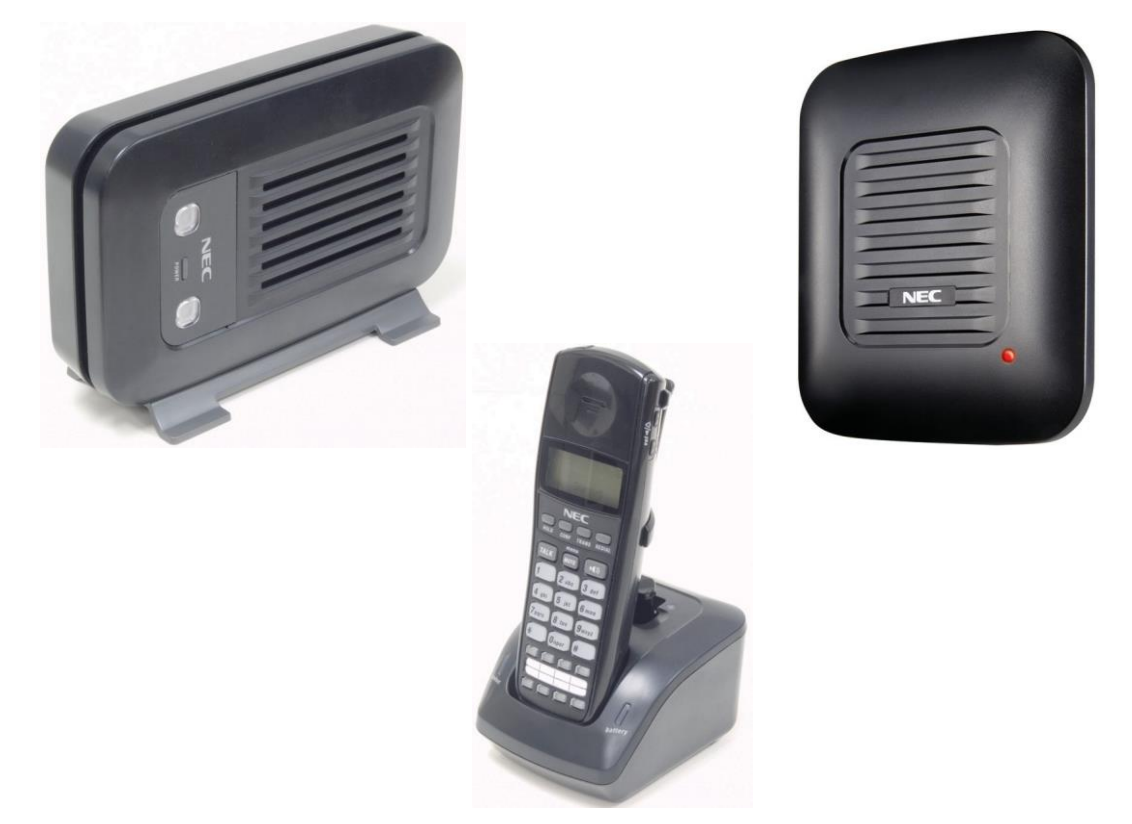

Figure 2-168 Cordless DECT Telephone (DTL-8R-1)

- A Handset and wired phone cannot be used at the same time.
- The Handset and Base Station must have the original ID that is written on each unit at the factory.

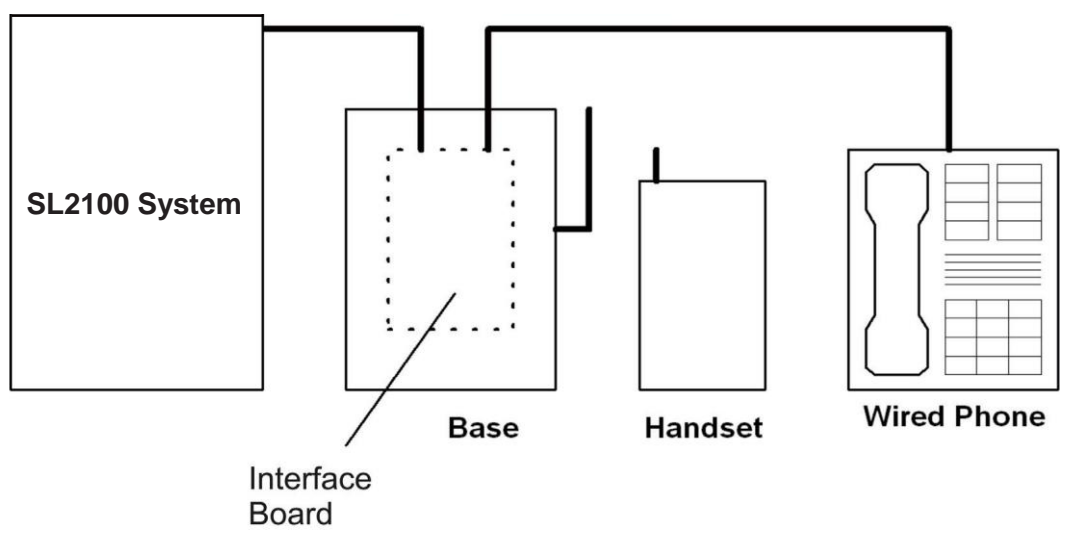

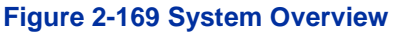

# 6.1.1 Selecting a Location

Select a location for the DTL-8R-1 Cordless DECT to avoid excessive heat or humidity. The base unit of the DTL-8R-1 Cordless DECT can be placed on a desk or tabletop near a standard 120 V AC outlet and telephone line jack. The base unit can also be mounted on a standard wall plate using the wall mount adapter. Keep the base unit and handset away from sources of electrical noise (motors, fluorescent lighting, computers, PC monitor).

## 6.1.2 Installation Precautions

To ensure optimum performance follow these guidelines.

- Base units must be placed at least 20 feet apart.
- Always place the base unit on top of a desk or on higher shelves. Avoid locations surrounded by metal surfaces.
- Place the base away from any electrical component such as a PC, monitor and other telephone.

# 6.1.3 Connecting the Telephone Cords

When connecting the telephone cords, observe the following precautions.

- Never install telephone wiring during a lightning storm.
  - Never touch bare telephone wires or terminals unless the telephone line is disconnected at the network interface.
    - Use caution when installing or modifying telephone lines.

To connect the telephone cords:

1. Connect the cord from the telephone jack to the Line In on the DTL-8R-1 Cordless DECT.

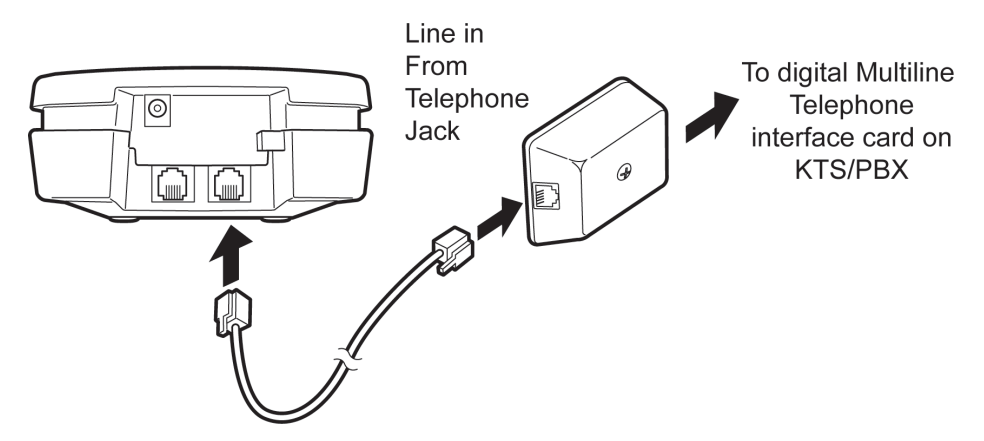

Figure 2-170 Connecting Telephone Cords to the Telephone Jack

2. Connect a SL2100 digital multiline terminal to the DTL-8R-1 Cordless DECT.

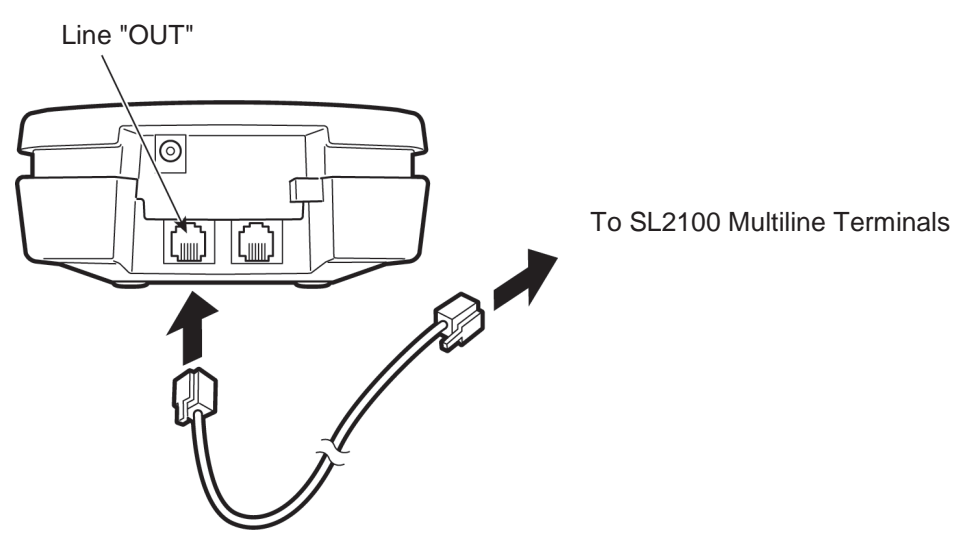

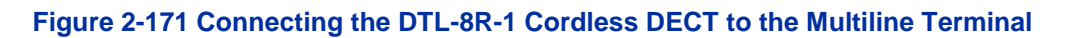

# 6.1.4 Applying Power to the Charging Unit

The unique design of the telephone allows the user to place the handset in the charging unit with or without the belt clip attached. The charging unit can charge a second battery with or without the handset being charged. The battery packs can be recharged automatically either in or out of the handset.

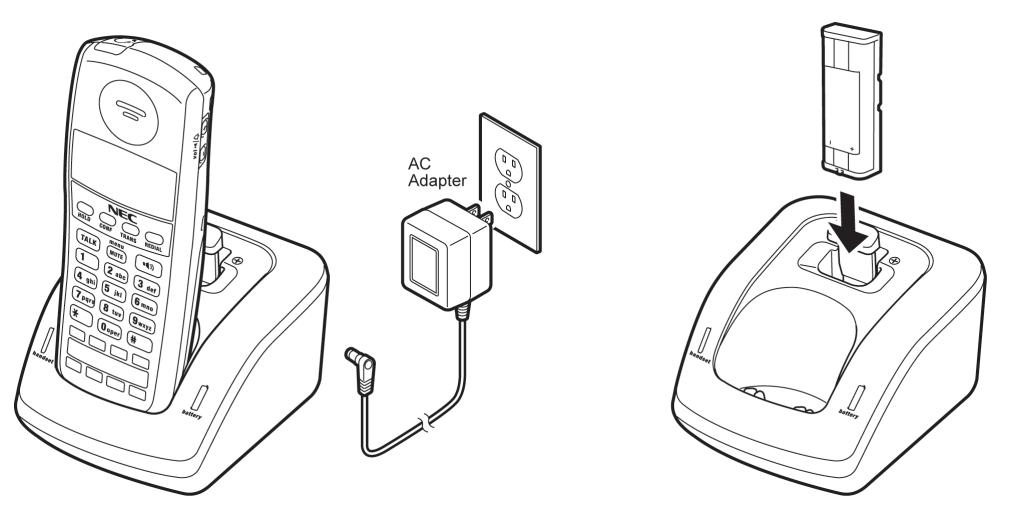

Figure 2-172 Applying Power to the Charging Unit

# **Use only the supplied AC adapter for the charging unit.**

The AC adapter furnished with this telephone usually has a polarized line plug with one blade wider than the other. This plug fits in the power outlet only one way. If you cannot insert the plug fully in the outlet, try reversing the plug.

Refer to Figure 2-173 Polarized Plug.

If you cannot plug the AC adapter in the outlet, you may need to replace it.

**Route the power cord where it can not create a trip hazard, or where it could become chafed and create a fire or other electrical hazards.** 

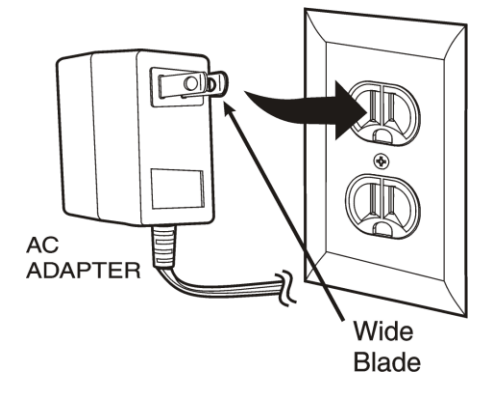

Figure 2-173 Polarized Plug

# 6.1.5 Mounting the Base to a Standard Wall Plate

The base unit can be mounted on a standard wall plate. To attach the wall mount stand to the base unit:

1. Slide the wall mount stand in the notches at the top of the base unit. Rotate the wall mount stand down and snap it into place.

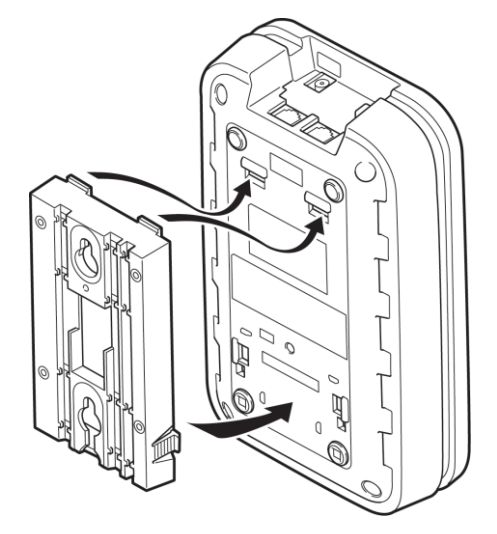

Figure 2-174 Attaching the Wall Mount Stand to the Base Unit

2. Plug the AC adapter into the base unit.

3. Place the AC adapter cord inside the molded channel of the wall mount stand.

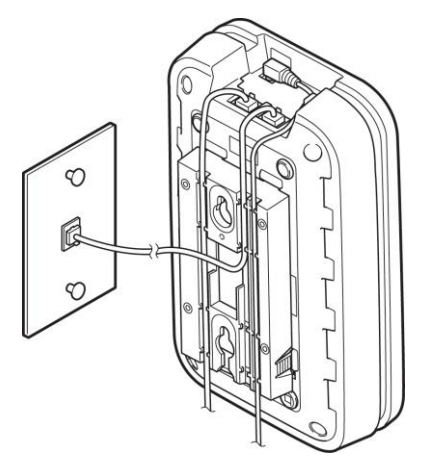

#### Figure 2-175 Placing the AC Adapter Cord Inside the Wall Mount Stand

- 4. Plug one end of the short telephone cord (locally supplied) in the *LINE* jack on the base unit. Plug one end of the SL2100 digital multiline terminal into the *PHONE* jack. Place the telephone cords inside the molded channels on the bottom of the wall mount stand.
- 5. Plug the other end of the short telephone cord into the modular wall jack in the center of the wall plate.
- 6. Place the base unit on the posts of the wall plate and push down until it is firmly seated.

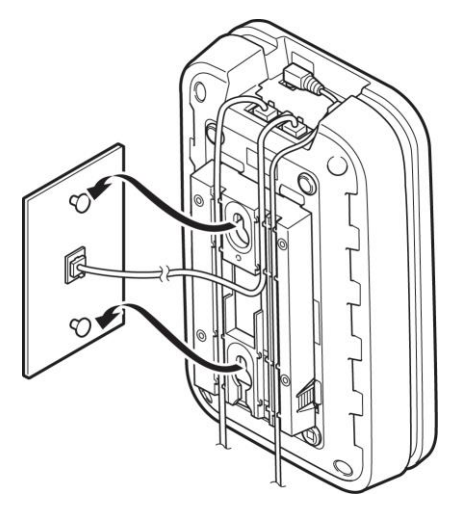

#### Figure 2-176 Placing the Base Unit on the Posts of the Wall Plate

Because of variation in wall plates, this method is not recommended.

7. Plug the AC adapter into a standard 120 Vac wall outlet.

Do not use an outlet controlled by a wall switch.

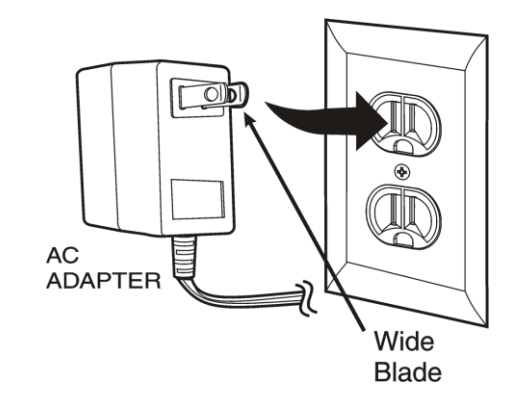

Figure 2-177 Plugging the AC Adapter into the AC Wall Outlet

# 6.1.6 Mounting the Base Directly to the Wall

If a standard wall plate is not available, mount the telephone directly on the wall. Before mounting the telephone, consider the following:

- Select a location away from electrical cables, pipes, or other items behind the mounting location that could cause a hazard when inserting screws into the wall.
- Make sure the wall material can support the weight of the base unit.
- Use #10 screws with anchoring devices suitable for the wall material where the base unit will be placed.

To mount the telephone:

1. Insert two mounting screws 3-15/16 inches apart. Allow about 3/16 of an inch between the wall and screw heads for mounting the telephone.

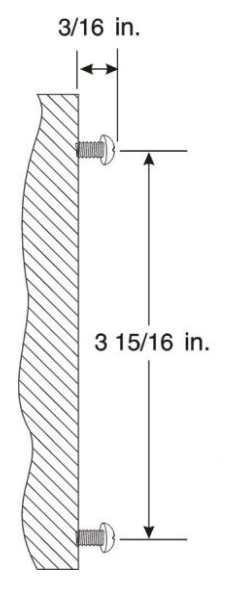

#### Figure 2-178 Inserting Screws into the Wall for Wall Mounting the Telephone

- 2. Plug in and secure the AC adapter.
- 3. Plug the AC adapter into the base unit.

4. Plug one end of the short telephone cord into the *LINE* jack on the base unit. Then plug one end of a SL2100 multiline terminal into the *PHONE* jack. Place the telephone cords inside the molded channels on the bottom of the wall mount stand.

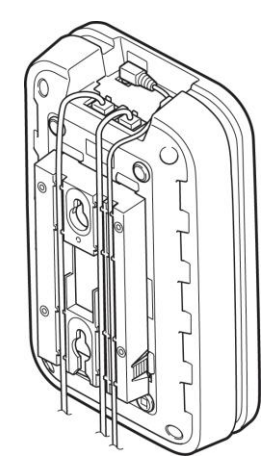

# Figure 2-179 Placing the Telephone Cords Inside the Wall Mount Stand

5. Place the base unit on the posts of the wall screws and push down until it is firmly seated.

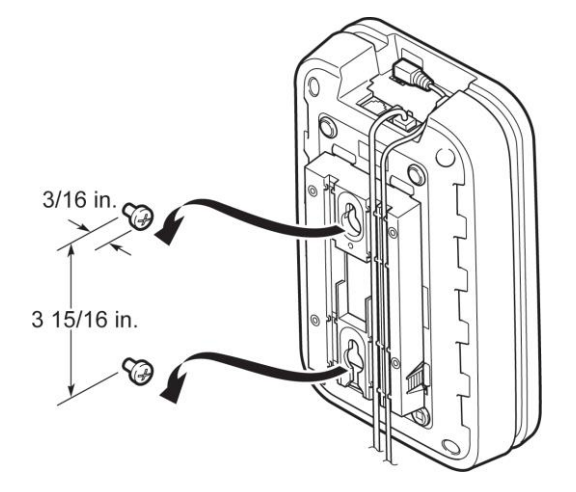

#### Figure 2-180 Attaching the Wall Mount Unit to the Wall

- 6. Plug the other end of the short telephone cord into a telephone wall jack.
- 7. Plug the AC adapter into a standard 120 Vac wall outlet. Refer to Figure 2-177 Plugging the AC Adapter into the AC Wall Outlet.

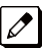

Do not use an outlet controlled by a wall switch.

# 6.1.7 Wall Mounting the Charging Unit

The charging unit can be wall mounted as well. Before mounting the charging unit, consider the following:

- Select a location away from electrical cables, pipes, or other items behind the mounting location that could cause a hazard when inserting screws into the wall.
- Make sure the wall material can support the weight of the charging unit.
- Use #10 screws with anchoring devices suitable for the wall material where the charging unit will be placed.

To mount the charging unit:

1. Insert two mounting screws as shown below. Allow about 3/16 of an inch between the wall and screw heads for mounting the telephone.

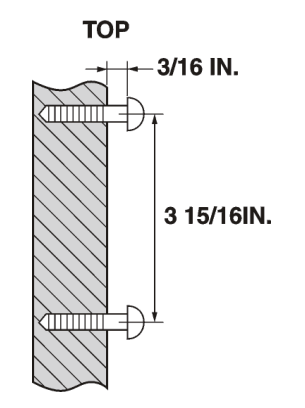

# Figure 2-181 Inserting Screws for Wall Mounting

2. Plug the AC adapter in the charging unit. Wrap the AC adapter cord around the strain relief.

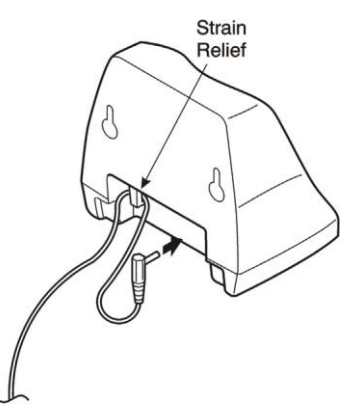

# Figure 2-182 Wrapping the AC Adapter Cord Around the Strain Relief

3. Place the charging unit on the posts of the wall screws and push down until it is firmly seated.

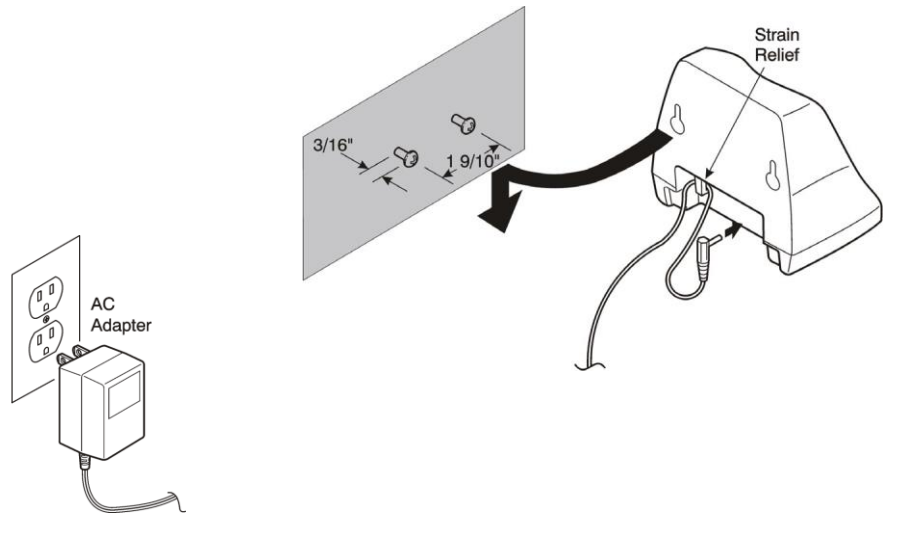

Figure 2-183 Placing the Charging Unit on the Wall

4. Plug the AC adapter into a standard 120 Vac wall outlet. Refer to Figure 2-183 Placing the Charging Unit on the Wall.

# 6.1.8 Attaching and Removing the Belt Clip

A belt clip can be used to attach the handset to a belt or pocket for convenient portability.

1. Slide the clip into the tab slots. Press firmly until it snaps into place. The belt clip fits snugly onto the handset.

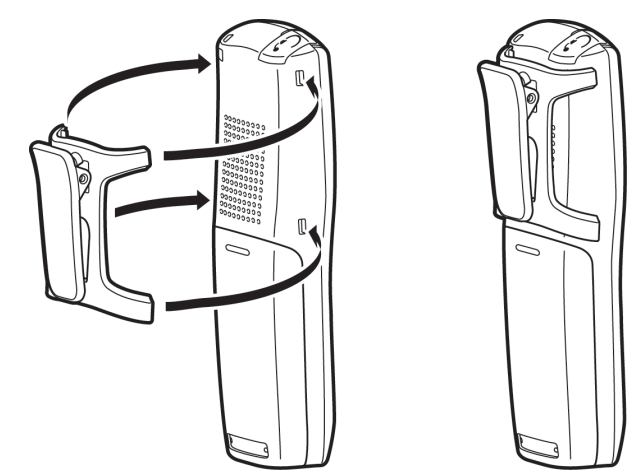

Figure 2-184 Attaching the Belt Clip to the Handset

2. To remove the clip, press the retaining clip in toward the belt clip blade and slide the clip up at the same time.

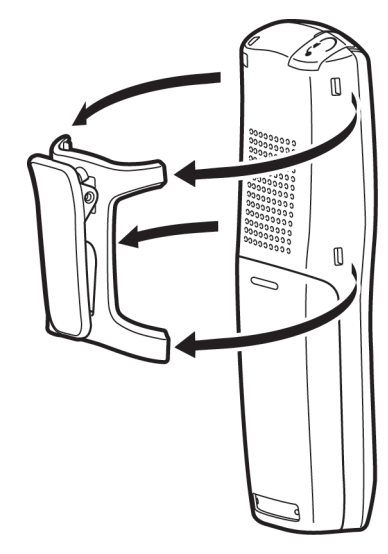

Figure 2-185 Removing the Belt Clip

#### 6.1.9 Installing the Handset Battery Pack

Before installing batteries, refer to *D*<sup>term</sup>® Cordless DECT Owner's Manual Specifications and Battery Safety. It is important to follow safety regulations when handling batteries.

1. Remove the battery cover by pressing the latch and sliding the cover down and off of the handset.

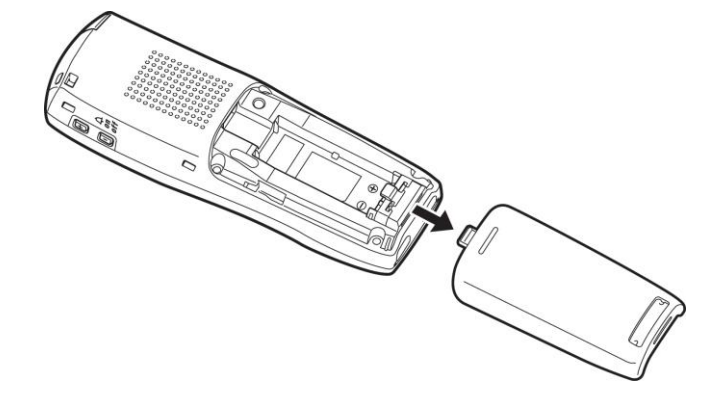

#### Figure 2-186 Removing the Battery Cover

2. Slide the battery pack down into the handset.

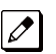

It may be necessary to remove the old battery at this time.

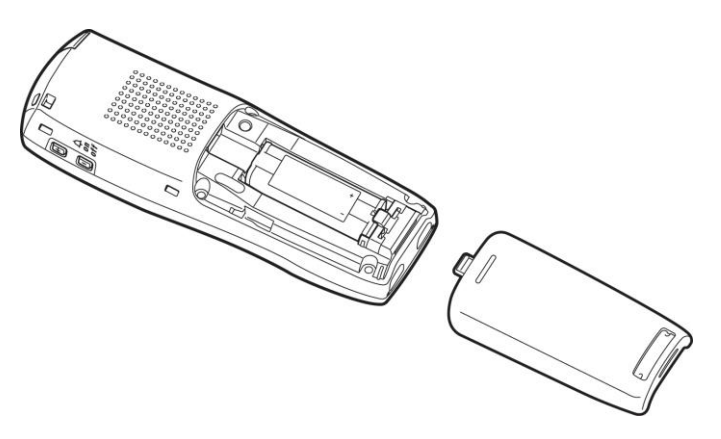

Figure 2-187 Replacing the Battery Pack

3. Replace the cover and slide it up until it latches onto the handset.

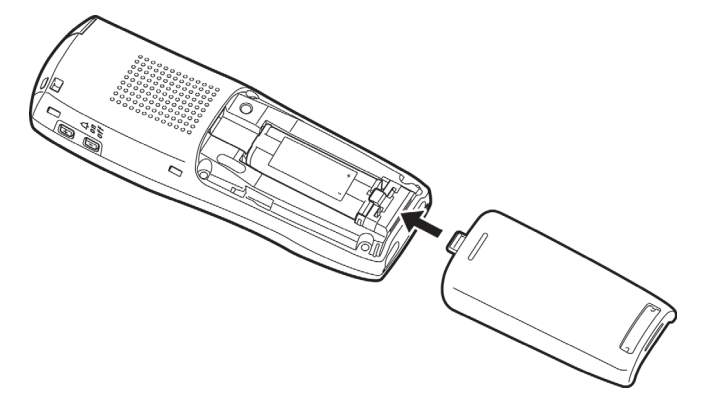

Figure 2-188 Replacing the Battery Cover

#### 6.1.10 Charging Batteries

Ø

The rechargeable battery pack must be fully charged before using the DTL-8R-1 Cordless DECT for the first time.

Charge the battery pack without interruption for five to eight hours.

# 6.1.11 Charging Spare Battery Packs

The DTL-8R-1 Cordless DECT is equipped with a battery charger for charging the spare battery pack.

# 6.2 Installing the DTL-RPT-1 Cordless DECT Telephone REPEATER

The DTL-RPT-1 repeater lets you extend the coverage area of your cordless DECT telephone system in all directions.

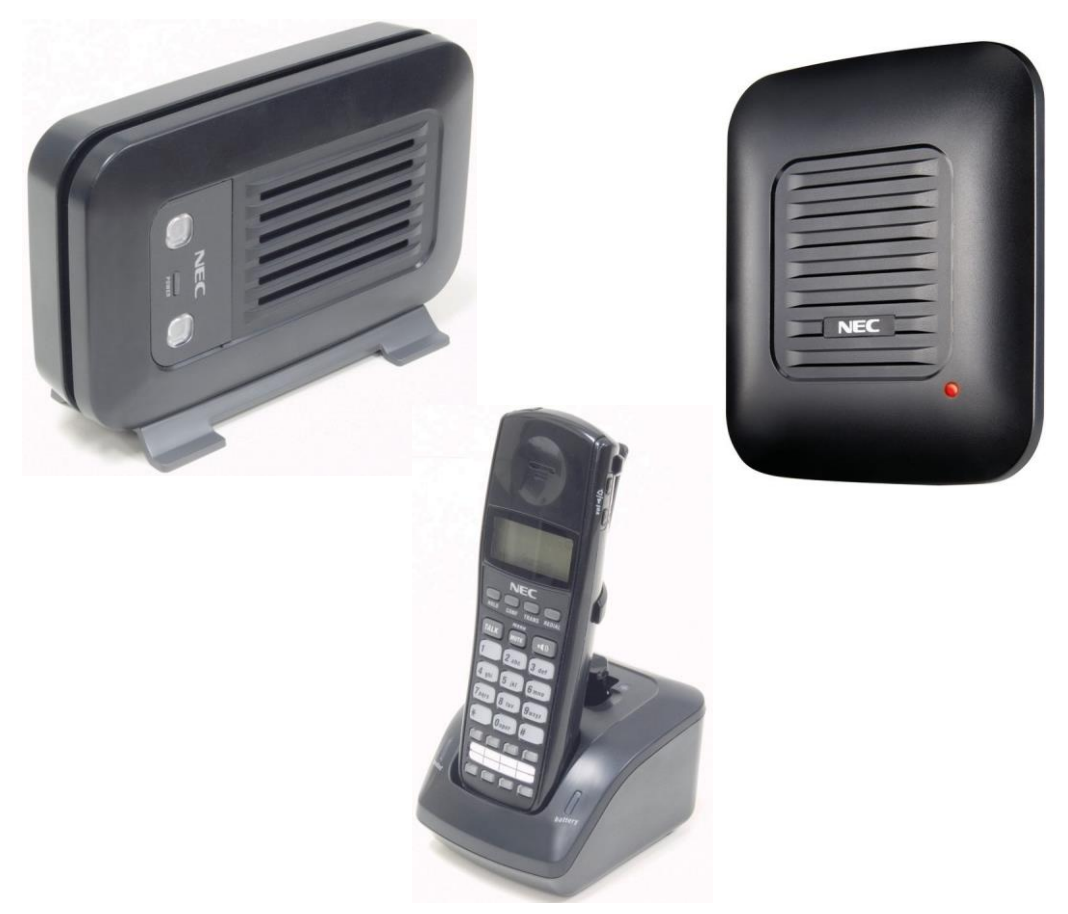

Figure 2-189 Cordless DECT Telephone Repeater DTL-RPT-1

If the repeaters are installed so their coverage area overlaps the coverage area of the base, the base can hand-off calls to the repeaters as the user moves from one coverage area to another. When connected to the repeater, the mobile handset operates the exact same way as it does when connected to the base, and the hand-off from the base to the repeater can be completely invisible to the end user, even during an active call.

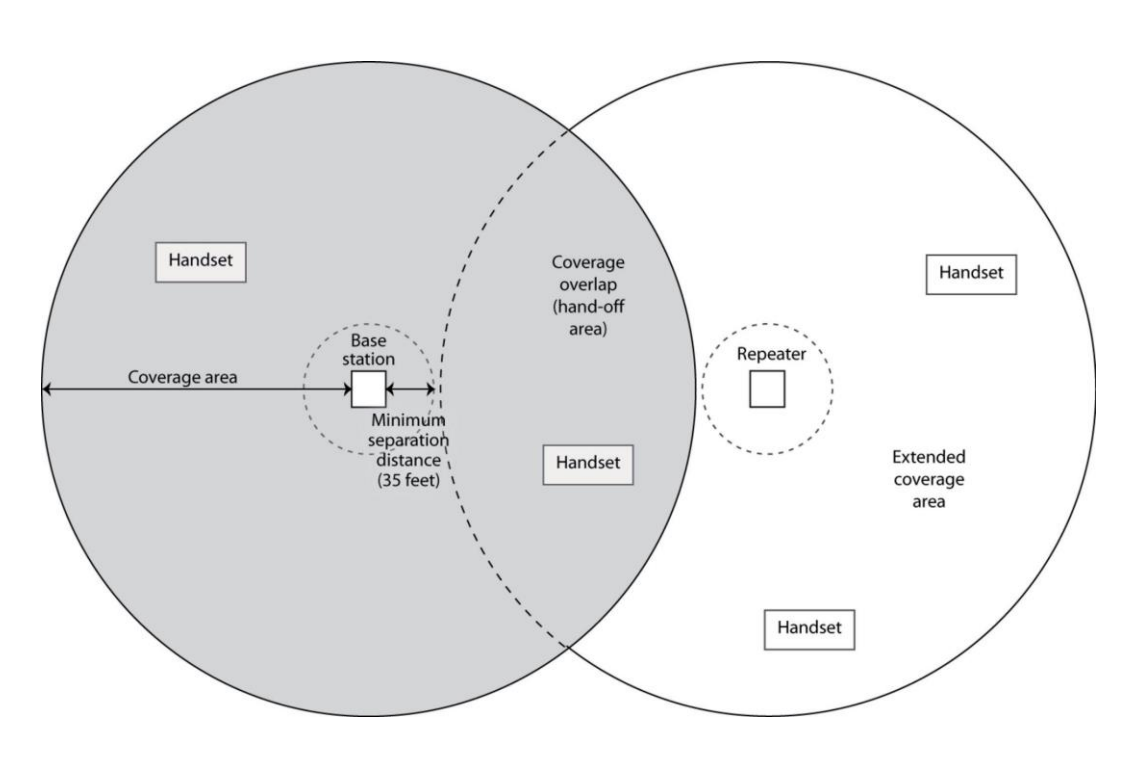

Figure 2-190 Single Repeater Attached to Base

Each base supports up to six repeaters, so you can extend coverage in all directions, including through floors and ceilings:

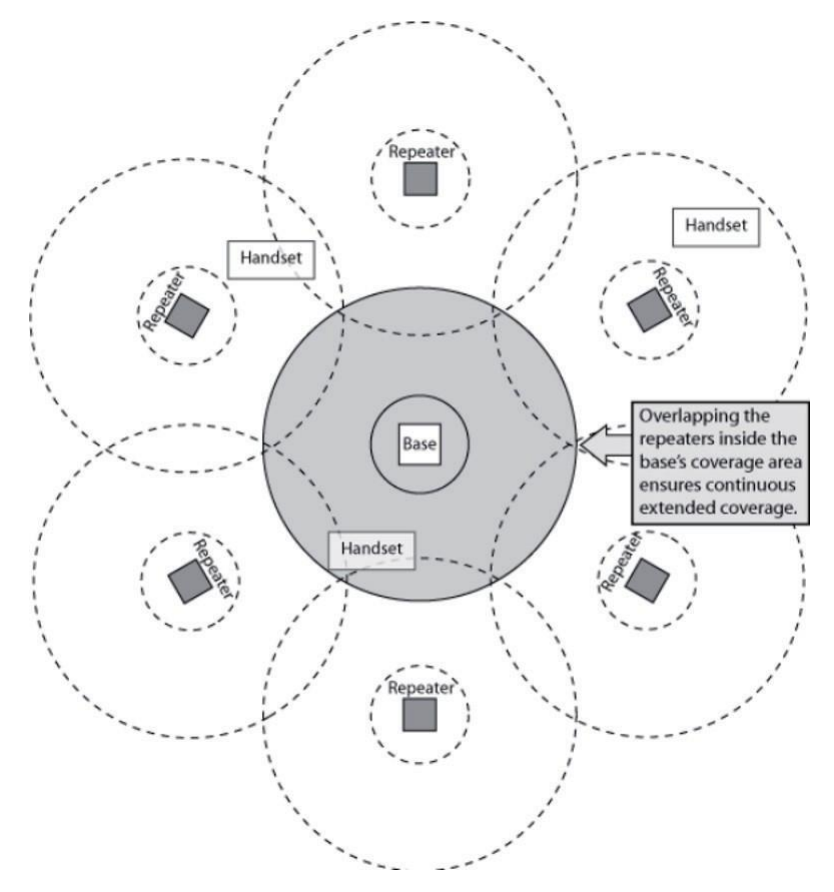

Figure 2-191 Six Repeaters Attached to Base

In addition, the DTL-RPT-1 supports a sequential or "daisy-chain" layout to extend coverage in a single direction. Up to three repeaters can be installed in sequence:

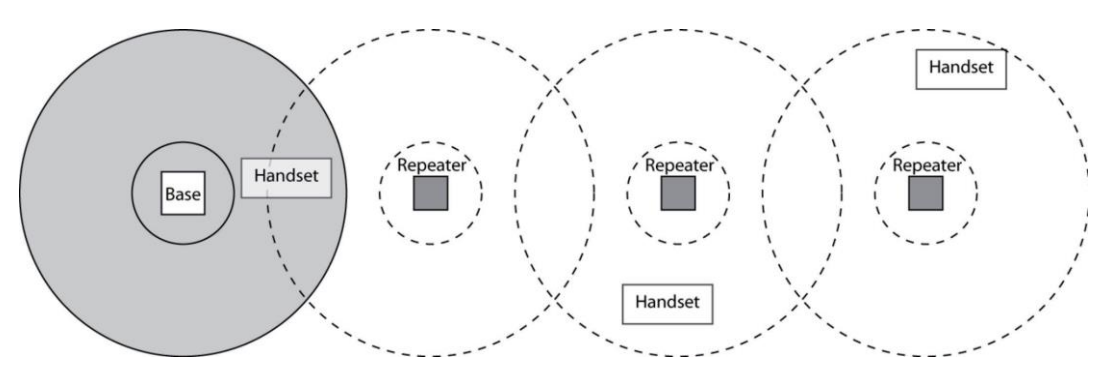

Figure 2-192 Daisy-Chain Layout

*For detailed information on daisy-chain layout and configuration, contact your installer or refer to the DTL-RPT-1 Administrator's Guide.* 

# 6.2.1 Setting Up Your Repeater

Before installing the repeater, you must activate the repeater mode on your base and then register the repeater to the base and any handsets. Before you start the registration process, be sure you have:

- · A working base
- · A working handset registered to that base
- Any repeaters you want to register to this base (you must complete the registration process separately for each repeater)
- · At least one of the AC adapters supplied with the repeaters

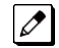

Use ONLY the power adapter that came with your repeater. A different power adapter may cause an electrical hazard or damage the repeater.

#### 6.2.1.1 Changing the Telephone System PIN

Before you start the registration process, you must reset the system PIN of your telephone to **0000** (consult the manual that came with your base for more information). After you reset the PIN, make sure to register the handset you used back to the base station.

#### 6.2.1.2 Automatic Registration

The repeater seeks out the base with strongest DECT/GAP signal and automatically registers to that base.

- 1. Make sure the repeater is powered off (i.e., the AC power adapter is not connected).
- 2. Set the base in registration mode. (Consult the owner's manual that came with your base station for more information.
- 3. Use the AC adapter to connect the repeater to a standard 120 V AC outlet. (Do not use a power outlet controlled by a wall switch.) The LED on the repeater flashes briefly, then remains on and steady.

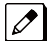

If the LED continues to flash, register the repeater again.

The repeater is now registered to this base and is ready to use.

You can safely disconnect the power and move the repeater to the selected location; the repeater stays registered to the base.

# 6.2.1.3 Manual Registration

If you are registering more than one repeater to the same base, you must use the manual registration procedure.

- 1. Connect the repeater to power for 1 ~ 5 seconds and then disconnect it.
- 2. Reconnect the power to the repeater. The LED on the repeater flashes slowly, indicating the repeater is in registration mode.

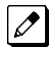

The repeater stays in registration mode for five minutes. If you cannot complete the registration in five minutes, repeat the procedure starting with step 1.

- 3. Set the base in registration mode. (Consult the owner's manual that came with your base station for more information.)
- 4. The LED on the front of the repeater flashes quickly, with no interruptions.

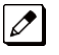

If the LED has brief interruptions in the flash, you need to reset your telephone system PIN to 0000. (Refer to Changing the Telephone System PIN.)

- 5. Press the handset TALK key to go off-hook. The LED stops flashing.
- Use the number pad on the handset to assign a repeater number. Press a number between 2 and
  Each repeater number can be used only once per base. (These numbers are independent of any handset extension number.)
- 7. When the repeater accepts the assignment, the LED flashes a corresponding number of times.
- 8. Press the STAR key to confirm the registration, and then the END key. The LED goes off for two seconds, flashes for a brief moment, and then remains on steady.

The repeater is now registered to this base station. You can repeat the procedure with each repeater that you want to register to this base, or you can disconnect the power and move the repeater to the selected location.

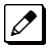

The repeater remains registered even if you disconnect the AC adapter or there is a power failure. If you want to clear the registration (for example, so you can register to a different base), you must reset the repeater.

# 6.2.1.4 Registration for a Daisy-Chain Layout

Registering the repeaters to operate in a daisy-chain or sequential layout requires network administrator access and configuration software. Contact your installer or refer to the DTL-RPT-1 Administrator's Guide (provided with the configuration software) for more information.

#### 6.2.1.5 Registering to a Different Base

After the repeater is registered, you must reset it before you can change the registration to a different base. If you want to reset the repeater and clear its registration, follow the steps below:

- 1. Disconnect the power.
- 2. Connect the power for one to five seconds, and disconnect it again.
- 3. Connect the power for 25 ~ 35 seconds.
- 4. Disconnect the power, and perform the registration procedure with the new base.

#### 6.2.2 Installing the Repeater

#### 6.2.2.1 Finding the Right Location

To get the best operating conditions for the repeater, it is important to place it correctly. Here are a few tips for placing repeaters:

• Place the repeater as high as possible, but at least six feet above the floor.

- Make sure you have good reception from the base.
- Make sure the location is close to a standard 120 V AC power outlet. Never install electrical cords across a traffic area: they can create a trip hazard or become damaged and create a fire or electrical hazard.
- Allow at least 30 feet between repeaters (if you are installing repeaters across multiple floors, remember to allow 30 feet vertically, also).
- Avoid sources of electrical interference, such as hi-fi systems, office equipment or microwave ovens.
- Avoid heat sources and direct sunlight.
- Avoid things that can interfere with radio signals, such as metal doors, thick walls, niches and cupboards.

# 6.2.2.2 Map the Base Coverage Area

To find the best location for the repeater, you need to determine the base coverage area. Stand near the base and make a call. Walk away from the base with the handset, and make a note where the signal becomes weaker. The optimum location for the repeater is as far from the base as possible while still maintaining a good signal, or just inside the location where the signal became weaker.

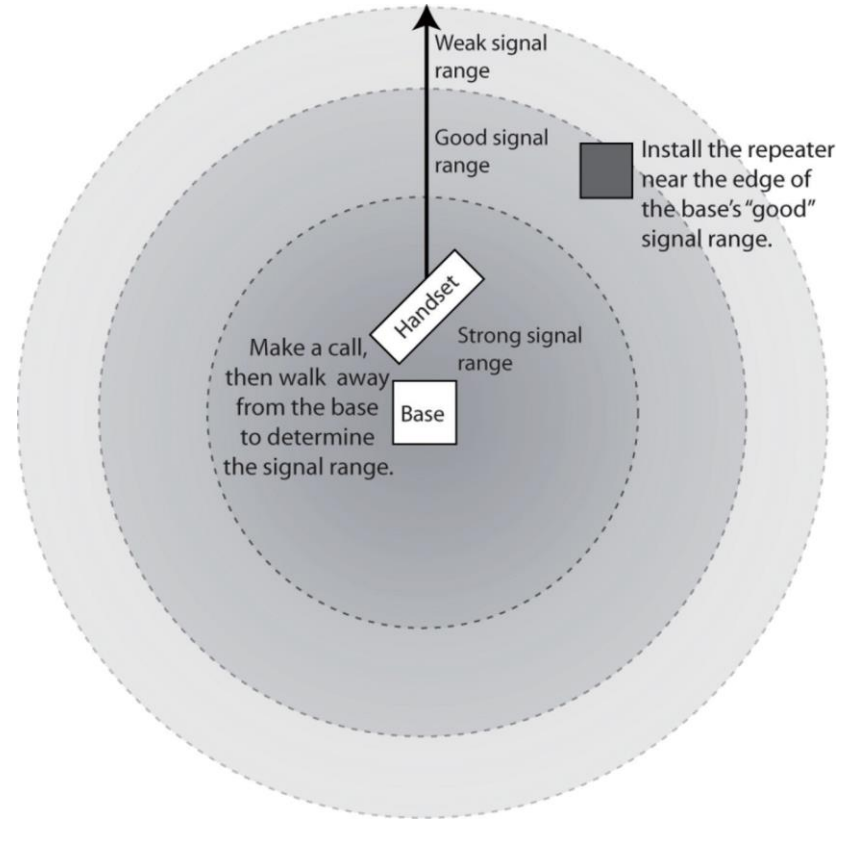

Figure 2-193 Base Coverage Area

#### 6.2.2.3 Test the Location

To test the location, plug the AC adapter into the repeater, then hold the repeater in the place where you plan to mount it. The LED should remain on and steady, indicating that the repeater has a good signal from the base.

If the LED flashes, the repeater is not getting a good signal. The repeater may be too far away from the base, there may be interference from electronic devices, or the signal might be blocked by thick walls or metal objects. Try moving the repeater to another location.

# 6.2.2.4 Installing the Repeater

# Be sure the wall material can hold the weight of the repeater. Never install a repeater in damaged or decaying wall material.

- 1. Hold the repeater in its final location, and mark the center of the top edge.
- 2. From the edge mark, measure down approximately 1-1/2 inches, and mark the screw location.
- 3. At the screw location, use a 3/16ths drill bit to make a pilot hole approximately one inch deep.
- 4. Place the wall anchor into the pilot hole and tap it gently with a hammer until the anchor is flush with the wall.
- 5. Insert the mounting screw into the anchor, leaving approximately 1/4 inch space between the screw head and the wall.
- 6. Put the repeater over the screw head and slide it down into place.
- 7. Connect the repeater to the 120V AC power outlet.

# 6.2.2.5 Multiple Repeater Systems

You can register up to six repeaters to one base as long as the repeaters are a minimum of 30 feet apart. *Remember* that the signal can cross through walls and floors.

#### **Incorrect Installation**

Figure 2-194 Incorrect Installation illustrates repeaters that are incorrectly installed.

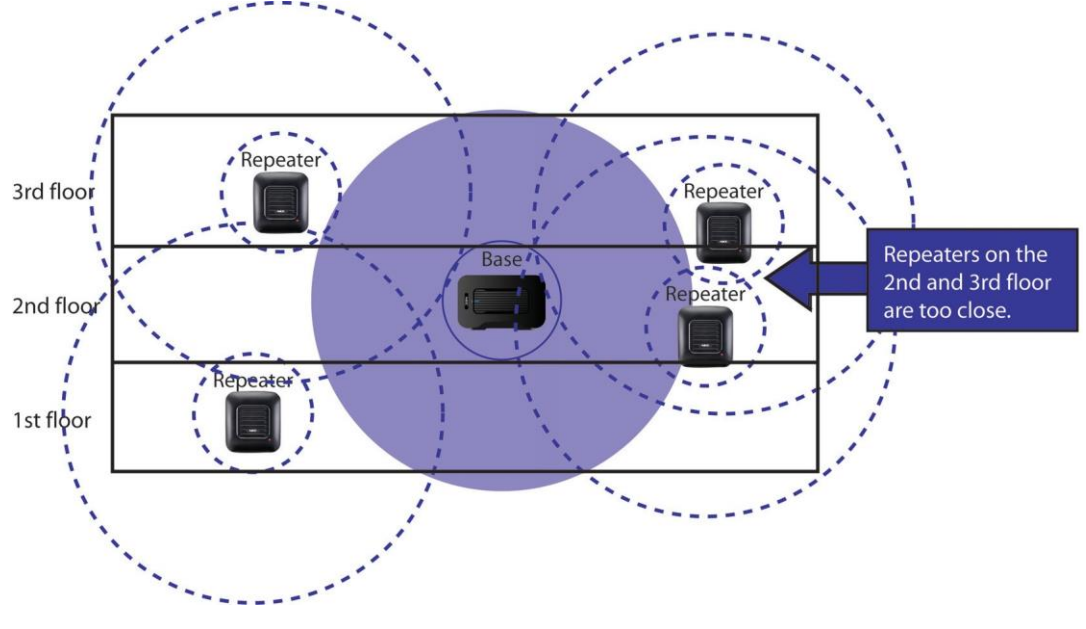

Figure 2-194 Incorrect Installation

#### **Correct Installation**

Figure 2-195 Base Coverage Area illustrates repeaters that are correctly installed.

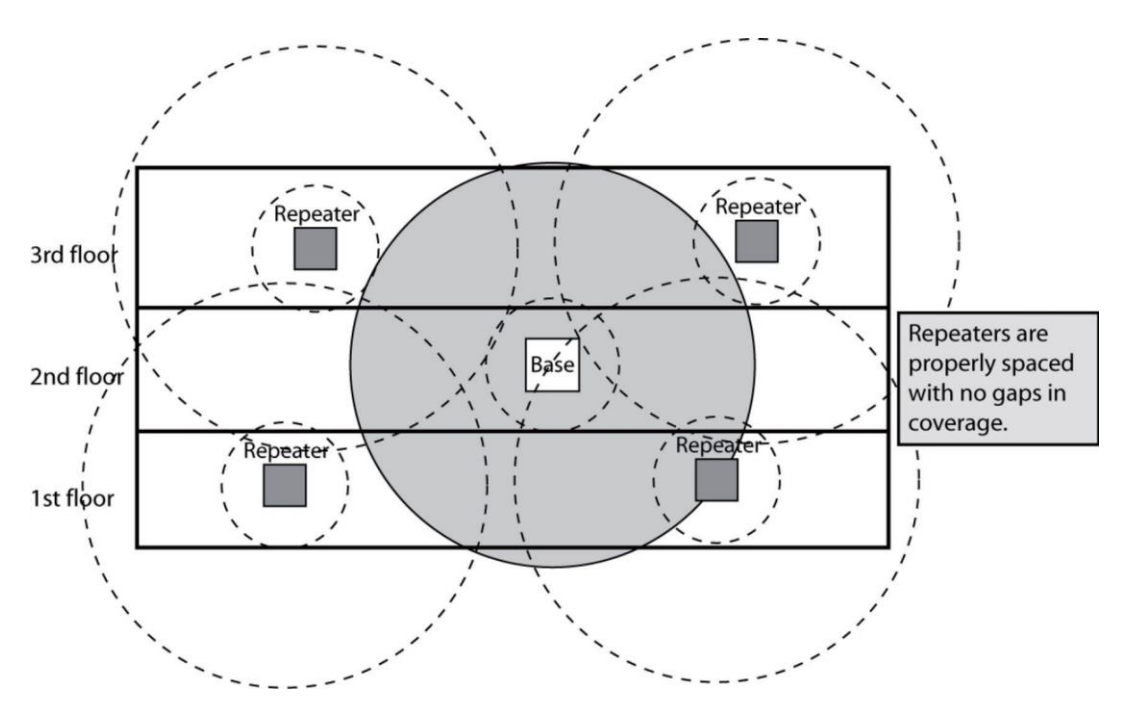

Figure 2-195 Base Coverage Area

#### **Daisy-Chain Installation**

You can combine normal and daisy-chain connections to create a wide variety of coverage configurations, as long as you have no more than six repeaters per base unit.

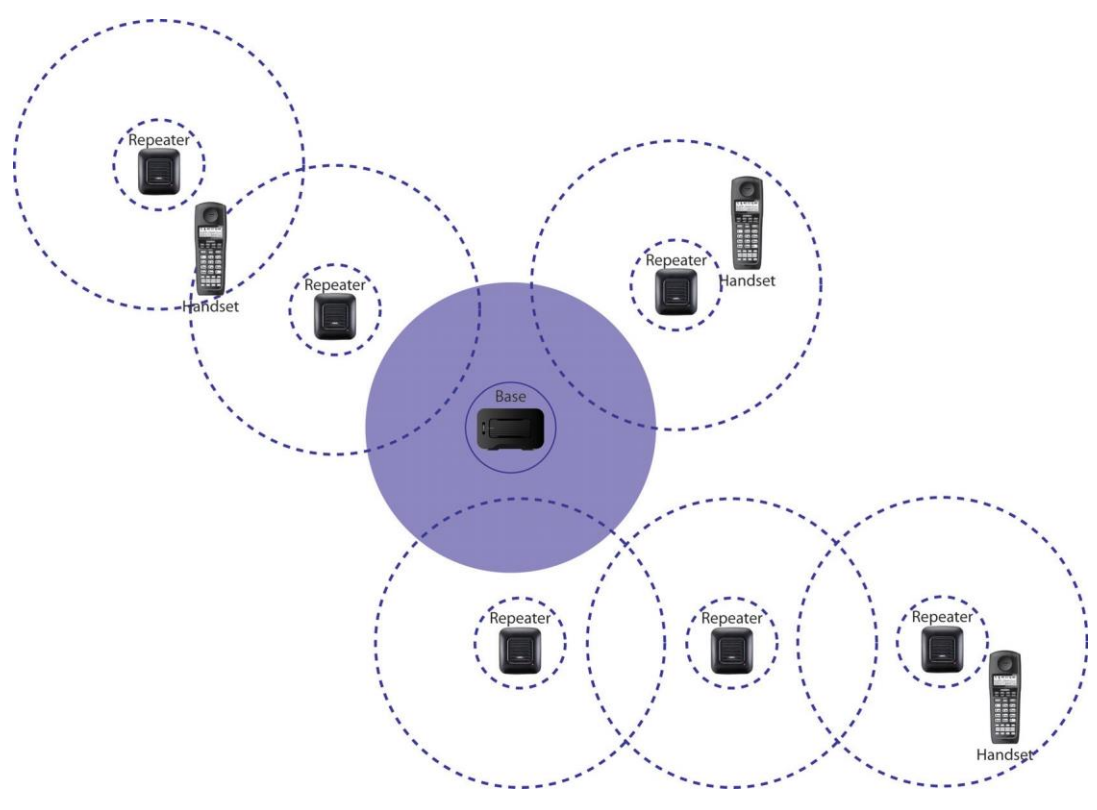

Figure 2-196 Daisy-Chain Layout

# 6.2.3 Troubleshooting Chart

To review common problems and possible solutions, refer to the Cordless DECT Repeater Guide DTL-RPT-1.

## 6.2.4 Turning on the Verification Tone

To activate the verification tone to aid in troubleshooting installation problems, refer to the Cordless DECT Repeater Guide DTL-RPT-1.

# 6.2.5 Maintenance

For user maintenance of the repeater, refer to the Cordless DECT Repeater Guide DTL-RPT-1.

# 6.3 Installing the DTL-RPT-2 Cordless DECT Telephone REPEATER

# **Do not mix DTL-RPT-1 and DTL-RPT-2 repeaters on the same Cordless DECT** *Terminal (DTL-8R-1).*

The DTL-RPT-2 Repeater repeater lets you extend the coverage area of your D<sup>term</sup> DECT Cordless telephone system in all directions, including up and down. If the repeaters are installed so their coverage area overlaps the coverage area of the base, the base can hand-off calls to the repeaters as the user moves from one coverage area to another. When connected to the repeater, the mobile handset operates the exact same way as it does when connected to the base, and the hand-off from the base to the repeater can be completely invisible to the end user, even during an active call.

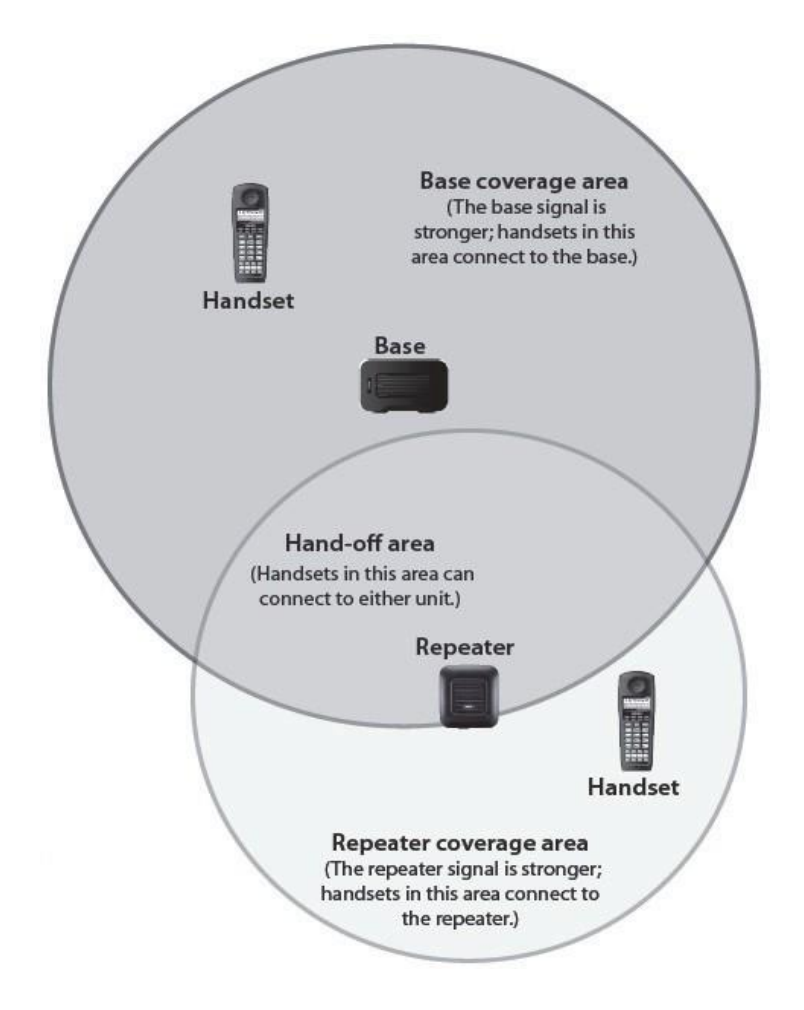

Figure 2-197 Single Repeater Attached to Base

# 6.3.1 Configurations

Each base supports up to six repeaters, so you can extend coverage in all directions, including through floors and ceilings.
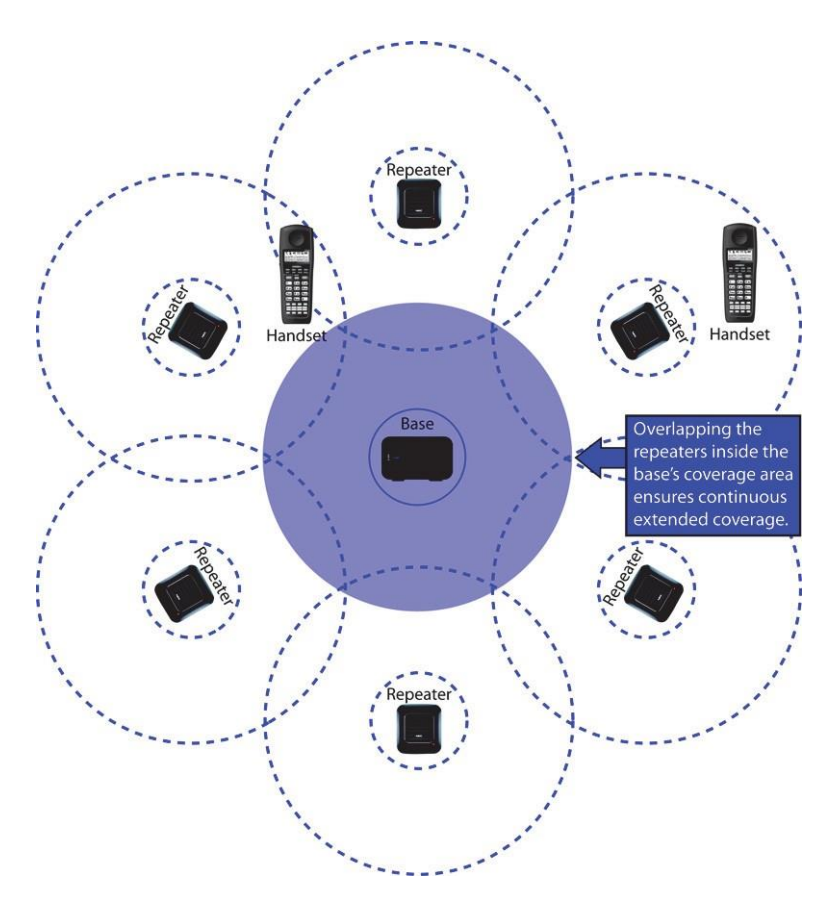

Figure 2-198 Six Repeaters Attached to Base

In addition, the DTL-RPT-2 Repeater supports a sequential or "daisy chain" layout to extend coverage in a single direction. Up to three repeaters can be installed in sequence.

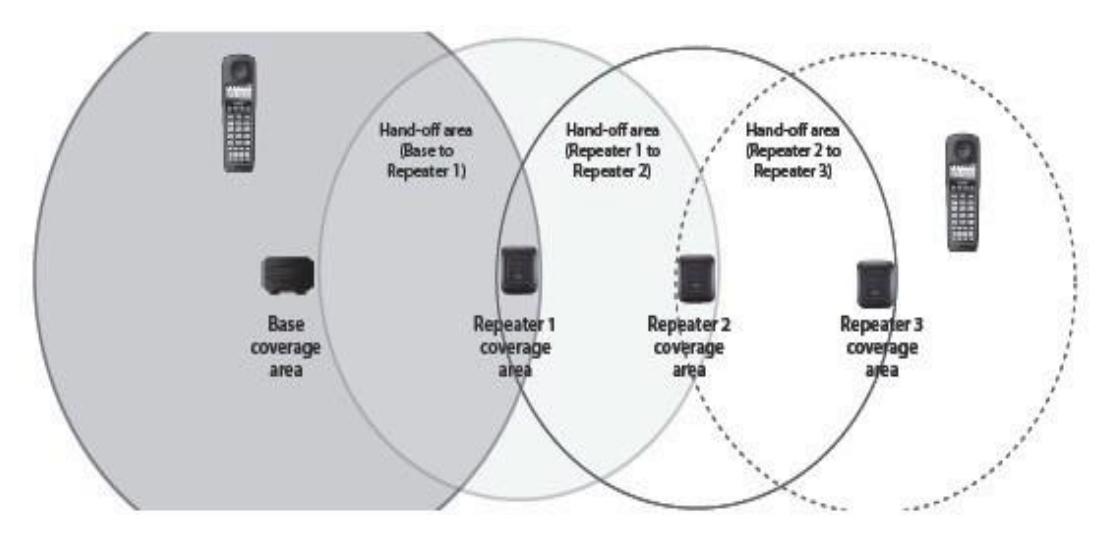

# Figure 2-199 Daisy-Chain Layout

When a repeater powers on, it searches for signals from the base and any other repeaters registered to the same base. The repeater will automatically connect to the strongest available signal. You can combine "star" and "daisy chain" layouts to create a wide variety of coverage configurations, as long as you have no more than six repeaters per base unit.

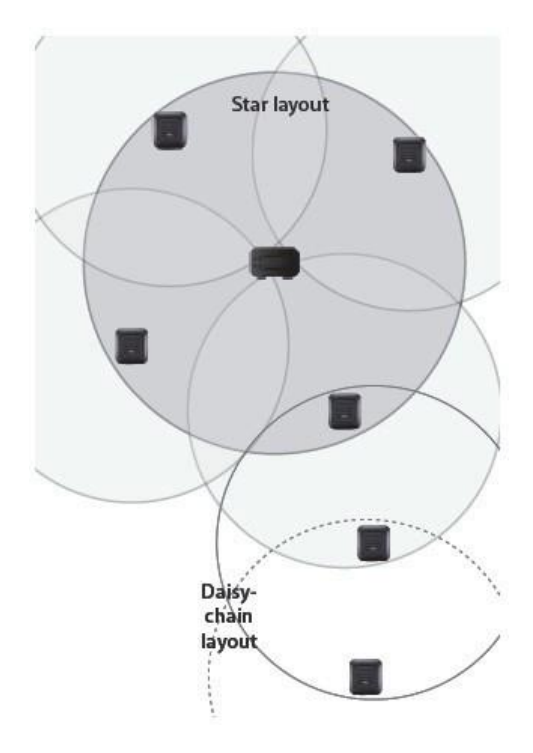

#### Figure 2-200 Combo Star and Daisy-Chain Layout

# 6.3.2 Setting Up Your Repeater

Setting up the repeater involves four basic steps:

- 1. Install the AC adapter on the repeater unit.
- 2. Register the repeater to the base.
- 3. Position the repeater at the proper installation site.
- 4. Install the repeater in its final location.

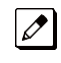

Use ONLY the power adapter that came with your repeater. A different power adapter may cause an electrical hazard or damage the repeater.

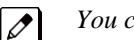

You can register up to six repeaters to a base. Repeat these steps as needed.

These procedures refer to items on the back of the DTL-RPT-2 Repeater:

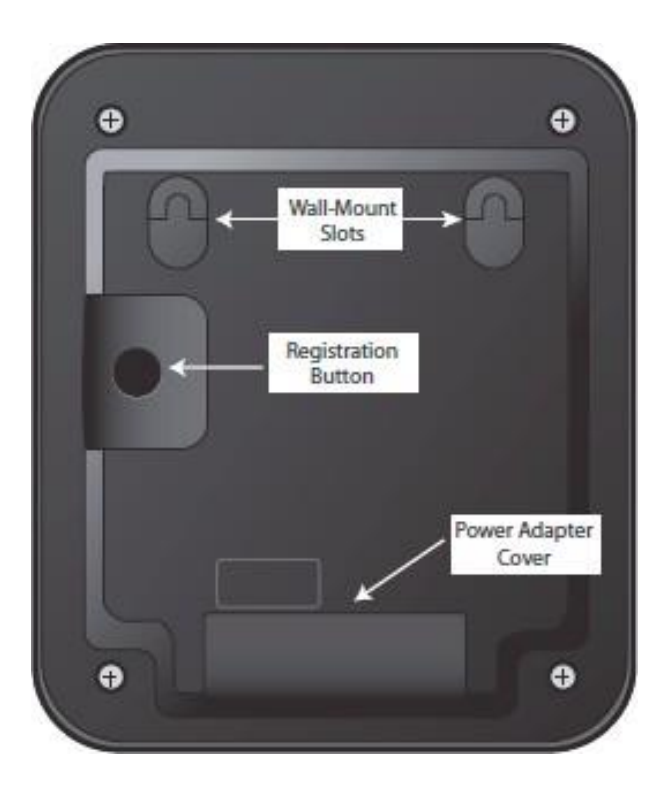

#### Figure 2-201 Back View of the DTL-RPT-2 Repeater

During registration, the LED on the front of the repeater will blink. The table explains what the LED blink patterns indicate.

#### Table 2-38 Repeater LED Patterns

| State                               | Meaning                                                                                                    |
|-------------------------------------|----------------------------------------------------------------------------------------------------|
| Steady On                           | The repeater is registered to a base and has a good signal from that base (or an-<br>other repeater registered to that base). |
| Slow blink (one blink per second)   | Standby mode. The repeater is not registered or cannot be connected to the registered base.                                   |
| Flicker (2 rapid blinks per second) | The repeater is in registration mode (it is looking for a base to register to).                                               |

# 6.3.3 Installing The AC Adapter

1. Using both thumbs, press down on the raised ridges of the adapter cover on the repeater until you hear a click.

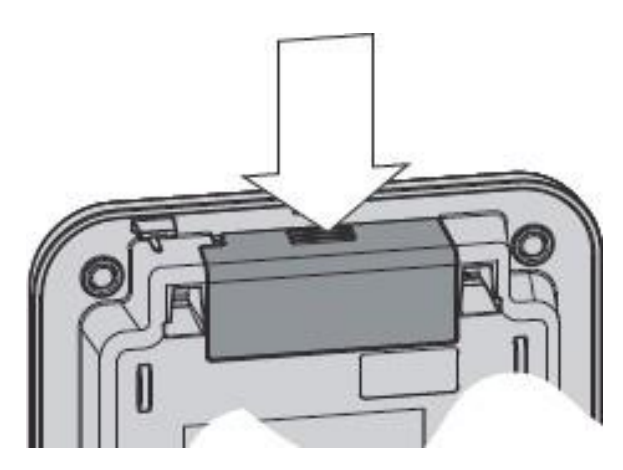

Figure 2-202 Removing the Adapter Cover

- 2. Being careful not to angle the cover, gently pull to remove it.
- 3. Insert the AC adapter connector into the yellow adapter opening. Thread the cord according to the illustration.

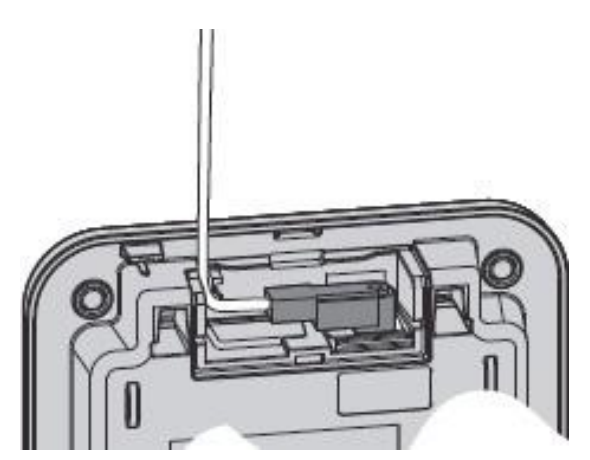

Figure 2-203 Threading the AC Adapter Cord

- 4. Carefully replace the cover, and press until you hear it click. Do not angle it as you replace it.
- 5. Use the AC adapter to connect the repeater to a standard 120 V AC outlet. (Do not use an outlet controlled by a wall switch!) The LED on the repeater flashes briefly, then remains on and steady.

# 6.3.4 Activate Registration Mode On Base

You need to activate registration mode on your base before you can register your repeater to it. Refer to the Owner's Manual for your base unit for registration instructions.

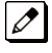

You only have to activate registration on the base once, regardless of how many repeaters you want to register (up to 6).

# 6.3.4.1 Register Repeater to Base

You can register up to six repeaters to each base. Repeat these steps as needed for each repeater. The repeater seeks out the base with strongest DECT/GAP signal and automatically registers to that

base. Make sure no other bases in range are in registration mode. If more than one base is in registration mode at the same time, you cannot control which base the repeaters register to.

Before you start the registration process, be sure you have:

- A working base
- A working handset registered to that base
- Any repeaters you want to register to that base (you must complete the registration process separately for each repeater).
- At least one of the AC adapters supplied with the repeaters. If you have multiple repeaters to register, you can power up one repeater, register it, power it off, and then use that AC adapter for the next repeater. The repeater remains registered to the base, even if power is disconnected.

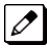

*Use ONLY the power adapter that came with the repeater. A different adapter may cause an electrical hazard, or damage the repeater.* 

#### 6.3.4.2 Registration

- 1. Press and hold the registration button on the base until the Power LED on the base begins to blink.
- 2. On the back of the repeater, press and hold the registration button until the repeater LED on the front settles into a slow blinking pattern. The repeater is now in registration mode.
- 3. Release the button on the repeater and wait for the LEDs on the repeater and base to stop blinking and remain steady on (this can take about 60 seconds).

| If the LED                             | Try                                                                                                    |
|----------------------------------------|----------------------------------------------------------------------------------------------------|
| Continues to flash                     | Registering the repeater again.                                                                                                    |
| Does not turn on (no power<br>to unit) | <ul> <li>Disconnect the repeater's AC adapter and wait about 10 seconds. Reconnect the adapter and try these procedures again.</li> <li>Checking that only one repeater is in registration mode. Only one repeater can be registered at a time.</li> <li>Plugging the adapter into a different outlet.</li> </ul> |

4. The repeater is now registered to this base and is ready to use. You can safely disconnect the power and move the repeater to the selected location.; the repeater will stay registered to the base even if you disconnect the AC adapter, or there is a power failure.

#### 6.3.4.3 Changing Registration

To change the registration (register the repeater to a different base), just register the repeater to the new base. The repeater automatically erases the link to the old base when it registers to the new one.

# 6.3.5 Positioning the Repeater(s)

To get the best operating conditions for the repeater, it is important to place it correctly. Here are a few tips for placing repeaters:

- Place the repeater as high as possible, but at least 6 feet off the ground.
- Make sure you have good reception from the base.
- Make sure the location is close to a standard 120 V AC power outlet. Never install electrical cords across a traffic area: they can create a trip hazard or become damaged and create a fire or electrical hazard.
- Allow *at least 35 feet* between repeaters (if you are installing repeaters across multiple floors, remember to allow 35 feet *vertically*, also).
- Avoid sources of electrical interference, such as hi-fi systems, office equipment or microwave ovens.
- Avoid heat sources and direct sunlight.

• Avoid things that can interfere with radio signals, such as metal doors, thick walls, niches and cupboards.

#### 6.3.5.1 Map the Base's Coverage Area

To find the best location for the repeater, you need to determine the base coverage area:

- 1. Stand near the base and make a call on the handset that is registered to that base.
- 2. Continue the call and carry the handset away from the base. Make sure you travel at least 35 feet (about 10 meters) away from the base.
- 3. Make a note where you begin hearing noise on the line (the signal is getting weaker). The best location for the repeater is as far from the base as possible while still maintaining a good signal, or just inside the location where the noise became noticeable.

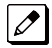

Make sure the repeater is at least 35 feet away from any bases or any other repeaters (no matter which base they are registered to).

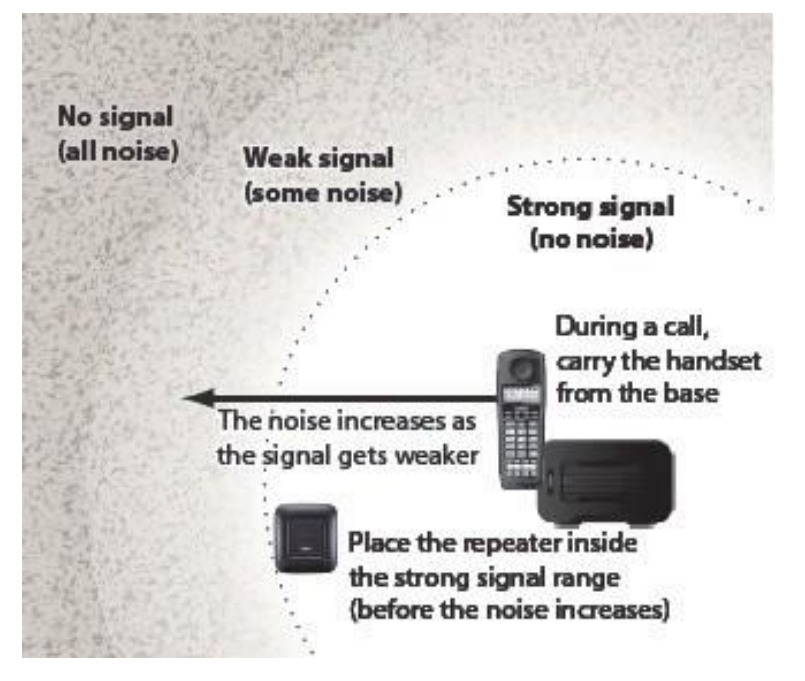

Figure 2-204 Mapping the Base's Coverage Area

#### 6.3.5.2 Test the Location

To test the location, plug the AC adapter into the repeater, then hold the repeater in the place where you plan to mount it. The LED should remain on and steady, indicating that the repeater has a good signal from the base.

If the LED flashes, the repeater is not getting a good signal. The repeater may be too far away from the base, there may be interference from electronic devices, or the signal might be blocked by thick walls or metal objects. Try moving the repeater to another location.

#### 6.3.5.3 Daisy-chaining Repeaters

To install repeaters in a daisy chain layout, you need to find the coverage area of each repeater.

- 1. Stand near Repeater 1 and make a call on the handset.
- 2. Continue the call and carry the handset away from Repeater 1, just as you did to determine the coverage area for the base.

- 3. Make a note where you begin to hear noise on the line (the signal is getting weaker). The best location for Repeater 2 is as far from Repeater 1 as possible while still maintaining a good signal.
- 4. Repeat the process with Repeater 3, if necessary.

# 6.3.5.4 Multiple Repeater Systems

You can register up to six repeaters to one base as long as the repeaters are a minimum of 35 feet apart. Remember the signal can cross through walls and floors. Figure 2-205 Incorrect Installation illustrates repeaters that have been incorrectly installed.

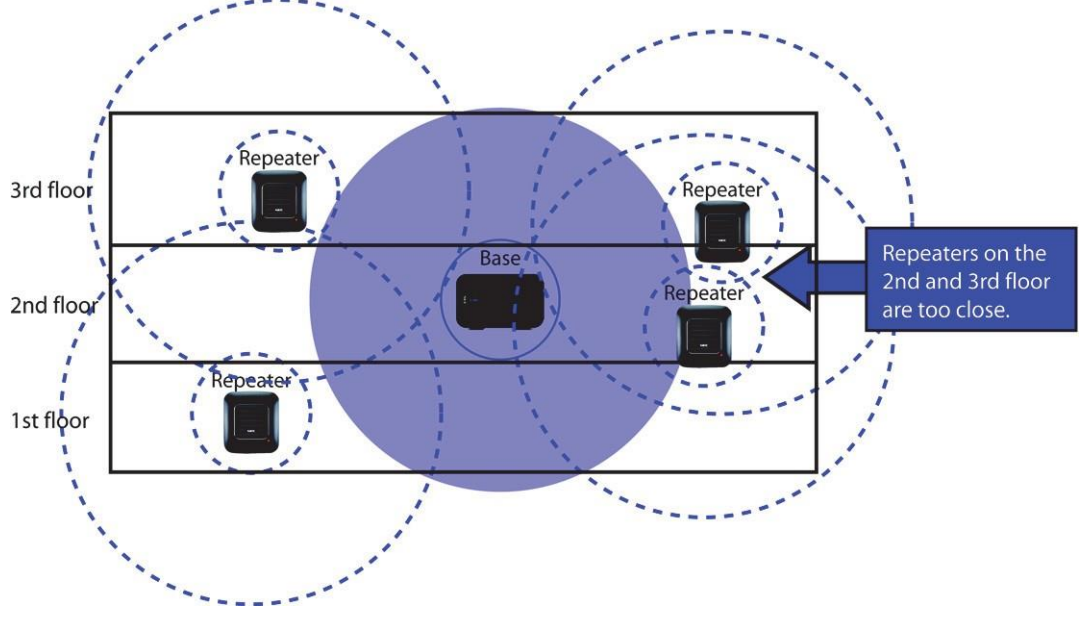

Figure 2-205 Incorrect Installation

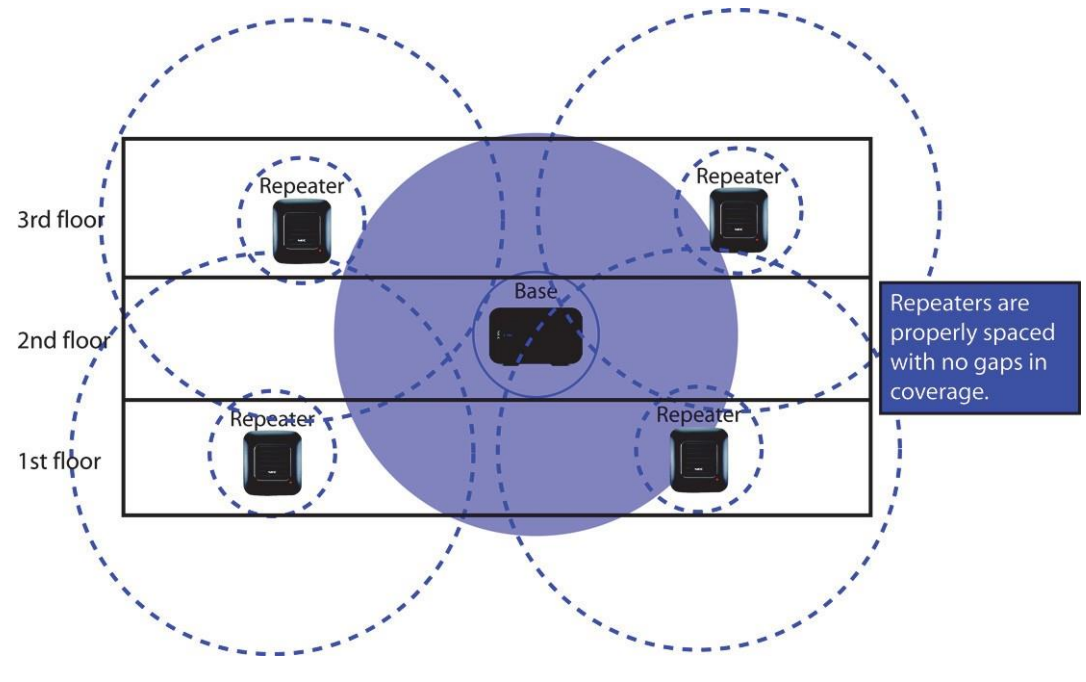

Figure 2-206 Correct Repeater Installation illustrates repeaters that have been correctly installed.

Figure 2-206 Correct Repeater Installation

# 6.3.6 Installing The Repeater

# Be sure the wall material can hold the weight of the repeater. Never install a repeater in damaged or decaying wall material.

- 1. Hold the repeater in its final location, and mark the location of one of the two wall slots along the top of the repeater.
- 2. From that mark, measure down approximately 1-1/2 inches (about 38mm), and mark the screw location.
- 3. Measure over 2-3/8th inches (about 60mm) and mark the second screw location.
- 4. At the screw location, use a 3/16ths drill bit to make a pilot hole approximately one inch deep.
- 5. Place the wall anchor into the pilot hole and tap it gently with a hammer until the anchor is flush with the wall.
- 6. Insert the mounting screw into the anchor, leaving approximately 1/4 inch space between the screw head and the wall.
- 7. Repeat steps 4~6 for the second mounting screw.
- 8. Place the repeater over the screw heads and slide it down into place.
- 9. Connect the repeater to the 120 V AC power outlet.

#### 6.3.7 Troubleshooting Chart

To review common problems and possible solutions, refer to the Cordless DECT Repeater Guide DTL-RPT-2.

#### 6.3.8 Maintenance

For user maintenance of the repeater, refer to the Cordless DECT Repeater Guide DTL-RPT-2.

# 6.4 Install the DTZ-8R-1 CORDLESS DECT Telephone

The DTZ-8R-1 is a cordless telephone that is adapted for NEC SL2100 System. It is designed for use in the office environment. When the phone is connected to the SL2100, it must have a SL2100 expansion board inside the base station.

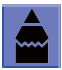

- A handset and wired phone cannot be used at the same time.
- The handset and base station must have the original ID that is written on each unit at the factory.
  - Some digital PBX expansion boards require a wired telephone to make the call.

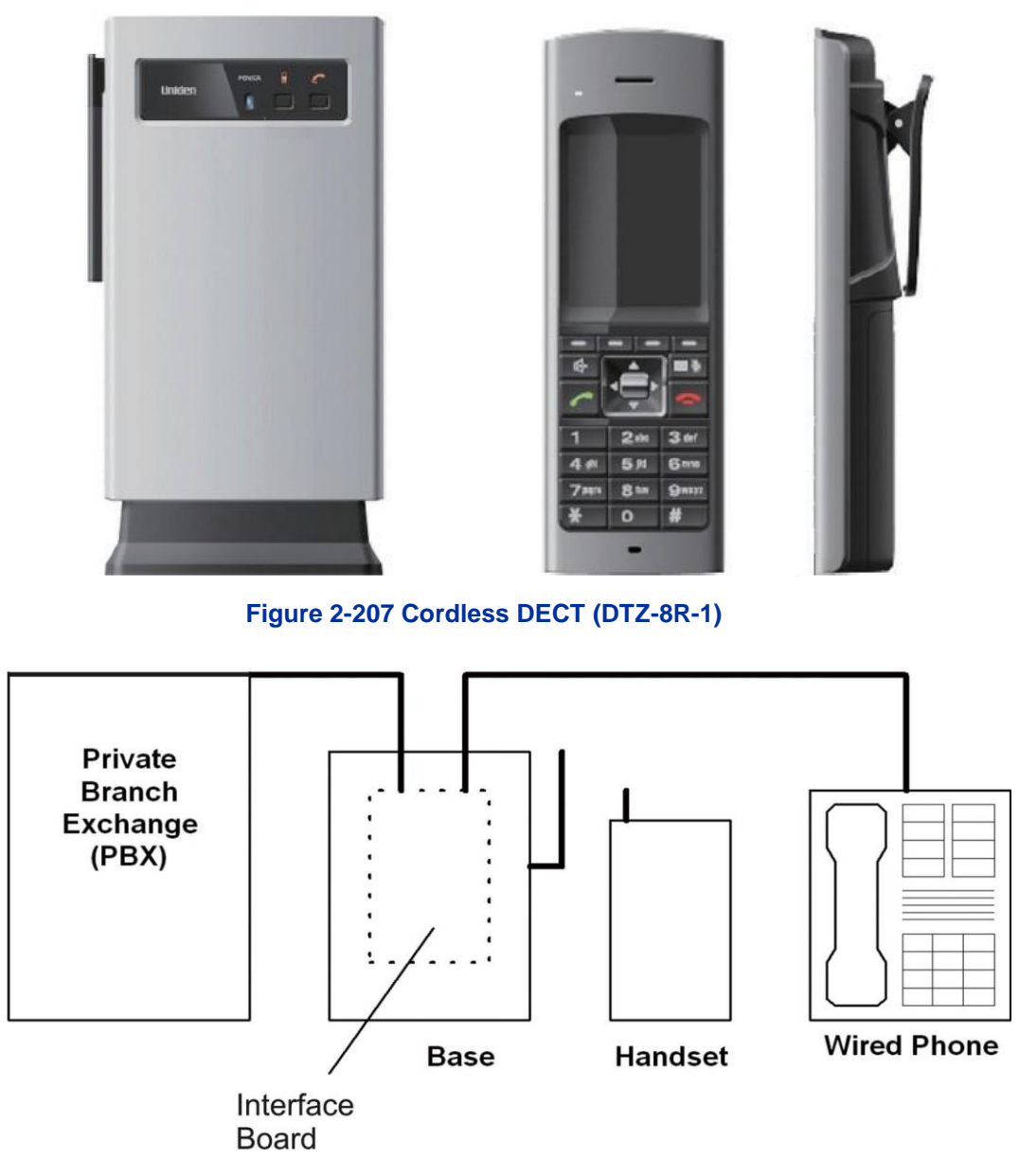

#### Figure 2-208 System Overview

#### 6.4.1 Selecting a Location

Select a location for the DTZ-8R-1 Cordless DECT to avoid excessive heat or humidity. The base unit of the DTZ-8R-1 Cordless DECT can be placed on a desk or tabletop near a standard 120V AC outlet and telephone line jack. The base unit can also be mounted on a standard wall plate using the wall mount adapter. Keep the base unit and handset away from sources of electrical noise (motors, fluorescent lighting, computers, PC monitor).

#### 6.4.2 Installation Precautions

To ensure optimum performance follow these guidelines.

- Base units must be placed at least 20 feet apart.
- Always place the base unit on top of a desk or on higher shelves. Avoid locations surrounded by metal surfaces.
- Place the base away from any electrical component such as a PC, monitor and other telephone.

#### 6.4.3 Connecting the Telephone Cords

When connecting the telephone cords, observe the following precautions.

- Never install telephone wiring during a lightning storm.
  - Never touch bare telephone wires or terminals unless the telephone line is disconnected at the network interface.
  - Use caution when installing or modifying telephone lines.

To connect the telephone cords:

 Connect one line cord from SL2100 digital station port to the Line In connector on the DTZ-8R-1 Cordless DECT base unit. Connect another line cord from the Line Out connector to a qualified digital multiline telephone.

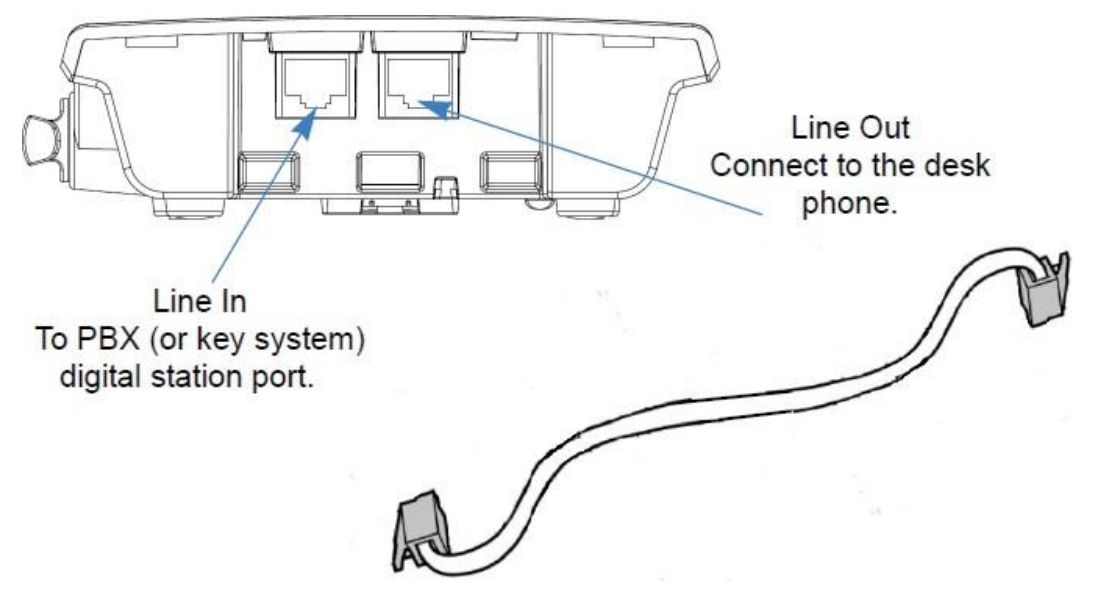

Figure 2-209 Connecting Telephone Cords

Do not connect the DTZ-8R-1 line cord directly to SL2100 station board as the DTZ-8R-1 will not function. Connect the line cord to the jack with a single pair connected back to one digital station port.

#### 6.4.4 Applying Power to the Charging Unit

The unique design of the telephone allows the user to place the handset in the charging unit with or without the belt clip attached.

Connect the AC adapter with the green tip to the charging unit and to a suitable AC power source. The battery pack is charged automatically when the handset is placed on the charger.

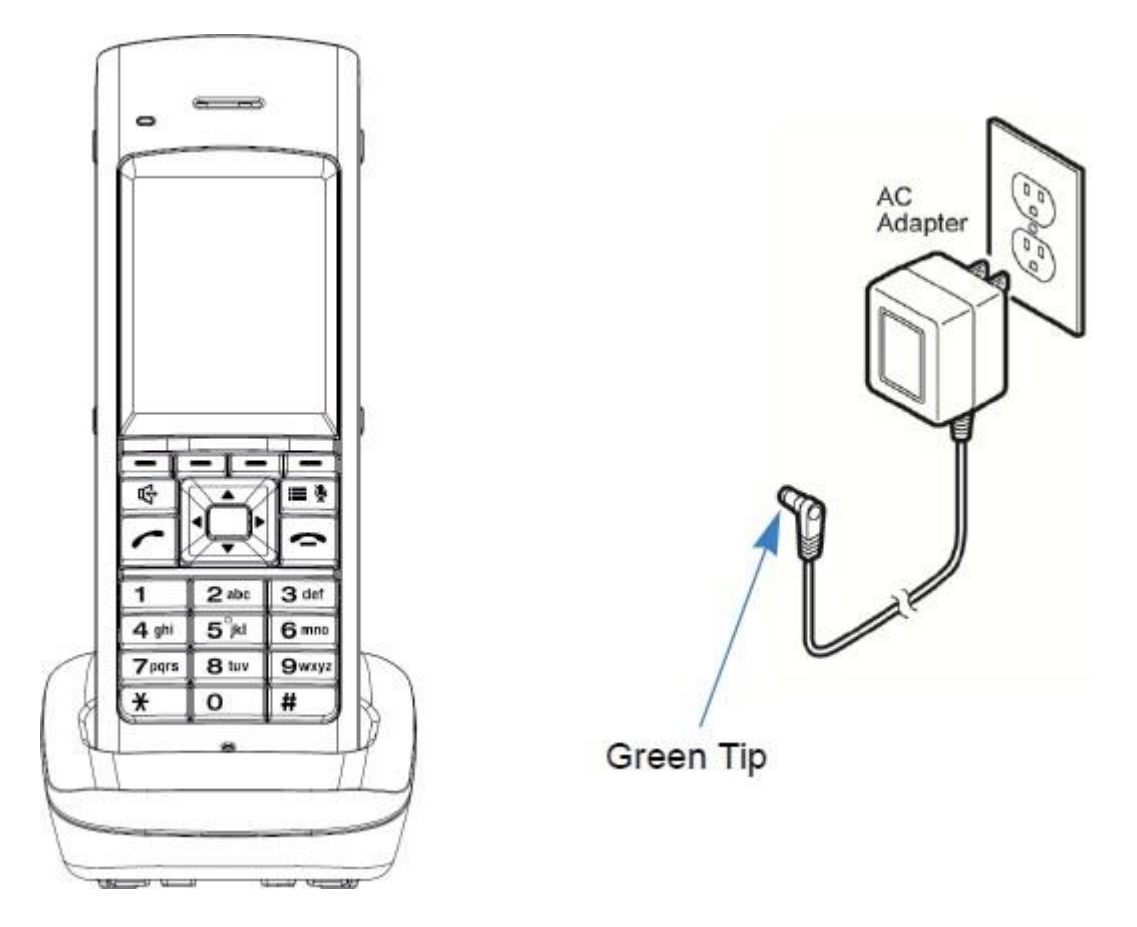

Figure 2-210 Applying Power to the Charging Unit

Use only the supplied AC adapter for the charging unit.

**Route the power cord where it can not create a trip hazard, or where it could become chafed and create a fire or other electrical hazards.** 

# 6.4.5 Mounting the Base to a Standard Wall Plate

The DTZ-8R-1 does not support the Wall Plate mount.

# 6.4.6 Mounting the Base Directly to the Wall

Before mounting the telephone, consider the following:

- Select a location away from electrical cables, pipes, or other items behind the mounting location that could cause a hazard when inserting screws into the wall.
  - The location must be near a 120Vac power outlet so that the AC power adapter can reach.
  - Also consider proximity to the PBX (key system) so that the telephone line cord will not be excessively long.
- Make sure the wall material can support the weight of the base unit.
- Use #10 screws with anchoring devices suitable for the wall material where the base unit will be placed.

# To mount the telephone:

1. Insert two mounting screws 3-15/16 inches apart. Allow about 3/16 of an inch between the wall and screw heads for mounting the telephone.

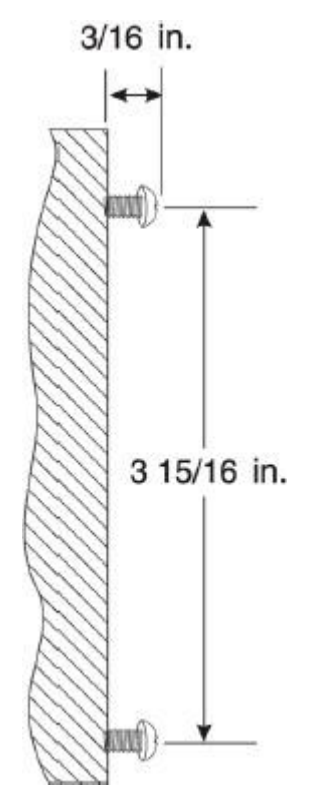

#### Figure 2-211 Inserting Screws into the Wall for Wall Mounting the Telephone

- 2. Plug the AC adapter (yellow tip) into the base unit, and route the cord through the molded channel on the back of the base unit.
- 3. Plug one end of the short telephone cord (locally supplied) in the **LINE** jack on the base unit. If an NEC multiline (wired) telephone will be used, connect a line cord from the **LINE OUT** jack on the base unit to the multiline telephone.

4. Place the base unit on the posts of the wall screws and push down until it is firmly seated.

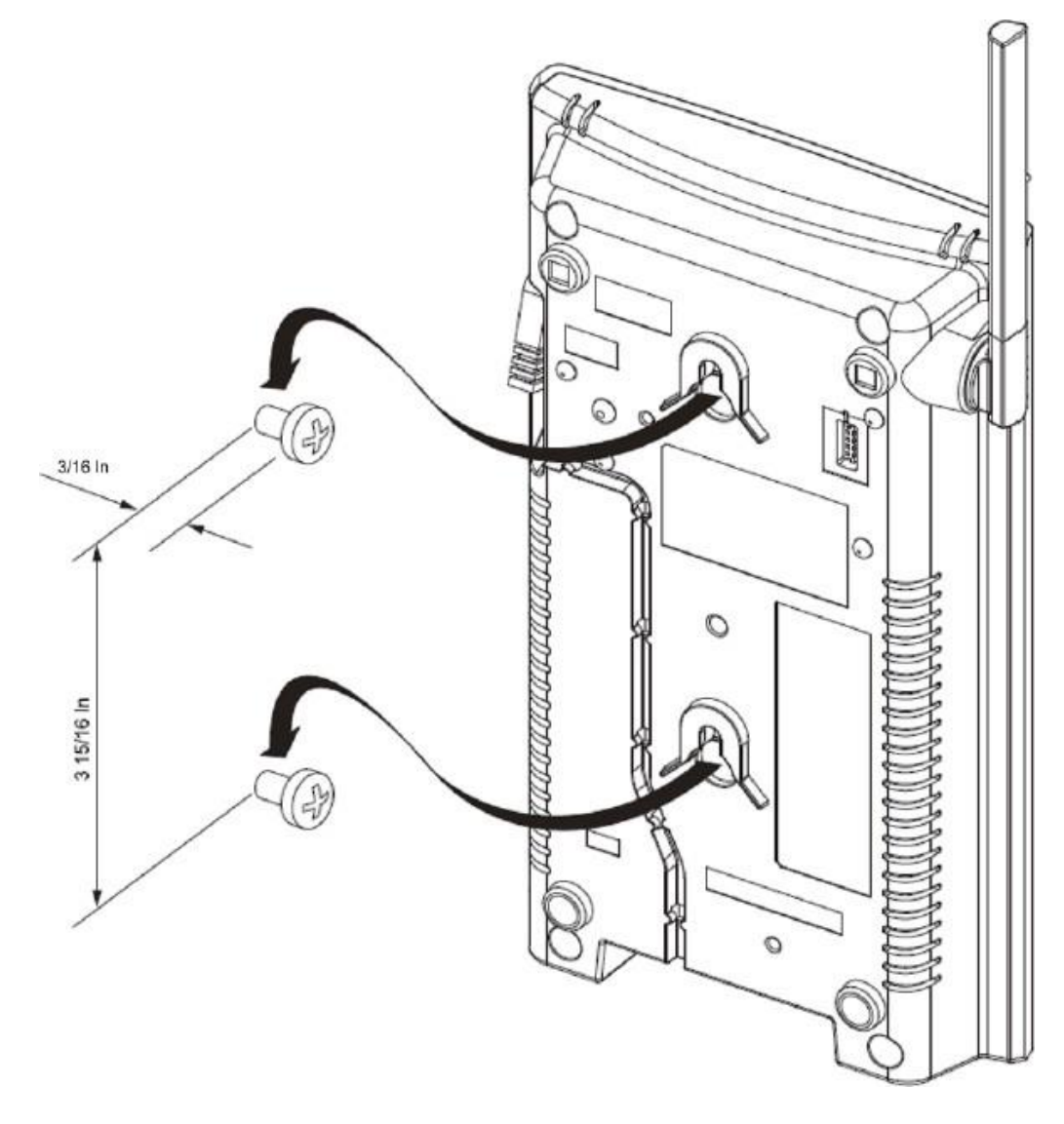

#### Figure 2-212 Attaching Base Directly to Wall

- 5. Plug the other end of the short telephone cord into a telephone wall jack.
- 6. Plug the AC adapter into a standard 120 Vac wall outlet.

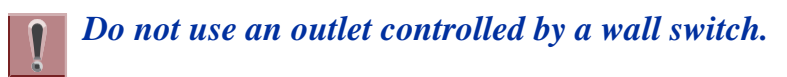

# 6.4.7 Attaching and Removing the Belt Clip

A belt clip can be used to attach the handset to a belt or pocket for convenient portability.

1. Slide the clip into the tab slots. Press firmly until it snaps into place. The belt clip fits snugly onto the handset.

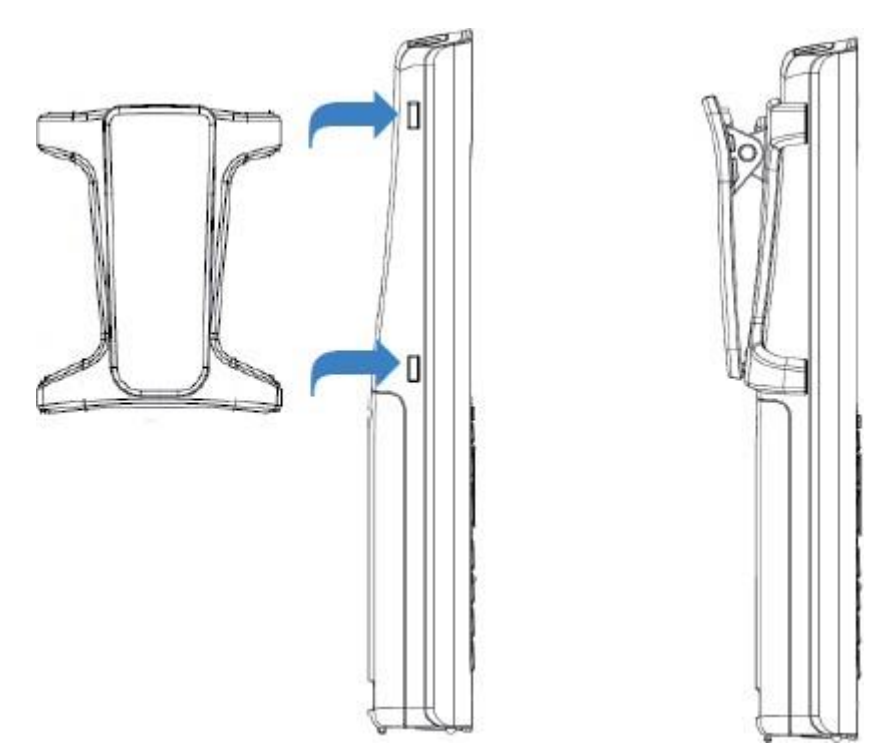

Figure 2-213 Attaching the Belt Clip to the Handset

2. To remove the clip, press the retaining clip in toward the belt clip blade and slide the clip up at the same time.

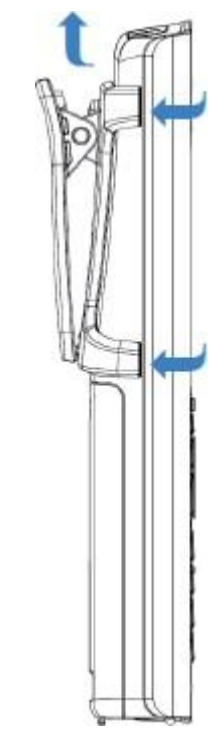

Figure 2-114 Removing the Belt Clip

# 6.4.8 Installing the Handset Battery Pack

Before installing batteries, refer to Dterm ® Cordless DECT Owner's Manual DTZ-8R-1 Specifications and Battery Safety section. It is important to follow safety regulations when handling batteries.

1. Remove the battery cover by pressing the latch and sliding the cover down and off of the handset.

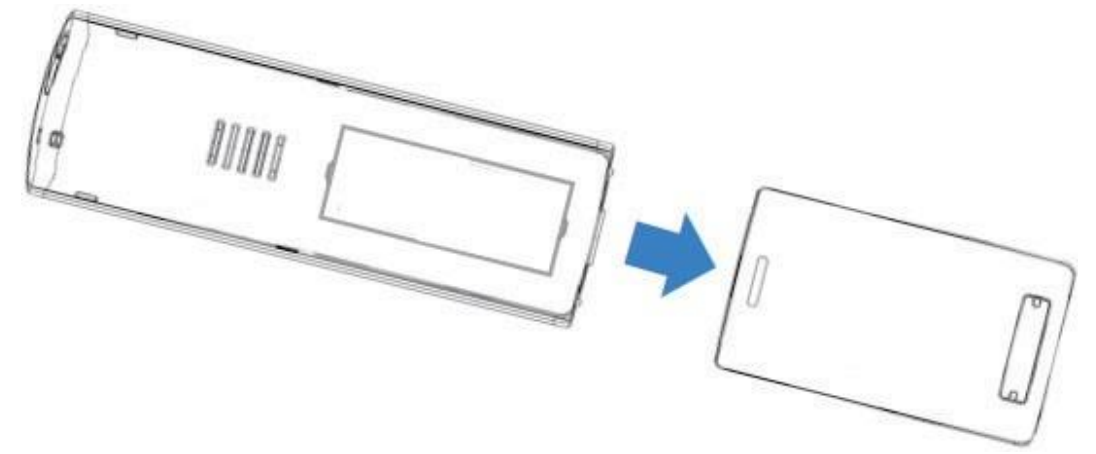

Figure 2-215 Removing the Battery Cover

2. Install the two AAA batteries (AAA Ni-MH, 1.2 V, 900 mAh re-chargeable batteries), observing the polarity orientation.

Bat re-

Batteries must be the same size and type (AAA Ni-MH, 1.2 V, 900 mAh re- chargeable batteries. Use of other battery types may be hazardous and will void the product warranty.

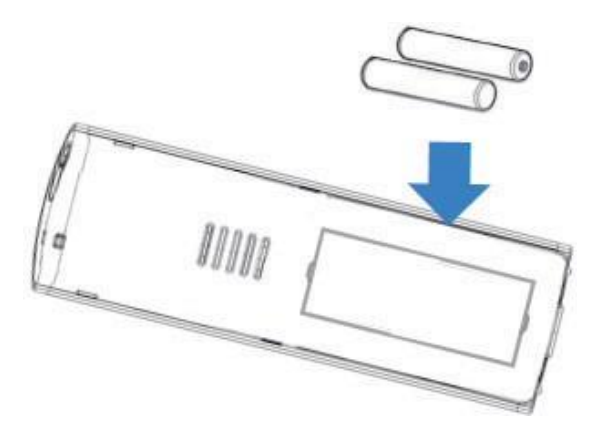

Figure 2-216 Installing the Batteries

3. Replace the cover and slide it up until it latches onto the handset.

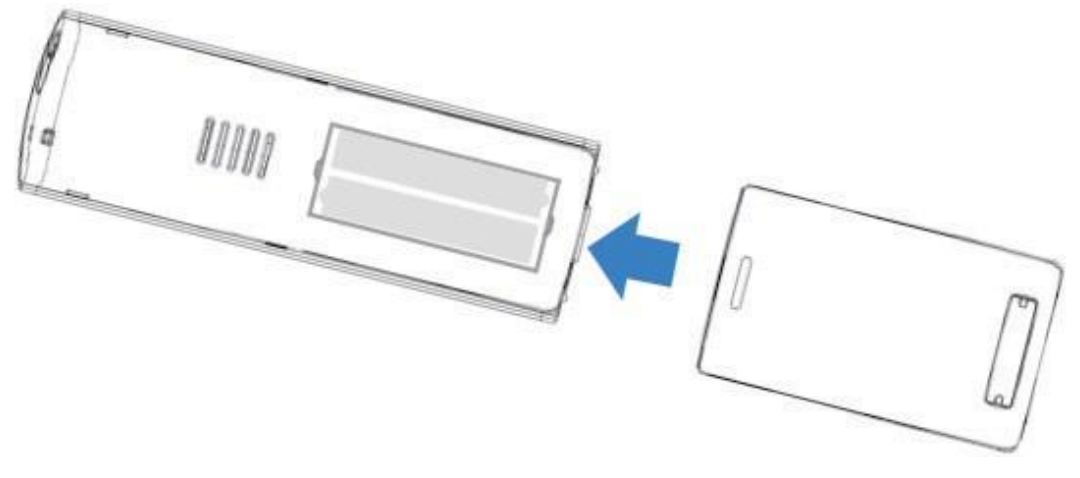

Figure 2-217 Replacing the Battery Cover

#### 6.4.9 Charging the Handset Batteries

The rechargeable battery pack must be fully charged before using the handset for the first time.

**Charge the battery pack without interruption for at least 10 hours.** 

- 1. Place the handset in the charging unit.
- 2. Make sure the **Handset Charging** LED indicator lights. If the **Handset Charging** LED does not come on, check to see if the AC adapter is plugged in and that the handset is making good contact with the charging contacts on the charging unit.

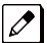

The Handset Charging LED turns blue during and after charging the handset with the battery.

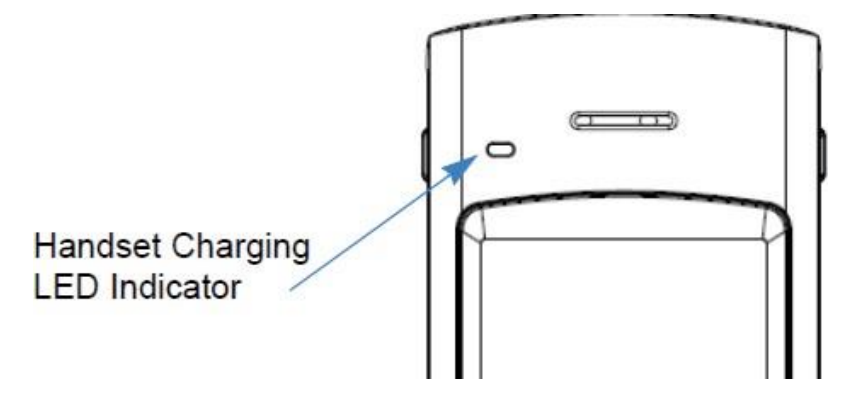

Figure 2-218 Handset Charging LED Indicator

# 6.5 Installing the ML440 and AP20 Wireless DECT Telephone

This section outlines the steps for connecting and mounting the base station, charging the battery, and powering on the handset.

The following topics are included in this section:

- Connecting the Base Station
- Wall Mounting the Base Station
- · Handset and Charger

Ø

#### 6.5.1 Connecting the Base Station

Figure 2-219 Base Station Front and Back View provides a front and rear view of the base station.

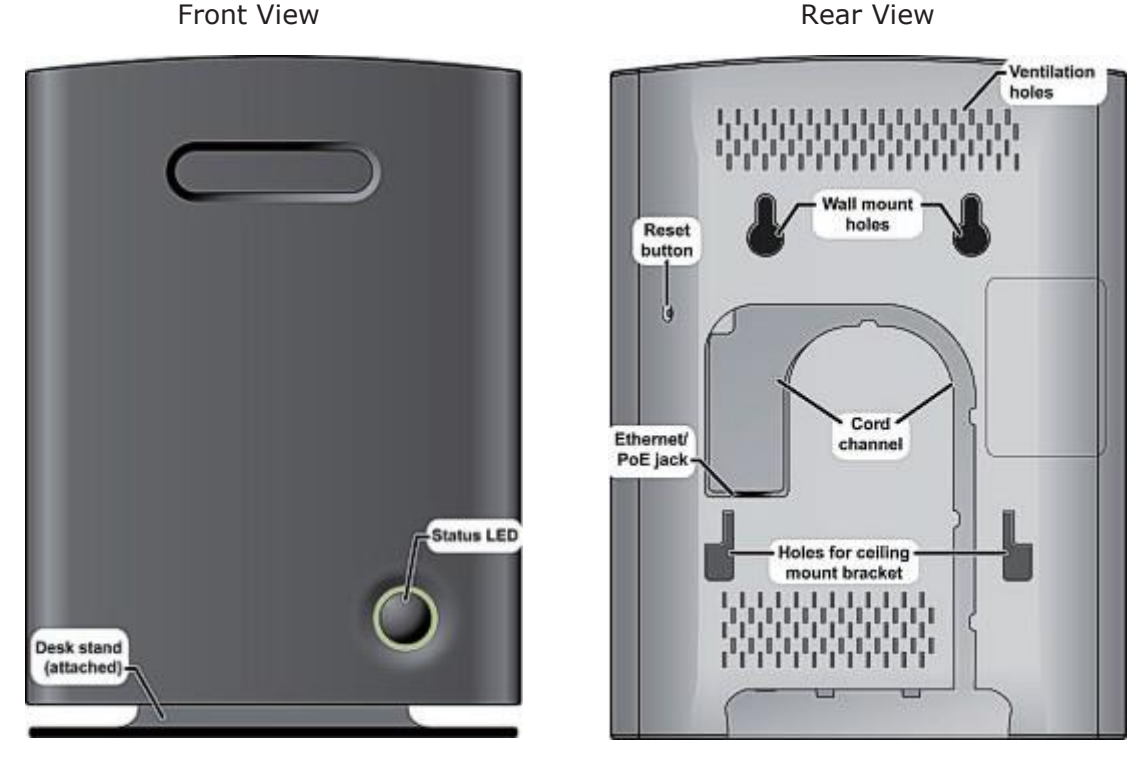

Figure 2-219 Base Station Front and Back View

If your network connection does not provide Power Over Ethernet, you will need to order a base station AC adapter and a standard Ethernet-to-PoE adapter. Contact Customer Service.

Follow the steps below to connect the base station.

1. Connect a standard Ethernet cable (Cat 5 or higher) to the Ethernet/PoE jack on the rear of the base station.

2. Route the cable through the channel as shown in Figure 2-220 Connecting the Base Station.

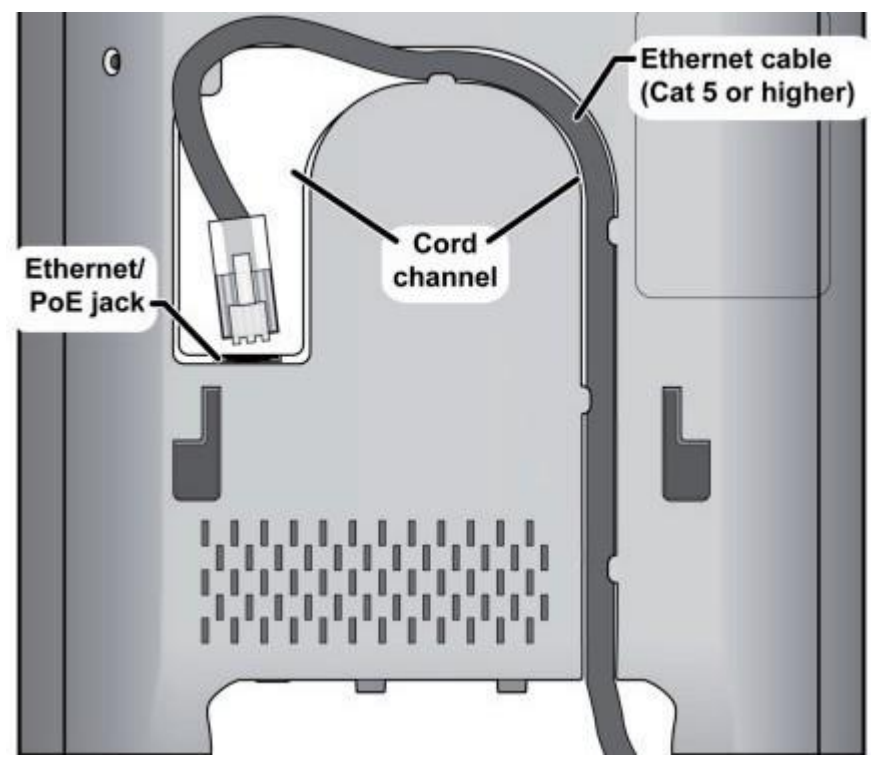

Figure 2-220 Connecting the Base Station

 Connect the other end of the cable to your TCP/IP network. When the base station powers on, the STATUS LED on the front briefly lights orange and then turns off while it initializes and connects to the network. After the base station successfully initializes and connects to the network, the LED lights green and remains steady on. Table 2-39 Base Station LEDs States and Meanings provides a list of base station LEDs and their meanings.

| Color  | State      | Meaning                                                                      |
|--------|------------|------------------------------------------------------------------------------|
| Green  | Flickering | Stage in base flash memory rewrite at the end of the base firmware update.   |
| Green  | Steady on  | All operations normal.                                                       |
| N/A    | Off        | No power in unit<br>OR<br>initializing and connecting to the network.        |
| Orange | Briefly on | Powering on.                                                                 |
| Orange | Flickering | Stage in base flash memory rewrite at the end of the base firmware update.   |
| Red    | Blinking   | Factory reset warning. A factory reset has been initiated or is in progress. |
| Red    | Blinking   | No Ethernet connection available<br>OR<br>handset registration failed.       |
| Red    | Flickering | Stage in base flash memory rewrite at the end of the base firmware update.   |
| Red    | Steady on  | Critical error. Contact technical support.                                   |

#### Table 2-39 Base Station LEDs States and Meanings

#### 6.5.2 Wall Mounting the Base Station

Follow the steps below to mount the base station to a wall.

#### Be sure the wall material can hold the weight of the base.

1. Hold the base in its final location and mark the screw location based on the measurements shown in Figure 2-221 Base Mounting Dimensions.

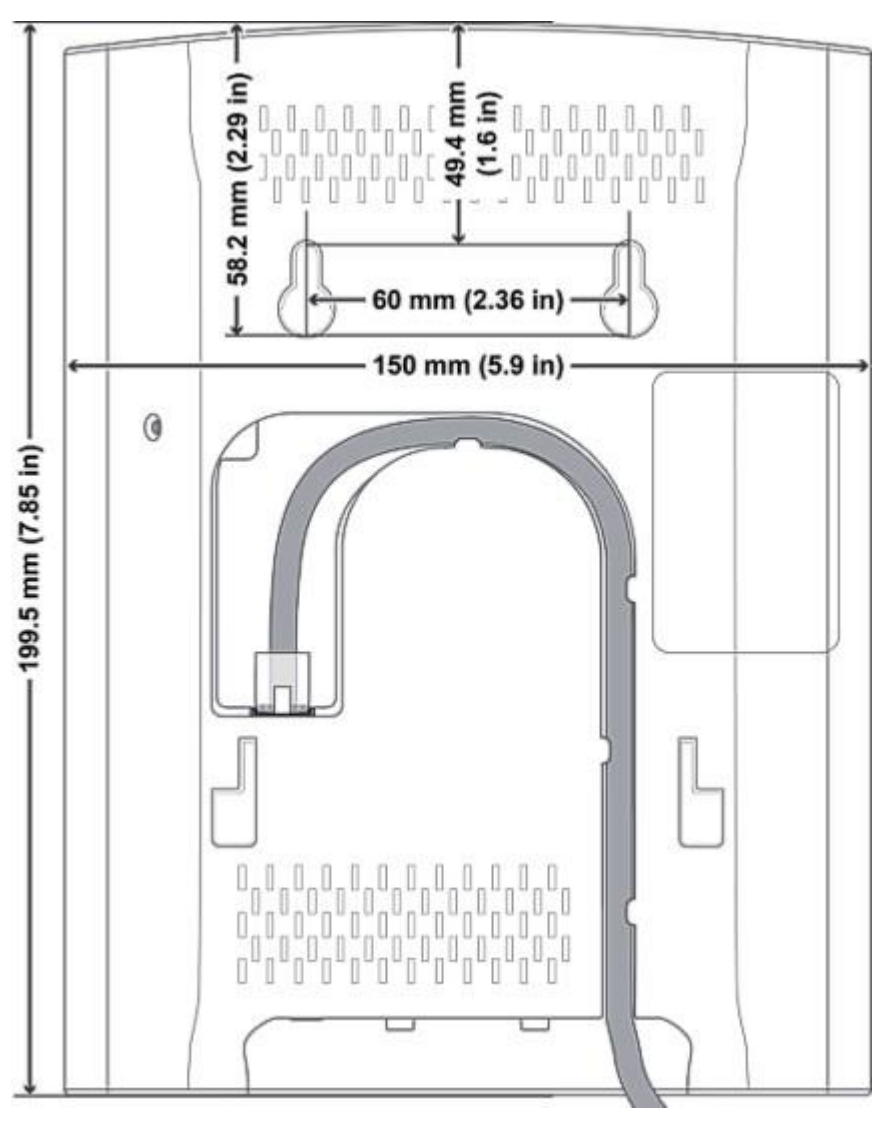

Figure 2-221 Base Mounting Dimensions

- 2. Insert the appropriate anchors for the wall material.
- 3. Insert the mounting screws into the anchors, leaving about 1/4 inch of space between the screw head and the wall.
- 4. Connect the Ethernet cable and route the cord as shown in Figure 2-221 Base Mounting Dimensions.
- 5. Place the base over the screw heads and slide it down into place.

# 6.5.3 Handset and Charger

Figure 2-222 Handset Front View provides a front view of the handset and Figure 2-223 Charger Top View provides a top view of the charger.

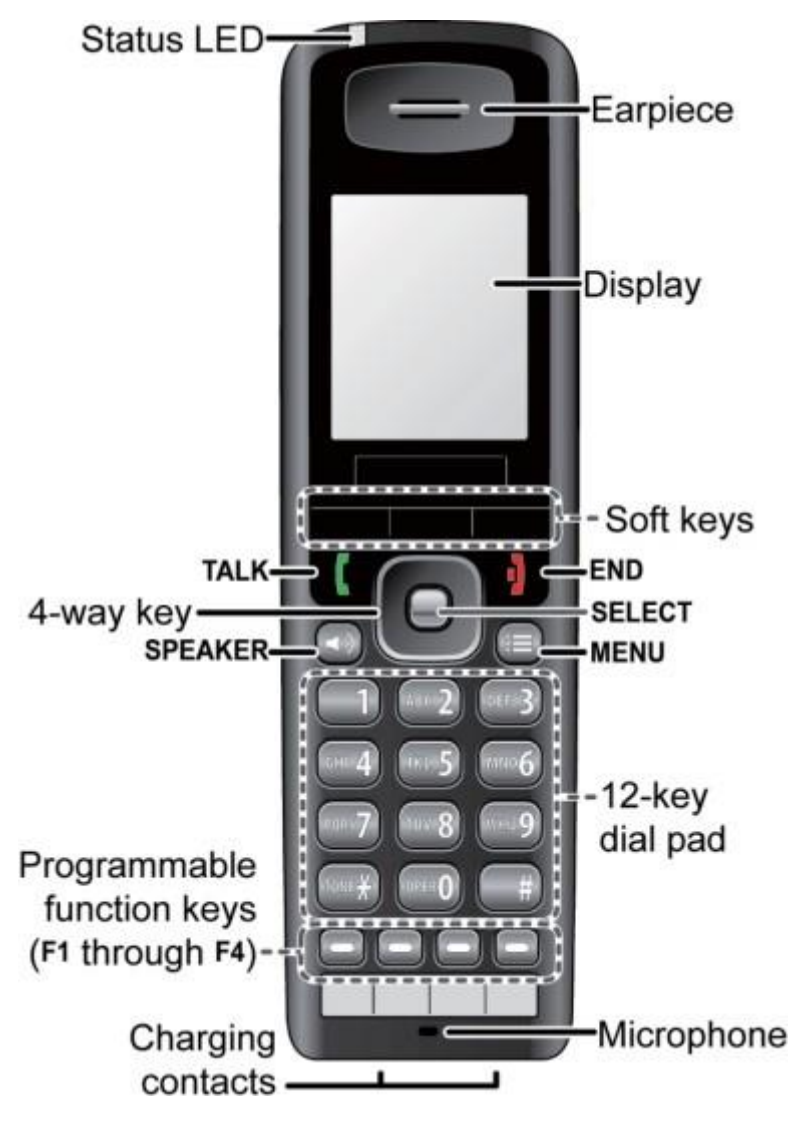

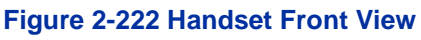

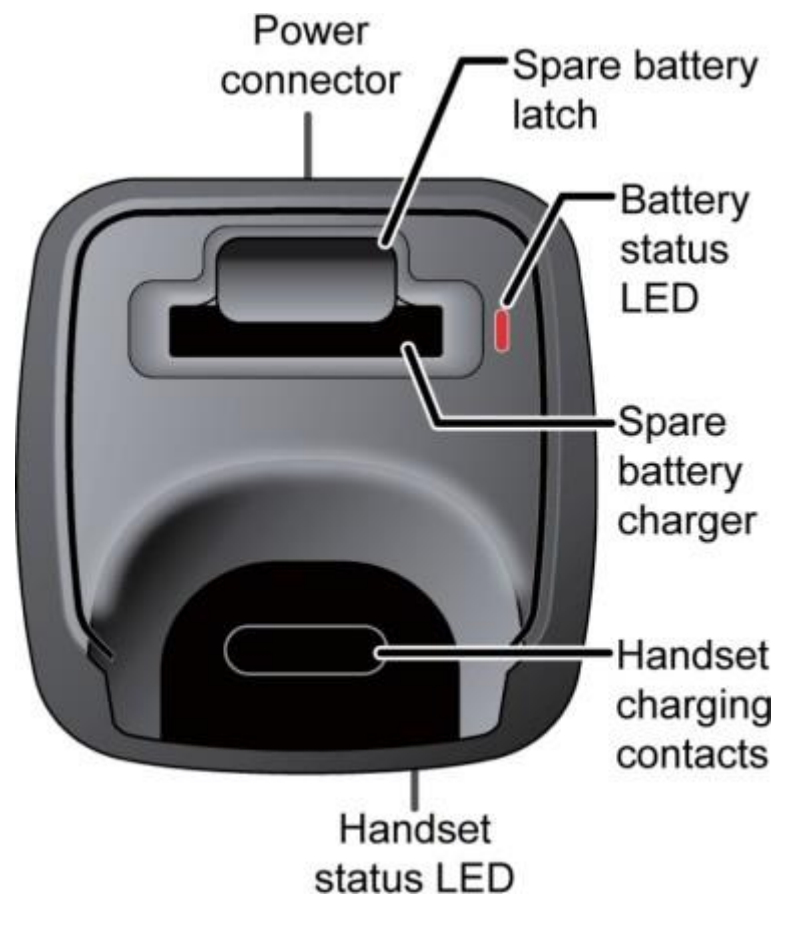

Figure 2-223 Charger Top View

# 6.5.3.1 Charging the Battery

Follow the steps below to charge the battery.

1. Install the handset battery as shown below in Figure 2-224 Installing the Handset Battery.

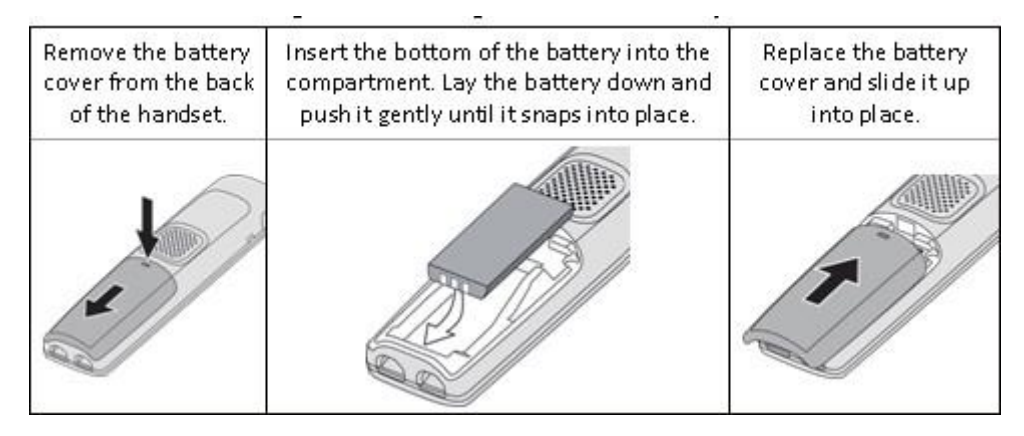

Figure 2-224 Installing the Handset Battery

- 2. Use the charger AC adapter to connect the charger's AC jack to a standard 120 V AC power outlet.
- 3. Place the handset in the charger with the display facing forward. The HANDSET STATUS LED should turn on; if it doesn't, reseat the handset or try plugging the AC adapter into a different outlet.

4. Place the spare battery (if available) in the back section of the charger; the BATTERY STATUS LED should turn on. (Pull the battery latch back slightly to fit the battery in the slot.) See Figure 2-225 Inserting Handset into the Charger.

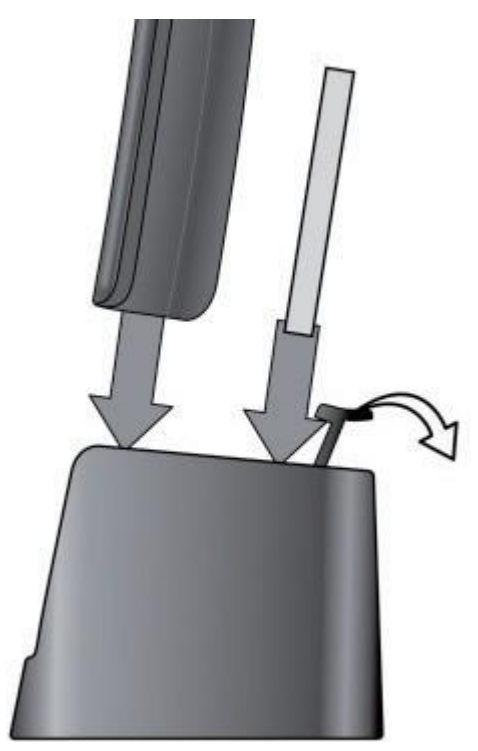

#### Figure 2-225 Inserting Handset into the Charger

Charge each battery completely (about 10 hours) before use.

# 6.5.3.2 Powering on the Handset

To power up the handset, press and hold <u>**End**</u> until the display flashes once (about 3 seconds). The handset searches for the base station or multi-cell chain it is registered to and connects to the unit with the strongest signal.

# Section 7 INSTALLING OPTIONAL EQUIPMENT

# 7.1 NEC Digital Call Logger

There are many different reasons to record a phone call and NEC's Digital Call Logging software will cover all your needs. NEC's 1-Port Digital Logging Unit records and plays phone calls to and from one digital terminal and when properly installed does not require any other call logging applications to be fully functional.

# 7.1.1 NEC 1-Port Digital Logging Unit

The NEC 1-Port Digital Logging Unit is a USB device that taps across the digital extension pair of the NEC telephone system allowing digital recording of the telephone user's conversation. The file created is saved either to the local PC or to a network location, depending on the application blade. This adapter is for use with digital multiline terminals. It cannot be used with analog or VoIP.

This device meets all applicable FCC and UL requirements for this type of communication device.

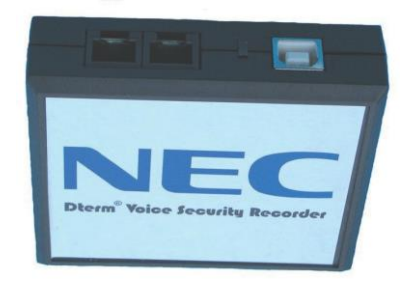

Figure 2-226 1-Port Digital Logging Unit

# 7.1.1.1 PC Compatibility

The NEC 1-Port Digital Logging unit application supports Microsoft operating systems which support USB devices such as Windows XP and Windows 7.

# 7.1.1.2 Connection Configuration

The configuration connection is shown in Figure 2-227 VSR Connection Configuration.

# 7.1.1.3 Connectors

- One PC USB connector that provides power and streams all speech and control channel information to the host PC and desktop software.
- Two digital telephone line connections that passively tap across the digital connection and listen in high impedance mode to the signaling on the line.

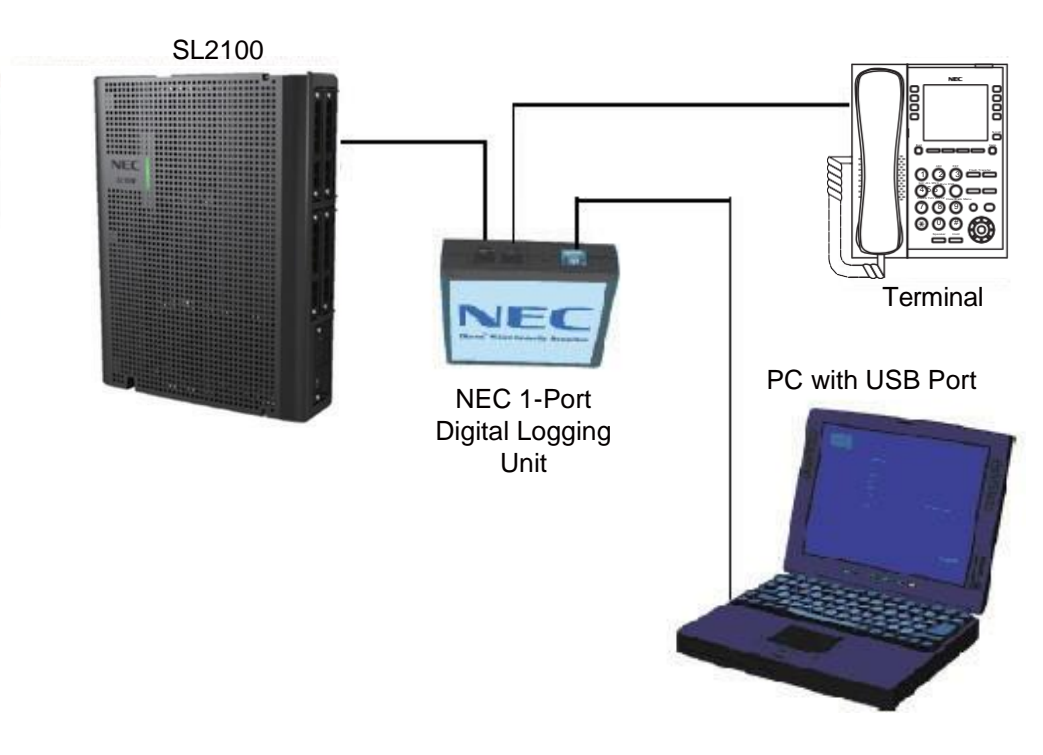

Figure 2-227 VSR Connection Configuration

# 7.1.1.4 Installation

The VSR is packaged with everything necessary for installation including:

- Software CD
- USB Cable
- Telephone connection lead
- · Quick-start installation manual
  - The use of monitoring, recording, or listening devices to eavesdrop, monitor, retrieve, or record telephone conversation or other sound activities, whether or not contemporaneous with transmission, may be illegal in certain circumstances under federal or state laws. Legal advice should be sought prior to implementing any practice that monitors or records any telephone conversation. Some federal and state laws require some form of notification to all parties to a telephone conversation, such as using a beep tone or other notification methods or requiring the consent of all parties to the telephone conversation, prior to monitoring or recording the telephone conversation. Some of these laws incorporate strict penalties.
- 1. Unplug the line cord from your telephone and connect it to either port on the call logging unit.
- 2. Connect the NEC telephone system to the remaining port on the call logging unit. You are now ready to record.

#### For Windows 7

1. Using the USB cable provided, connect the USB interface on the NEC 1-Port Digital Logging Unit to your PC. Windows automatically detects the new hardware and starts the New Hardware

Wizard. This displays a dialog box similar to the one shown below. Select the second option, **Install from a list or specific location**, and press **Next>**.

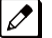

When using Windows 7 the device driver software is installed automatically.

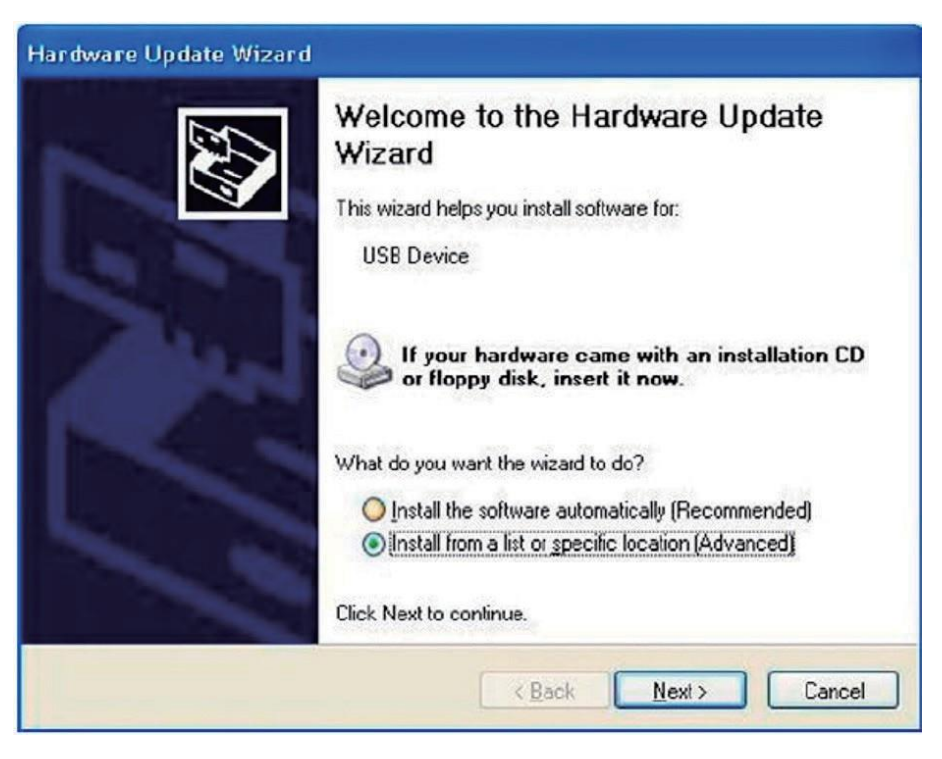

Figure 2-228 Hardware Update Welcome Screen

2. Insert the NEC Installation CD in your CD drive and press Next>.

| lardware Update Wizard                                                                                                    |  |
|----------------------------------------------------------------------------------------------------|--|
| Please choose your search and installation options.                                                                                                    |  |
|                                                                                                    |  |
| Use the check boxes below to limit or expand the default search, which includes local<br>paths and removable media. The best driver found will be installed.   |  |
| Search removable media (floppy, CD-ROM)                                                                                                    |  |
| Include this location in the search:                                                                                                    |  |
| D:\drivers Browse                                                                                                    |  |
| O Don't search. I will choose the driver to install.                                                                                                    |  |
| Choose this option to select the device driver from a list. Windows does not guarantee that<br>the driver you choose will be the best match for your hardware. |  |
| < <u>B</u> ack <u>N</u> ext > Cancel                                                                                                    |  |

Figure 2-229 Hardware Update Screen – Installation Options

If you downloaded the files from the internet or FT server, uncheck the Search removable media box, select the Include this location... box and enter the location where you stored the downloaded files (e.g. C:\My Documents). Press Next> (refer to Figure 2-230 Hardware Installation – Logo Testing Screen).

| Hardware Installation |                                                                                                    |  |
|-----------------------|----------------------------------------------------------------------------------------------------|--|
|                       | The software you are installing for this hardware:<br>Dterm-Recorder-USB-Interface<br>has not passed Windows Logo testing to verify its compatibility<br>with Windows XP. (Tell me why this testing is important.)<br>Continuing your installation of this software may impair<br>or destabilize the correct operation of your system<br>either immediately or in the future. Microsoft strongly<br>recommends that you stop this installation now and<br>contact the hardware vendor for software that has<br>passed Windows Logo testing. |  |
|                       | Continue Anyway STOP Installation                                                                                                    |  |

Figure 2-230 Hardware Installation – Logo Testing Screen

- 3. The software is fully tested, but has not yet been submitted to Microsoft for approval. Press **Continue Anyway**.
- 4. Press **Finish** to close the dialog box.
- 5. Using the USB cable provided, connect the USB interface of the NEC call logging unit to an available USB port on your PC.
- 6. Unplug the line cord from your telephone and connect the phone to either port on the call logging unit.
- 7. Connect the NEC telephone system to the remaining port on the NEC 1-Port Digital Logging Unit.

# 7.1.1.5 Call Logging Application Software

A user guide that steps the user through the various options and operation is provided and should be utilized for setup and operation of this product.

# 7.2 NEC IP Call Logger

NEC offers the 1-Port IP Call Logging Unit to both record and listen to calls made from SIP phones.

#### 7.2.1 NEC 1-Port IP Call Logging Unit

The NEC 1-Port IP Call Logging Unit is a USB device that can record SIP audio in one of two ways. SIP audio can be recorded by installing the Call Logging Unit in line with the SIP phone thus recording only those calls to or from the selected SIP phone. The Call Logging Unit can be installed in line with the VoIPDB to record either an extension or a SIP trunk. When recording SIP trunks, a maximum of eight trunk members can be monitored and recorded simultaneously providing licenses are present in the Call Logging unit. This is covered in more detail in the NEC 1-Port IP Call Logging Unit User Guide. This unit is not supported on Digital or Analog phones.

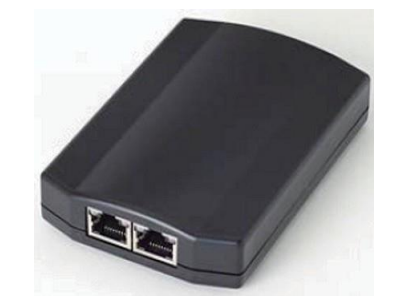

Figure 2-231 1-Port IP Call Logging Unit

# 7.2.1.1 PC Compatibility

The NEC 1 Port IP Call Logging Unit application supports Microsoft operating systems which support USB devices such as Windows XP and Windows 7.

# 7.2.1.2 Hardware and Software Requirements

- Minimum Hardware Requirements
  - Processor: Pentium IV-class 1.6GHz or equivalent or higher.
  - Memory: 256MB
  - Disk Space: 100MB
  - Soundcard and Sound output like PC speakers or headphones.
- Minimum Software Requirements
  - Operating Systems Windows XP Windows 7 (32- and 64-bit)
- Screen Resolution
  - NEC's product line makes up a visual application environment featuring dynamic graphical elements which may function at lower resolutions. However, for best performance and to view these items correctly, it's recommended that you set the screen resolution to a minimum of 1024x768. You can do this from the Control Panel > Display Settings > Advanced Settings tab for Windows XP users.
  - If using Windows 7, go to **Control Panel > Display** (you may need to select view by icons), then click change display settings and adjust the resolution.

# 7.2.1.3 Connectors

- One PC USB connector that provides power and streams all speech and call control information to the host PC and desktop software.
- Two Ethernet connections that monitor SIP signaling for call set up messages from the selected VoIP phone or SIP trunk then records RTP streams to a predetermined folder on the local PC.

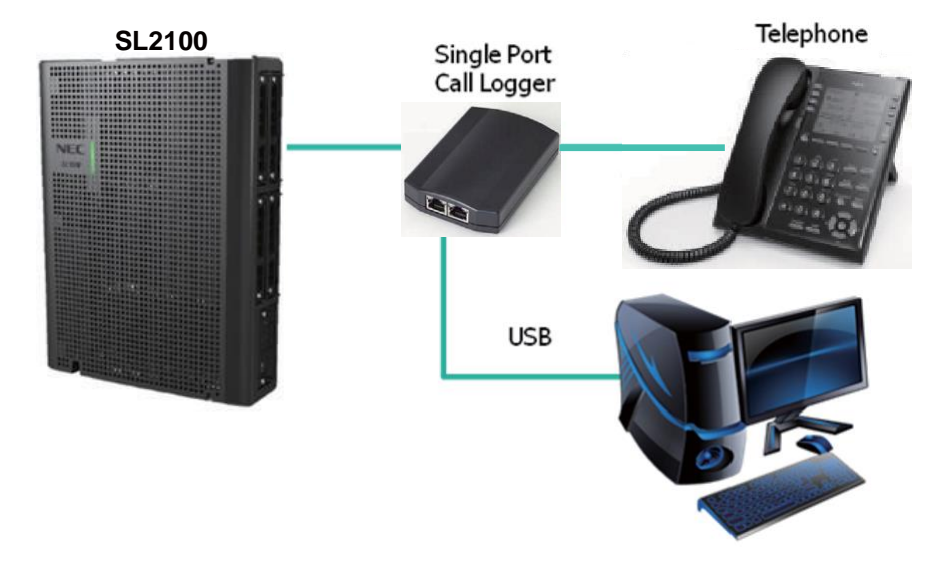

#### Figure 2-232 IP Call Logger Configuration

#### 7.2.1.4 Installation

The NEC 1-Port IP Call Logging Unit is packaged with everything necessary for installation including:

- USB cable
- Ethernet cable
- · Quick start installation manual
  - Information on where to download the software.
- IP Call Logging Unit

The use of monitoring, recording, or listening devices to eavesdrop, monitor, retrieve, or record telephone conversation or other sound activities, whether or not contemporaneous with transmission, may be illegal in certain circumstances under federal or state laws. Legal advice should be sought prior to implementing any practice that monitors or records any telephone conversation. Some federal and state laws require some form of notification to all parties to a telephone conversation, such as using a beep tone or other notification methods or requiring the consent of all parties to the telephone conversation, prior to monitoring or recording the telephone conversation. Some of these laws incorporate strict penalties.

- 1. Connecting the Call Logging unit in line with the phone for recording calls from a selected VoIP phone.
  - Unplug the Ethernet connection from your SIP phone and connect it to the Network connection on the Call Logging unit.
  - Connect the SIP phone to the IP phone connection port on the Call Logging unit.

-Or-

Connecting the Call Logging unit in line with the VoIPDB for recording calls from a selected VoIP phone or a SIP trunk.

- Unplug the Ethernet connection from the VoIPDB and connect it to the Network connection port on the Call Logging unit.
- Connect another Ethernet cable from the IP phone port on the Call Logging unit and connect it to the VoIPDB port where the cable was removed from in the previous step.

#### For Windows 7

- 1. Using the USB cable provided, connect the USB interface on the NEC 1-Port IP Call Logging Unit to an available USB port on your PC. Windows automatically detects the new hardware and starts the New Hardware Wizard. This displays a dialog box similar to the one shown below.
  - When using Windows 7 the device driver software is installed automatically.

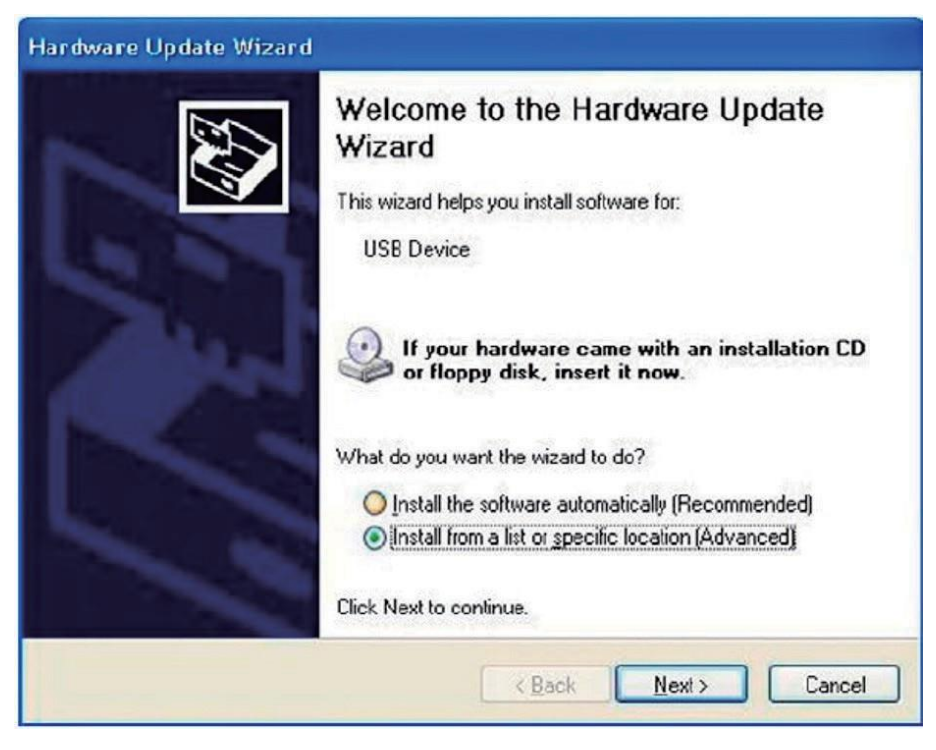

Figure 2-233 IP Call Logger – Hardware Update Wizard

- 2. Select Install from a list or specific location, and press Next.
- 3. Navigate to the location where you saved the application download.

4. Double click **Setup.exe** to start the installation process then follow the screens below.

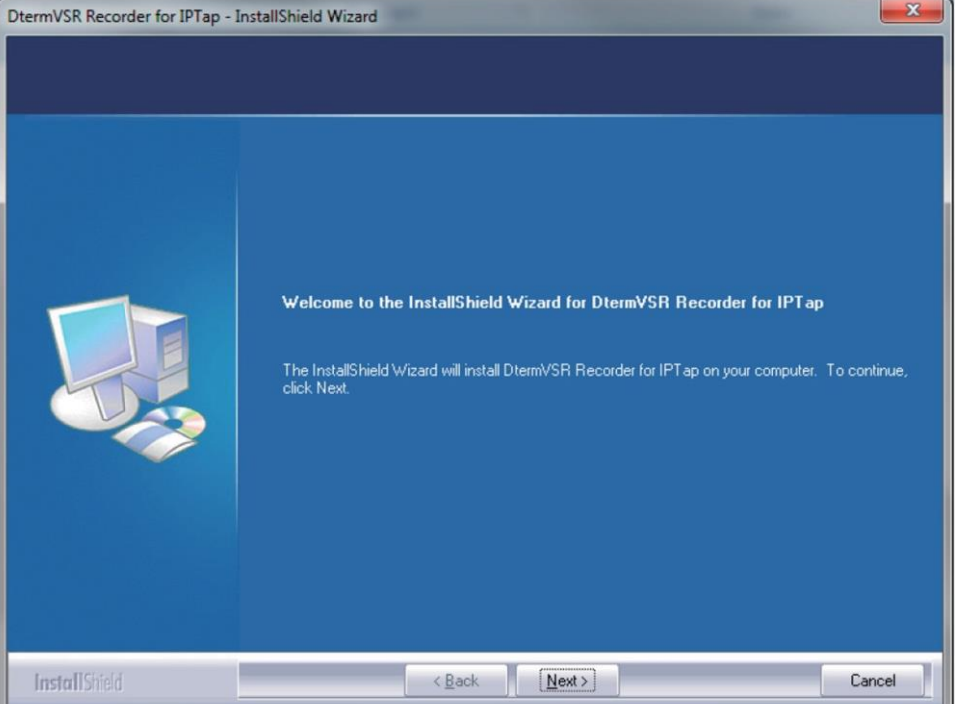

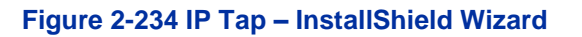

#### 5. Click Next.

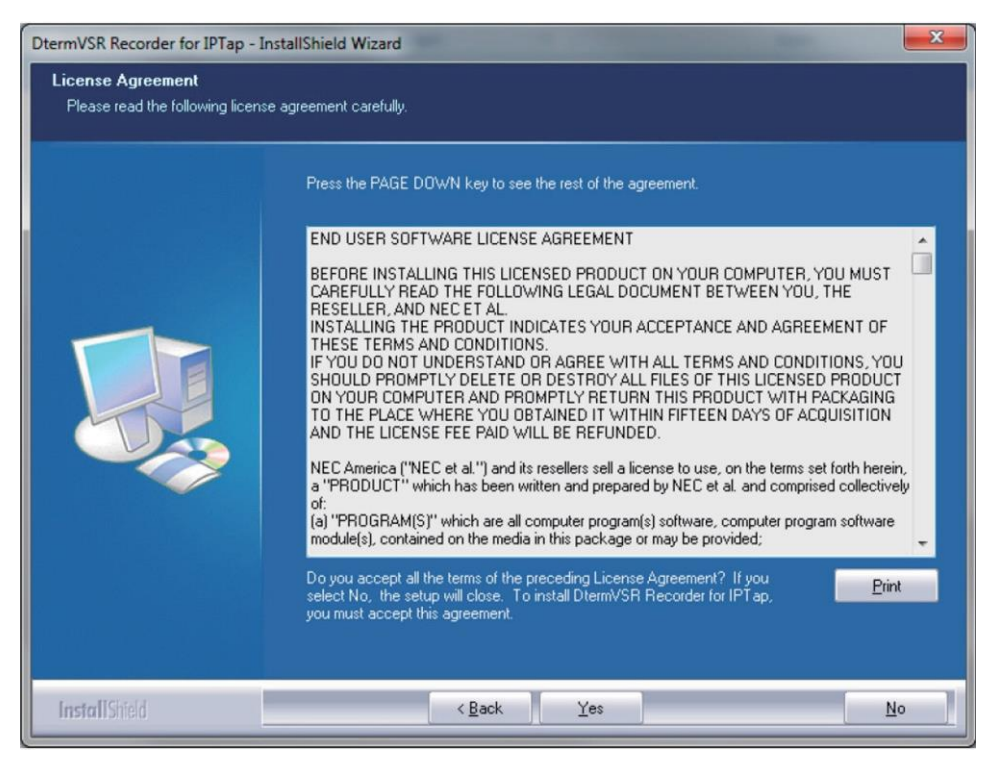

Figure 2-235 IP Tap – License Agreement

6. Read the license agreement. Click Yes to accept.

| DtermVSR Recorder for IPTap - InstallShield Wizard                    |                                                                                                    | x  |
|-----------------------------------------------------------------------|----------------------------------------------------------------------------------------------------|----|
| Choose Destination Location<br>Select folder where setup will install | files.                                                                                                    |    |
|                                                                       | To Install to this folder, click Next. To install to a different folder, click Browse and select anoth<br>folder | er |
|                                                                       | Destination Folder-<br>C:\Program Files\NEC\DtermVSR Recorder\ Browse                                            |    |
| InstallShield                                                         | < Back Next> Cance                                                                                               | el |

Figure 2-236 IP Tap – Choose Destination Location

7. Choose destination location then click Next.

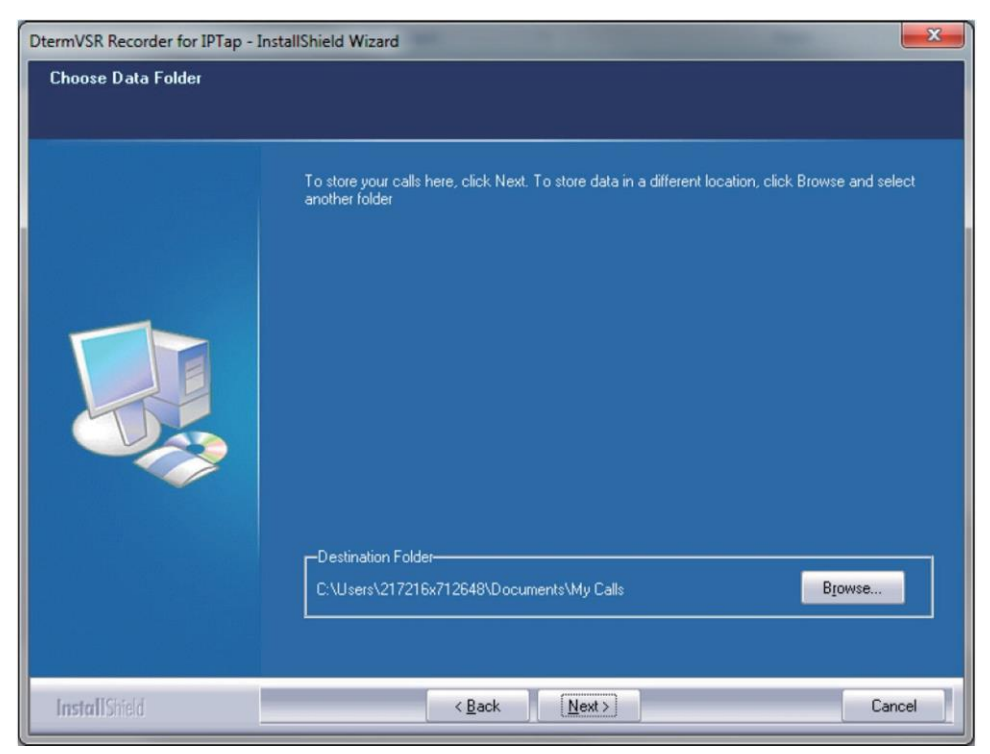

Figure 2-237 IP Tap – Choose Data Folder

8. Choose destination folder to store recorded calls then click Next.

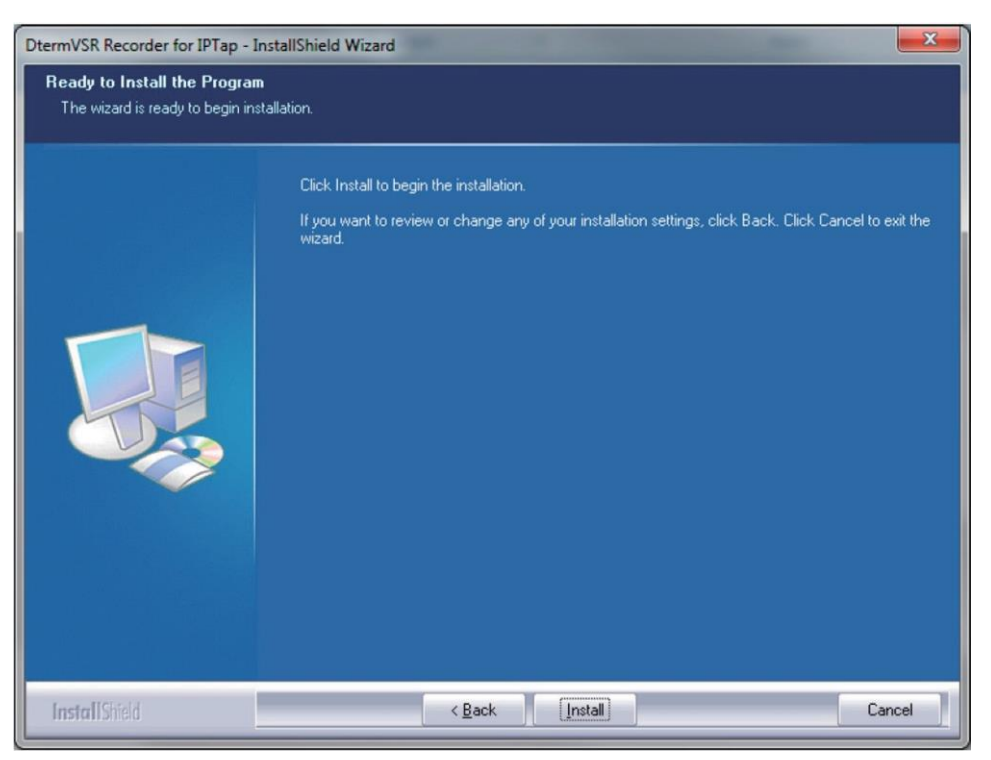

Figure 2-238 IP Tap – Ready to Install the Program

9. Click Install.

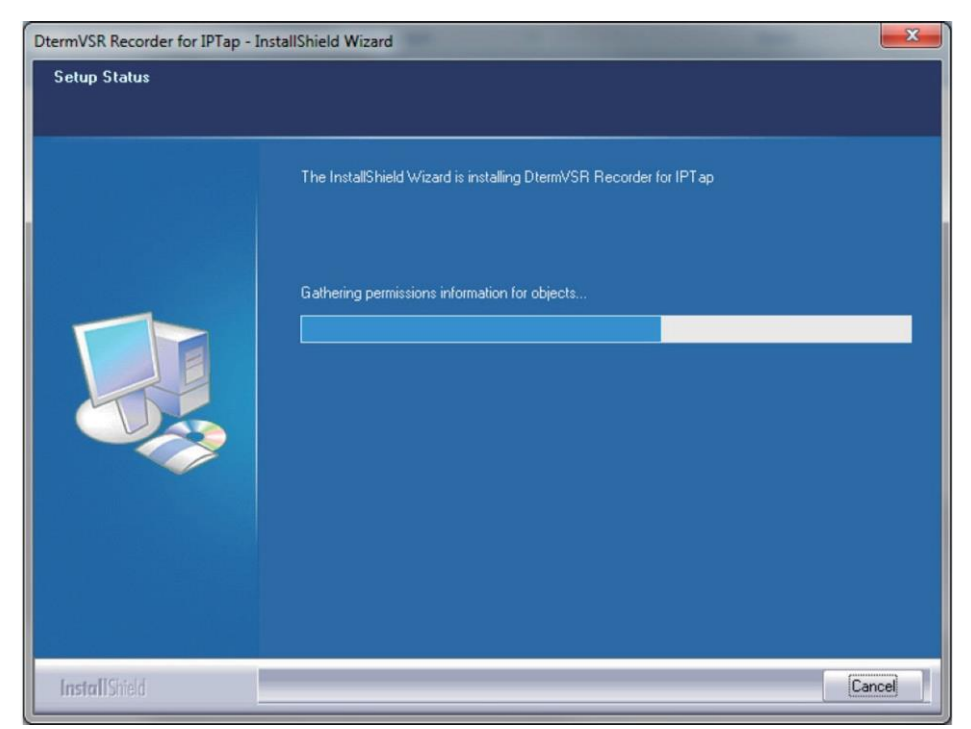

Figure 2-239 IP Tap – Setup Status

10. Graphics bar indicates level of installation completion.

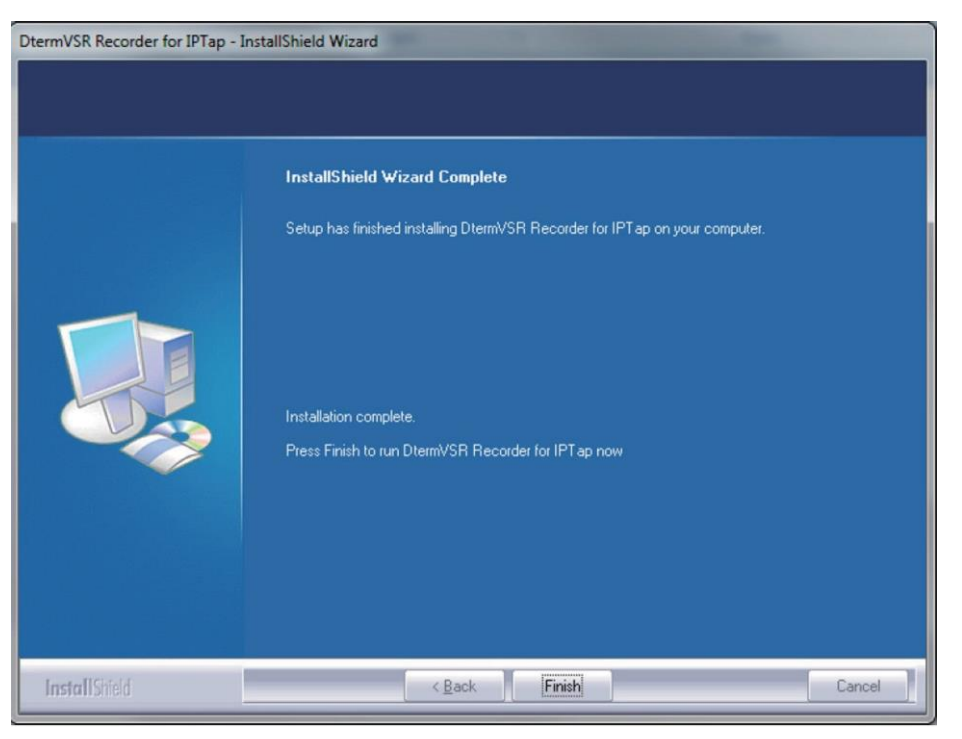

Figure 2-240 IP Tap – Wizard Complete

#### 11. Select Finish.

Installation complete, for detailed instructions setting up and using this product, refer to documentation included with the NEC 1-Port IP Call Logging Unit or go to the www.necunifiedsolutions.com website.

# 7.3 NEC Digital Player Requirements

This section assists you with the installation of the software and helps you start using your Call Logging product.

The NEC Digital Call Logging products for listening require the below minimal PC standards.

#### 7.3.1 Hardware and Software Requirements

#### 7.3.1.1 Minimum Hardware Requirements

- Processor: Pentium IV-class 1.6GHz or equivalent or higher.
- Memory: 256MB
- Disk Space: 100MB
- Soundcard and Sound output like PC speakers or headphones.

# 7.3.1.2 Minimum Software Requirements

- Operating Systems Windows XP Windows 7 (32- or 64-bit)
- Microsoft .Net Framework 2.0+

# 7.3.1.3 Screen Resolution

NEC's product line makes up a visual application environment featuring dynamic graphical elements which may function at lower resolutions. However, for best performance and to view these items correctly, it's recommended that you set the screen resolution to a minimum of 1024x768. You can do this from the **Control Panel**  $\rightarrow$  **Display Settings**  $\rightarrow$  **Advanced Settings** tab for Windows XP users.

If using Windows 7, go to **Control Panel**  $\rightarrow$  **Display** (you may need to select view by icons), then click **change display settings** and adjust the resolution.

# 7.3.1.4 Is Microsoft.Net Framework 2.0 Installed?

NEC Digital Manager requires the Microsoft .Net Framework, which should be installed on your PC prior to installing the Manager. If your Windows operating system has been kept updated with Windows Service Packs, the Microsoft .Net Framework 2.0 likely has already been installed.

To check if you have the Microsoft.Net Framework installed:

- 1. Navigate to Control Panel → Add and Remove Programs (Windows XP) or Programs and Features (Windows 7).
- 2. Look for an entry referencing the Microsoft .Net Framework 2.0 or later.
- 3. If the Microsoft.Net Framework is not installed, you can download it from the Microsoft web site.

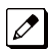

The link to Microsoft .Net Framework download at time of this writing: http://www.microsoft.com/ download/en/search.aspx?q=.net%20framework2.0.

# 7.4 NEC Digital Player/Recorder Installation

To listen to the recorded calls NEC offers an NEC Digital Player, Manager . All of these perform the listening function but offer increasing levels of additional features. Those three playback options are described in greater detail below.

The NEC Digital Player is used by an individual user to play back their own archive of calls or to play back NEC Digital BackOffice calls stored on their PC or network drive. It easily manages calls from one storage location. It does not offer many of the advanced functions of the Manager, such as establishing preset shortcuts to any number of storage folders for quick and easy access. However the Players basic functionality is the same as the NEC Digital Manager.

# 7.4.1 Installing the NEC Digital Player

1. Insert the Digital Player CD in the computer CD ROM drive or navigate to the location where you have saved your application download.

2. Double-click on the **Setup.exe** icon, the *D*<sup>term</sup> VSR Player Welcome screen is displayed.

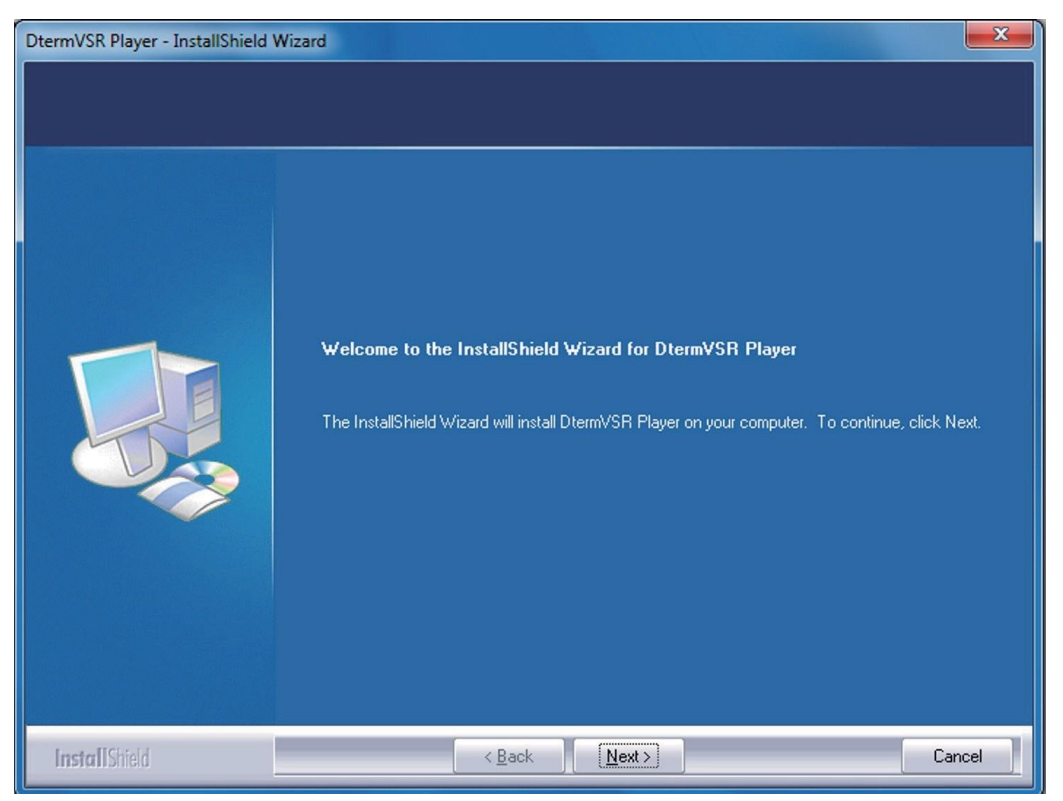

#### Figure 2-241 Dterm VSR Player – Welcome Screen

3. Click **Next** the License Agreement screen opens.

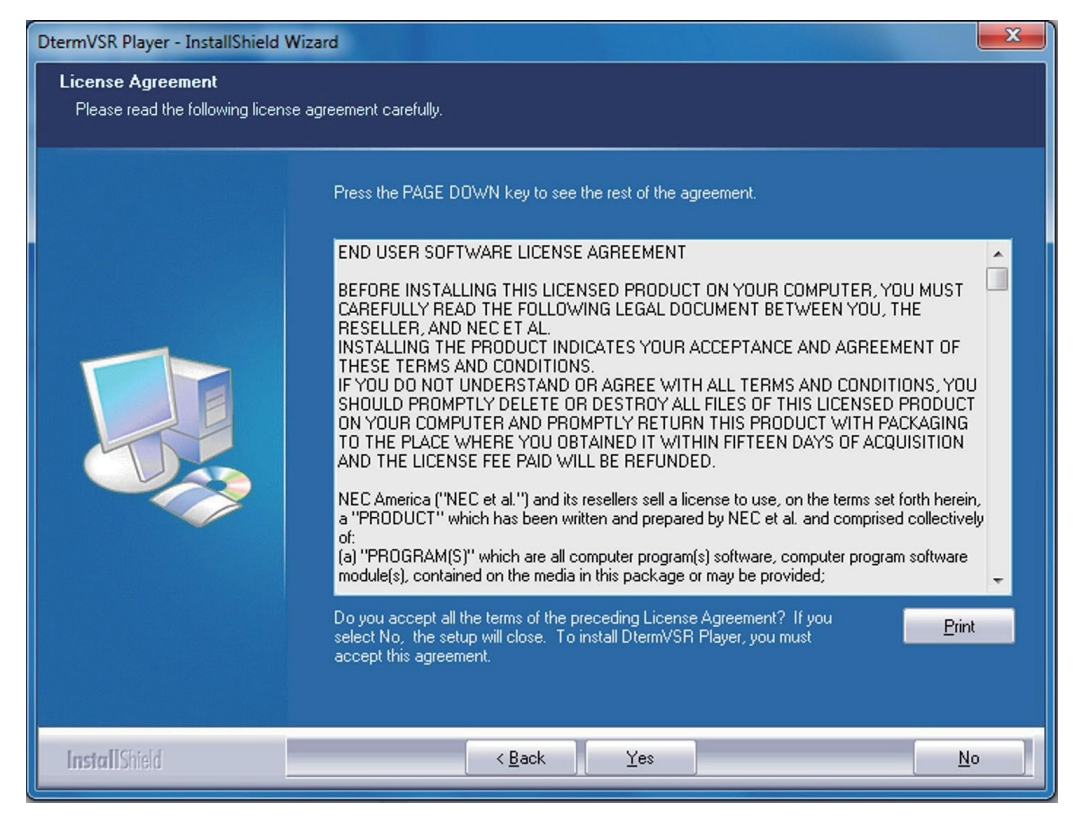

Figure 2-242 Dterm Player – License Agreement

4. Select **Yes**, the Choose Destination Location screen opens.

| DtermVSR Player - InstallShield Wizard                                       |                                                                                                    |  |
|------------------------------------------------------------------------------|----------------------------------------------------------------------------------------------------|--|
| Choose Destination Location<br>Select folder where setup will install files. |                                                                                                    |  |
|                                                                              | To Install to this folder, click Next. To install to a different folder, click Browse and select another<br>folder |  |
|                                                                              | Destination Folder<br>C:\Program Files\NEC\DtermVSR\<br>Bjowse                                                     |  |
| InstallShield                                                                | < Back Cancel                                                                                                    |  |

#### Figure 2-243 *D*<sup>term</sup> VSR Player – Choose Destination Location

5. Click Next, the Choose Data Folder screen is displayed.

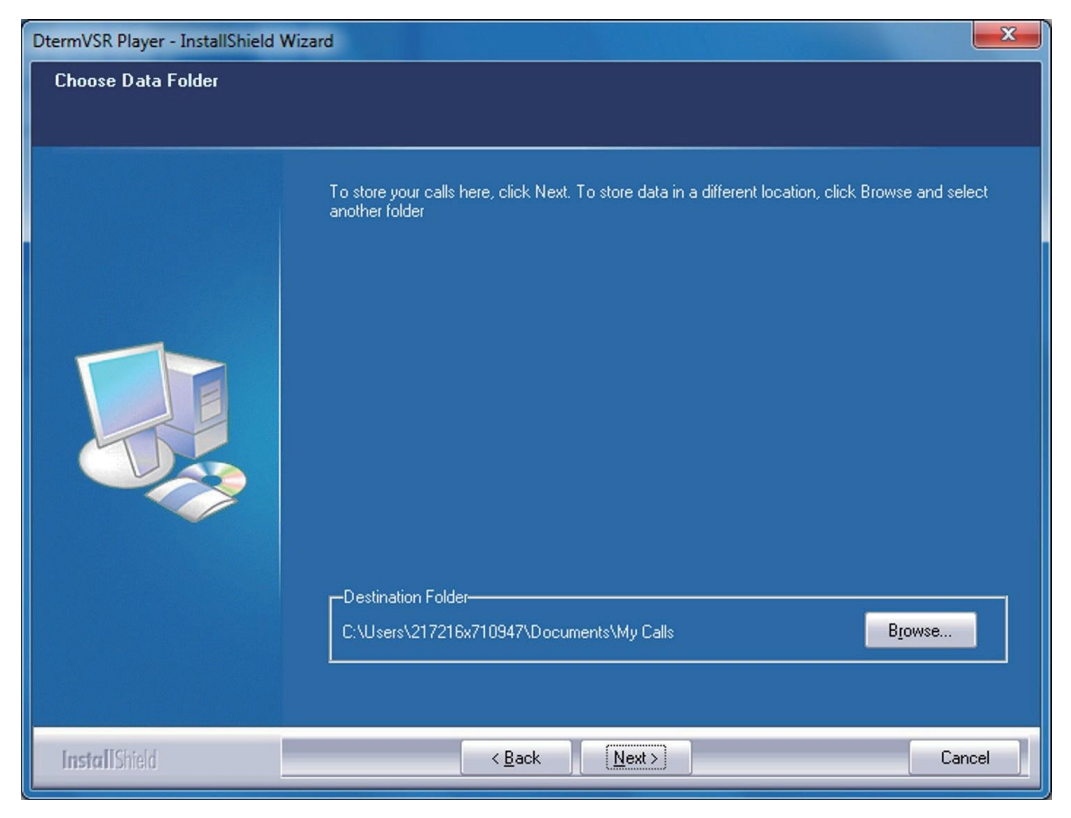

Figure 2-244 *D*<sup>term</sup> VSR Player – Choose Data Folder
6. Click **Next**, the Ready to Install the Program screen is displayed.

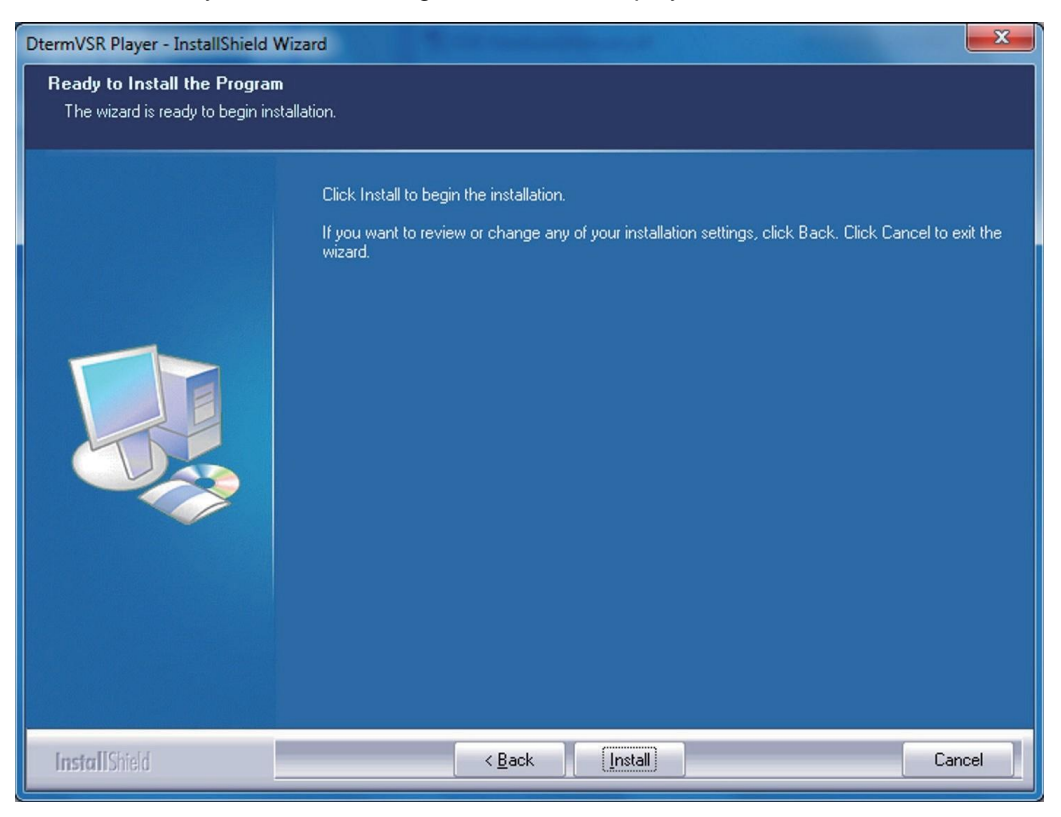

### Figure 2-245 *D*<sup>term</sup> VSR Player – Ready to Install the Program

7. Click **Install**, a screen displaying installation progress is displayed. When installation completes, a Wizard Complete screen opens.

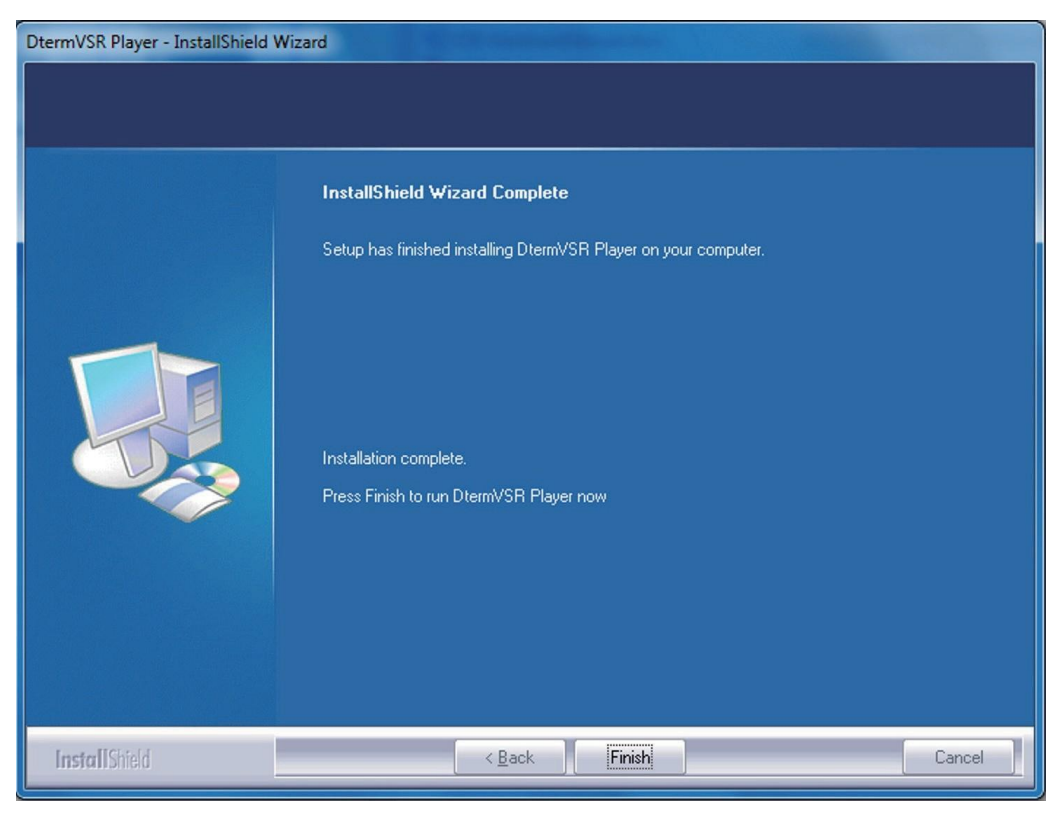

Figure 2-246 Dterm VSR Player – Wizard Complete Screen

### 8. Select Finish.

For detailed instructions setting up and using this product, refer to the User Guide documentation included with the NEC Digital Player or contact your product manager.

# Chapter 3. System Start Up

# Section 1 SYSTEM START UP

# 1.1 Before Starting Up the System

Before starting up the system, make sure:

- · Chassis are installed correctly.
- All extensions are cabled correctly.
- All earth ground and PSTN Trunks are cabled correctly.
- All boards are configured, equipped, and secured correctly.
- AC power cord is cabled correctly.
- At least one display type Multiline Telephone is connected to the system. (for Programming)
- If the CPU board is pre-installed in main chassis, Pull out the Lithium battery protection sheet, before starting up the system.

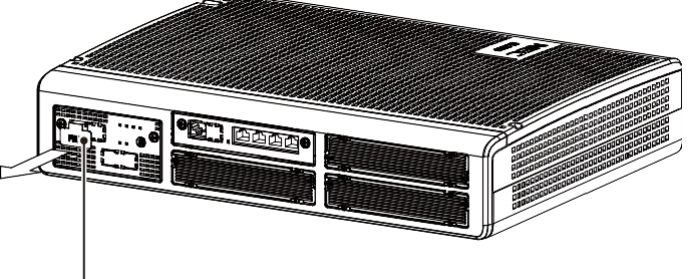

- Lithium battery protection sheet

• If Expansion Chassis are installed, turn the power on/off in the order of Expansion 2 Chassis, Expansion 1 Chassis and then Main Chassis.

# 1.2 Starting Up the System

There are two methods for startup (COLD Start and HOT Start).

### Table 3-1 Start Up Method

| Start Up Method | Description                          | Purpose                                                             |
|-----------------|--------------------------------------|---------------------------------------------------------------------|
| COLD Start      | The factory setting data is loaded.  | <ul><li>First time start up</li><li>System Initialization</li></ul> |
| HOT Start       | The customer setting data is loaded. | System Reboot                                                       |

### 1.2.1 Perform a Cold Start

This section describes the process for starting the system for the first time or starting a system that requires the customer data be deleted.

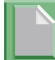

System software is loaded from flash memory, and the customer data is deleted from RAM memory.

# If Expansion Chassis are installed, turn the power on/off in the order of Expansion 2 Chassis, Expansion 1 Chassis and then Main Chassis.

### To perform a Cold Start;

1. Set the power switch to off position.

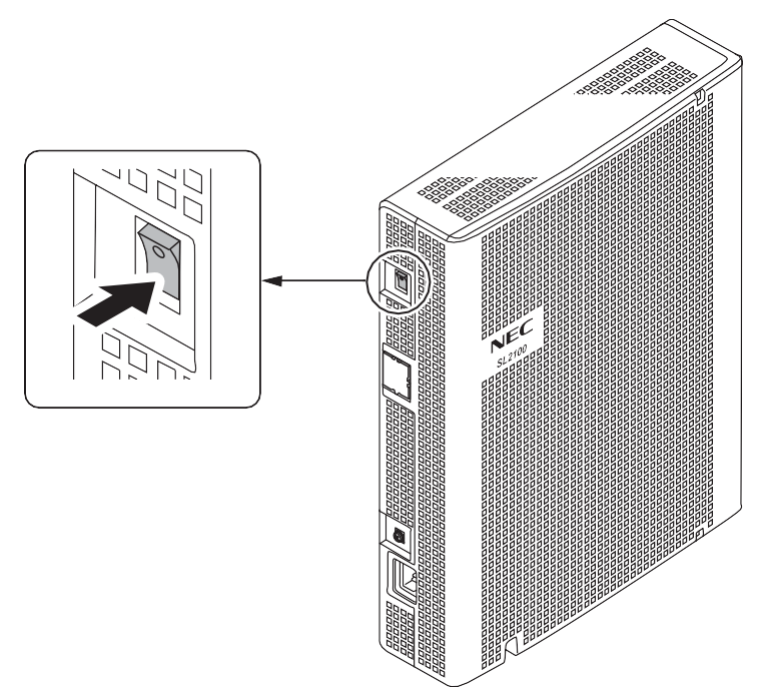

### Figure 3-1 Power Switch Location

2. Once the system has powered off, push in and hold the **LOAD** button on the CPU board.

# If Expansion Chassis are installed, the Power Switch must be ON at Expansion Chassis.

- 3. Turn the power switch ON at the Main Chassis.
- 4. Continue holding the LOAD button for approximately three seconds or until ALM LED lights (red).

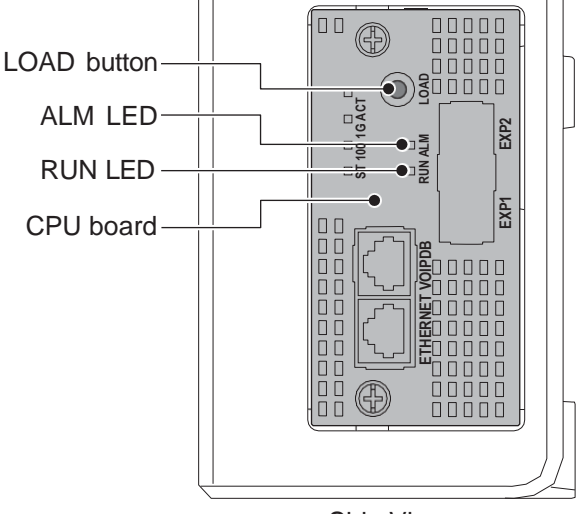

< Side View >

Figure 3-2 ALM LED and RUN LED Location

5. Release the **LOAD** button.

6. When the system has completed reloading the software (about one minute), the RUN LED is flashing green on the CPU board and the connected Multiline Telephone's display will show the Time & Date and Extension Number.

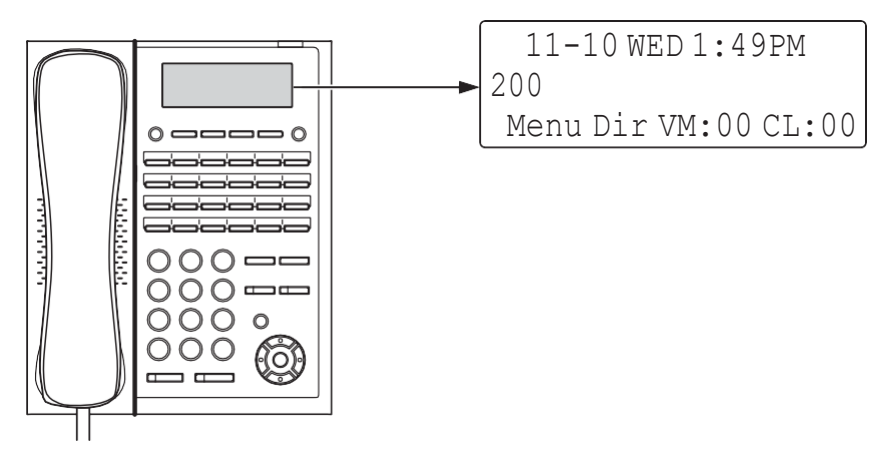

Figure 3-3 Display Indication (Idle) (12TXH/24TXH-B1)

### 1.2.2 Perform a Hot Start

This section describes how to load system software from flash memory, and the customer data from RAM memory.

System Software and customer data are loaded from flash memory.

# If Expansion Chassis are installed, turn the power on/off in the order of Expansion 2 Chassis, Expansion 1 Chassis and then Main Chassis.

### To perform a Hot Start;

- 1. Turn the system power off.
- 2. After it has powered off, turn the power switch back to ON. Wait approximately one minute.
- 3. When the system has completed reloading the software, the RUN LED is flashing green on the CPU board, and the connected Multiline Telephone's display will show the Time & Date and Extension Number as Figure 3-3 Display Indication (Idle).

# Section 2 PROGRAMMING MODE

### 2.1 Entering the Programming Mode

The installer/system administrator can enter to the system programming mode from the Display Type Multiline Telephone. (A maximum of two users can enter mode at the same time)

In a newly installed system, use extension port 1.

- 1. Press **Speaker** key. (Do not lift the handset)
- 2. Dial # \* # \*.

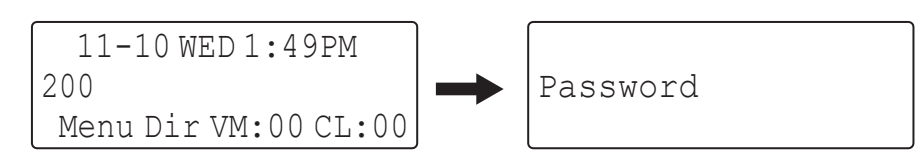

### Figure 3-4 Entering Programming Mode Display 1 (12TXH/24TXH-B1)

3. Dial the system password, then press **Hold** key to enter the Program Mode.

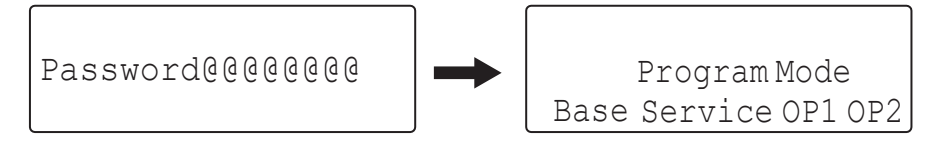

### Figure 3-5 Entering Programming Mode Display 2 (12TXH/24TXH-B1)

For the details of programming, refer to the SL2100 Programming Manual. (separate issue)

### 2.2 Exiting the Programming Mode

1. Press Mute key several times to return to the "Program Mode" Screen.

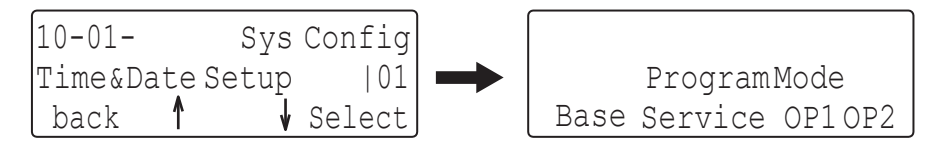

### Figure 3-6 Exiting the Programming Mode Display 1 (12TXH/24TXH-B1)

2. Press **Speaker** key to exit.

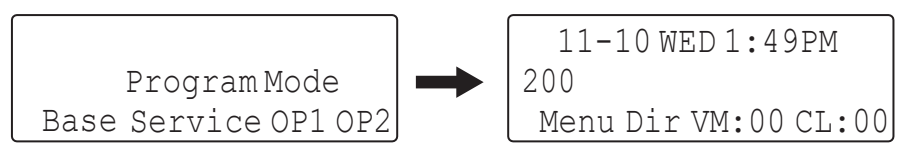

Figure 3-7 Exiting Programming Mode Display 2 (12TXH/24TXH-B1)

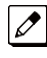

The system automatically saves the customer data to the memory which is backed up by lithium battery.

# 2.3 Saving (Backup) the Customer Data

When the installer/system administrator exits from the programming mode, the system will automatically save the customer data to the on-board memory which is backed up by lithium battery. Additionally, the customer data can be saved to a SD Card for backup purpose. The **BLANK** SD Card is inserted to the SD slot on the CPU board.

1. Turn the system power off, insert the blank SD Card (1 GB or larger) to the SD slot on the CPU board.

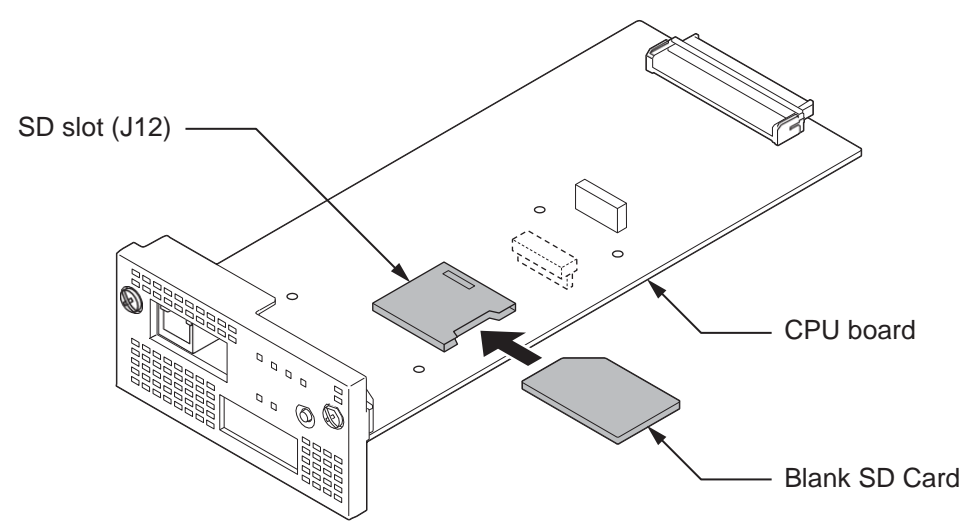

### Figure 3-8 Inserting the SD Card

2. Turn the power on, enter the Program Mode then PRG90-03.

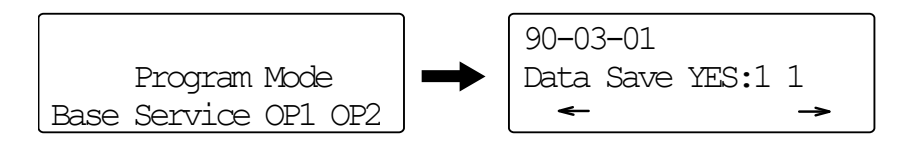

Figure 3-9 PRG90-03 Display (12TXH/24TXH-B1)

- 3. Dial **1** and press **Hold** key.
- 4. When the data backup to the SD Card is completed, the display will be changed to the next PRG.

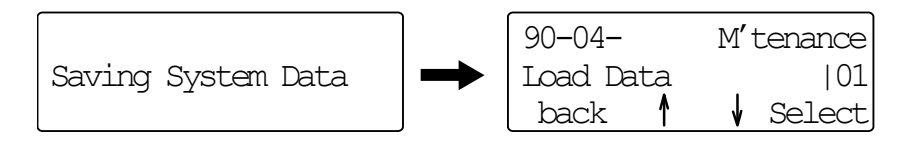

Figure 3-10 PRG90-04 Display (12TXH/24TXH-B1)

5. Remove the SD Card and exit from the Programming Mode.

```
The saved data on SD Card cannot be edited by the PC.
```

### 2.4 Loading the Customer Data

The backed up customer data can be loaded to the system by SD Card.

For the details of the CPU board installation, refer to Installing the CPU board (IP7[]-CPU-C1).

1. Turn the power off, insert the Customer Data SD card into the SD Slot on CPU board.

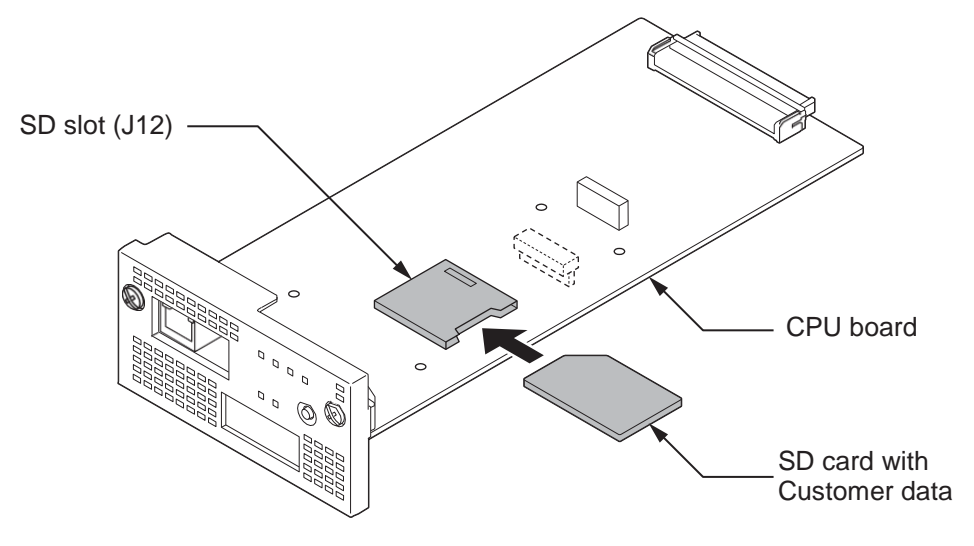

Figure 3-11 Inserting the SD card

2. Turn the power on, enter the Program Mode then PRG90-04.

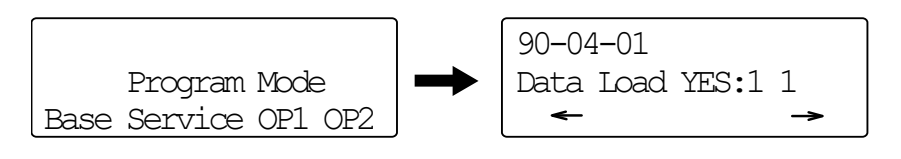

### Figure 3-12 PRG90-04 Display (12TXH/24TXH-B1)

- 3. Dial **1** and press **Hold** key.
- 4. When the data loading is completed, the display changes to the next PRG.

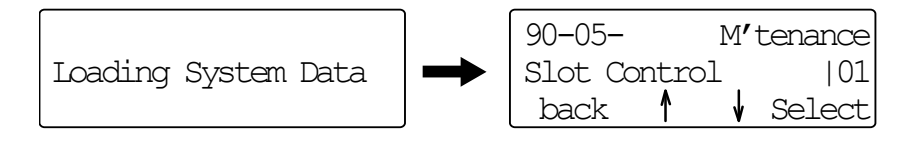

### Figure 3-13 Next PRG Display (12TXH/24TXH-B1)

5. Remove the SD card and exit from the Program Mode.

# Section 3 SYSTEM SHUT DOWN

### 3.1 Powering Off the System

1. Turn the all Chassis power off using the power switch.

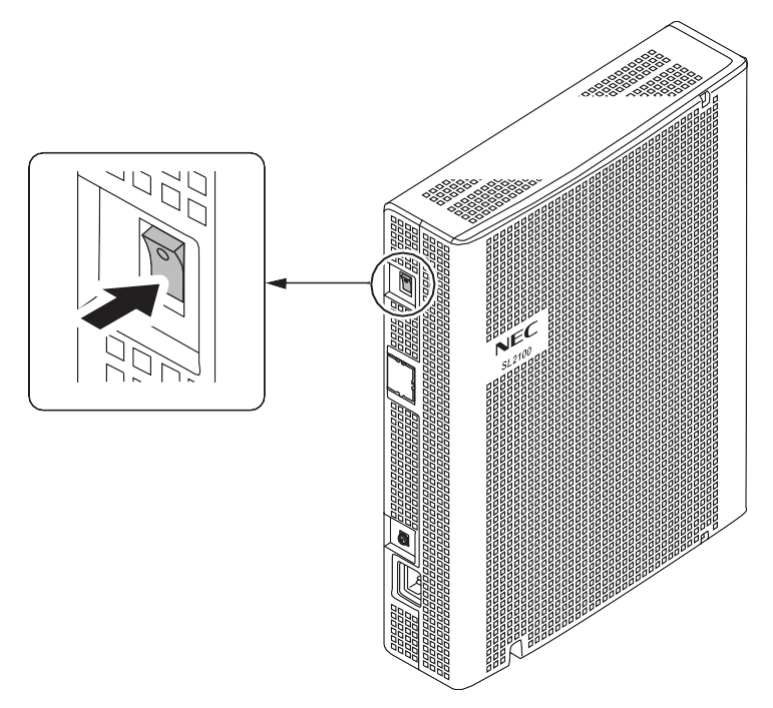

Figure 3-14 Power Switch Location

- If Expansion Chassis are installed, turn the power on/off in the order of Expansion 2 Chassis, Expansion 1 Chassis and then Main Chassis.
- DO NOT power off by disconnecting the AC (or DC for battery backup) power. Always use the Power Switch on the Main/Expansion Chassis.
- All calls in progress will be cut off when the system is powered off, or if the Power Failure occurred.
- All user's setting (such as Call Forward, Camp-On, etc) will be kept.

### 3.2 Resetting the System

The system reset is carried out using the "Power OFF and ON" operation.

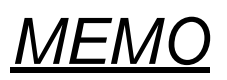

# **Chapter 4 Maintenance**

# Section 1 LITHIUM BATTERY REPLACEMENT

### 1.1 General

The Lithium Battery (CR2032) is installed on the CPU-C1 board in Main Chassis. It provides the battery-backup of the RAM memory for approximately 36 months. When the battery power becomes low, the system will display a "Warning Message" to the assigned Display Multiline Telephone as below.

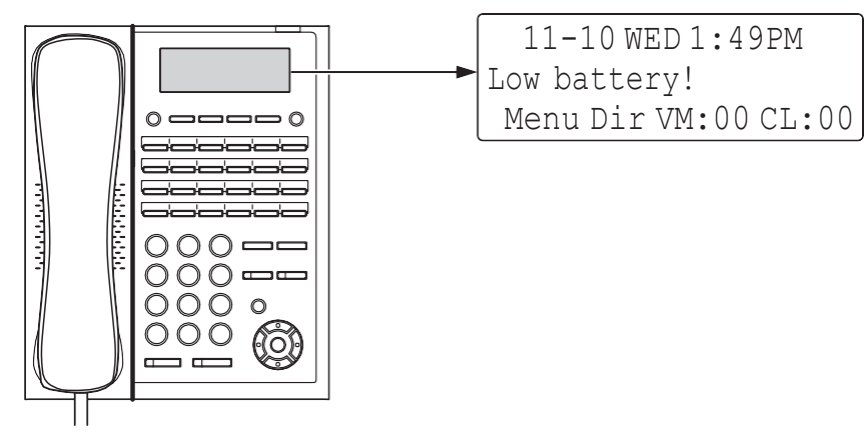

Figure 4-1 Warning of Low Battery (12TXH/24TXH-B1)

# 1.2 Lithium Battery Specification

Before replacing the Lithium battery, make sure which type of Lithium battery is required and prepare the new Lithium battery. (CR2032)

- **NEC** recommends that a backup of the customer data is performed before powering off the system (either PCPro file or SD card backup) in order to replace the backup battery.
  - Risk of explosion if the battery is replaced by an incorrect type.
  - Dispose of used batteries as instructed by the manufacturer of the battery.
  - If Expansion Chassis are installed, turn the power on/off in the order of Expansion 2 Chassis, Expansion 1 Chassis and then Main Chassis.

# 1.3 Replacing the Lithium Battery

Not all boards are hot swappable. Do not remove or install from the chassis when powering up.

1. Power off the system.

2. After the system powers down, loosen two screws and pull out the CPU board.

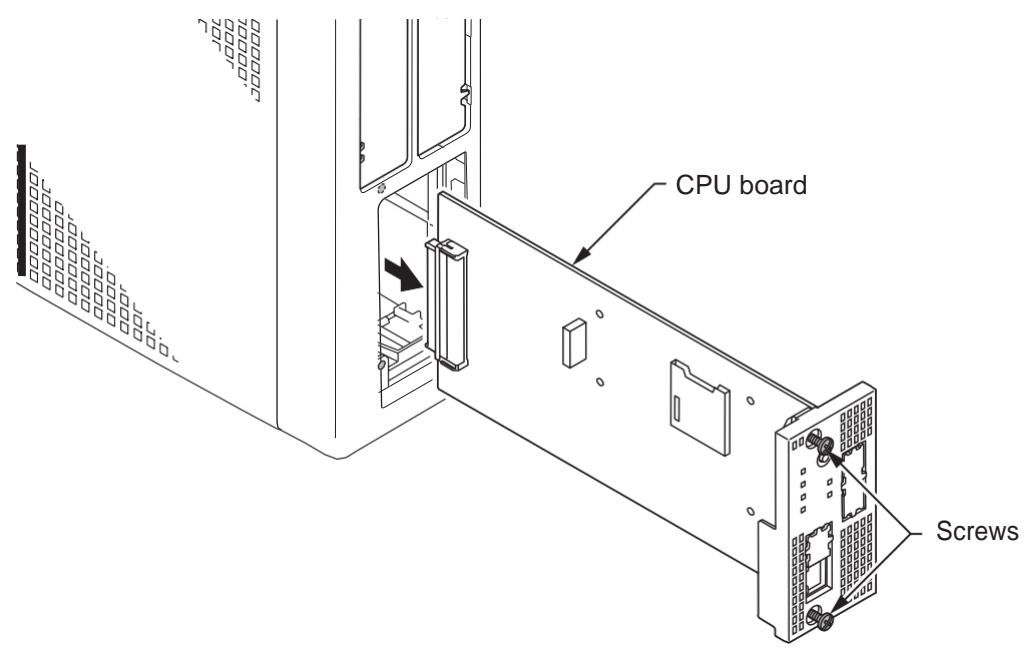

Figure 4-2 Removing the CPU Board

3. Refer to following figure for the Lithium battery location on the CPU board.

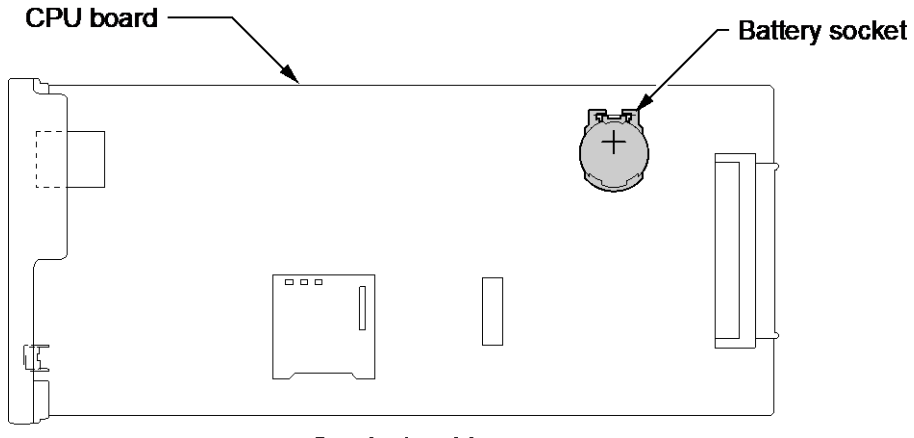

< Conductor side >

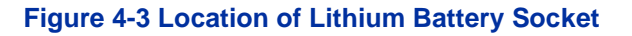

4. Remove the old Lithium battery and insert the new one into the socket.

*The polarity* "+" symbol must be on top as illustrated in following figure.

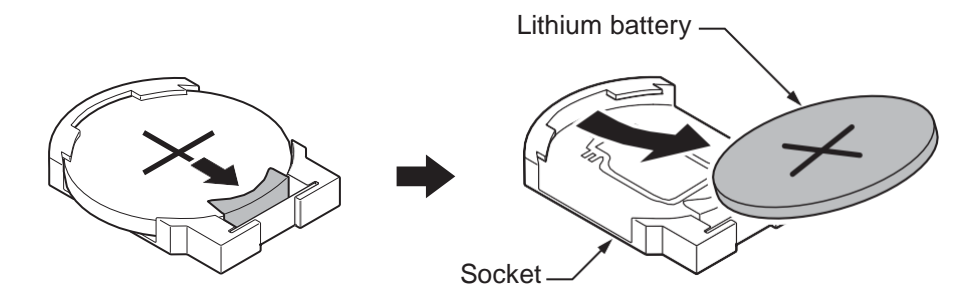

Figure 4-4 Removing the Lithium Battery

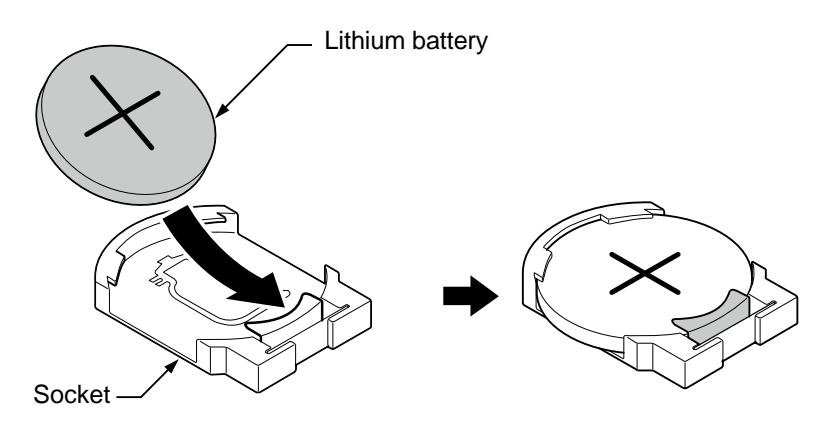

Figure 4-5 Inserting the Lithium Battery

5. Insert the CPU board in the guide rail of chassis and push it securely into position, and tighten the two screws.

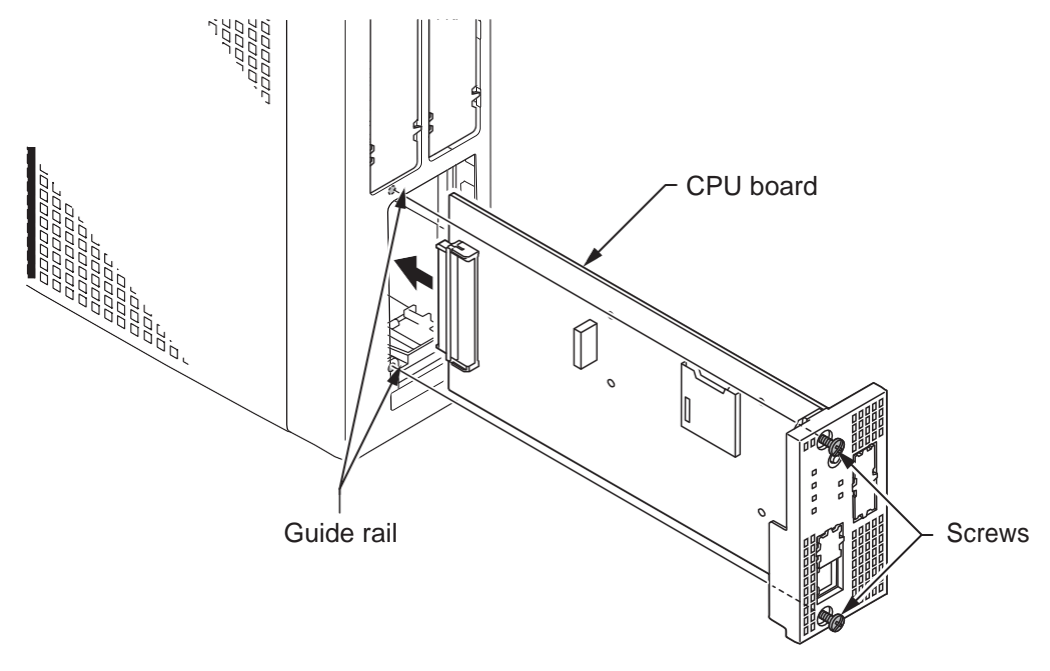

Figure 4-6 Installing the CPU Board

# Section 2 MAIN SOFTWARE UPGRADING

### 2.1 General

The main system software is initially stored in the Flash memory located on the CPU-C1 board of the Main Chassis. It can be upgraded by the new software on the SD card.

### 2.2 Before Upgrading the Main Software

# **NEC** recommends that a backup of the customer data is performed before upgrading the main software (either PCPro file or SD card backup).

Before upgrading the main system software, the following preparations are necessary.

• Prepare the SD Card (1 GB, or upwards and formatting by FAT), and store the new main software on the SD card by PC. (New main system software is supplied by NEC.)

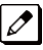

The Formatting of the SD card will be used SD Formatter. It is supplied by SD Association.

### 2.3 Main Software Version Confirmation

The main system software version is confirmed by the following operation at the display type Multiline Telephone.

The following steps assume that program 15-02-60 is set to Advanced 1 or Advanced 2. If set to Standard the operation is as follows:

- 1. On-hook Condition.
- 2. Press Enter Key (Navigation Key).
- 3. Press "3" On Keypad to show the Main System Software version and Hardware Key Code.
- 1. On-hook Condition.

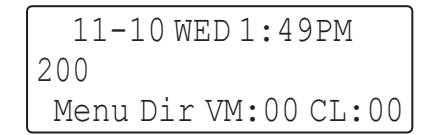

#### Figure 4-7 Display of Multiline Telephone (12TXH/24TXH-B1)

2. Press Enter Key (Navigation Key).

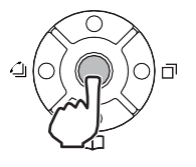

10:Volume Preferences

Prev Next Select Exit

3. Dial 93.

93:Option Preferences System Information Prev Next Select Back 4. Press Enter Key (**Navigation** Key) to show the main system software version and Hardware Key Code.

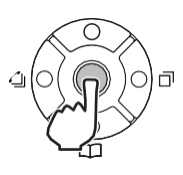

| VERSION  | : XX.XX.XX      |
|----------|-----------------|
| MAC: 00- | -60-B9-D8-DF-8E |
| HKEY:    | 3810-0000-0000  |

(12TXH/24TXH-B1)

5. Off-Hook and return to Time & Date mode.

11-10 WED 1:49PM 200 Menu Dir VM:00 CL:00

(12TXH/24TXH-B1)

# 2.4 Upgrading the Main Software

SL2100 system provides the Main Software upgrade for easy maintenance.

### 2.4.1 Using Web Programming

The Firmware can be updated in a system remotely at a scheduled time or immediately from the PC. This feature saves times and effort in comparison to performing the task manually. A Firmware Update can update when the WebPro or PCPro is connected to a chassis. This section explains the manual firmware update (Upload from PC/Immediately Reset) using the WebPro.

### 2.4.1.1 Preparation

- Firmware package file (xxxxxx.bin) from NEC.
- Download the Upgraded firmware (xxxxxx.bin) and save it to the USB drive or PCs hard disc drive.
- User Level (PRG90-02-03) has to be 2 = IN (Installer Level).
- The following browsers are supported for the WebPro:
  - Internet Explorer 11 or higher
  - Chrome 52 or higher
  - Firefox 42 or higher

1. Connect the PC to the Ethernet port on the CPU-C1 using a LAN cable.

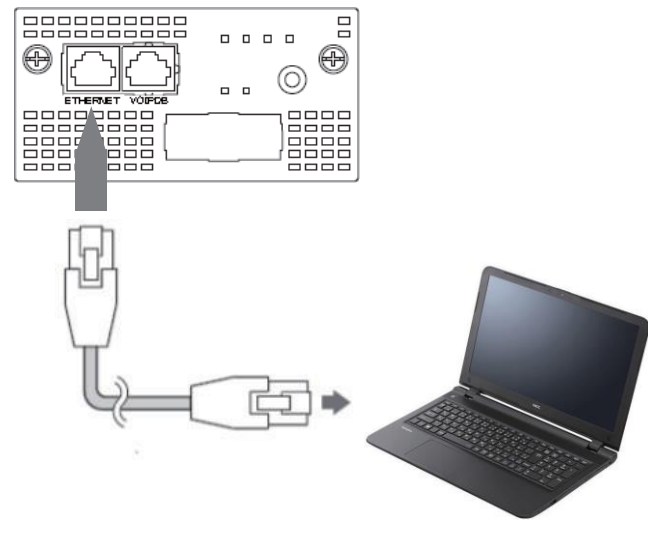

Figure 4-8 Preparation of Web Programming

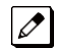

Before you start the Web Programming, set the following settings;Set your PC's IP address for the system.

• Enable JavaScript in your browser by accessing your browser settings.

### 2.4.1.2 Accessing Firmware Update using Web Programming

- 1. To log in, launch any support browser and enter the IP address of the SL2100 LAN port. IP Address is 192.168.0.10 (by default).
- 2. WebPro Login Screen is displayed, enter the **User Name** and **Password** (using PRG90-02). Click the **Login** button.

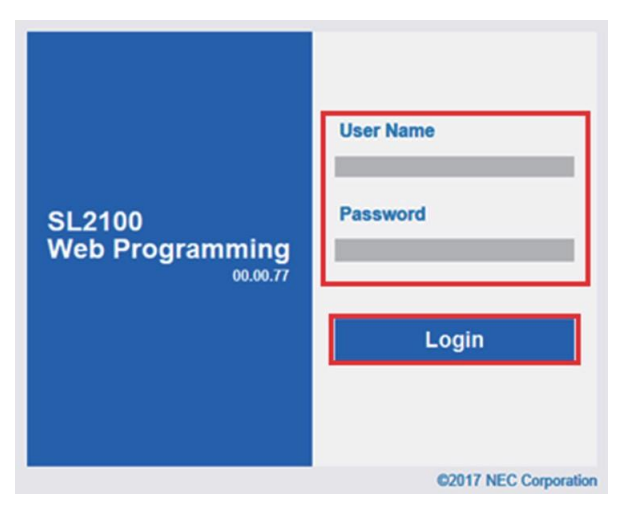

Figure 4-9 WebPro Login Screen

3. If the login is successful, the WebPro Home screen is displayed.

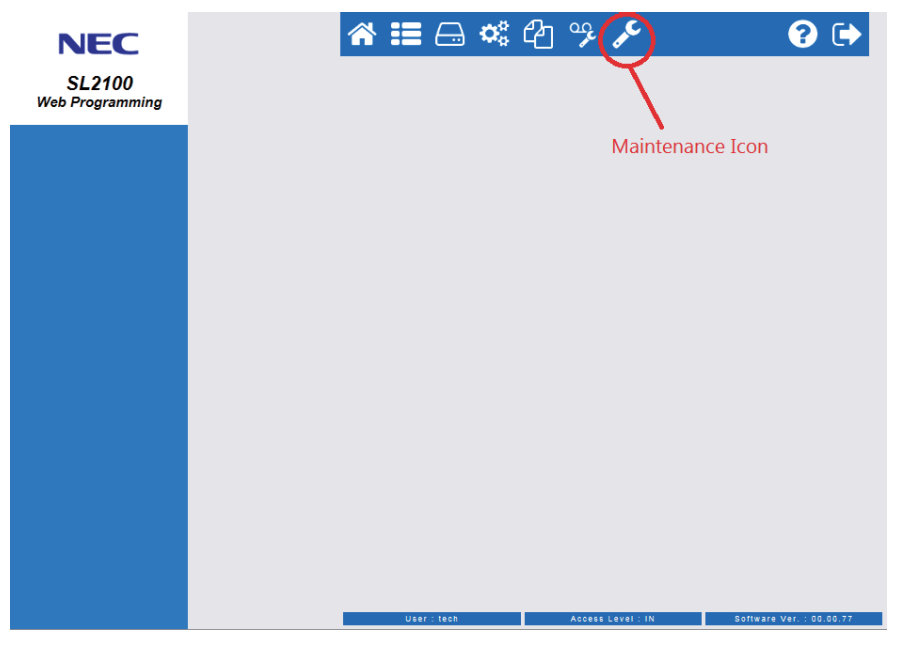

Figure 4-10 WebPro Home Screen

4. Click the Maintenance Icon 🗲.

Session Management screen is displayed and Click the "Software Update" at the left side menu.

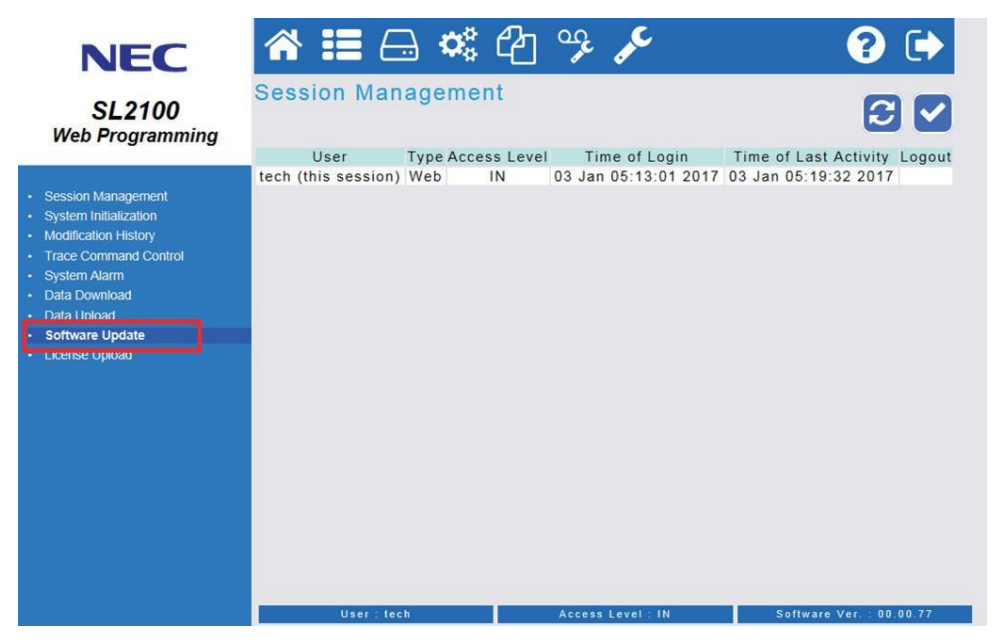

Figure 4-11 Session Management Screen

5. Software Update screen is displayed.

In the lower part of the Software Update screen (Manual Update area), select the "**Upload from PC**" and **browse** the update firmware package file (A file type is **\*.bin**) which provided by NEC.

| NEC                                            | 🗥 🎞 🖂 📽 G                    | ት % ۶  | ? 🕩  |
|------------------------------------------------|------------------------------|--------|------|
| SL2100<br>Web Programming                      | Software Update              |        | S    |
| Session Management     System Indialization    | Automatic Update             |        |      |
| Modification History     Trace Command Control | Enable                       |        |      |
| System Alarm                                   | Week                         | Sunday |      |
| Data Download                                  | Hour                         | 0      |      |
| Data Upload                                    | Minute                       | 0      |      |
| License Upload                                 |                              |        | 2010 |
|                                                | Reset<br>© Immediately Reset |        |      |
|                                                | O Schedule Reset             | Month  | 1    |
|                                                |                              | Day    | 1    |
|                                                |                              | Hour   | 0    |
|                                                |                              |        |      |
|                                                |                              | Minute | D    |

Figure 4-12 Software Update Screen

#### 6. Select the "Immediately Reset".

There are Immediately Reset or Schedule Reset can be selected when the firmware update will occur. The changes of the Firmware Update will only occur after the chassis is reset.

Ĩ

Ø

The Firmware Update should be executed at a suitable time when the chassis is not actively in use.

If you choose the schedule reset, check **"Schedule Reset"** and set the **Month**, **Day**, **Hour** and **Minute**. WebPro uploads the firmware package file, and updates the system at the time you specified.

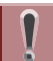

The time you specify should be relative to the time on the chassis, not the local time of the PC.

| NEC<br>SL2100<br>Veb Programming                                                                                                    | 🖀 🃰 🗔 📽 🖓 🧚 🎤<br>Software Update                                                                                                    | €) €                                                                                     |
|----------------------------------------------------------------------------------------------------|----------------------------------------------------------------------------------------------------|------------------------------------------------------------------------------------------|
| lession Management<br>System Indatization<br>Idiofaston Hatory<br>race Command Control<br>Jystem Alarm<br>dat Downiond<br>tata Doyload<br>Ontware Lydate<br>icense Upload | Automatic Update —<br>Enable Sunda<br>Week Sunda<br>Hour 0<br>Minute 0                                                                       | y 🔽                                                                                      |
|                                                                                                    | Manual Update<br>Function<br>© Upload from PC<br>Network Download<br>Reset<br>© Immediately Reset<br>© Schedule Reset<br>Day<br>Hour<br>Minu | Group/Pyxis/SL2100 Main software/sl2100 [ Ecosys<br>h 1 1<br>1 0<br>te 0<br>Start Cancel |
|                                                                                                    | User : tech Access Level : -                                                                                                    | N 50ffware Ver. : 00.00.77                                                               |

Figure 4-13 Select the "Immediately Reset"

Then, Click the **Start** button.

7. Following Message is displayed and click **OK** to start uploading to the system.

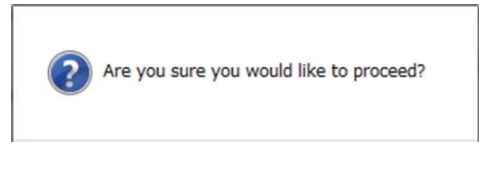

Figure 4-14 Confirmation Message

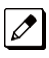

The time to upload the firmware package file is directly related to the file size. At present, the Firmware package file is about 60MB, so over LAN it may take several minutes.

8. WebPro starts uploading and the following message is displayed on the screen.

|                                                                                                    | Software Upload complete<br>The software will be upda                                                                        | ed successfully.<br>Ited after making system reb       |
|----------------------------------------------------------------------------------------------------|----------------------------------------------------------------------------------------------------|--------------------------------------------------------|
| NEEC<br>SL2100<br>Bebrogramming<br>• Ostation Italian<br>• Modification Italian<br>• Modification Italian<br>• Modification Italian<br>• Modification Italian<br>• Stata Download<br>• Sabawe Update<br>• Loanse Update | Software Upload completed succ<br>The software Will be updated after<br>Automatic Update<br>Enable<br>Week<br>Hour<br>Minute | essfully.<br>er making system reboot.                  |
|                                                                                                    | Manual Update<br>Function<br>© Upload from PC<br>O Network Download<br>Reset<br>© Immediately Reset<br>O Schedule Reset      | Month 1<br>Day 1<br>Hour 0<br>Minute 0<br>Start Cancel |

Figure 4-15 Software Upload completed Screen

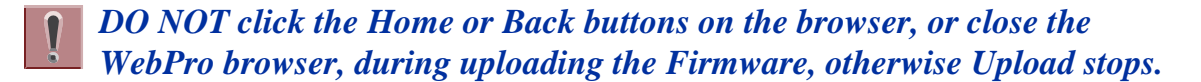

*If you choose the Schedule Reset, the following message appears in Home screen until specified time. If you want to Cancel the update, click the Cancel Update button to cancel the update.* 

| NEC                       | 🖀 ☷ 🖂 🗱 🖓 ۶ 🎤                                                                                                 | <b>?</b> 🕩    |
|---------------------------|----------------------------------------------------------------------------------------------------|---------------|
| SL2100<br>Web Programming | The update software is ready.                                                                                 |               |
|                           | <ul> <li>File : sl2100.bin</li> <li>Auto Reset : Tuesday 11:20</li> <li>Manual Reset : 03/14 13:00</li> </ul> | Cancel Update |
|                           |                                                                                                    |               |
|                           |                                                                                                    |               |

Figure 4-16 Cancel Update Screen

Software Uploading is in Progress, Do Not interact with browser window until the firmware update is completed and system has restarted. During a system restart, the main software is written to CPU flash memory. Do Not unplug the power cord while flash memory is in write state as this will damage the CPU. The CPU flash memory write will take about 15 minutes. 9. It will take about 15 minutes, the system reboot automatically and update is completed.

The WebPro will be disconnected from the system due to system rebooting. When the system re-started, press F5 key (on your PC) to re-connecting the WebPro and confirm the new firmware version.

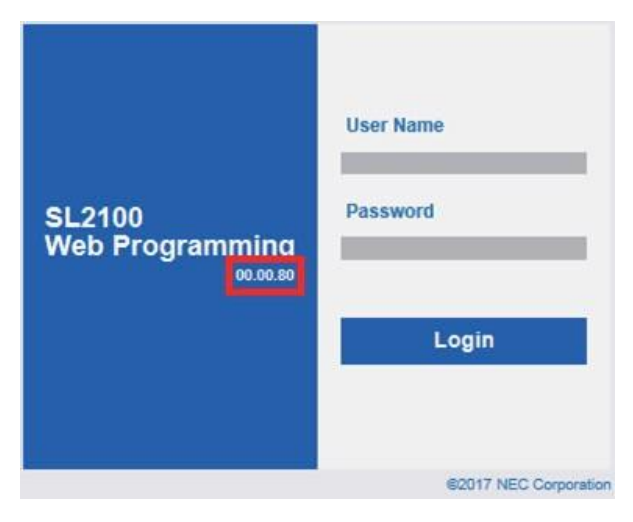

Figure 4-17 System Version number

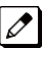

*Press the Navigation key in any display telephone to view the system Version Number, see Main Software Version Confirmation.* 

# **Section 3 LED INDICATIONS**

The LEDs on the CPU indicate the following:

- RUN (D1) = The CPU is operating (Green)
- ALM (D2) = Alarm (Red)
- Refer to Program 90-10: System Alarm Setup for details on assigning alarm LEDs.

Table 4-1 CPU LED Indications provides a list of each LED and associated operation and status indications.

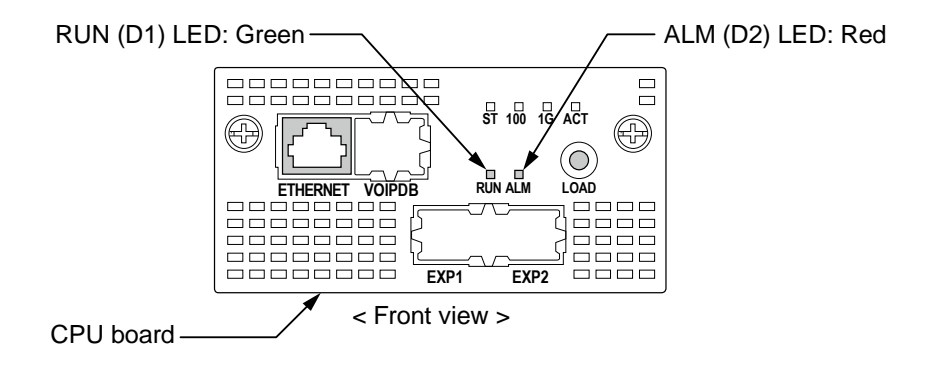

#### Figure 4-18 Location of the LEDs on the CPU Board

The priority order (No.1  $\sim$  16) is set up to each status and when more than one different status are occurred, the highest priority LED indication pattern (status) will be indicated.

| Priority | Status                                                          | LED Indication                                                                                                    |                                                                   |  |
|----------|-----------------------------------------------------------------|----------------------------------------------------------------------------------------------------|-------------------------------------------------------------------|--|
| No.      | otatus                                                          | RUN (D1): Green                                                                                                    | ALM (D2): Red                                                     |  |
| 1        | When system has started Up (only U-boot is execute)             | Off                                                                                                    | Off                                                               |  |
| 2        | Shutting down accept status (going to be powered off)           | 500ms On / 500ms Off                                                                                                  | Off                                                               |  |
| 3        | Boot error                                                      | On                                                                                                    | 1s On / 1s Off                                                    |  |
| 4        | DSP/FPGA Download Error                                         | Off                                                                                                    | 100ms On / 100ms Off                                              |  |
| 5        | Security Tip Error                                              | 100ms On / 100ms Off                                                                                                  | 100ms On / 100ms Off                                              |  |
| 6        | Reading Error of System Program Update                          | 1s On / 1s Off                                                                                                    | 100ms On / 100ms Off                                              |  |
| 7        | Completed the System Program Update                             | 1s On / 1s Off                                                                                                    | 1s On / 1s Off                                                    |  |
| 8        | During System Program Update                                    | (Main Software Ver.<br>1.05.05 or higher)<br>100ms On / 100ms Off /<br>100ms On / 100ms Off /<br>100ms On / 500ms Off | (Main Software Ver.<br>1.05.05 or higher)<br>100ms On / 100ms Off |  |
| 9        | DSP/FPGA downloading                                            | Off                                                                                                    | 1s On / 1s Off                                                    |  |
| 10       | Boot is starting                                                | On                                                                                                    | Off                                                               |  |
| 11       | IP address lease request                                        | 300ms On / 200ms Off /<br>300ms On / 200ms Off /<br>300ms On / 700ms Off                                              | Off                                                               |  |
| 12       | DHCP Reset request                                              | 300ms On / 200ms Off /<br>300ms On / 200ms Off /<br>300ms On / 700ms Off                                              | On                                                                |  |
| 13       | File accessing (SD Memory card/Flash ROM data is up-<br>dating) | 100ms On / 100ms Off /<br>100ms On / 100ms Off /<br>100ms On / 500ms Off                                              | Off                                                               |  |
| 14       | Error alarm (Major) occurred                                    | 100ms On / 100ms Off                                                                                                  | 1s On / 1s Off                                                    |  |

#### Table 4-1 CPU LED Indications

| Priority | Status                       | LED Indication  |               |
|----------|------------------------------|-----------------|---------------|
| No.      | Status                       | RUN (D1): Green | ALM (D2): Red |
| 15       | Error alarm (Minor) occurred | 1s On / 1s Off  | On            |
| 16       | System Operating Normally    | 1s On / 1s Off  | Off           |

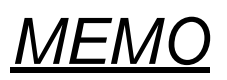

# **Chapter 5 Specifications**

# Section 1 SYSTEM CAPACITY

# Table 5-1 System Capacity

| Hardware                                                                                                 | Main Chassis | Main Chassis<br>+ Expansion<br>Chassis 1 | Main Chassis<br>+ Expansion<br>Chassis 1 +<br>Expansion<br>Chassis 2 | Comments                                                                          |
|----------------------------------------------------------------------------------------------------|--------------|------------------------------------------|----------------------------------------------------------------------|-----------------------------------------------------------------------------------|
| Number of Universal Slot (s)<br>for Interface Board                                                      | 4 Slots      | 8 Slots                                  | 12 Slots                                                             |                                                                                   |
| Chassis:                                                                                                 |              |                                          |                                                                      |                                                                                   |
| IP7[ ]-4KSU-C1                                                                                           | 1            | 2                                        | 3                                                                    |                                                                                   |
| Battery:                                                                                                 |              |                                          |                                                                      |                                                                                   |
| IP4WW-Battery Box<br>(External Battery Box)                                                              | 1            | 2                                        | 3                                                                    | Batteries are not included.                                                       |
| Common Control Boards:                                                                                   |              |                                          |                                                                      |                                                                                   |
| IP7[ ]-CPU-C1<br>(Main Processor Board)                                                                  | 1            | 1                                        | 1                                                                    | Insert to CPU/EXIFE exclusive slot in Main Chassis.                               |
| IP7WW-VoIPDB-C1<br>(VoIP Daughter Board)                                                                 | 1            | 1                                        | 1                                                                    | Mount to the CPU-C1. This<br>board provides 128 VoIP Gate-<br>way channels.       |
| Expansion Boards:                                                                                        |              |                                          |                                                                      |                                                                                   |
| IP7WW-EXIFB-C1<br>(2-jack Expansion Daughter<br>Board for Main Chassis)                                  | 1            | 1                                        | 1                                                                    | Mount to the CPU-C1 in Main Chassis.                                              |
| IP7WW-EXIFE-C1<br>(1-jack Expansion Board for Ex-<br>pansion Chassis)                                    | 0            | 1                                        | 2                                                                    | Insert to CPU/EXIFE exclusive slot in Expansion Chassis.                          |
| Station Boards:                                                                                          |              |                                          |                                                                      |                                                                                   |
| IP7WW-082U-B1<br>(8 Digital Extension and 2 Ana-<br>log Extension Interface with Re-<br>lay/Audio ports) | 4            | 8                                        | 12                                                                   | Slot No.4 of each Chassis does<br>not support any type of Multiline<br>Terminals. |
| IP7WW-008U-C1<br>(8 Hybrid/Analog Extension In-<br>terface)                                              | 4            | 8                                        | 12                                                                   |                                                                                   |
| IP7WW-000U-C1<br>(Extension board for mount a<br>Trunk Daughter Board)                                   | 4            | 8                                        | 12                                                                   |                                                                                   |
| Trunk Daughter Boards:                                                                                   |              |                                          |                                                                      |                                                                                   |
| IP7WW-3COIDB-C1<br>(3 Analog Trunk Interface)                                                            | 4            | 8                                        | 12                                                                   |                                                                                   |
| IP7WW-1PRIDB-C1<br>(1 Primary Rate or T1 Interface)                                                      | 1            | 2                                        | 3                                                                    |                                                                                   |
| Optional Items:                                                                                          |              |                                          |                                                                      |                                                                                   |

| Hardware       | Main Chassis | Main Chassis<br>+ Expansion<br>Chassis 1 | Main Chassis<br>+ Expansion<br>Chassis 1 +<br>Expansion<br>Chassis 2 | Comments |
|----------------|--------------|------------------------------------------|----------------------------------------------------------------------|----------|
| IP7WW-SDVMS-C1 | 1            | 1                                        | 1                                                                    |          |
| IP7WW-SDVML-C1 | 1            | 1                                        | 1                                                                    |          |

# Section 2 SYSTEM SPECIFICATIONS

### 2.1 General Precautions

- Never attempt to insert wires, pins, etc. into the vents or other holes of the equipment.
- Do not use benzene, thinner, or the like, or any abrasive powder to clean the equipment. Wipe it with a soft cloth.

# 2.2 Environmental Requirements

Meeting established environmental standards maximizes the life of the system. Be sure that the site is not:

- In direct sunlight or in hot, cold or humid places.
- In dusty areas or in areas where sulfuric gases are produced.
- In places where shocks or vibrations are frequent or strong.
- In places where water or other fluids comes in contact with the equipment.
- In areas near high-frequency machines or electric welders.
- Near computers, telexes, microwaves, air conditioners, etc.
- Near radio antennas (including shortwave)

# 2.3 Operating Conditions

### Table 5-2 Operating Conditions

| Unit                                     | Operating Conditions                                                                          |
|------------------------------------------|-----------------------------------------------------------------------------------------------|
| Chassis, Boards and Multiline Telephones | Temperature: 0 to +40 degree C (32 to 104 degree F)<br>Humidity: 10 to 90% (non-condensing)   |
| Doorphone Box                            | Temperature: -20 to +60 degree C (-4 to 140 degree F)<br>Humidity: 20 to 80% (non-condensing) |

### 2.4 Site Requirements

A Chassis can only be wall-mounted or 19 Inch rack mounted (using the shelf plate).

### 2.5 AC Power Requirement

A dedicated 100V-120V/220V/230V/240V 50/60Hz circuit located within 2 meters of the Chassis is required. A separate dedicated AC outlet is necessary for each Chassis.

# **Double Pole/Neutral Fusing** (Power supply fuses are located at both the L and N side.)

#### Table 5-3 Power Requirement

|                               | 110VAC                                                 | 120VAC                     | 220VAC                      | 230VAC                      | 240VAC                      |
|-------------------------------|--------------------------------------------------------|----------------------------|-----------------------------|-----------------------------|-----------------------------|
| Power Requirement             | 110 VAC@15 A                                           | 120 VAC@15 A               | 220 VAC@15 A                | 230 VAC@15 A                | 240 VAC@15 A                |
| Power Consumption             | Main Chassis =<br>143 VA                               | Main Chassis =<br>150VA    | Main Chassis =<br>185 VA    | Main Chassis =<br>182 VA    | Main Chassis =<br>182 VA    |
|                               | 3 Chassis Total<br>= 429 VA                            | 3 Chassis Total<br>= 450VA | 3 Chassis Total<br>= 541 VA | 3 Chassis Total<br>= 545 VA | 3 Chassis Total<br>= 547 VA |
| Input Voltage (Rated Voltage) | 90 VAC to 264 VAC (100VAC/120VAC/220VAC/230VAC/240VAC) |                            |                             |                             |                             |

|                    | 110VAC                                                       | 120VAC                                                       | 220VAC                                                       | 230VAC                                                       | 240VAC                                                       |
|--------------------|--------------------------------------------------------------|--------------------------------------------------------------|--------------------------------------------------------------|--------------------------------------------------------------|--------------------------------------------------------------|
| Frequency          |                                                              | 47 Hz - 63 H                                                 | z (Rated Frequen                                             | cy: 50/60 Hz)                                                |                                                              |
| Phase and Wire     |                                                              | Single                                                       | Phase, 2 Line + F                                            | РЕ Туре                                                      |                                                              |
| Ground Requirement |                                                              | No.                                                          | 14 AWG Copper                                                | Wire                                                         |                                                              |
| Feeding Voltage    |                                                              |                                                              | SLT: 20 mA/-27 \                                             | /                                                            |                                                              |
| AC Input I         | Main Chassis =<br>1.43 A<br>3 Chassis Total<br>= 4.29 A      | Main Chassis =<br>1.25 A<br>3 Chassis Total<br>= 3.75 A      | Main Chassis =<br>0.82 A<br>3 Chassis Total<br>= 2.46 A      | Main Chassis =<br>0.79 A<br>3 Chassis Total<br>= 2.37 A      | Main Chassis =<br>0.76 A<br>3 Chassis Total<br>= 2.28 A      |
| KWh                | Main Chassis =<br>0.143 KWh<br>3 Chassis Total<br>=0.429 KWh | Main Chassis =<br>0.150 KWh<br>3 Chassis Total<br>=0.450 KWh | Main Chassis =<br>0.185 KWh<br>3 Chassis Total<br>=0.541 KWh | Main Chassis =<br>0.182 KWh<br>3 Chassis Total<br>=0.545 KWh | Main Chassis =<br>0.182 KWh<br>3 Chassis Total<br>=0.547 KWh |
| BTU(KWh x 3413)    | Main Chassis =<br>488 BTU<br>3 Chassis Total<br>=1464 BTU    | Main Chassis =<br>512 BTU<br>3 Chassis Total<br>=1536 BTU    | Main Chassis =<br>631 BTU<br>3 Chassis Total<br>=1894 BTU    | Main Chassis =<br>621 BTU<br>3 Chassis Total<br>=1863 BTU    | Main Chassis =<br>621 BTU<br>3 Chassis Total<br>=1863 BTU    |

# 2.6 Electrical Specifications <Power Supply> (Chassis)

### **Table 5-4 Electrical Specifications of Chassis**

| Item           | Specification |
|----------------|---------------|
| Output Voltage | -27 V (54 W)  |
| Output Current | 2.0 A         |

# 2.7 CPU

| SL2100                           |                    |                                               |  |  |  |
|----------------------------------|--------------------|-----------------------------------------------|--|--|--|
| CONTROL SYSTEM                   |                    | Digital                                       |  |  |  |
| MPU                              | Manufacturer/ Name | HITACHI<br>OPV5HB-23-C                        |  |  |  |
|                                  | MPU Architecture   | Cortex-A9 (3core) 32-bit RISC based processor |  |  |  |
|                                  | Core Frequency     | 800 MHz                                       |  |  |  |
| PROGRAM STORAGE                  | Nand Flash         | 256 MB                                        |  |  |  |
| DATA STORAGE                     | SDRAM              | 128 MB x 2                                    |  |  |  |
| SWITCHING (Time Division Matrix) |                    | 402 x 402 (Non-Blocking)                      |  |  |  |

# 2.8 Traffic Capacity

| Traffic Capacity | Basic System Package | Expanded System Package |
|------------------|----------------------|-------------------------|
| Traffic Capacity | 2540 BHCA            | 2540 BHCA               |

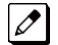

2540 Busy-Hour Call Attempts (BHCA) is based on a Full Capacity.

# 2.9 IP Terminal Power Chart

| IP Terminal           | IEEE<br>802.3af | IEEE<br>802.3at | (Maxi  | Label In<br>mum Curren | dication<br>It with All Op | otions) | Note                                                                                                    |
|-----------------------|-----------------|-----------------|--------|------------------------|----------------------------|---------|----------------------------------------------------------------------------------------------------|
|                       | Class           | Class           | 48 \   | VDC                    | 27 \                       | /DC     |                                                                                                    |
| IP7WW-8IPLD-C1 TEL    | Class1          | -               | 75 mA  | 3.6 W                  | -                          | -       |                                                                                                    |
| IP4WW-24TIXH-C TEL    | Class 2         | -               | 130 mA | 6.2 W                  | 235 mA                     | 6.3 W   |                                                                                                    |
| ITX-1615-1W(BK) TEL   | Class 1         | -               | 75 mA  | 3.6 W                  | -                          | -       |                                                                                                    |
| ITX-3370-1( )(BK) TEL | Class 3         | -               | -      | -                      | -                          | -       |                                                                                                    |
|                       | -               | Class 4         | -      | -                      | -                          | -       | When using<br>with USB devi-<br>ces, please re-<br>fer GT890 Ad-<br>ministration<br>Guide for more<br>detail. |

### Table 5-5 IP Terminal Power Chart

### 2.10 IEEE802.3af/802.3at Class Specification

### Table 5-6 IEEE802.3af/802.3at Class Specification

| IEEE802.3af | IEEE802.3at | Minimum | Maximum |
|-------------|-------------|---------|---------|
| Class 1     | -           | -       | 3.84 W  |
| Class 2     | -           | 3.84 W  | 6.49 W  |
| Class 3     | -           | 6.49 W  | 12.95 W |
| -           | Class 4     | 12.95 W | 25.5 W  |

# 2.11 SLT Ring Signal Specification

### Table 5-7 SLT Ring Signal Specification

| Desci       | Specification |                |
|-------------|---------------|----------------|
| Normal      | 20 mA         |                |
| Ring Signal | Voltage       | 75 VAC         |
|             | Frequency     | 20 Hz or 25 Hz |

### 2.12 Mechanical Specifications

### Table 5-8 Mechanical Specifications

| Equipment         | Width                | Depth                | Height               | Weight                                                                                                    | Note                           |
|-------------------|----------------------|----------------------|----------------------|----------------------------------------------------------------------------------------------------|--------------------------------|
| IP7[ ]-4KSU-C1    | 330 mm<br>(12.99 in) | 92.9 mm<br>(3.66 in) | 435 mm<br>(17.13 in) | 2.2 kg (excluding op-<br>tion board) (77.60 oz)<br>4.0 kg (including five<br>option boards) (141.10<br>oz) |                                |
| IP4WW-Battery Box | 500 mm<br>(19.69 in) | 230 mm<br>(9.06 in)  | 340 mm<br>(13.39 in) | 10.3 kg (excluding bat-<br>tery) (363.32 oz)<br>15.6 kg (including bat-<br>tery) (550.27 oz)               | Battery itself is NOT attached |

| Equipment                                        | Width                | Depth               | Height              | Weight               | Note |
|--------------------------------------------------|----------------------|---------------------|---------------------|----------------------|------|
| IP7WW-12TXH-B1 TEL (BK)                          | 181mm<br>(7.13 in)   | 221mm<br>(8.70 in)  | 136mm<br>(5.35 in)  | 0.86kg<br>(30.34 oz) |      |
| IP7WW-24TXH-B1 TEL (BK)                          | 181mm<br>(7.13 in)   | 221mm<br>(8.70 in)  | 136mm<br>(5.35 in)  | 0.87kg<br>(30.69 oz) |      |
| IP7WW-8IPLD-C1 TEL (BK)                          | 178mm<br>(7.01 in)   | 221mm<br>(8.70 in)  | 133mm<br>(5.24 in)  | 0.9kg<br>(31.75 oz)  |      |
| IP7WW-60D DSS-B1 CONSOLE (BK)                    | 122mm<br>(4.80 in)   | 221mm<br>(8.70 in)  | 133mm<br>(5.24 in)  | 0.43kg<br>(15.17 oz) |      |
| Door Box (DP-D-1( ))                             | 98mm<br>(3.85 in)    | 28.5mm<br>(1.12 in) | 130mm<br>(5.12 in)  | 0.2kg<br>(7.05 oz)   |      |
| Standard SIP Video Phone<br>ITX-3370-1()(BK) TEL | 252mm<br>(9.92 in)   | 211mm<br>(8.30 in)  | 84mm<br>(3.31 in)   | 1.17kg<br>(41.27 oz) |      |
| Standard SIP Phone<br>ITX-1615-1W(BK) TEL        | 184.5mm<br>(7.26 in) | 209mm<br>(8.23 in)  | 76.2mm<br>(3.00 in) | 0.78kg<br>(27.51 oz) |      |

# 2.13 Optional Unit Mechanical Specifications

### Table 5-9 Optional Unit Mechanical Specifications

| Unit            | Width                  | Depth                 | Height               | Weight               | Note |
|-----------------|------------------------|-----------------------|----------------------|----------------------|------|
| IP7[]-CPU-C1    | 103.2 mm<br>(4.063 in) | 232.7 mm<br>(9.16 in) | 51.6 mm<br>(2.03 in) | 150 g<br>(5.29 oz)   |      |
| IP7WW-EXIFB-C1  | 65.5 mm<br>(2.58 in)   | 138 mm<br>(5.43 in)   | 17.5 mm<br>(0.69 in) | 55 g<br>(1.94 oz)    |      |
| IP7WW-EXIFE-C1  | 103.2 mm<br>(4.063 in) | 232.7 mm<br>(9.16 in) | 51.6 mm<br>(2.03 in) | 128.3 g<br>(4.53 oz) |      |
| IP7WW-082U-B1   | 137 mm<br>(5.39 in)    | 232.7 mm<br>(9.16 in) | 27.8 mm<br>(1.09 in) | 208.7 g<br>(7.36 oz) |      |
| IP7WW-008U-C1   | 137 mm<br>(5.39 in)    | 232.7 mm<br>(9.16 in) | 27.8 mm<br>(1.09 in) | 171.5 g<br>(6.05 oz) |      |
| IP7WW-000U-C1   | 137 mm<br>(5.39 in)    | 232.7 mm<br>(9.16 in) | 27.8 mm<br>(1.09 in) | 140.8 g<br>(4.97 oz) |      |
| IP7WW-3COIDB-C1 | 60 mm<br>(2.36 in)     | 202 mm<br>(7.95 in)   | 23.4 mm<br>(0.92 in) | 68.6 g<br>(2.42 oz)  |      |
| IP7WW-1PRIDB-C1 | 110 mm<br>(4.33 in)    | 203 mm<br>(7.99 in)   | 23.4 mm<br>(0.92 in) | 90.4 g<br>(3.19 oz)  |      |
| IP7WW-VOIPDB-C1 | 66 mm<br>(2.60 in)     | 146.5 mm<br>(5.77 in) | 18 mm<br>(0.71 in)   | 71.5 g<br>(2.52 oz)  |      |
| IP7WW-SDVMS-C1  | 24 mm<br>(0.94 in)     | 32 mm<br>(1.26 in)    | 2.1 mm<br>(0.08 in)  | 1.7 g<br>(0.06 oz)   |      |
| IP7WW-SDVML-C1  | 24 mm<br>(0.94 in)     | 32 mm<br>(1.26 in)    | 2.1 mm<br>(0.08 in)  | 1.7 g<br>(0.06 oz)   |      |

### 2.14 Doorphone Interface Specifications

## Table 5-10 Doorphone Interface Specifications

| Item             | Specification            |
|------------------|--------------------------|
| Output Impedance | 600 Ω                    |
| Output Level     | Nominal 500 mV (-10 dBm) |
| Maximum Output   | 1.75 V RMS               |

# 2.15 General Purpose/Door Unlock Relay Specifications

### Table 5-11 General Purpose/Door Unlock Relay Specifications

| Item          | Specification     |
|---------------|-------------------|
| Rated Voltage | DC 48 V Maximum   |
| Rated Current | DC 320 mA Maximum |
| Contact       | Normally Open     |

# 2.16 External Paging Output Specifications

### Table 5-12 External Paging Output Specifications

| Item             | Specification            |
|------------------|--------------------------|
| Output Impedance | 600 Ω @ 1 kHz            |
| Output Level     | Nominal 250 mV (-10 dBm) |
| Maximum Output   | 400 mV RMS               |

### 2.17 BGM/ExMOH Source Input Specifications

### Table 5-13 BGM/External MOH Source Input Specifications

| Item            | Specification            |
|-----------------|--------------------------|
| Input Impedance | High Impedance (>10 kΩ)  |
| Input Level     | Nominal 250 mV (-10 dBm) |
| Maximum Input   | 1 V RMS                  |

### 2.18 External Sensor Device Interface Specifications

#### Table 5-14 External Sensor Device Interface Specifications

| Applied Voltage during<br>Sensor Off | Loop Current during<br>Sensor On | Port Assignment                                                                                                    |
|--------------------------------------|----------------------------------|----------------------------------------------------------------------------------------------------|
| 25 V                                 | 40 mA                            | Program 10-03-05: 1 (Read only)<br>* Port assignment should be set on Doorphone mode by Hard-<br>ware-Switch on 082U board. |

The External Sensor device configuration shall be assigned by Hardware Switch and applied voltage during sensor off is supported 25 V type only.

### 2.19 CPU Board LAN Port Specifications

### Table 5-15 CPU Board LAN Port Specifications

| Item          | Specification                                                                       |
|---------------|-------------------------------------------------------------------------------------|
| Standard      | IEEE802.3 100Base-TX Compliant (Full Duplex only)                                   |
| Access        | CSMA/CD                                                                             |
| I/F (Layer 1) | Speed: 100 Mbps Full duplex<br>Cable: CAT5 or better, Straight/Cross Auto Crossover |

## 2.20 Cabling Requirements

- Do not run extension cable in parallel with the AC source, telex or computer etc. If the cables are near cable runs to those devices, use shielded cable with grounded shields or install the cable in conduit.
- When cables must be run on the floor, cable protectors must be used.
- Cable runs for Multiline Telephones, DSS Consoles, Single Line Telephones, and Doorphone Boxes must be a dedicated, isolated cable pair.
- Aerial distribution cabling is not allowed.
- Trunk Lines must be installed with lightning protectors.
- Do not use 4-wire cabling for SLT connections.

# 2.21 Cable Requirements

| Device                                             | Cable Type                                              | Cable Run Length                                                                                            |
|----------------------------------------------------|---------------------------------------------------------|----------------------------------------------------------------------------------------------------|
| 2W Digital Multiline Telephone                     | 24 AWG (Φ0.5 mm)                                        | 300 m (984.3 ft)                                                                                            |
| IP Multiline Terminal<br>Standard SIP Phone        | CAT5e Straight Cable                                    | 100 m (328.1 ft)                                                                                            |
| DSS Console                                        | 24 AWG (Φ0.5 mm)                                        | 300 m (984.3 ft)                                                                                            |
| Single Line Telephone Analog Termi-<br>nals (20mA) | 24 AWG (Φ0.5 mm)                                        | 1,125 m (3,691ft)                                                                                           |
| Doorphone Box                                      | 24 AWG (Φ0.5 mm)                                        | 150 m (492.1 ft)                                                                                            |
| CPU LAN Port to External Device                    | Ethernet Cross Cable                                    | 100 m (328.1 ft)                                                                                            |
| CPU LAN Port to Switching Hub                      | Ethernet Straight Cable                                 | 100 m (328.1 ft)                                                                                            |
| ISDN Terminal                                      | 4-wire, 24 AWG (Φ0.5 mm)                                | 100 m (328.1 ft) (P-MP Short -passive)<br>300 m (984.3 ft) (P-MP Long -passive)<br>500 m (1,640.4 ft) (P-P) |
| 4KSU-C1 Expansion                                  | Ethernet Straight Cable (Attached to<br>IP7WW-EXIFE-C1) | 1.2 m (3.9 ft)                                                                                              |

#### **Table 5-16 Cable Requirements**

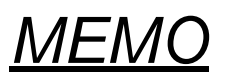

# SL2100

# Hardware Manual

NEC Platforms, Ltd.

**ISSUE 4.1**